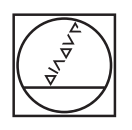

# HEIDENHAIN

| 11 45    | - |                | mm      | DMS         |  |
|----------|---|----------------|---------|-------------|--|
|          | Х | ° 200.005      | .⊹<br>₫ |             |  |
|          | Y | ° -19.205      | Ø       | 0:00:00     |  |
| <u>م</u> | z | ° 0.040        |         | mm/min<br>0 |  |
| ⊕        | S | - 1300 1/min + |         |             |  |
| •        |   | HEIDENHAIN     |         |             |  |
|          |   |                |         |             |  |

## **ND 7000** Bedieningshandleiding

Digitale uitlezing

Nederlands (nl) 05/2018

## Inhoudsopgave

| 1  | Basisprincipes           | 15  |
|----|--------------------------|-----|
| 2  | Veiligheid               | 25  |
| 3  | Transport en opslag      | 31  |
| 4  | Montage                  | .35 |
| 5  | Installatie              | 41  |
| 6  | Algemene bediening       | 57  |
| 7  | Inbedrijfstelling        | 93  |
| 8  | Instellen 1              | 23  |
| 9  | Frezen – snelstart1      | 155 |
| 10 | Draaien – Snelstart1     | 175 |
| 11 | Frezen – handbediening1  | 187 |
| 12 | Draaien – handbediening1 | 195 |
| 13 | Frezen – MDI-werkstand   | 203 |
| 14 | Draaien – MDI-werkstand  | 215 |
| 15 | Bestandsbeheer           | 223 |
| 16 | Instellingen2            | 231 |
| 17 | Service en onderhoud2    | 281 |
| 18 | Wat te doen, als         | 289 |
| 19 | Demontage en afvoer 2    | 295 |
| 20 | Technische gegevens2     | 297 |
| 21 | Index3                   | 306 |
| 22 | Afbeeldingenregister     | 308 |

| 1 | Basi | i <mark>sprinci</mark>                             | pes                                                                                                    | 15                               |
|---|------|----------------------------------------------------|----------------------------------------------------------------------------------------------------|----------------------------------|
|   | 1.1  | Overzi                                             | cht                                                                                                    | 16                               |
|   | 1.2  | Inform                                             | atie over het product                                                                                                    | 16                               |
|   | 1.3  | Demo                                               | software voor het product                                                                                                    | 16                               |
|   | 1.4  | Docun                                              | nentatie bij het product                                                                                                    | 17                               |
|   |      | 1.4.1<br>1.4.2<br>1.4.3                            | Geldigheid van de documentatie<br>Aanwijzingen voor het lezen van de documentatie<br>Bewaren en doorgeven van de documentatie                                          | 17<br>18<br>19                   |
|   | 1.5  | Over c                                             | leze handleiding                                                                                                    | 19                               |
|   |      | 1.5.1<br>1.5.2<br>1.5.3<br>1.5.4<br>1.5.5<br>1.5.6 | Type document<br>Doelgroepen van de handleiding<br>Doelgroepen volgens gebruikerstypen<br>Inhoud van de hoofdstukken<br>Gebruikte aanwijzingen<br>Tekstaccentueringen. | 19<br>19<br>20<br>20<br>22<br>23 |

| 2 | Veili | gheid2                                                                   | 5 |
|---|-------|--------------------------------------------------------------------------|---|
|   |       |                                                                          |   |
|   | 2.1   | Overzicht                                                                | 6 |
|   |       |                                                                          |   |
|   | 2.2   | Algemene veiligheidsvoorzieningen 2                                      | 6 |
|   |       |                                                                          |   |
|   | 2.3   | Gebruik volgens de voorschriften 2                                       | 6 |
|   |       |                                                                          | _ |
|   | 2.4   | Gebruik in strijd met de voorschriften2                                  | 7 |
|   |       |                                                                          | _ |
|   | 2.5   | Kwalificatie van het personeel 2                                         | 7 |
|   |       |                                                                          | - |
|   | 2.6   | Verplichtingen van de exploitant                                         | 8 |
|   | 27    | Algemene veiligheideinetwetien                                           | 0 |
|   | 2.1   | Algemene veiligneidsinstructies                                          | o |
|   |       | 2.7.1 Symbolen op het apparaat2                                          | 8 |
|   |       | 2.7.2 Veiligheidsaanwijzingen met betrekking tot het elektrische systeem | 9 |
|   |       |                                                                          |   |

| 3 | Tran | sport e        | n opslag                               | 31       |
|---|------|----------------|----------------------------------------|----------|
|   | 3.1  | Overzie        | cht                                    | 32       |
|   | 3.2  | Appara         | aat uitpakken                          | 32       |
|   | 3.3  | Leverin        | ngsomvang en toebehoren                | 32       |
|   |      | 3.3.1<br>3.3.2 | Leveringsomvang<br>Toebehoren          | 32<br>33 |
|   | 3.4  | In geva        | al van transportschade                 | 34       |
|   | 3.5  | Herver         | pakking en opslag                      | 34       |
|   |      | 3.5.1<br>3.5.2 | Apparaat verpakken<br>Apparaat opslaan | 34<br>34 |

| 4 | Mon | tage     |                                | .35  |
|---|-----|----------|--------------------------------|------|
|   |     |          |                                |      |
|   | 4.1 | Overzic  | ht                             | . 36 |
|   | 4.0 | N/       |                                | 20   |
|   | 4.2 | Iviontag | je van net apparaat            | . 36 |
|   |     | 4.2.1    | Montage op steunvoet           | . 37 |
|   |     | 4.2.2    | Montage op steunvoet Multi-Pos | . 39 |
|   |     | 4.2.3    | Montage op houder Multi-Pos    | 40   |
|   |     |          |                                |      |

| 5 | Installatie |                       |  |  |  |  |
|---|-------------|-----------------------|--|--|--|--|
|   | 5.1         | Overzicht             |  |  |  |  |
|   | 5.2         | Algemene aanwijzingen |  |  |  |  |

| 5.2  | Algemene aanwijzingen                     | ; |
|------|-------------------------------------------|---|
| 5.3  | Apparaatoverzicht                         | ŀ |
| 5.4  | Meetsystemen aansluiten                   | j |
| 5.5  | Tastsystemen aansluiten                   | 1 |
| 5.6  | Schakelingangen en -uitgangen bekabelen48 | ļ |
| 5.7  | Printer aansluiten53                      | ļ |
| 5.8  | Invoerapparaten aansluiten                | • |
| 5.9  | Netwerk-randapparatuur aansluiten54       | ŀ |
| 5.10 | Netspanning aansluiten                    | 5 |

| 6 | Alge | mene b         | ediening                                                | 57        |
|---|------|----------------|---------------------------------------------------------|-----------|
|   | 6.1  | Overzic        | ht                                                      | 58        |
|   | 6.2  | Bedieni        | ng met touchscreen en invoerapparaten                   | .58       |
|   |      | 6.2.1<br>6.2.2 | Touchscreen en invoerapparaten<br>Gebaren en muisacties | 58<br>.59 |
|   | 6.3  | Algeme         | ne bedieningselementen en functies                      | .61       |
|   | 64   | ND 700         | 0 Inschakelen en uitschakelen                           | 63        |
|   | 0.4  | 6.4.1          | ND 7000 Inschakelen                                     | .63       |
|   |      | 6.4.2          | Energiebesparingsmodus activeren en deactiveren         | .63       |
|   |      | 6.4.3          | ND 7000 uitschakelen                                    | .64       |
|   | 6.5  | Gebruik        | ker aan- en afmelden                                    | 64        |
|   |      | 6.5.1          | Gebruiker aanmelden                                     | .65       |
|   |      | 6.5.2          | Gebruiker afmelden                                      | .65       |
|   | 6.6  | Taal ins       | tellen                                                  | 65        |
|   | 6.7  | Zoeken         | naar referentiemerken na het starten uitvoeren          | 66        |
|   | 6.8  | Gebruik        | kersinterface                                           | 66        |
|   |      | 6.8.1          | Gebruikersinterface na het inschakelen                  | .67       |
|   |      | 6.8.2          | Hoofdmenu van de gebruikersinterface                    | 68        |
|   |      | 6.8.3          | Menu Handbediening                                      | .70       |
|   |      | 6.8.4          | Menu MDI-werkstand                                      | .72       |
|   |      | 6.8.5          | Menu Bestandsbeheer                                     | 75        |
|   |      | 6.8.6          | Menu Gebruikersaanmelding                               | 76        |
|   |      | 6.8.7          | Menu Instellingen                                       | 77        |
|   |      | 6.8.8          | Menu Ultschakelen                                       | /8        |
|   | 6.9  | Digitale       | e uitlezing                                             | 78        |
|   |      | 6.9.1          | Bedieningselementen van de digitale uitlezing           | 78        |
|   |      | 6.9.2          | Functies van de digitale uitlezing                      | .79       |
|   | 6.10 | Status         | palk                                                    | 83        |
|   |      | 6.10.1         | Bedieningselementen in de statusbalk                    | .83       |
|   |      | 6.10.2         | Instellingen in het snelmenu aanpassen                  | .84       |
|   |      | 6.10.3         | Stopwatch                                               | 85        |

|      | 6.10.4   | Rekenmachine                             | .86  |
|------|----------|------------------------------------------|------|
|      | 6.10.5   | Additionele functies in de handbediening | 87   |
| 6 11 | OEM be   |                                          | 00   |
| 0.11 | UEIVI-Da | אוג                                      | .00  |
|      | 6.11.1   | Bedieningselementen in het OEM-menu      | . 88 |
|      | 6.11.2   | Functies van het OEM-menu oproepen       | 89   |
|      |          |                                          |      |
| 6.12 | Melding  | gen en audio-feedback                    | .90  |
|      | 6.12.1   | Meldingen                                | . 90 |
|      | 6.12.2   | Wizard                                   | . 91 |
|      | 6.12.3   | Audio-feedback                           | . 92 |
|      |          |                                          |      |

| 7 | Inbe | edrijfste | elling                                        |     |
|---|------|-----------|-----------------------------------------------|-----|
|   | 7.1  | Overzi    | icht                                          |     |
|   |      |           |                                               |     |
|   | 7.2  | Voora     | fgaand aan de inbedrijfstelling aanmelden     | 94  |
|   | 7.3  | Afzon     | derlijke stappen voor de inbedrijfstelling    |     |
|   |      | 7.3.1     | Toepassing selecteren                         |     |
|   |      | 7.3.2     | Basisinstellingen                             | 97  |
|   |      | 7.3.3     | Assen configureren                            |     |
|   |      | 7.3.4     | M-functies gebruiken                          |     |
|   |      | 7.3.5     | Tastsysteem configureren (toepassing Frezen)  | 109 |
|   | 7.4  | OEM-g     | gedeelte                                      | 110 |
|   |      | 7.4.1     | Documentatie toevoegen                        | 110 |
|   |      | 7.4.2     | Startscherm toevoegen                         | 111 |
|   |      | 7.4.3     | Text database maken                           | 112 |
|   |      | 7.4.4     | OEM-menu configureren                         |     |
|   |      | 7.4.5     | Weergave aanpassen                            | 119 |
|   |      | 7.4.6     | Back up OEM specific folders and files        | 119 |
|   |      | 7.4.7     | Apparaat voor schermafbeeldingen configureren |     |
|   |      |           |                                               |     |
|   | 7.5  | Back-ι    | ıp maken van configuratie                     | 121 |

| 8 | Inste | ellen                                               | 123 |
|---|-------|-----------------------------------------------------|-----|
|   | 8.1   | Overzicht                                           | 124 |
|   | 8.2   | Aanmelden voor het instellen                        | 125 |
|   | 83    | Afzonderlijke stannen voor het instellen            | 127 |
|   | 0.5   | 8.3.1 Basisinstellingen                             |     |
|   |       | 8.3.2 Bewerkingsprocedures voorbereiden (optioneel) |     |
|   | 0 /   | Poek up maken ven configuratio                      | 150 |
|   | 0.4   | back-up maken van connguratie                       |     |
|   | 8.5   | Gebruikersbestanden opslaan                         | 154 |
| 9 | Frez  | en – snelstart                                      | 155 |
| • |       |                                                     |     |
|   | 9.1   | Overzicht                                           | 156 |
|   | 9.2   | Voor de snelstart aanmelden                         | 157 |
|   | 9.3   | Voorwaarden                                         | 158 |
|   | 9.4   | Referentiepunt bepalen (handbediening)              | 160 |
|   | 9.5   | Doorlopend gat maken (handbediening)                |     |
|   |       | 9.5.1 Doorlopend gat voorboren                      | 161 |
|   |       | 9.5.2 Doorlopend gat uitboren                       | 162 |
|   | 9.6   | Rechthoekige kamer maken (MDI-werkstand             | 163 |
|   |       | 9.6.1 Rechthoekige kamer definiëren                 | 164 |
|   |       | 9.6.2 Rechthoekige kamer frezen                     |     |
|   | 9.7   | Passing maken (MDI-werkstand)                       |     |
|   |       | 9.7.1 Passing definiëren                            |     |
|   |       | 9.7.2 Passing ruimen                                |     |
|   | 9.8   | Referentiepunt bepalen (handbediening)              | 168 |
|   | 9.9   | Gatencirkel maken (MDI-werkstand                    | 170 |
|   |       | 9.9.1 Gatencirkel definiëren                        | 171 |
|   |       | 9.9.2 Gatencirkel boren                             | 171 |
|   | 9.10  | Gatenreeks maken (MDI-werkstand)                    |     |
|   |       | 9.10.1 Gatenreeks definiëren                        | 173 |
|   |       | 9.10.2 Gatenreeks boren                             | 173 |

| 10 | Draaien – Snelstart |                                                                |       |  |  |
|----|---------------------|----------------------------------------------------------------|-------|--|--|
|    | 10.1                | Overzicht1                                                     |       |  |  |
|    | 10.2                | Voor de snelstart aanmelden                                    |       |  |  |
|    | 10.2                | Veenusenden                                                    |       |  |  |
|    | 10.5                | voorwaarden                                                    |       |  |  |
|    | 10.4                | Draaimachine instellen                                         | . 179 |  |  |
|    |                     | 10.4.1 Uitgangsgereedschap meten                               | . 180 |  |  |
|    |                     | 10.4.2 Gereedschap opmeten                                     | .181  |  |  |
|    |                     | 10.4.3 Referentiepunt bepalen                                  | .182  |  |  |
|    | 10.5                | Buitencontour voorbewerken                                     | 183   |  |  |
|    | 10.6                | Insteekgroeven draaien                                         | 184   |  |  |
|    | 10.7                | Buitencontour nabewerken                                       | . 185 |  |  |
|    |                     |                                                                |       |  |  |
| 11 | Freze               | en – handbediening                                             | . 187 |  |  |
|    | 11 1                | Quarticht                                                      | 100   |  |  |
|    | 11.1                | Overzicht                                                      | 100   |  |  |
|    | 11.2                | Zoeken naar referentiemerken uitvoeren                         | .189  |  |  |
|    | 11.3                | Referentiepunten definiëren                                    | . 190 |  |  |
|    |                     | 11.3.1 Referentiepunten tasten (toepassing Frezen)             | . 191 |  |  |
|    |                     | 11.3.2 Posities instellen als referentiepunten                 | .192  |  |  |
|    | 11.4                | Gereedschappen aanmaken                                        | . 193 |  |  |
|    | 11 5                | Gereedschap selecteren                                         | 194   |  |  |
|    |                     |                                                                |       |  |  |
| 12 | Draa                | ien – handbediening                                            | . 195 |  |  |
|    | 12 1                | Overzicht                                                      | 196   |  |  |
|    | 12.1                |                                                                | 100   |  |  |
|    | 12.2                | Bovengrens voor spiltoerental definiëren (toepassing Draaien)1 |       |  |  |
|    | 12.3                | Zoeken naar referentiemerken uitvoeren                         | .198  |  |  |
|    | 12.4                | Posities instellen als referentiepunten                        | . 199 |  |  |
|    | 12.5                | Gereedschappen aanmaken                                        | . 200 |  |  |
|    | 12 6                | Gereedschap selecteren                                         | 201   |  |  |
|    |                     |                                                                |       |  |  |

| 13 | Frezen – MDI-werkstand |                                                                  |    |  |
|----|------------------------|------------------------------------------------------------------|----|--|
|    | 13.1                   | Overzicht                                                        | 4  |  |
|    | 13.2                   | Regeltypen                                                       | 5  |  |
|    |                        | 13.2.1 Positioneringen                                           | )5 |  |
|    |                        | 13.2.2 Bewerkingspatronen                                        | 15 |  |
|    | 13.3                   | Regels uitvoeren                                                 | 9  |  |
|    | 13.4                   | Simulatievenster gebruiken                                       | 1  |  |
|    |                        | 13.4.1 Weergave als contouraanzicht                              | 2  |  |
|    | 13.5                   | Met de positioneringshulp werken                                 | 3  |  |
|    | 12.6                   | MDL-regel met Schaalfactor uitvoeren 21                          | 3  |  |
|    | 15.0                   |                                                                  | 3  |  |
| 14 | Draa                   | ien – MDI-werkstand                                              | 5  |  |
|    | 1/1 1                  | Overzicht 21                                                     | 6  |  |
|    | 14.1                   |                                                                  | -  |  |
|    | 14.2                   | Bovengrens voor spiltoerental definiëren (toepassing Draaien) 21 | 7  |  |
|    | 14.3                   | Regeltypen 21                                                    | 8  |  |
|    |                        | 14.3.1 Positioneringen                                           | 8  |  |
|    | 14.4                   | Regels uitvoeren21                                               | 8  |  |
|    | 14.5                   | Simulatievenster gebruiken                                       | 20 |  |
|    |                        | 14.5.1 Weergave als contouraanzicht                              | 0  |  |
|    | 14.6                   | Met de positioneringshulp werken22                               | 1  |  |
|    | 14.7                   | MDI-regel met Schaalfactor uitvoeren                             | 1  |  |
|    |                        |                                                                  |    |  |
| 15 | Best                   | andsbeheer                                                       | 3  |  |
|    | 15.1                   | Overzicht                                                        | 4  |  |
|    | 15.2                   | Bestandstypen22                                                  | :5 |  |
|    | 15.3                   | Mappen en bestanden beheren                                      | 5  |  |
|    | 15.4                   | Bestanden bekijken                                               | 8  |  |
|    | 15.5                   | Bestanden exporteren                                             | 9  |  |
|    | 15.6                   | Bestanden importeren                                             | 0  |  |

| 16 | Inste        | ellingen23                         |                                        |            |
|----|--------------|------------------------------------|----------------------------------------|------------|
|    | 16 1         | Overzicht 232                      |                                        |            |
|    | 10.1         | 16.1.1 Overzicht manu Instellingen |                                        | 222        |
|    |              |                                    |                                        |            |
|    | 16.2         | 16.2 Algemeen                      |                                        | . 234      |
|    |              | 16.2.1                             | Apparaatinformatie                     | 234        |
|    |              | 16.2.2                             | Beeldscherm en touchscreen             | . 234      |
|    |              | 16.2.3                             | Weergave                               | . 235      |
|    |              | 16.2.4                             | Simulatievenster                       | 237        |
|    |              | 16.2.5                             | Invoerapparaten                        | 238        |
|    |              | 16.2.6                             | Geluiden                               | . 238      |
|    |              | 16.2.7                             | Printer                                | 239        |
|    |              | 16.2.8                             | Eigenschappen                          | . 239      |
|    |              | 16.2.9                             | Printer toevoegen                      | 240        |
|    |              | 16.2.10                            | Printer verwijderen                    | 240        |
|    |              | 16.2.11                            | Datum en tijd                          | 241        |
|    |              | 16.2.12                            |                                        | . 241      |
|    |              | 16.2.13                            | Auteursrechten                         | 242        |
|    |              | 16.2.14                            |                                        | 243        |
|    |              | 10.2.15                            | Documentatie                           | 243        |
|    | 16.3 Sensors |                                    | S                                      | 244        |
|    |              | 16.3.1                             | Tastsysteem                            | . 244      |
|    | 16.4         | 16.4 Interfaces                    |                                        | 245        |
|    |              | 16.4.1                             | Netwerk                                | .245       |
|    |              | 16.4.2                             | Netstation                             | 246        |
|    |              | 16.4.3                             | USB                                    | 246        |
|    |              | 16.4.4                             | Assen (schakelfuncties)                | 247        |
|    |              | 16.4.5                             | Position-dependent switching functions | 248        |
|    | 16.5         | Gebruik                            | (er                                    | 249        |
|    |              | 16.5.1                             | OEM                                    | 249        |
|    |              | 16.5.2                             | Setup                                  | 250        |
|    |              | 16.5.3                             | Operator                               | 251        |
|    |              | 16.5.4                             | Gebruiker toevoegen                    | 251        |
|    | 10.0         | A                                  |                                        | 050        |
|    | 16.6         | 6.6 Assen                          |                                        | . 252      |
|    |              | 16.6.1                             | Referentiemerken                       | 252        |
|    |              | 16.6.2                             | Informatie                             | 253        |
|    |              | 10.0.3                             | Schakenuncties.                        | . 253      |
|    |              | 10.0.4                             | Ingangen (Schakelfuncties)             | . 254      |
|    |              | 16.6.5                             | M function tooyoogon                   | 204        |
|    |              | 10.0.0                             | M-functies configureren                | 200<br>255 |
|    |              | 10.0.7<br>16.6.9                   | Normal X V 7 70                        | 200<br>256 |
|    |              | 10.0.0                             |                                        | . 200      |

|      | 16.6.9  | As C                                                             | 257 |
|------|---------|------------------------------------------------------------------|-----|
|      | 16.6.10 | Encoder                                                          |     |
|      | 16.6.11 | Referentiemerken (Encoder)                                       | 260 |
|      | 16.6.12 | Referentiepuntverschuiving                                       |     |
|      | 16.6.13 | Lineaire foutcompensatie (LEC)                                   | 261 |
|      | 16.6.14 | Stapsgewijze lineaire foutcompensatie (SLEC)                     |     |
|      | 16.6.15 | Steunpunttabel maken                                             |     |
|      | 16.6.16 | Spilas S                                                         |     |
|      | 16.6.17 | Uitgangen (S)                                                    |     |
|      | 16.6.18 | Ingangen (S)                                                     |     |
|      | 16.6.19 | Stand instelling spil/toerenbereik toevoegen                     |     |
|      | 16.6.20 | Stand instelling spil/toerenbereik configureren                  | 266 |
| 107  | Comico  |                                                                  | 207 |
| 10.7 | Service |                                                                  |     |
|      | 16.7.1  | Firmware-informatie                                              |     |
|      | 16.7.2  | Back-up maken van configuratie en terugzetten                    |     |
|      | 16.7.3  | Firmware-update                                                  |     |
|      | 16.7.4  | Terugzetten                                                      |     |
|      | 16.7.5  | OEM-gedeelte                                                     | 270 |
|      | 16.7.6  | OEM-menu                                                         | 270 |
|      | 16.7.7  | OEM-Menuopties toevoegen                                         | 271 |
|      | 16.7.8  | OEM-balkitem Logo                                                |     |
|      | 16.7.9  | OEM-balkitem Spiltoerental                                       | 272 |
|      | 16.7.10 | OEM-balkitem M-functie                                           | 273 |
|      | 16.7.11 | OEM-balkitem speciale functies                                   | 274 |
|      | 16.7.12 | OEM-balkitem Document                                            |     |
|      | 16.7.13 | Instellingen (OEM-gedeelte)                                      |     |
|      | 16.7.14 | Programma-uitvoering                                             |     |
|      | 16.7.15 | Text database                                                    |     |
|      | 16.7.16 | Messages                                                         | 277 |
|      | 16.7.17 | M-functies configureren                                          | 278 |
|      | 16.7.18 | Documentatie                                                     | 278 |
|      | 16.7.19 | Software-opties                                                  |     |
|      | 16.7.20 | Back-up maken van configuratie en terugzetten (OEM-configuratie) | 279 |

| 17 | Serv | Service en onderhoud281                            |            |  |
|----|------|----------------------------------------------------|------------|--|
|    | 17.1 | Overzicht                                          | 82         |  |
|    | 17.2 | Reiniging                                          | 82         |  |
|    | 17.3 | Onderhoudsschema                                   | 83         |  |
|    | 17.4 | Bedrijf hervatten                                  | 83         |  |
|    | 17.5 | Firmware actualiseren                              | 84         |  |
|    | 17.6 | Configuratie terugzetten                           | 86         |  |
|    | 17.7 | Alle instellingen terugzetten                      | 87         |  |
|    | 17.8 | Afleveringstoestand herstellen                     | 87         |  |
|    |      |                                                    |            |  |
| 18 | Wat  | te doen, als                                       | 89         |  |
|    | 18.1 | Overzicht                                          | 90         |  |
|    | 18.2 | Systeem- of stroomuitval                           | 90         |  |
|    |      | 18.2.1 Firmware terugzetten 20                     | <b>a</b> 0 |  |
|    |      | 18.2.2       Configuratie terugzetten              | 90<br>91   |  |
|    | 10.2 | Stavingen 20                                       | 01         |  |
|    | 10.3 | 18.3.1 Storingen verhelnen                         | <b>7</b>   |  |
|    |      |                                                    | 72         |  |
| 19 | Dem  | ontage en afvoer                                   | 95         |  |
|    | 19.1 | Overzicht                                          | 96         |  |
|    | 19.2 | Demontage29                                        | 96         |  |
|    | 19.3 | Afvoer                                             | 96         |  |
|    |      |                                                    |            |  |
| 20 | Tech | nische gegevens29                                  | 97         |  |
|    | 20.1 | Overzicht                                          | 98         |  |
|    | 20.2 | Apparaatgegevens                                   | 98         |  |
|    | 20.3 | Afmetingen van apparaat en aansluitmaten           | 01         |  |
|    |      | 20.3.1 Apparaatefmatingan mat staupyaat Single Pag | າວ         |  |
|    |      | 20.3.2 Apparatafmetingen met steunvoet Duo-Pos     | )4         |  |

20.3.3Apparaatafmetingen met steunvoet Multi-Pos.30420.3.4Apparaatafmetingen met houder Multi-Pos.305

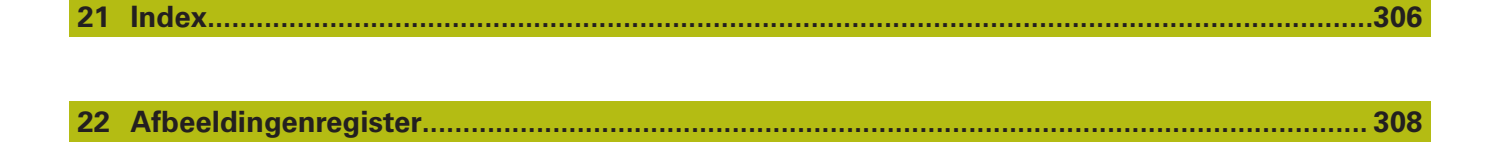

# 

# **Basisprincipes**

## 1.1 Overzicht

Dit hoofdstuk bevat informatie over dit product en deze handleiding.

## 1.2 Informatie over het product

| Productaanduiding | ID          | Firmwareversie | Index |
|-------------------|-------------|----------------|-------|
| ND 7000           | 1089178-xx, | 1235720.1.1.x  |       |
|                   | 1089179-xx  |                |       |

Het typeplaatje bevindt zich aan de achterzijde van het apparaat. Voorbeeld:

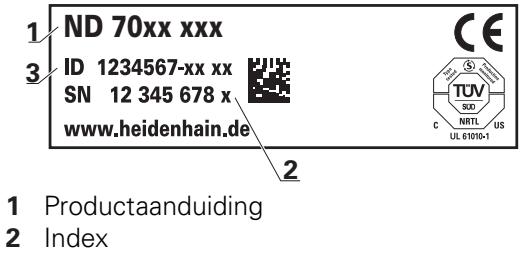

3 ID-nummer (ID)

i

## 1.3 Demo-software voor het product

ND 7000 Demo is een softwareproduct dat u onafhankelijk van het apparaat op een computer kunt installeren. Met behulp van ND 7000 Demo kunt u de functies van het apparaat leren kennen, testen of demonstreren.

De actuele versie van de software kunt u hier downloaden: www.heidenhain.de

Om het installatiebestand uit het HEIDENHAIN-portal te downloaden, hebt u toegangsrechten nodig tot de portalmap **Software** in de directory van het betreffende product.

Als u geen toegangsrechten tot de portalmap **Software** hebt, kunt u de toegangsrechten bij uw HEIDENHAIN-contactpersoon aanvragen.

## 1.4 Documentatie bij het product

#### 1.4.1 Geldigheid van de documentatie

Voordat u de documentatie en het apparaat gebruikt, moet u controleren of documentatie en apparaat overeenstemmen.

- Het in de documentatie vermelde ID-nummer en de index met de informatie op het typeplaatje van het apparaat vergelijken
- De in de documentatie vermelde firmwareversie met de firmwareversie van het apparaat vergelijken

Verdere informatie: "Apparaatinformatie", Pagina 234

 Als de ID-nummers, indexen en firmwareversies met elkaar overeenstemmen, is de documentatie geldig

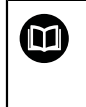

Wanneer de identificatienummers en indexen niet met elkaar overeenstemmen en de documentatie dus niet geldig is, vindt u de actuele documentatie voor het apparaat op **www.heidenhain.de**.

#### 1.4.2 Aanwijzingen voor het lezen van de documentatie

### 

Ongevallen met dodelijke afloop, letsel of materiële schade wanneer de documentatie niet in acht wordt genomen!

Wanneer de documentatie niet in acht wordt genomen, kunnen ongevallen met dodelijke afloop, letsel of materiële schade daarvan het gevolg zijn.

- Documentatie zorgvuldig en volledig doorlezen
- Documentatie bewaren voor toekomstige raadpleging

De onderstaande tabel bevat de onderdelen van de documentatie in de volgorde van hun prioriteit bij het lezen.

| Documentatie           | Beschrijving                                                                                                    |
|------------------------|----------------------------------------------------------------------------------------------------|
| Bijlage                | Een bijlage is een aanvulling op of vervangt de<br>desbetreffende inhoud van de bedieningshandleiding<br>en eventueel ook van de installatiehandleiding.<br>Als er een bijlage wordt meegeleverd, dan heeft<br>deze de hoogste prioriteit bij het lezen. Alle overige<br>inhoud van de documentatie behoudt zijn geldigheid.                                                                                                    |
| Installatiehandleiding | De installatiehandleiding bevat alle informatie en<br>veiligheidsinstructies om het apparaat vakkundig te<br>monteren en te installeren. De installatiehandleiding<br>wordt als uittreksel uit de bedieningshandleiding bij<br>elk product meegeleverd.<br>De installatiehandleiding heeft de op één na hoogste<br>prioriteit bij het lezen.                                                                                                    |
| Bedieningshandleiding  | Deze bedieningshandleiding bevat alle informatie en<br>veiligheidsinstructies om het apparaat op deskundige<br>wijze te bedienen. De bedieningshandleiding staat<br>op het meegeleverde opslagmedium en kan ook via<br>het downloadgedeelte van <b>www.heidenhain.de</b><br>worden gedownload. Vóór de ingebruikname van<br>het apparaat moet de bedieningshandleiding worden<br>gelezen.<br>De bedieningshandleiding heeft de op twee na<br>hoogste prioriteit bij het lezen. |

#### Wenst u wijzigingen of hebt u fouten ontdekt?

Wij streven er voortdurend naar onze documentatie voor u te verbeteren. U kunt ons daarbij helpen. De door u gewenste wijzigingen kunt u per e-mail toezenden naar:

#### userdoc@heidenhain.de

#### 1.4.3 Bewaren en doorgeven van de documentatie

De handleiding moet in de directe nabijheid van de werkplek worden bewaard en op elk gewenst moment beschikbaar zijn voor het personeel. De exploitant moet het personeel informeren over de plaats waar deze handleiding wordt bewaard. Wanneer de handleiding onleesbaar geworden is, moet de exploitant de fabrikant om toezending van een vervangende handleiding verzoeken.

Bij overdracht of doorverkoop van het apparaat aan derden moeten de volgende documenten aan de nieuwe eigenaar worden verstrekt:

- Bijlage (indien meegeleverd)
- Bedieningshandleiding

## 1.5 Over deze handleiding

Deze handleiding bevat alle informatie en veiligheidsinstructies om het apparaat op deskundige wijze te bedienen.

#### 1.5.1 Type document

#### Bedieningshandleiding

Deze handleiding is de **bedieningshandleiding** van het product.

De bedieningshandleiding

- is gebaseerd op de productlevenscyclus
- bevat alle noodzakelijke informatie en veiligheidsinstructies om het product op deskundige wijze en volgens de voorschriften te bedienen

#### 1.5.2 Doelgroepen van de handleiding

Deze handleiding moet gelezen en in acht genomen worden door elke persoon die is belast met een van de volgende werkzaamheden:

- Montage
- Installatie
- Inbedrijfstelling en configuratie
- Bediening
- Service, reiniging en onderhoud
- Storingen verhelpen
- Demontage en afvoer

#### 1.5.3 Doelgroepen volgens gebruikerstypen

De doelgroepen van deze handleiding zijn gerelateerd aan de verschillende gebruikerstypen van het apparaat en de autorisaties van de gebruikerstypen. Het apparaat beschikt over de volgende gebruikerstypen:

#### Gebruiker OEM

De gebruiker **OEM** (Original Equipment Manufacturer) beschikt over het hoogste autorisatieniveau. Deze persoon mag de hardwareconfiguratie van het apparaat (bijvoorbeeld het aansluiten van camera's en sensors) uitvoeren. Hij kan gebruikers van het type **Setup** en **Operator** aanmaken en de gebruikers **Setup** en **Operator** configureren. De gebruiker **OEM** kan niet worden gedupliceerd of verwijderd. Hij kan niet automatisch aangemeld worden.

#### **Gebruiker Setup**

De gebruiker **Setup** configureert het apparaat voor toepassing op de gebruikslocatie. Hij kan gebruikers van het type **Operator** aanmaken. De gebruiker **Setup** kan niet worden gedupliceerd of verwijderd. Hij kan niet automatisch aangemeld worden.

#### **Gebruiker Operator**

De gebruiker **Operator** beschikt over de bevoegdheid om de basisfuncties van het apparaat uit te voeren.

Een gebruiker van het type **Operator** kan geen andere gebruikers aanmaken, maar mag bijvoorbeeld wel de eigen naam of taal wijzigen. Een gebruiker uit de groep **Operator** kan automatisch worden aangemeld zodra het apparaat wordt ingeschakeld.

#### 1.5.4 Inhoud van de hoofdstukken

De onderstaande tabel toont:

- Uit welke hoofdstukken deze handleiding bestaat
- Welke informatie dit hoofdstuk van de handleiding bevat
- Op welke doelgroepen dit hoofdstuk van de handleiding hoofdzakelijk betrekking heeft

| Hoofdstuk                                                     | Inhoud                                                                                                    | Doelgroe |              | рер      |
|---------------------------------------------------------------|----------------------------------------------------------------------------------------------------|----------|--------------|----------|
|                                                               | Dit hoofdstuk bevat informatie over                                                                                                    | OEM      | Setup        | Operator |
| 1 "Basisprincipes"                                            | <ul><li> dit product</li><li> deze handleiding</li></ul>                                                                                                    | √        | 1            | √        |
| 2 "Veiligheid"                                                | <ul> <li> Veiligheidsvoorschriften en veiligheidsmaatregelen</li> <li>voor de montage van het product</li> <li>voor de installatie van het product</li> <li>voor de bediening van het product</li> </ul> | 1        | 1            | 1        |
| 3 "Transport en opslag"                                       | <ul> <li> het transport van het product</li> <li> de opslag van product</li> <li> de leveringsomvang van het product</li> <li> Toebehoren voor het product</li> </ul>                                    | 1        | 1            |          |
| "Montage" de montage van het product volgens de voorschriften |                                                                                                    | ~        | $\checkmark$ |          |

| Hoofdstuk                      | Inhoud                                                                                                    | Do           | elgro        | рер          |
|--------------------------------|----------------------------------------------------------------------------------------------------|--------------|--------------|--------------|
|                                | Dit hoofdstuk bevat informatie over                                                                                                    | OEM          | Setup        | Operator     |
| 5 "Installatie"                | de installatie van het product volgens de voorschriften                                                                                                    | $\checkmark$ | √            |              |
| 6 "Algemene bediening"         | <ul> <li> de bedieningselementen van de gebruikersinterface<br/>van het product</li> <li> de gebruikersinterface van het product</li> <li> Basisfuncties van het product</li> </ul> | 1            | 1            | 1            |
| 7 "Inbedrijfstelling"          | de inbedrijfstelling van het product                                                                                                    | $\checkmark$ |              |              |
| 8 "Instellen"                  | het instellen van het product volgens de voorschriften                                                                                                    |              | $\checkmark$ |              |
| 9 "Frezen snelstart"           | een typisch fabricageproces aan de hand van een voorbeeldwerkstuk                                                                                                    |              |              | $\checkmark$ |
| 10 "Draaien Snelstart"         | een typisch fabricageproces aan de hand van een voorbeeldwerkstuk                                                                                                    |              |              | ✓            |
| 11 "Frezen<br>handbediening"   | <ul> <li> de werkstand "Handbediening"</li> <li> de toepassing van de werkstand "Handbediening"</li> </ul>                                                                          |              | $\checkmark$ | 1            |
| 12 "Draaien<br>handbediening"  | <ul> <li> de werkstand "Handbediening"</li> <li> de toepassing van de werkstand "Handbediening"</li> </ul>                                                                          |              | $\checkmark$ | 1            |
| 13 "Frezen MDI-<br>werkstand"  | <ul> <li> de werkstand "MDI-bediening"</li> <li> de toepassing van de werkstand "MDI-bediening"</li> <li> de afwerking van afzonderlijke regels</li> </ul>                          |              | √            | √            |
| 14 "Draaien MDI-<br>werkstand" | <ul> <li> de werkstand "MDI-bediening"</li> <li> de toepassing van de werkstand "MDI-bediening"</li> <li> de afwerking van afzonderlijke regels</li> </ul>                          |              | √            | √            |
| 15 "Bestandsbeheer"            | de functies van het menu "Bestandsbeheer"                                                                                                    | 1            | $\checkmark$ | $\checkmark$ |
| 16 "Instellingen"              | Instellingsopties en de bijbehorende instellingsparame-<br>ters voor het product                                                                                                    | ✓            | √            | √            |
| 17 "Service en<br>onderhoud"   | algemene onderhoudswerkzaamheden aan het product                                                                                                    | ✓            | $\checkmark$ | ✓            |
| 18 "Wat te doen, als"          | <ul> <li> Oorzaken van storingen in de werking van het product</li> <li> Maatregelen om deze storingen in de werking van het product te verhelpen</li> </ul>                        | √            | √            | √            |
| 19 "Demontage en<br>afvoer"    | <ul><li> de demontage en afvoer van het product</li><li> Instellingen voor milieubescherming</li></ul>                                                                              | √            | $\checkmark$ | 1            |
| 20 "Technische<br>gegevens"    | <ul> <li> de technische gegevens van het product</li> <li> Productafmetingen en aansluitmaten (tekeningen)</li> </ul>                                                               | √            | √            | 1            |
| 21 "Index"                     | Dit hoofdstuk maakt een thema-georiënteerde toegang tot de inhoud van deze handleiding mogelijk.                                                                                    | ✓            | ✓            | ✓            |

#### 1.5.5 Gebruikte aanwijzingen

#### Veiligheidsinstructies

Veiligheidsinstructies waarschuwen tegen gevaren bij de omgang met het apparaat en geven instructies voor het voorkomen van deze gevaren. Veiligheidsinstructies zijn naar de ernst van het gevaar geclassificeerd en in de volgende groepen onderverdeeld:

## **A**GEVAAR

**Gevaar** duidt op gevaarlijke situaties voor personen. Wanneer u de instructies ter voorkoming van risico's niet opvolgt, leidt het gevaar **onvermijdelijk tot de dood of zwaar letsel**.

## **A**WAARSCHUWING

**Waarschuwing** duidt op gevaarlijke situaties voor personen. Wanneer u de instructies ter voorkoming van risico's niet opvolgt, leidt het gevaar waarschijnlijk tot de dood of zwaar letsel.

## **A** VOORZICHTIG

**Voorzichtig** duidt op gevaar voor personen. Wanneer u de instructies ter voorkoming van risico's niet opvolgt, leidt het gevaar **waarschijnlijk tot licht letsel**.

## AANWIJZING

**Aanwijzing** duidt op gevaren voor objecten of gegevens. Wanneer u de instructies ter voorkoming van risico's niet opvolgt, leidt het gevaar **waarschijnlijk tot materiële schade**.

#### Informatieve aanwijzingen

Informatieve aanwijzingen garanderen een foutloze en efficiënte werking van het apparaat. Informatieve aanwijzingen zijn onderverdeeld in de volgende groepen:

6

Ö

m

Met het informatiesymbool wordt een **tip** aangeduid. Een tip geeft belangrijke extra of aanvullende informatie.

Het tandwiel geeft aan dat de beschreven functie **machineafhankelijk** is, bijv.:

- Uw machine moet over een noodzakelijke software- of hardwareoptie beschikken
- De werking van de functies hangt af van configureerbare instellingen van de machine

Het boeksymbool staat voor een **kruisverwijzing** naar externe documentatie, bijv. de documentatie van uw machinefabrikant of een externe aanbieder.

#### 1.5.6 Tekstaccentueringen

In deze handleiding worden de volgende tekstaccentueringen gebruikt:

| Weergave | Betekenis                                                   |  |
|----------|-------------------------------------------------------------|--|
| ►        | geeft een handelingsstap en het resultaat van een handeling |  |
| >        | aan.                                                        |  |
|          | Voorbeeld:                                                  |  |
|          | <ul> <li>Op OK tikken</li> </ul>                            |  |
|          | > De melding wordt gesloten                                 |  |
| =        | geeft een opsomming aan                                     |  |
|          | Voorbeeld:                                                  |  |
|          | Interface TTL                                               |  |
|          | Interface EnDat                                             |  |
|          | •                                                           |  |
| Vet      | Geeft menu's, weergaven en knoppen aan                      |  |
|          | Voorbeeld:                                                  |  |
|          | <ul> <li>Op Afsluiten tikken</li> </ul>                     |  |
|          | > Het besturingssysteem wordt afgesloten                    |  |

> Apparaat met de netschakelaar uitschakelen

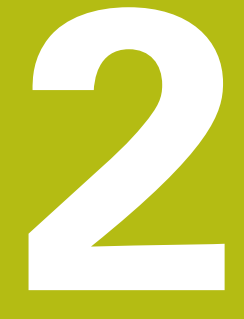

# Veiligheid

## 2.1 Overzicht

Dit hoofdstuk bevat belangrijke informatie over veiligheid, om het apparaat correct te bedienen.

## 2.2 Algemene veiligheidsvoorzieningen

Voor de bediening van het systeem gelden de algemeen erkende veiligheidsvoorzieningen zoals die met name bij de omgang met stroomvoerende apparaten vereist zijn. Wanneer deze veiligheidsmaatregelen niet worden opgevolgd, kan er schade aan het apparaat of letsel optreden.

De veiligheidsvoorschriften kunnen per onderneming verschillen. Indien de inhoud van deze korte instructie conflicteert met de bedrijfsinterne regels van een onderneming waarin dit apparaat wordt gebruikt, dan gelden de strengste regels.

## 2.3 Gebruik volgens de voorschriften

De apparaten van de serie ND 7000 zijn hoogwaardige digitale uitlezingen voor het gebruik van handbediende gereedschapsmachines. In combinatie met lengtemeetsystemen en hoekmeetsystemen leveren apparaten van de serie ND 7000 de positie van het gereedschap in meerdere assen, en bieden verdere functies voor de bediening van de gereedschapsmachine.

De apparaten van deze serie

- mogen uitsluitend voor commerciële doeleinden en binnen een industriële omgeving worden ingezet
- moeten ten behoeve van een gebruik volgens de voorschriften op een geschikte steunvoet of houder gemonteerd zijn
- zijn bestemd voor het gebruik in binnenruimten en in omgevingen waarin de belasting door vocht, vuil, olie en smeermiddelen overeenstemt met de specificaties van de technische gegevens

De apparaten ondersteunen het gebruik van randapparatuur van verschillende fabrikanten. HEIDENHAIN kan geen uitspraken doen over het gebruik volgens de voorschriften van deze apparaten. De informatie betreffende het gebruik volgens de voorschriften uit de bijbehorende documentatie moet in acht genomen worden.

## 2.4 Gebruik in strijd met de voorschriften

Niet toegestaan voor alle apparaten van de serie ND 7000 zijn in het bijzonder de volgende toepassingen:

- Gebruik en opslag buiten de bedrijfscondities volgens "Technische gegevens"
- Gebruik in de open lucht
- Gebruik in explosiegevaarlijke gebieden
- Gebruik van de apparaten van de serie ND 7000 als onderdeel van een veiligheidsfunctie

## 2.5 Kwalificatie van het personeel

Het personeel voor montage, installatie, bediening, service, onderhoud en demontage moet voldoen aan de desbetreffende kwalificaties voor deze werkzaamheden, en zich door middel van de documentatie van het apparaat en de aangesloten randapparatuur voldoende hebben geïnformeerd.

De eisen die aan het personeel gesteld worden voor de afzonderlijke werkzaamheden aan het apparaat, worden in de desbetreffende hoofdstukken van deze handleiding aangegeven.

Hieronder volgt een nadere specificatie van de personengroepen met betrekking tot hun kwalificaties en taken.

#### Operator

De operator gebruikt en bedient het apparaat in het kader van gebruik volgens de voorschriften. Hij wordt door de exploitant geïnformeerd over de speciale taken en de mogelijk hieruit voortvloeiende gevaren bij ondeskundig gedrag.

#### **Deskundig personeel**

Het deskundige personeel wordt door de exploitant geïnstrueerd voor wat betreft de verdere bediening en parametrisering. Het deskundige personeel is op grond van zijn vaktechnische opleiding, kennis en ervaring, alsmede de kennis op het gebied van de desbetreffende bepalingen in staat om de opgedragen werkzaamheden met betrekking tot de desbetreffende toepassing uit te voeren, en mogelijke gevaren zelfstandig te herkennen en te vermijden.

#### Elektrotechnicus

De elektrotechnicus is op grond van zijn vaktechnische opleiding, kennis en ervaring, alsmede de kennis op het gebied van de desbetreffende normen in staat om werkzaamheden aan elektrische installaties uit te voeren, en mogelijke gevaren zelfstandig te herkennen en te vermijden. De elektrotechnicus is speciaal opgeleid voor de werkomgeving waarin hij werkzaam is.

De elektrotechnicus moet voldoen aan de bepalingen van de geldende wettelijke voorschriften ter voorkoming van ongevallen.

## 2.6 Verplichtingen van de exploitant

De exploitant bezit het apparaat en de randapparatuur of heeft beide gehuurd. Hij is te allen tijde verantwoordelijk voor gebruik volgens de voorschriften. De exploitant moet:

- de verschillende taken bij het apparaat aan gekwalificeerd, geschikt en bevoegd personeel toewijzen
- het personeel aantoonbaar instrueren voor wat betreft de bevoegdheden en taken
- alle middelen beschikbaar stellen die het personeel nodig heeft om de aan hun toegewezen taken uit te voeren
- ervoor zorgen dat het apparaat uitsluitend in technisch correcte toestand wordt gebruikt
- ervoor zorgen dat het apparaat wordt beveilig tegen onbevoegd gebruik

## 2.7 Algemene veiligheidsinstructies

De verantwoordelijkheid voor elk systeem waarin dit product wordt gebruikt, ligt bij de monteur of installateur van dit systeem.

Het apparaat ondersteunt het gebruik van een groot aantal randapparaten van verschillende fabrikanten. HEIDENHAIN kan geen uitspraken doen over de specifieke veiligheidsinstructies voor deze apparaten. De veiligheidsinstructies uit de desbetreffende documentatie moeten in acht genomen worden. Indien de documentatie niet beschikbaar is, moet deze bij de fabrikanten worden aangevraagd.

De specifieke veiligheidsinstructies die in acht moeten worden genomen voor de afzonderlijke werkzaamheden aan het apparaat worden beschreven in de desbetreffende hoofdstukken van deze handleiding.

#### 2.7.1 Symbolen op het apparaat

i

M

Het apparaat is van de volgende symbolen voorzien:

| Symbool                                 | Betekenis                                                                                                    |
|-----------------------------------------|----------------------------------------------------------------------------------------------------|
| $\triangle$                             | Neem de veiligheidsinstructies voor het elektrisch systeem en de netaansluiting in acht, voordat u het apparaat aansluit. |
| $\overline{\underline{+}}$              | Aansluiting voor functionele aarding volgens IEC/EN 60204-1.<br>Neem de aanwijzingen voor de installatie in acht.         |
| WIN WIN WIN WIN WIN WIN WIN WIN WIN WIN | Productzegel. Wanneer het productzegel wordt verbroken of verwijderd, komen de vrijwaring en de garantie te vervallen.    |

# 2.7.2 Veiligheidsaanwijzingen met betrekking tot het elektrische systeem

### **A**WAARSCHUWING

# Gevaarlijk contact met spanningvoerende delen bij het openen van het apparaat.

Elektrische schokken, brandwonden of de dood kunnen het gevolg zijn.

- ▶ In geen geval de behuizing openen.
- Ingrepen uitsluitend laten uitvoeren door de fabrikant.

## **A**WAARSCHUWING

Gevaar van gevaarlijke elektrische stroom die door het lichaam wordt geleid bij direct of indirect contact met spanningvoerende delen.

Elektrische schokken, brandwonden of de dood kunnen het gevolg zijn.

- Werkzaamheden aan het elektrische systeem en aan stroomvoerende componenten uitsluitend laten uitvoeren door daartoe geschoold personeel
- Voor netaansluiting en alle interface-aansluitingen uitsluitend genormeerde kabels en stekkers gebruiken
- Defecte elektrische componenten onmiddellijk via de fabrikant laten vervangen
- Alle aangesloten kabels en aansluitbussen van het apparaat regelmatig controleren. Defecten, bijv. loszittende verbindingen resp. vastgesmolten kabels, onmiddellijk verhelpen

## AANWIJZING

#### Beschadiging van onderdelen binnen in het apparaat!

Wanneer u het apparaat opent, komen de vrijwaring en de garantie te vervallen.

- In geen geval de behuizing openen
- Ingrepen uitsluitend laten uitvoeren door de apparaatfabrikant

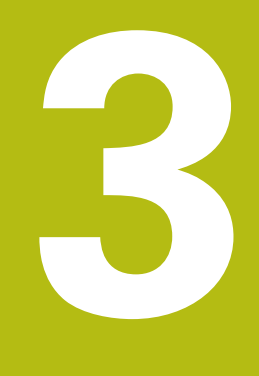

Transport en opslag

## 3.1 Overzicht

Dit hoofdstuk bevat informatie over transport en opslag alsmede over leveringsomvang en toebehoren van het apparaat.

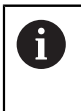

De onderstaande stappen mogen uitsluitend door deskundig personeel worden uitgevoerd.

Verdere informatie: "Kwalificatie van het personeel", Pagina 27

## 3.2 Apparaat uitpakken

- Verpakkingsdoos aan de bovenzijde openen
- Verpakkingsmateriaal verwijderen
- Inhoud uit de verpakking halen
- Levering op compleetheid controleren
- Levering op transportschade controleren

## 3.3 Leveringsomvang en toebehoren

#### 3.3.1 Leveringsomvang

De levering omvat de volgende artikelen:

| Aanduiding             | Beschrijving                                                                                                    |
|------------------------|----------------------------------------------------------------------------------------------------|
| Apparaat               | Digitale uitlezing ND 7000                                                                                                    |
| Bedieningshandleiding  | PDF-versie van de bedieningshand-<br>leiding op een opslagmedium in de<br>huidig beschikbare talen                                |
| Installatiehandleiding | Gedrukte versie van de installatiehand-<br>leiding in de huidig beschikbare talen                                                 |
| Bijlage (optioneel)    | ls een aanvulling op of vervangt de<br>inhoud van de bedieningshandleiding<br>en eventueel ook van de installatie-<br>handleiding |

#### 3.3.2 Toebehoren

De hieronder vermelde toebehoren kunnen optioneel bij HEIDENHAIN worden besteld:

| toebe-<br>horen | Aanduiding           | Beschrijving                                                                                                    | ID         |
|-----------------|----------------------|----------------------------------------------------------------------------------------------------|------------|
| voor de i       | nstallatie           |                                                                                                    |            |
|                 | Aansluitkabel        | Aansluitkabel zie brochure<br>"Kabel en connector voor<br>HEIDENHAIN-producten"                                                |            |
|                 | Kantentaster KT 130  | Tastsysteem voor het<br>tasten van een werkstuk<br>(maken van referentiepun-<br>ten)                                           | 283273-xx  |
|                 | Netkabel             | Netkabel met euronetstek-<br>ker (type F), lengte 3 m                                                                          | 223775-01  |
|                 | USB-verbindingskabel | USB-verbindingskabel<br>stekkertype A op stekkerty-<br>pe B                                                                    | 354770-xx  |
| voor moi        | ntage                |                                                                                                    |            |
|                 | Houder Multi-Pos     | Houder voor het bevesti-<br>gen op een arm, traploos<br>kantelbaar, kantelbereik 90°,<br>bevestigingsgatmodel 50<br>mm x 50 mm | 1089230-08 |
|                 | Steunvoet Duo-Pos    | Steunvoet voor starre<br>montage, hellingshoek 20°<br>of 45°, bevestigingsgatmo-<br>del 50 mm x 50 mm                          | 1089230-06 |
|                 | Steunvoet Multi-Pos  | Steunvoet voor traploos<br>kantelbare montage, kantel-<br>bereik 90°, bevestigingsgat-<br>model 50 mm x 50 mm                  | 1089230-07 |
|                 | Steunvoet Single-Pos | Steunvoet voor starre<br>montage, hellingshoek<br>20°, bevestigingsgatmodel<br>50 mm x 50 mm                                   | 1089230-05 |

## 3.4 In geval van transportschade

- Schade door de vervoerder laten bevestigen
- Verpakkingsmaterialen voor onderzoek bewaren
- Afzender op de hoogte stellen van de schade
- Contact opnemen met dealer of machinefabrikant met betrekking tot reserveonderdelen

In geval van transportschade:

- De verpakkingsmaterialen voor onderzoek bewaren
- Contact opnemen met HEIDENHAIN of machinefabrikant

Dit geldt ook voor transportschade van bestelde reserveonderdelen.

## 3.5 Herverpakking en opslag

Het apparaat moet voorzichtig worden verpakt en opgeslagen in overeenstemming de hier vermelde voorwaarden.

#### 3.5.1 Apparaat verpakken

i

De herverpakking moet zo veel mogelijk overeenkomen met de oorspronkelijke verpakking.

- Alle aanbouwdelen en stofkappen op het apparaat aanbrengen zoals ze bij de aflevering van het apparaat waren aangebracht of verpakken zoals ze verpakt waren
- Het apparaat zodanig verpakken dat
  - stoten of trillingen tijdens het transport worden gedempt
  - geen stof of vocht kan binnendringen
- Alle meegeleverde toebehoren in de verpakking leggen
   Verdere informatie: "Leveringsomvang en toebehoren", Pagina 32
- Alle bij de levering meegeleverde documentatie bijvoegen
   Verdere informatie: "Bewaren en doorgeven van de documentatie", Pagina 19

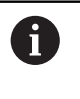

Bij retourzending naar de servicedienst voor reparatie van het apparaat:

 Het apparaat zonder toebehoren, meetsystemen en randapparatuur verzenden

#### 3.5.2 Apparaat opslaan

- Apparaat op de hierboven beschreven wijze verpakken
- Voorschriften voor de omgevingsomstandigheden in acht nemen
   Verdere informatie: "Technische gegevens", Pagina 297
- Apparaat telkens na transport of na langdurige opslag op beschadigingen controleren

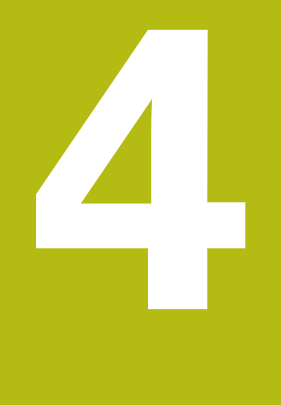

# Montage

## 4.1 Overzicht

i

Dit hoofdstuk beschrijft de montage van het apparaat. Hier vindt u instructies hoe het apparaat correct op steunvoeten of houder te monteren.

De onderstaande stappen mogen uitsluitend door deskundig personeel worden uitgevoerd.

Verdere informatie: "Kwalificatie van het personeel", Pagina 27

## 4.2 Montage van het apparaat

#### **Algemene montage-instructies**

De aansluiting voor de montagevarianten bevindt zich aan de achterzijde van het apparaat. Het bevestigingsgatmodel komt overeen met een raster van 50 mm x 50 mm.

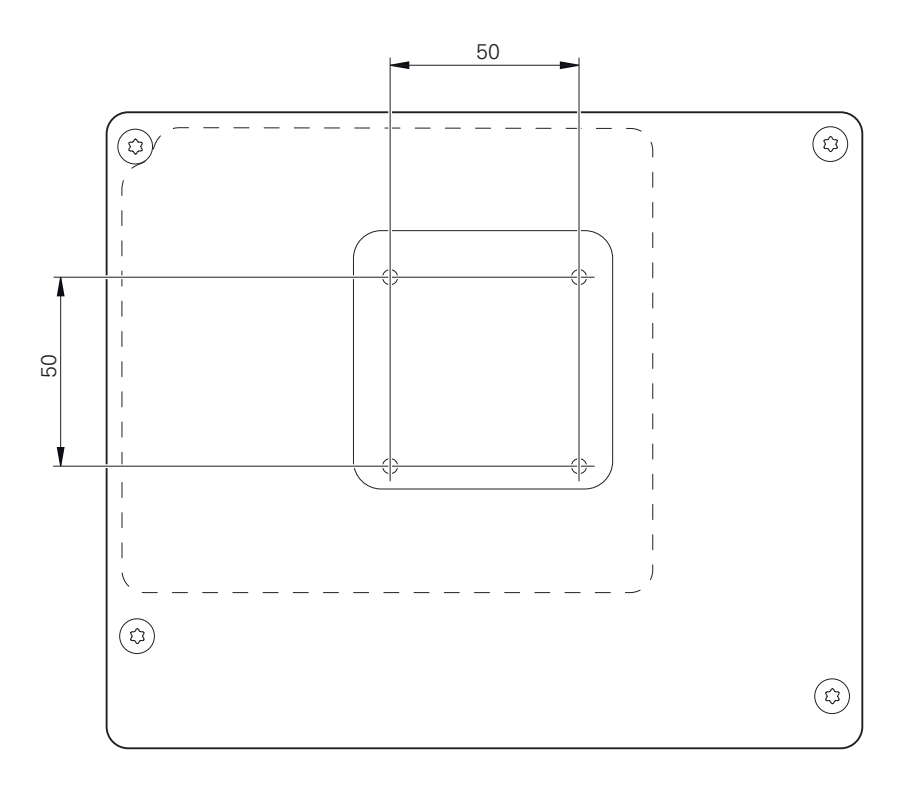

Afbeelding 1: Maatvoeringen van de achterzijde van het apparaat

Het materiaal voor bevestiging van de montagevarianten op het apparaat is met het toebehoren meegeleverd.

U hebt bovendien het volgende nodig:

- Torx-schroevendraaier T20
- Torx-schroevendraaier T25
- Inbussleutel SW 2,5 (steunvoet Duo-Pos)
- Materiaal voor bevestiging op een opstellingsvlak

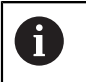

Voor het gebruik volgens de voorschriften van het apparaat moet het apparaat op een steunvoet of een houder gemonteerd zijn.
#### 4.2.1 Montage op steunvoet

U kunt de steunvoet Single-Pos in een hellingshoek van 20° op het apparaat vastschroeven.

 Steunvoet met de meegeleverde schroeven met verzonken kop M4 x 8 ISO 14581 aan de bovenste tapgaten aan de achterzijde van het apparaat bevestigen

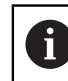

Toelaatbaar aanhaalmoment 2,6 Nm in acht nemen

 Steunvoet met twee geschikte schroeven van boven op een opstellingsvlak vastschroeven

of

- > Zelfklevende rubberen steunen aan de onderzijde van de steunvoet aanbrengen
- Kabel van achteren door de opening van de steunvoet voeren en door de zijdelingse openingen naar de aansluitingen voeren

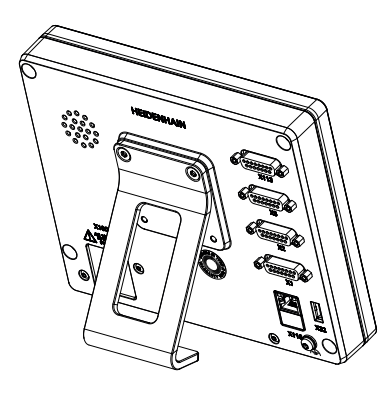

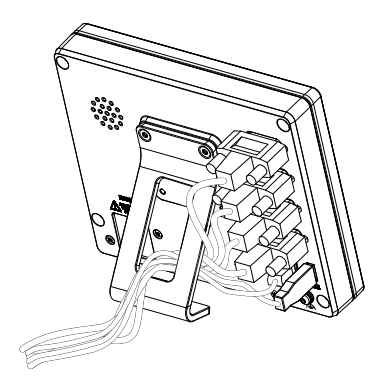

Afbeelding 2: Apparaat gemonteerd op steunvoet Single-Pos

Afbeelding 3: Geleiden van de kabel op steunvoet Single-Pos

**Verdere informatie:** "Apparaatafmetingen met steunvoet Single-Pos", Pagina 303

## Montage op steunvoet Duo-Pos

U kunt de steunvoet Duo-Pos in een hellingshoek van 20° of in een hellingshoek van 45° op het apparaat vastschroeven.

Als u de steunvoet Duo-Pos in een hoek van 45° op het apparaat schroeft, dan dient u het apparaat aan het bovenste uiteinde van de montagesleuven te monteren. Gebruik een netkabel met een haakse stekker.

Steunvoet met de meegeleverde inbusschroeven M4 x 8 ISO 7380 in de onderste tapgaten aan de achterzijde van het apparaat bevestigen

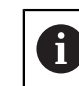

i

Toelaatbaar aanhaalmoment 2,6 Nm in acht nemen

Steunvoet via de montagesleuf (breedte = 4,5 mm) op een opstellingsvlak vastschroeven

of

- Apparaat vrij opstellen op de gewenste locatie
- Kabel van achteren door de beide steunen van de steunvoet voeren en door de zijdelingse openingen naar de aansluitingen voeren

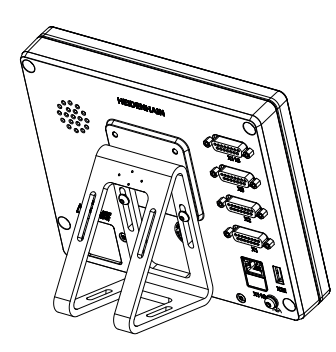

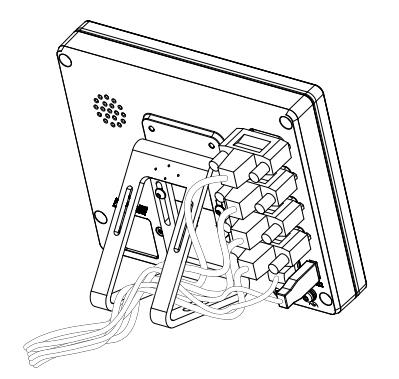

Afbeelding 4: Apparaat gemonteerd op steunvoet Duo-Pos

Afbeelding 5: Geleiden van de kabel op steunvoet Duo-Pos

Verdere informatie: "Apparaatafmetingen met steunvoet Duo-Pos", Pagina 304

### 4.2.2 Montage op steunvoet Multi-Pos

 Steunvoet met de meegeleverde schroeven met verzonken kop M4 x 8 ISO 14581 (zwart) in de tapgaten aan de achterzijde van het apparaat bevestigen

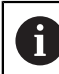

Toelaatbaar aanhaalmoment 2,6 Nm in acht nemen

- Optioneel: steunvoet met behulp van twee M5-schroeven vanaf de onderzijde op een opstellingsvlak vastschroeven
- Gewenste hellingshoek instellen
- Steunvoet fixeren: schroef T25 aandraaien

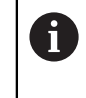

Aanhaalmoment voor schroef T25 in acht nemen

- Aanbevolen aanhaalmoment: 5,0 Nm
- Maximaal toelaatbaar aanhaalmoment: 15,0 Nm
- Kabel van achteren door de beide steunen van de steunvoet voeren en door de zijdelingse openingen naar de aansluitingen leiden

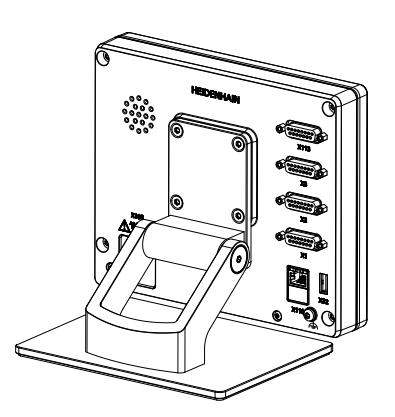

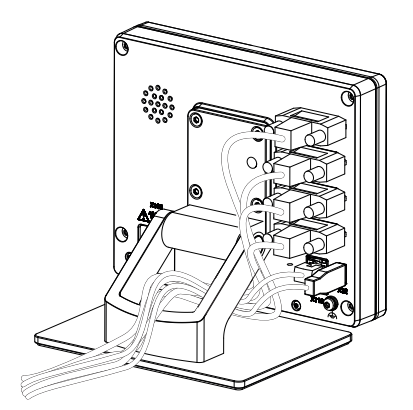

Afbeelding 6: Apparaat gemonteerd op steunvoet Multi-Pos

Afbeelding 7: Geleiden van de kabel op steunvoet Multi-Pos

Verdere informatie: "Apparaatafmetingen met steunvoet Multi-Pos", Pagina 304

## 4.2.3 Montage op houder Multi-Pos

Houder met de meegeleverde schroeven met verzonken kop M4 x 8 ISO 14581 (zwart) in de tapgaten aan de achterzijde van het apparaat bevestigen

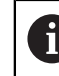

Toelaatbaar aanhaalmoment 2,6 Nm in acht nemen

- Houder met de meegeleverde M8-schroef, de onderlegringen, de handgreep en de M8-zeskantmoer op een arm monteren
- Gewenste hellingshoek instellen
- Houder fixeren: schroef T25 aandraaien

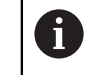

- Aanhaalmoment voor schroef T25 in acht nemen
  - Aanbevolen aanhaalmoment: 5,0 Nm
    - Maximaal toelaatbaar aanhaalmoment: 15,0 Nm
- Kabel van achteren door de beide steunen van de houder leggen en door de zijdelingse openingen naar de aansluitingen voeren

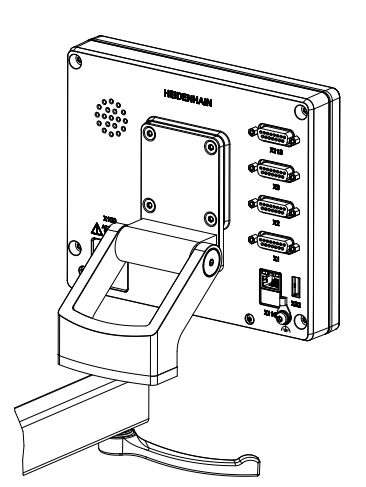

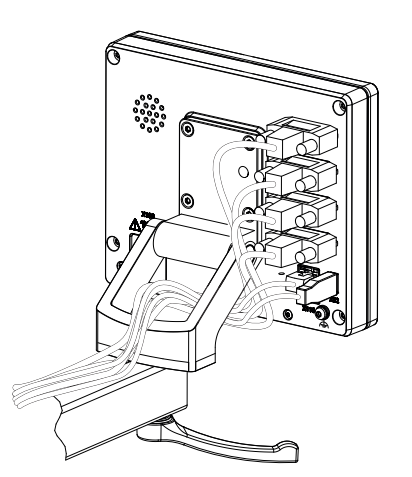

Afbeelding 8: Apparaat gemonteerd op houder Multi-Pos

Afbeelding 9: Geleiden van de kabel op houder Multi-Pos

Verdere informatie: "Apparaatafmetingen met houder Multi-Pos", Pagina 305

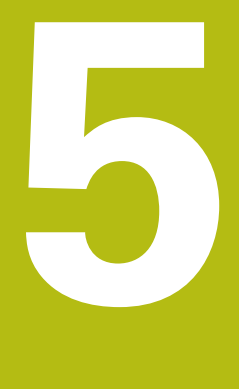

# Installatie

## 5.1 Overzicht

In dit hoofdstuk wordt de Installatie van het apparaat beschreven. Hier vindt u informatie over de aansluitingen van het apparaat en instructies hoe u randapparatuur correct aansluit.

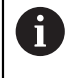

De onderstaande stappen mogen uitsluitend door deskundig personeel worden uitgevoerd.

Verdere informatie: "Kwalificatie van het personeel", Pagina 27

## 5.2 Algemene aanwijzingen

## AANWIJZING

#### Storingen door bronnen met een hoge elektromagnetische emissie!

Randapparatuur zoals frequentieomvormers of aandrijvingen kunnen storingen veroorzaken.

Om de storingsongevoeligheid tegen elektromagnetische invloeden te vergroten:

- optionele aansluiting voor functionele aarding volgens IEC/EN 60204-1 gebruiken
- Alleen USB-randapparatuur met een doorgaande afscherming door middel van bijv. metaal-gelamineerde folie en gevlochten metaalmantel of metalen behuizing gebruiken. De bedekkingsgraad van de gevlochten afscherming moet ten minste 85% bedragen. De afscherming moet rondom met de stekkers worden verbonden (360°-verbinding).

## AANWIJZING

### Aansluiten en loskoppelen van stekkers!

Gevaar voor beschadiging van inwendige componenten.

Stekkers uitsluitend bij uitgeschakeld apparaat aansluiten of loskoppelen

## AANWIJZING

#### Elektrostatische ontlading (ESD)!

Het apparaat bevat componenten die door elektrostatische ontlading onherstelbaar beschadigd kunnen raken.

- Veiligheidsvoorzieningen voor de omgang met ESD-gevoelige componenten altijd in acht nemen
- Aansluitpennen nooit zonder een goede aarding aanraken
- Bij werkzaamheden aan apparaataansluitingen een geaarde ESD-armband dragen

## AANWIJZING

#### Schade aan het apparaat door verkeerde bekabeling!

Wanneer u de ingangen of uitgangen verkeerd bekabelt, kan dit leiden tot schade aan het apparaat of aan randapparatuur.

Aansluitbezettingen en technische gegevens van het apparaat in acht nemen

Uitsluitend gebruikte pennen of aders bezetten

Verdere informatie: "Technische gegevens", Pagina 297

## 5.3 Apparaatoverzicht

De aansluitingen aan de achterzijde van het apparaat zijn met stofkappen tegen verontreiniging en beschadiging beschermd.

## AANWIJZING

Verontreiniging en beschadiging door ontbrekende stofkappen!

Wanneer u op niet gebruikte aansluitingen geen stofkappen plaatst, kan de werking van aansluitcontacten nadelig worden beïnvloed of onherstelbaar beschadigd raken.

- Stofkappen alleen verwijderen wanneer meetsystemen of randapparatuur worden aangesloten
- Wanneer een meetsysteem of randapparaat wordt verwijderd, de stofkap weer op de aansluiting aanbrengen

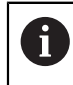

Het soort aansluitingen voor meetsystemen kan afhankelijk van de uitvoering van het apparaat verschillend zijn.

## Achterzijde van het apparaat zonder stofkappen

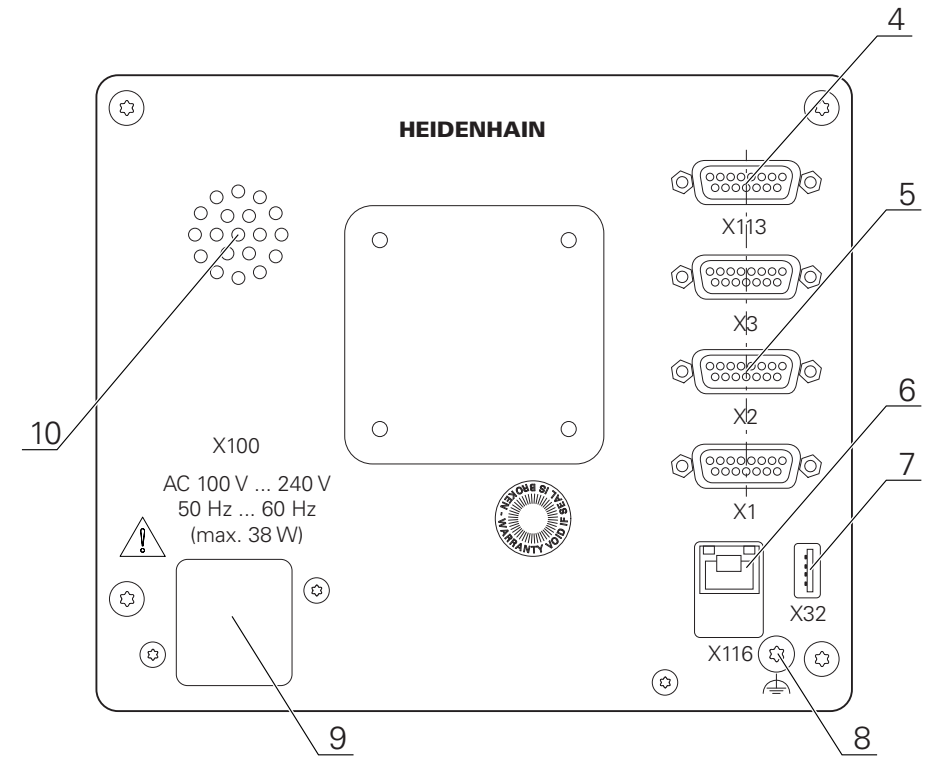

Afbeelding 10: Achterzijde van het apparaat bij apparaten met ID 1089178-xx

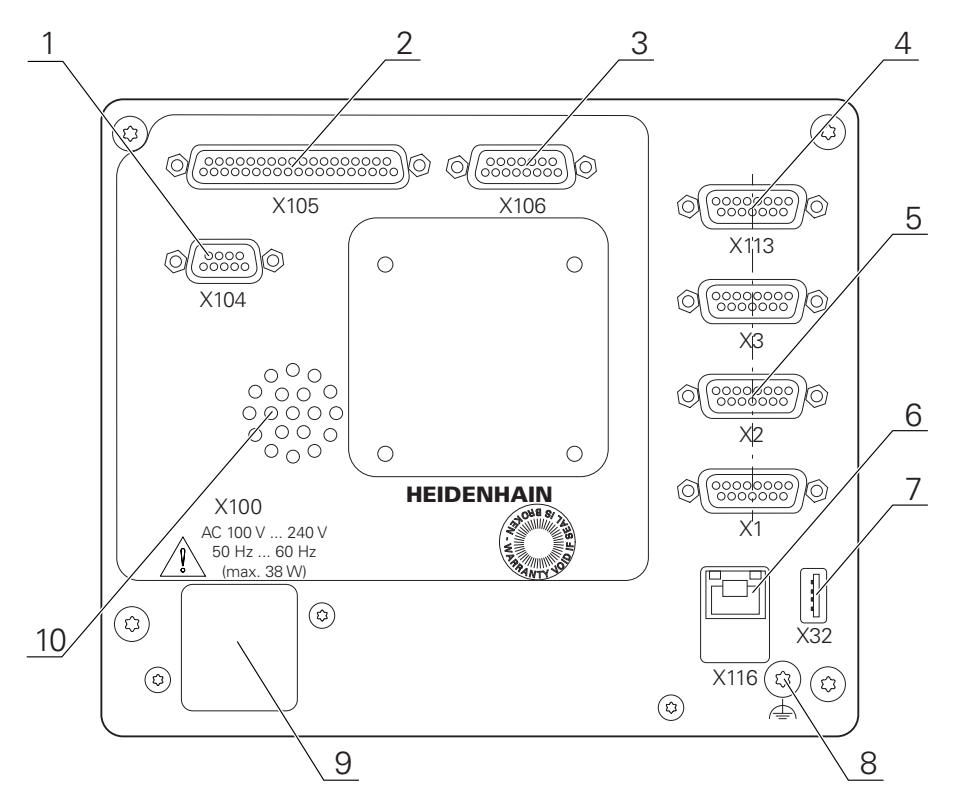

Afbeelding 11: Achterzijde van het apparaat bij apparaten met ID 1089179-xx

Aansluitingen:

- 5 X1-X3: apparaatvariant met 15-polige sub-D-aansluitingen voor meetsystemen met 1 V<sub>PP</sub>-interface
- 7 X32: USB 2.0 Hi-Speed-aansluiting (type A) voor printer, invoerapparaten of USBmassageheugen
- 10 Luidspreker
- 8 Aansluiting voor functionele aarding volgens IEC/EN 60204-1
- **6 X116**: RJ45-Ethernet-aansluiting voor communicatie en gegevensuitwisseling met volgsystemen resp. pc
- 4 X113: 15-polige sub-D-aansluiting voor tastsystemen (bijv. HEIDENHAIN-tastsysteem)
- 9 X100: netschakelaar en netaansluiting

Extra aansluitingen bij apparaten met ID 1089179-xx

- 2 X105: 37-polige sub-D-aansluiting voor digitale interface (DC 24 V; 24 schakelingangen, 8 schakeluitgangen)
- 3 X106: 15-polige sub-D-aansluiting voor analoge interface (4 ingangen, 4 uitgangen)
- 1 X104: 9-polige sub-D-aansluiting voor universele relaisinterface (2x relaiswisselcontacten)

## 5.4 Meetsystemen aansluiten

- Stofkappen verwijderen en opbergen
- Kabels afhankelijk van de montagevariant leggen
   Verdere informatie: "Montage van het apparaat", Pagina 36
- Meetsystemen permanent op de desbetreffende aansluitingen aansluiten Verdere informatie: "Apparaatoverzicht", Pagina 44
- Bij stekkers met schroeven: schroeven niet te vast aandraaien

### Aansluitbezetting X1, X2, X3

| <b>1 V</b> <sub>tt</sub><br>8 7 6 5<br>0 0 0 0<br>15 14 13<br>0 0 0 | $ \begin{array}{cccccccccccccccccccccccccccccccccccc$ |    |                          |    |    |    |   |
|---------------------------------------------------------------------|-------------------------------------------------------|----|--------------------------|----|----|----|---|
| 1                                                                   | 2                                                     | 3  | 4                        | 5  | 6  | 7  | 8 |
| A+                                                                  | 0 V                                                   | B+ | U <sub>P</sub>           | /  | 1  | R- | / |
| 9                                                                   | 10                                                    | 11 | 12                       | 13 | 14 | 15 |   |
| A-                                                                  | Sensor 0<br>V                                         | B- | Sensor<br>U <sub>P</sub> | /  | R+ | /  |   |

i

## 5.5 Tastsystemen aansluiten

U kunt de volgende tastsystemen op het apparaat aansluiten:
HEIDENHAIN kantentaster KT 130
Verdere informatie: "Leveringsomvang en toebehoren", Pagina 32

- Stofkappen verwijderen en opbergen
- Kabel afhankelijk van de montagevariant leggen
- Verdere informatie: "Montage van het apparaat", Pagina 36
- Tastsysteem permanent op aansluiting aansluiten
- Verdere informatie: "Apparaatoverzicht", Pagina 44
- Bij stekkers met schroeven: schroeven niet te vast aandraaien

#### Aansluitbezetting X 113

| 8 7 6<br>0 0 0<br>15 14 1<br>0 0 0 | 5 4 3 2<br><b>0 0 0 0</b><br>3 12 11 10<br><b>0 0 0</b> |        |        |         |        |       |     |
|------------------------------------|---------------------------------------------------------|--------|--------|---------|--------|-------|-----|
| 1                                  | 2                                                       | 3      | 4      | 5       | 6      | 7     | 8   |
| LED+                               | B 5 V                                                   | B 12 V | Dout 0 | DC 12 V | DC 5 V | Din 0 | GND |
| 9                                  | 10                                                      | 11     | 12     | 13      | 14     | 15    |     |
| Din 1                              | Din 2                                                   | TP     | GND    | TP      | Din 3  | LED-  |     |

B - Probe signals, readiness

TP - Touch Probe, normally closed

### **Digital inputs:**

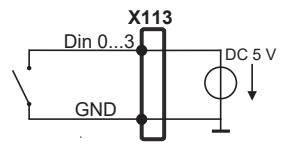

#### **Digital outputs:**

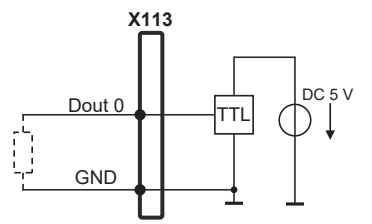

## 5.6 Schakelingangen en -uitgangen bekabelen

Afhankelijk van de aan te sluiten randapparatuur dient voor de aansluitwerkzaamheden mogelijk een elektrotechnicus te worden ingeschakeld.

Voorbeeld: overschrijding van de veiligheidslaagspanning (SELV) Verdere informatie: "Kwalificatie van het personeel", Pagina 27

Het apparaat voldoet alleen aan de eisen van de norm IEC 61010-1 wanneer de randapparatuur wordt gevoed vanuit een secundaire kring met begrensde energie conform IEC 61010-1<sup>3e ed.</sup>, paragraaf 9.4 of met begrensd vermogen conform IEC 60950-1<sup>2e ed.</sup>, paragraaf 2.5, of vanuit een secundaire kring van klasse 2 conform UL1310.

In plaats van IEC 61010-1<sup>3e</sup> ed., paragraaf 9.4, kunnen ook de desbetreffende paragrafen van de normen DIN EN 61010-1, EN 61010-1, UL 61010-1 en CAN/CSA-C22.2 nr. 61010-1 resp. in plaats van IEC 60950-1<sup>2e</sup> ed., paragraaf 2.5, de desbetreffende paragrafen van de normen DIN EN 60950-1, EN 60950-1, UL 60950-1, CAN/CSA-C22.2 nr. 60950-1 worden gebruikt.

- Stofkappen verwijderen en opbergen
- Kabel afhankelijk van de montagevariant leggen

Verdere informatie: "Montage van het apparaat", Pagina 36

 Aansluitkabels van randapparatuur permanent op de desbetreffende aansluitingen aansluiten

Verdere informatie: "Apparaatoverzicht", Pagina 44

Bij stekkers met schroeven: schroeven niet te vast aandraaien

6

i

i

De digitale of analoge in- en uitgangen moet u in de apparaatinstellingen van de desbetreffende schakelfunctie toewijzen.

| 5 4 3<br>0 0 0<br>9 8<br>0 0 | $\begin{array}{c}3 & 2 & 1\\ 0 & 0 & 0\\ 7 & 6\\ 0 & 0\end{array}$ |   |           |           |           |   |   |           |
|------------------------------|--------------------------------------------------------------------|---|-----------|-----------|-----------|---|---|-----------|
| 1                            | 2                                                                  | 3 | 4         | 5         | 6         | 7 | 8 | 9         |
| R-0<br>NO                    | R-0<br>NC                                                          | / | R-1<br>NO | R-1<br>NC | R-0<br>CO | / | / | R-1<br>CO |

CO - Change Over

NO - Normally Open

NC - Normally Closed

### **Relay outputs:**

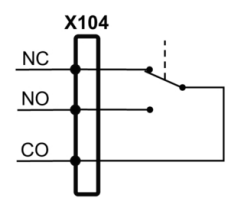

| 19 18 17 16 1<br>0 0 0 0<br>37 36 35 34<br>0 0 0 0 | 5 14 13 12 11 1<br>33 32 31 30 29<br>3 3 32 0 0 0 | 0 9 8 7 6<br>0 0 0 0 0<br>28 27 26 25 24<br>0 0 0 0 0 | 5 4 3 2 1<br>0 0 0 0 0<br>23 22 21 20<br>0 0 0 0 |        |        |        |        |
|----------------------------------------------------|---------------------------------------------------|-------------------------------------------------------|--------------------------------------------------|--------|--------|--------|--------|
| 1                                                  | 2                                                 | 3                                                     | 4                                                | 5      | 6      | 7      | 8      |
| Din 0                                              | Din 2                                             | Din 4                                                 | Din 6                                            | Din 8  | Din 10 | Din 12 | Din 14 |
| 9                                                  | 10                                                | 11                                                    | 12                                               | 13     | 14     | 15     | 16     |
| Din 16                                             | Din 18                                            | Din 20                                                | Din 22                                           | Dout 0 | Dout 2 | Dout 4 | Dout 6 |
| 17                                                 | 18                                                | 19                                                    | 20                                               | 21     | 22     | 23     | 24     |
| DC 24 V                                            | DC 24 V                                           | GND                                                   | Din 1                                            | Din 3  | Din 5  | Din 7  | Din 9  |
| 25                                                 | 26                                                | 27                                                    | 28                                               | 29     | 30     | 31     | 32     |
| Din 11                                             | Din 13                                            | Din 15                                                | Din 17                                           | Din 19 | Din 21 | Din 23 | Dout 1 |
| 33                                                 | 34                                                | 35                                                    | 36                                               | 37     |        |        |        |
| Dout 3                                             | Dout 5                                            | Dout 7                                                | DC 24 V                                          | GND    |        |        |        |

## **Digital inputs:**

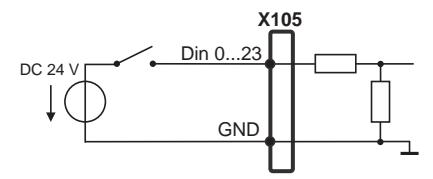

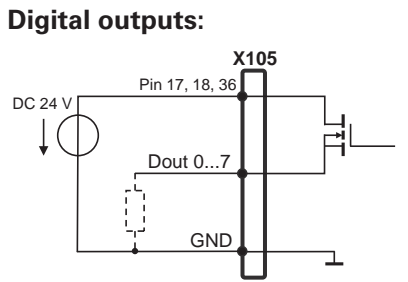

| 8 7 6<br>0 0 0<br>15 14 1<br>0 0 0 | 5 4 3 2<br><b>0 0 0 0</b><br>3 12 11 10<br><b>0 0 0</b> |         |         |        |       |       |       |
|------------------------------------|---------------------------------------------------------|---------|---------|--------|-------|-------|-------|
| 1                                  | 2                                                       | 3       | 4       | 5      | 6     | 7     | 8     |
| Aout 0+                            | Aout 1+                                                 | Aout 2+ | Aout 3+ | GND    | GND   | Ain 1 | Ain 3 |
| 9                                  | 10                                                      | 11      | 12      | 13     | 14    | 15    |       |
| Aout 0-                            | Aout 1-                                                 | Aout 2- | Aout 3- | DC 5 V | Ain 0 | Ain 2 |       |

Analog inputs:

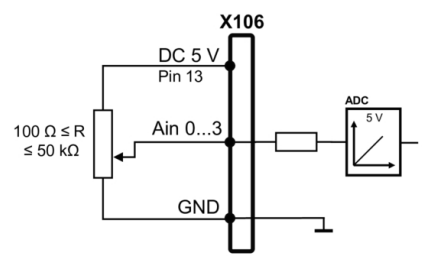

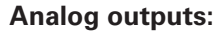

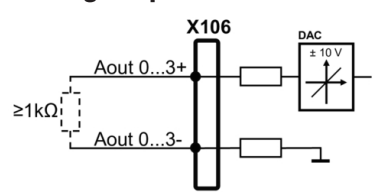

| 8 7 6<br>0 0 0<br>15 14 1<br>0 0 0 | 5 4 3 2<br><b>0 0 0 0</b><br>3 12 11 10<br><b>0 0 0</b> |        |        |         |        |       |     |
|------------------------------------|---------------------------------------------------------|--------|--------|---------|--------|-------|-----|
| 1                                  | 2                                                       | 3      | 4      | 5       | 6      | 7     | 8   |
| LED+                               | B 5 V                                                   | B 12 V | Dout 0 | DC 12 V | DC 5 V | Din 0 | GND |
| 9                                  | 10                                                      | 11     | 12     | 13      | 14     | 15    |     |
| Din 1                              | Din 2                                                   | TP     | GND    | TP      | Din 3  | LED-  |     |

B - Probe signals, readiness TP - Touch Probe, normally closed

### **Digital inputs:**

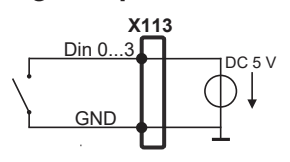

### **Digital outputs:**

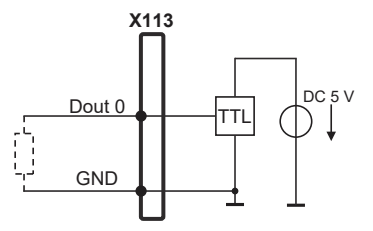

## 5.7 **Printer aansluiten**

#### **USB-printer aansluiten**

- Stofkappen verwijderen en opbergen
- Kabels afhankelijk van de montagevariant leggen
   Verdere informatie: "Montage van het apparaat", Pagina 36
- USB-printer op USB type A-aansluiting (X32) aansluiten. De USB-kabelstekker moet er helemaal ingestoken zijn
   Verdere informatie: "Apparaatoverzicht", Pagina 44

#### Aansluitbezetting X32

| 4 3 2 1 |          |          |     |
|---------|----------|----------|-----|
| 1       | 2        | 3        | 4   |
| DC 5 V  | Data (-) | Data (+) | GND |

#### Ethernet-printer aansluiten

- Stofkappen verwijderen en opbergen
- Kabels afhankelijk van de montagevariant leggen
   Verdere informatie: "Montage van het apparaat", Pagina 36
- Ethernet-printer met behulp van een in de handel verkrijgbare CAT.5-kabel aansluiten op Ethernet-aansluiting X116. De kabelstekker moet in de aansluiting vastklikken

Verdere informatie: "Apparaatoverzicht", Pagina 44

### Aansluitbezetting X116

| 1            | 2         | 3            | 4   | 5   | 6            | 7   | 8   |
|--------------|-----------|--------------|-----|-----|--------------|-----|-----|
| D1+<br>(TX+) | D1- (TX-) | D2+<br>(RX+) | D3+ | D3- | D2-<br>(RX-) | D4+ | D4- |

## 5.8 Invoerapparaten aansluiten

- Stofkappen verwijderen en opbergen
- Kabels afhankelijk van de montagevariant leggen
   Verdere informatie: "Montage van het apparaat", Pagina 36
- USB-muis of USB-toetsenbord op USB type A-aansluiting (X32) aansluiten. De USB-kabelstekker moet er helemaal ingestoken zijn
   Verdere informatie: "Apparaatoverzicht", Pagina 44

### Aansluitbezetting X32

| 4 3 2 1 |          |          |     |
|---------|----------|----------|-----|
| 1       | 2        | 3        | 4   |
| DC 5 V  | Data (-) | Data (+) | GND |

## 5.9 Netwerk-randapparatuur aansluiten

- Stofkappen verwijderen en opbergen
- Kabel afhankelijk van de montagevariant leggen

Verdere informatie: "Montage van het apparaat", Pagina 36

Netwerk-randapparatuur met behulp van een in de handel verkrijgbare CAT.5kabel aansluiten op Ethernet-aansluiting X116. De kabelstekker moet in de aansluiting vastklikken

Verdere informatie: "Apparaatoverzicht", Pagina 44

### Aansluitbezetting X116

| 1            | 2         | 3            | 4   | 5   | 6            | 7   | 8   |
|--------------|-----------|--------------|-----|-----|--------------|-----|-----|
| D1+<br>(TX+) | D1- (TX-) | D2+<br>(RX+) | D3+ | D3- | D2-<br>(RX-) | D4+ | D4- |

## 5.10 Netspanning aansluiten

## **WAARSCHUWING**

### Gevaar voor elektrische schokken!

Niet goed geaarde apparaten kunnen leiden tot ernstig letsel of de dood als gevolg van elektrische schokken.

- Altijd 3-polige netkabel gebruiken
- Zorgen voor een correcte aansluiting van de aardleiding op de gebouwinstallatie

## **A**WAARSCHUWING

### Brandgevaar door verkeerde netkabel!

Het gebruik van een netkabel die niet aan de eisen van de plaats van opstelling voldoet, kan tot brandgevaar leiden.

- Alleen netkabels gebruiken die ten minste voldoen aan de nationale vereisten voor de plaats van opstelling
- Netaansluiting met een netkabel die voldoet aan de vereisten op de netcontactdoos met aardleiding aansluiten

Verdere informatie: "Apparaatoverzicht", Pagina 44

#### Aansluitbezetting X100

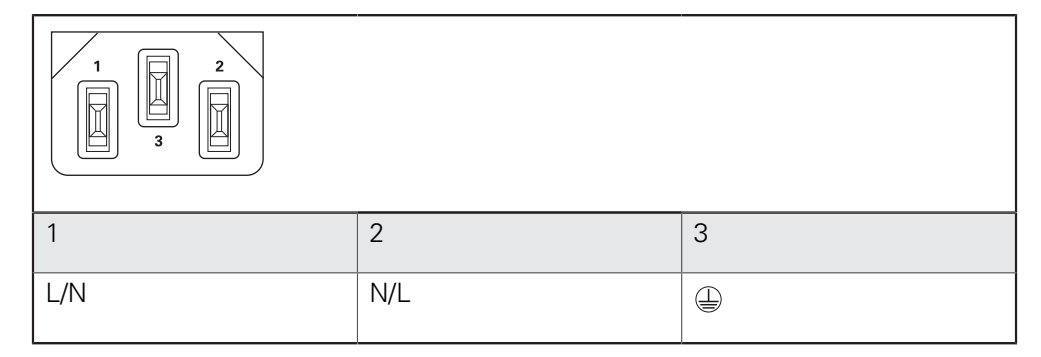

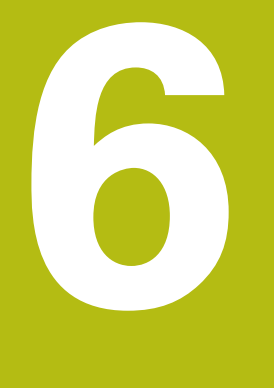

Algemene bediening

## 6.1 Overzicht

Dit hoofdstuk beschrijft de gebruikersinterface, bedieningselementen en ook de basisfuncties van het apparaat.

## 6.2 Bediening met touchscreen en invoerapparaten

## 6.2.1 Touchscreen en invoerapparaten

De bedieningselementen in de gebruikersinterface van het apparaat worden bediend via een touchscreen of een aangesloten USB-muis.

Om gegevens in te voeren, kunt u het beeldschermtoetsenbord van de touchscreen of een aangesloten USB-toetsenbord gebruiken.

## AANWIJZING

Storingen van de touchscreen door vocht of contact met water!

Vocht of water kan de werking van de touchscreen nadelig beïnvloeden.

Touchscreen tegen vocht of contact met water beschermen
 Verdere informatie: "Apparaatgegevens", Pagina 298

### 6.2.2 Gebaren en muisacties

i

Om de bedieningselementen van de gebruikersinterface te activeren, om te schakelen of te verplaatsen, kunt u de touchscreen van het apparaat of een muis gebruiken. De bediening van touchscreen en muis vindt plaats via gebaren.

> De gebaren voor de bediening met de touchscreen kunnen van de gebaren voor de bediening met de muis afwijken.

Wanneer er afwijkende gebaren voor de bediening met touchscreen en muis zijn, beschrijft deze handleiding beide bedieningsmogelijkheden als alternatieve handelingsstappen.

De alternatieve handelingsstappen voor de bediening met touchscreen en muis worden met de volgende pictogrammen aangeduid:

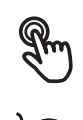

Bediening met de touchscreen

Bediening met de muis

Het onderstaande overzicht beschrijft de verschillende gebaren voor de bediening van de touchscreen en de muis:

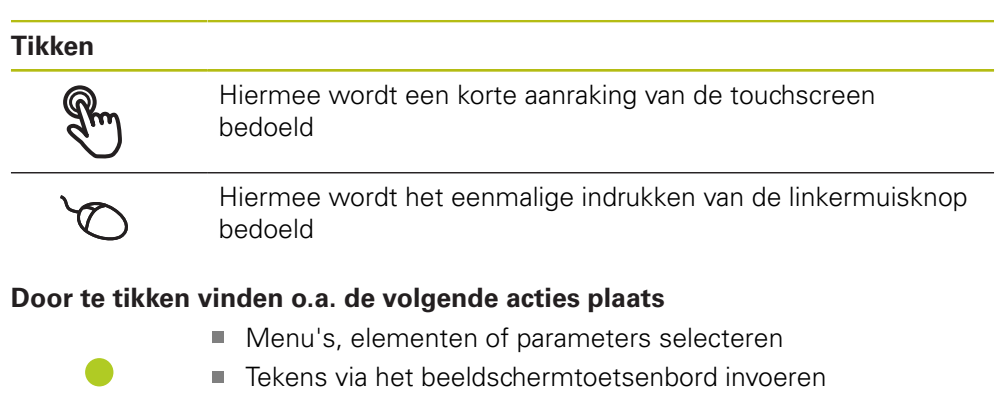

Dialogen sluiten

#### Vasthouden

Pm

Hiermee wordt bedoeld dat de touchscreen langer wordt aangeraakt

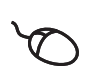

Hiermee wordt bedoeld dat de linkermuisknop wordt ingedrukt en meteen ingedrukt wordt gehouden

#### Door vast te houden vinden o.a. de volgende acties plaats

 Waarden in invoervelden snel wijzigen met plus- en minknoppen

#### Slepen

Hiermee wordt een beweging van een vinger over de touchscreen bedoeld, waarbij ten minste het startpunt van de beweging eenduidig is gedefinieerd

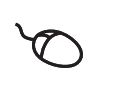

Hiermee wordt het indrukken en ingedrukt houden van de linkermuisknop bedoeld, waarbij een gelijktijdige beweging met de muis wordt gemaakt; ten minste het startpunt van de beweging is eenduidig gedefinieerd

### Door slepen vinden o.a. de volgende acties plaats

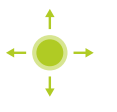

Door lijsten en teksten scrollen

## 6.3 Algemene bedieningselementen en functies

De volgende bedieningselementen maken de configuratie en bediening via touchscreen of invoerapparaten mogelijk.

#### Beeldschermtoetsenbord

Met het beeldschermtoetsenbord kan tekst worden ingevoerd in de invoervelden van de gebruikersinterface. Afhankelijk van het invoerveld wordt een numeriek of alfanumeriek beeldschermtoetsenbord weergegeven.

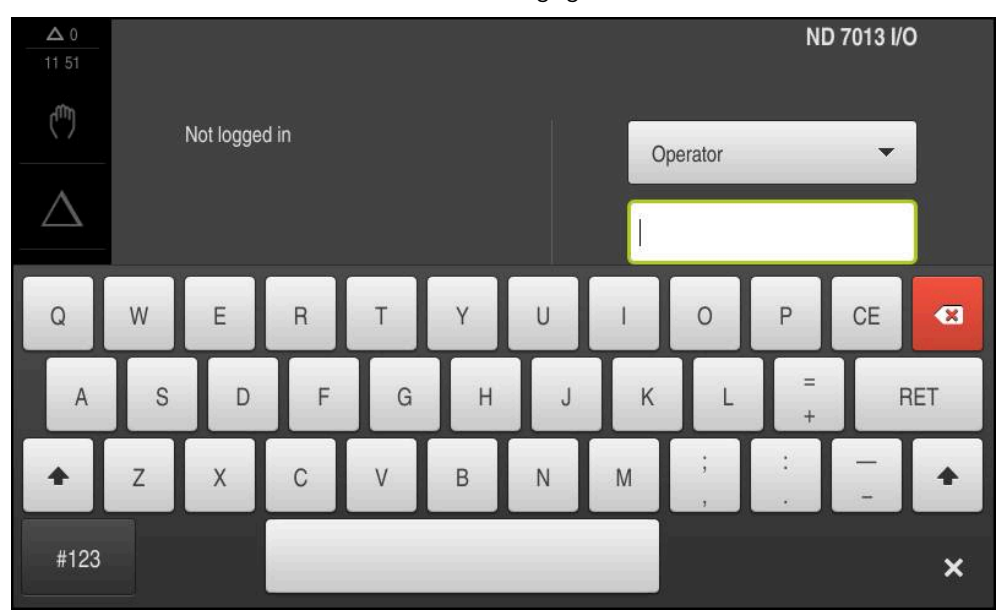

Afbeelding 12: Beeldschermtoetsenbord

- Om waarden in te voeren, in een invoerveld tikken
- > Het invoerveld wordt geaccentueerd
- > Het beeldschermtoetsenbord wordt weergegeven
- Tekst of getallen invoeren
- > Als de invoer in het invoerveld correct is, wordt een groen vinkje getoond
- > Als de invoer onvolledig is of de waarden onjuist zijn, wordt een rood uitroepteken getoond. Het invoeren kan in dat geval niet worden afgesloten
- Om de waarden over te nemen, de invoer met RET bevestigen
- > De waarden worden getoond
- > Het beeldschermtoetsenbord wordt verborgen

#### Invoervelden met knoppen plus en min

Met de plusknop + en de minknop - aan beide zijden van de getalwaarde kunnen de getalwaarden worden gewijzigd.

| - | 500 | + |
|---|-----|---|
|---|-----|---|

- Op + of tikken tot de gewenste waarde wordt getoond
- + of vasthouden om de waarden sneller te wijzigen
- > De geselecteerde waarde wordt getoond

#### Omschakelaar

Met de omschakelaar kunt u schakelen tussen functies.

| mm | inch |
|----|------|
|----|------|

- Op de gewenste functie tikken
- > De geactiveerde functie wordt groen weergegeven
- > De niet-actieve functie wordt lichtgrijs weergegeven

### Schuifschakelaar

Met de schuifschakelaar kunt u een functie activeren of deactiveren.

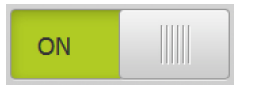

- Schuifschakelaar naar de gewenste stand slepen of op de schuifschakelaar tikken
- > De functie wordt geactiveerd of gedeactiveerd

### Drop-downlijst

De knoppen van de drop-downlijsten zijn gemarkeerd met een driehoek die naar beneden wijst.

| 1 Vpp   | • |
|---------|---|
| 1 Vpp   |   |
| 11 µАрр |   |

- Op de knop tikken
- > De drop-downlijst wordt uitgevouwen
- > Het actieve item is groen gemarkeerd
- Op het gewenste item tikken
- > Het gewenste item wordt overgenomen

### Ongedaan

Met deze knop maakt u de laatste stap ongedaan. Reeds afgesloten procedures kunnen niet ongedaan worden gemaakt.

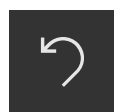

- Op Ongedaan maken tikken
- > De laatste stap wordt ongedaan gemaakt

#### Toevoegen

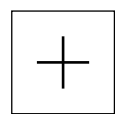

- Om nog een element toe te voegen, op Toevoegen tikken
- > Nieuw element wordt toegevoegd

#### Sluiten

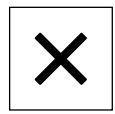

• Om een dialoog te sluiten, op **Sluiten** tikken

#### Bevestigen

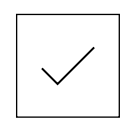

• Om een handeling af te sluiten, op **Bevestigen** tikken

#### Terug

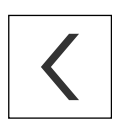

 Op Terug tikken om in de menustructuur van het bovenliggende niveau terug te keren

## 6.4 ND 7000 Inschakelen en uitschakelen

## 6.4.1 ND 7000 Inschakelen

i

Voordat u het apparaat in gebruik kunt nemen, moeten de stappen voor de inbedrijfstelling en het instellen worden uitgevoerd. Afhankelijk van het gebruiksdoel kan het nodig zijn dat aanvullende setup-parameters worden geconfigureerd.

Verdere informatie: "Inbedrijfstelling", Pagina 93

- Netschakelaar inschakelen
   De netschakelaar bevindt zich aan de achterzijde van het apparaat
- > Het apparaat wordt gestart. Dit kan even duren
- Indien de automatische gebruikersaanmelding is geactiveerd en als laatste een gebruiker van het type **Operator** was aangemeld, verschijnt de gebruikersinterface in het menu **Handbediening**
- Indien de automatische gebruikersaanmelding niet is geactiveerd, verschijnt het menu Gebruikersaanmelding
   Verdere informatie: "Gebruiker aan- en afmelden", Pagina 64

### 6.4.2 Energiebesparingsmodus activeren en deactiveren

Wanneer het apparaat tijdelijk niet wordt gebruikt, moet de energiebesparingsmodus worden geactiveerd. In dat geval gaat het apparaat naar een inactieve toestand, zonder de stroomtoevoer te onderbreken. In deze toestand wordt het beeldscherm uitgeschakeld.

#### Energiebesparingsmodus activeren

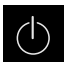

In het hoofdmenu op Uitschakelen tikken

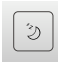

- Op Energiebesparingsmodus tikken
- > Het beeldscherm wordt uitgeschakeld

#### Energiebesparingsmodus deactiveren

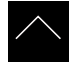

- > Op een willekeurige plaats tikken op de touchscreen
- > Onder in het beeldscherm verschijnt een pijl
- Pijl naar boven slepen
- Het beeldscherm wordt ingeschakeld en de laatst getoonde gebruikersinterface wordt weergegeven

## 6.4.3 ND 7000 uitschakelen

## AANWIJZING

Beschadiging van het besturingssysteem!

Wanneer u het apparaat loskoppelt van de stroombron terwijl het ingeschakeld is, kan het besturingssysteem van het apparaat beschadigd raken.

- > Apparaat via het menu Uitschakelen afsluiten
- Apparaat niet loskoppelen van de stroombron zolang het is ingeschakeld
- > Pas na het afsluiten het apparaat met de netschakelaar uitschakelen

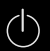

In het hoofdmenu op Uitschakelen tikken

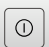

- Op Afsluiten tikken
- > Het besturingssysteem wordt afgesloten
- Wacht tot het beeldscherm de melding toont:
   Om het apparaat te starten, schakelt u het uit en weer in.
- ND 7000 met de netschakelaar uitschakelen

## 6.5 Gebruiker aan- en afmelden

In het menu Gebruikersaanmelding kunt u zich aan- en afmelden op het apparaat.

Er kan niet meer dan één gebruiker tegelijk zijn aangemeld op het apparaat. De aangemelde gebruiker wordt getoond. Voordat een nieuwe gebruiker zich kan aanmelden, moet de aangemelde gebruiker worden afgemeld.

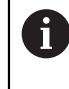

Het apparaat is voorzien van autorisatieniveaus, waarmee uitgebreide of beperkte rechten voor het beheren en bedienen door gebruikers worden vastgelegd.

### 6.5.1 Gebruiker aanmelden

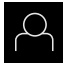

- In het hoofdmenu op Gebruikersaanmelding tikken
- ► In de drop-downlijst een gebruiker selecteren
- In het invoerveld Wachtwoord tikken
- Wachtwoord van de gebruiker invoeren

Verdere informatie: "Voor de snelstart aanmelden",

Pagina 157

Indien het wachtwoord niet met de standaardinstellingen overeenkomt, moet het bij de insteller (Setup) of de machinefabrikant (OEM) worden opgevraagd.
 Als u het wachtwoord vergeten bent, neem dan

contact op met een HEIDENHAIN-servicevestiging.

- ▶ Invoer met **RET** bevestigen
- Op Aanmelden tikken
- > De gebruiker wordt aangemeld en het menu **Handbediening** wordt weergegeven

In het hoofdmenu op Gebruikersaanmelding tikken

### 6.5.2 Gebruiker afmelden

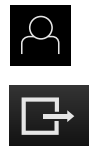

- Op Afmelden tikken
- > De gebruiker wordt afgemeld
- Alle functies van het hoofdmenu, uitgezonderd Uitschakelen, zijn gedeactiveerd
- Het apparaat kan pas na aanmelding van een gebruiker weer worden gebruikt

## 6.6 Taal instellen

In de afleveringstoestand is de taal van de gebruikersinterface Engels. U kunt de gebruikersinterface in de gewenste taal wijzigen

| Ś |
|---|
|---|

In het hoofdmenu op Instellingen tikken

| $\bigcap_{i=1}^{n}$ |
|---------------------|

- Op Gebruiker tikken
- > De aangemelde gebruiker wordt gemarkeerd met een vinkje
- De aangemelde gebruiker selecteren
- De geselecteerde taal voor de gebruiker wordt in de dropdownlijst Taal getoond met de bijbehorende vlag
- In de drop-downlijst Taal de bijbehorende vlag van de gewenste taal selecteren
- De gebruikersinterface wordt weergegeven in de geselecteerde taal

## 6.7 Zoeken naar referentiemerken na het starten uitvoeren

Als het apparaat met de toepassing **Draaien** en een **spilas S** geconfigureerd is, moet u vóór een eventuele bewerkingsprocedure een bovengrens voor het spiltoerental definiëren.

**Verdere informatie:** "Bovengrens voor spiltoerental definiëren (toepassing Draaien)", Pagina 197

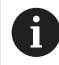

i

Als het zoeken naar referentiemerken is ingeschakeld na het starten van het apparaat, worden alle functies van het apparaat geblokkeerd, totdat het zoeken naar referentiemerken is voltooid.

Verdere informatie: "Referentiemerken (Encoder)", Pagina 260

Als het zoeken naar referentiemerken is ingeschakeld op het apparaat, vraagt een wizard of de referentiemerken van de assen moeten worden gepasseerd.

- Na het aanmelden de instructies in de wizard volgen
- Wanneer het zoeken naar referentiemerken is voltooid, zal het symbool van de referentie niet meer knipperen

**Verdere informatie:** "Bedieningselementen van de digitale uitlezing", Pagina 78 **Verdere informatie:** "Zoeken naar referentiemerken inschakelen", Pagina 98

## 6.8 Gebruikersinterface

A

Het apparaat is in verschillende uitvoeringen en met verschillende uitrusting verkrijgbaar. De gebruikersinterface en functie-omvang kunnen afhankelijk van de uitvoering en uitrusting variëren.

## 6.8.1 Gebruikersinterface na het inschakelen

#### Gebruikersinterface in afleveringstoestand

De weergegeven gebruikersinterface toont de toestand van het apparaat na aflevering.

Deze gebruikersinterface wordt ook getoond nadat het apparaat is teruggezet naar de fabrieksinstellingen.

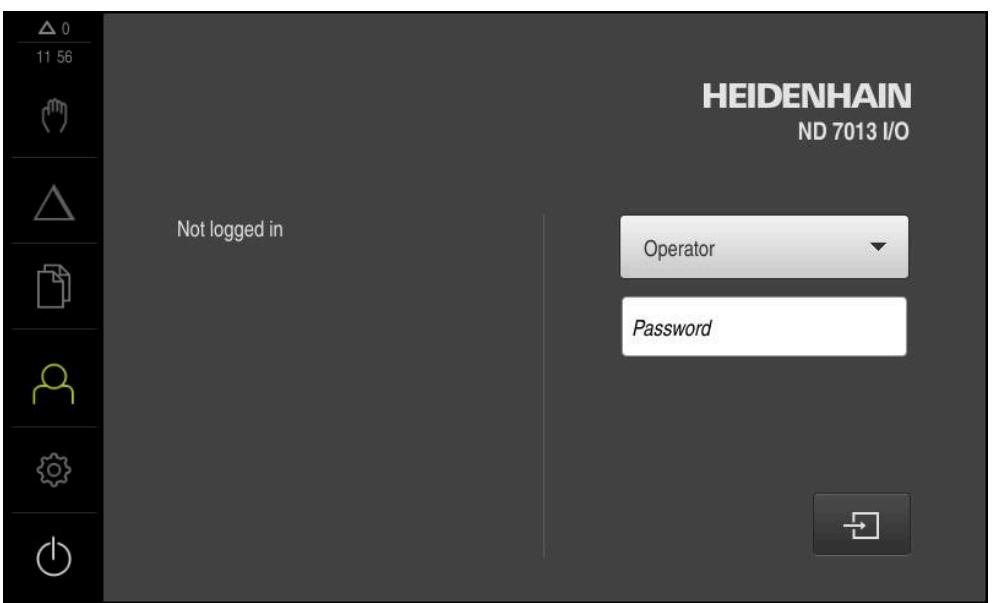

Afbeelding 13: Gebruikersinterface in afleveringstoestand van het apparaat

### Gebruikersinterface na het starten

Wanneer als laatste een gebruiker van het type **Operator** met geactiveerde automatische gebruikersaanmelding was aangemeld, toont het apparaat na de start het menu **Handbediening**.

Verdere informatie: "Menu Handbediening", Pagina 70

Wanneer de automatische gebruikersaanmelding niet is geactiveerd, opent het apparaat het menu **Gebruikersaanmelding**.

Verdere informatie: "Menu Gebruikersaanmelding", Pagina 76

## 6.8.2 Hoofdmenu van de gebruikersinterface

Gebruikersinterface (bij handbediening)

| 1 |              |   |        |   |     |         |     |    |         |
|---|--------------|---|--------|---|-----|---------|-----|----|---------|
|   | ▲ 1<br>13 08 |   |        |   |     |         |     | mm | DMS     |
|   | Ċ            | v | ®      |   |     | 10      | 760 | ÷  |         |
|   | $\Delta$     | ^ | 120.00 |   |     | 13.     | 102 | ₫  |         |
|   | ſ            | Y | P      |   |     | 12      | 092 | Ø  | 0:00:00 |
|   |              |   |        |   |     | 1 6 1   | 002 |    |         |
| 2 | 4            | Ζ | ₽      |   |     | 5.      | 333 | F  | mm/min  |
|   | ŝ            |   |        |   |     |         |     |    |         |
|   | $\bigcirc$   | S |        | - | 150 | 1/min + |     |    |         |

Afbeelding 14: Gebruikersinterface (bij handbediening)

- 1 Weergavegebied voor meldingen, toont het aantal niet-gesloten meldingen en de tijd
- 2 Hoofdmenu met bedieningselementen

### Bedieningselementen van het hoofdmenu

Het hoofdmenu wordt onafhankelijk van de geactiveerde softwareopties weergegeven.

| Bedieningsele-<br>ment | Functie                                                                                                    |
|------------------------|----------------------------------------------------------------------------------------------------|
| △0                     | Melding                                                                                                    |
|                        | Toont een overzicht van alle meldingen en het aantal niet-<br>gesloten meldingen                                                            |
|                        | Verdere informatie: "Meldingen", Pagina 90                                                                                                  |
| (f)b                   | Handbediening                                                                                                    |
| ( <sup>m</sup> )       | Handmatig positioneren van de machineassen                                                                                                  |
|                        | Verdere informatie: "Menu Handbediening", Pagina 70                                                                                         |
|                        | MDI-werkstand                                                                                                    |
| $\bigtriangleup$       | Directe invoer van de gewenste asverplaatsingen (Manual<br>Data Input); het resterende gedeelte van de restweg wordt<br>berekend en getoond |
|                        | Verdere informatie: "Menu MDI-werkstand", Pagina 72                                                                                         |
|                        | Bestandsbeheer                                                                                                    |
|                        | Beheren van de bestanden die op het apparaat beschikbaar<br>zijn                                                                            |
|                        | <b>Verdere informatie:</b> "Menu Bestandsbeheer",<br>Pagina 75                                                                              |

| Bedieningsele-<br>ment | Functie                                                                                                    |
|------------------------|----------------------------------------------------------------------------------------------------|
| $\bigcirc$             | Gebruikersaanmelding                                                                                                    |
|                        | Aan- en afmelden van de gebruiker                                                                                                    |
|                        | <b>Verdere informatie:</b> "Menu Gebruikersaanmelding",<br>Pagina 76                                                                 |
| දිටු                   | Instellingen                                                                                                    |
|                        | Instellingen van het apparaat, bijvoorbeeld het instellen van<br>gebruikers, configureren van sensoren of updaten van de<br>firmware |
|                        | Verdere informatie: "Menu Instellingen", Pagina 77                                                                                   |
|                        | Uitschakelen                                                                                                    |
| (1)                    | Afsluiten van het besturingssysteem of activeren van de energiebesparingsmodus                                                       |
|                        | Verdere informatie: "Menu Uitschakelen", Pagina 78                                                                                   |

## 6.8.3 Menu Handbediening

#### Oproep

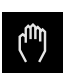

- In het hoofdmenu op Handbediening tikken
- De gebruikersinterface voor handbediening wordt weergegeven

#### Menu Handbediening (toepassing Frezen)

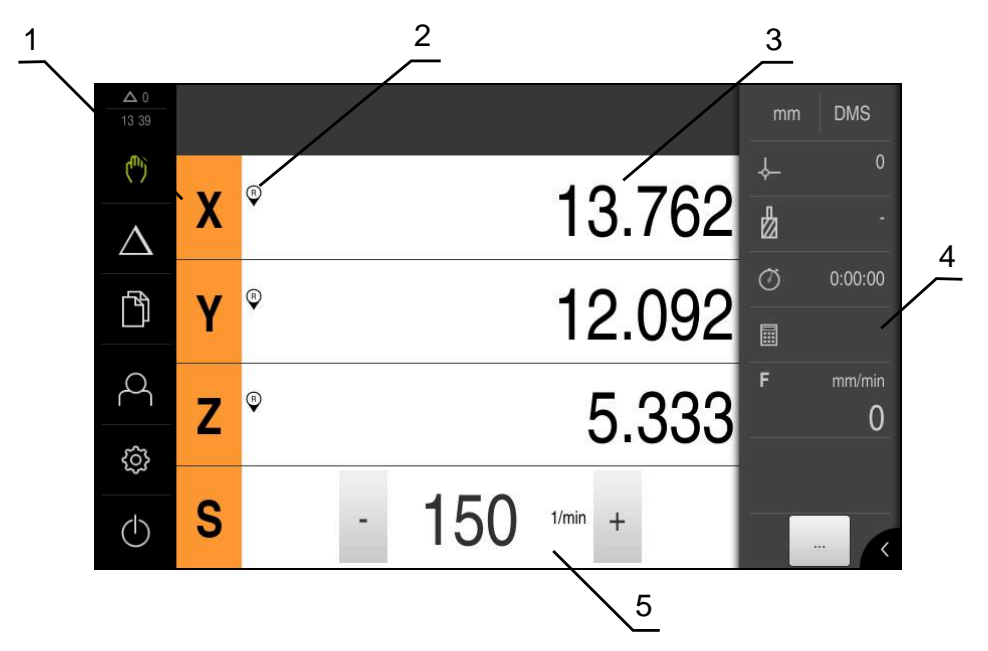

Afbeelding 15: Menu Handbediening in de toepassing Frezen

- 1 Astoets
- 2 Referentie
- 3 Digitale uitlezing
- 4 Statusbalk
- 5 Spiltoerental (gereedschapsmachine)

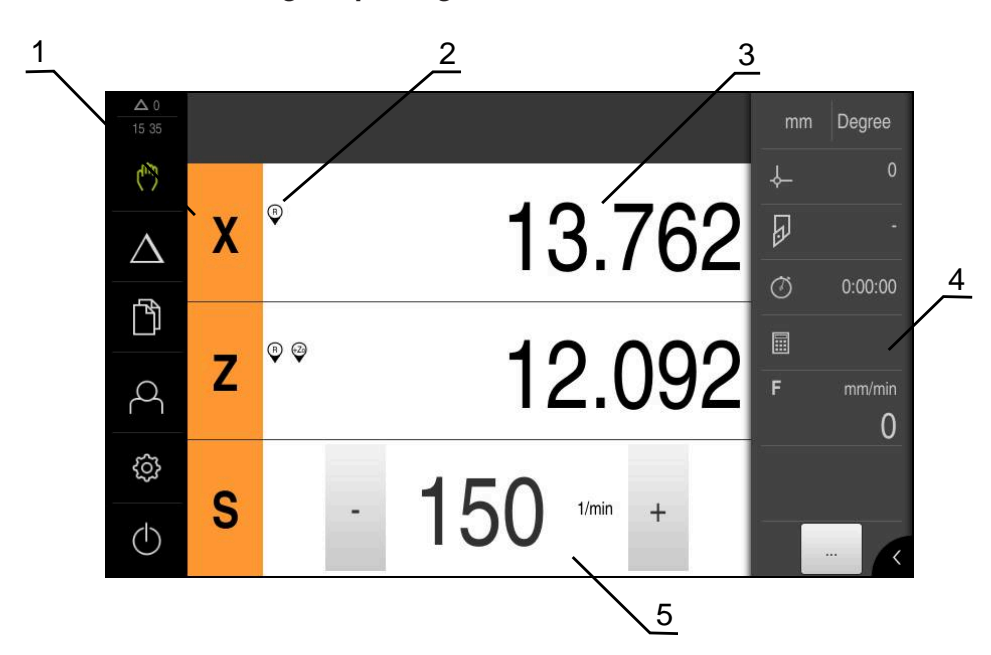

Menu Handbediening (toepassing Draaien)

Afbeelding 16: Menu Handbediening in de toepassing Draaien

- 1 Astoets
- 2 Referentie
- 3 Digitale uitlezing
- 4 Statusbalk
- 5 Spiltoerental (gereedschapsmachine)

Het menu **Handbediening** toont in het werkgebied de positiewaarden die zijn gemeten aan de machineassen.

In de statusbalk zijn aanvullende functies beschikbaar.

**Verdere informatie:** "Frezen handbediening", Pagina 187 **Verdere informatie:** "Draaien handbediening", Pagina 195

## 6.8.4 Menu MDI-werkstand

### Oproep

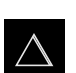

In het hoofdmenu op MDI-werkstand tikken

### Menu MDI-werkstand (toepassing Frezen)

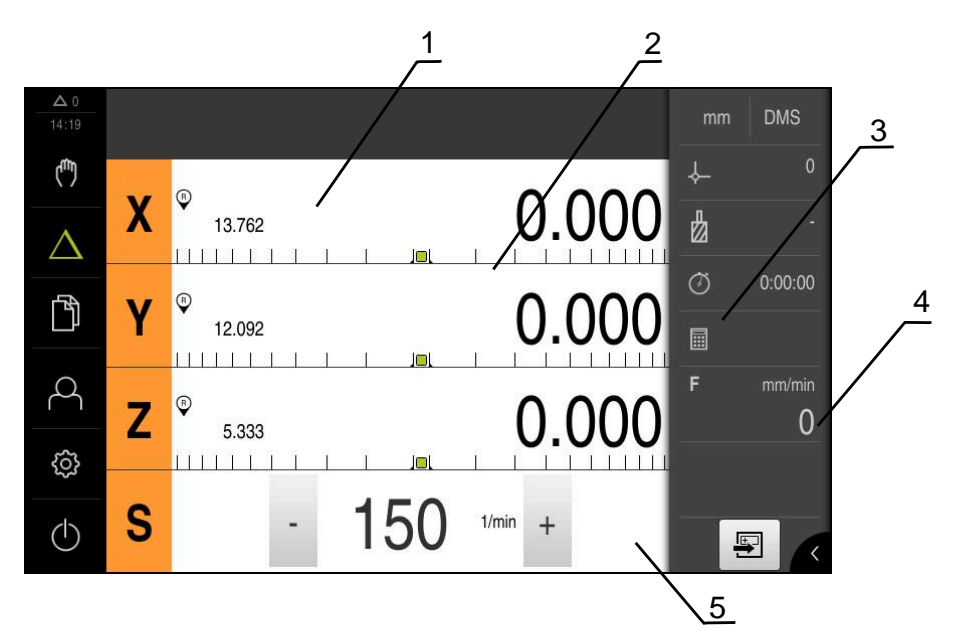

Afbeelding 17: Menu MDI-werkstand in de toepassing Frezen

- 1 Astoets
- 2 Actuele positie
- 3 Restweg
- 4 Statusbalk
- 5 Spiltoerental (gereedschapsmachine)
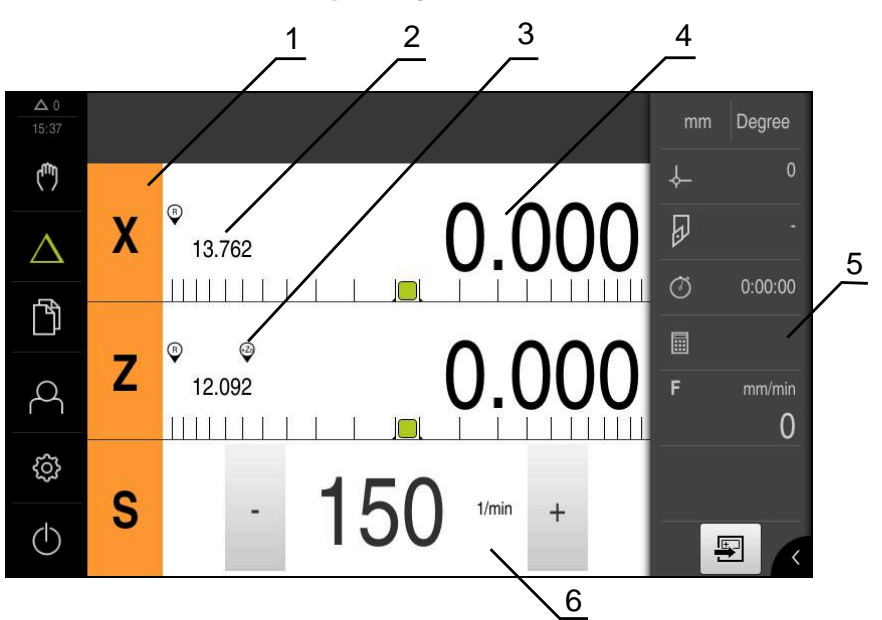

Menu MDI-werkstand (toepassing Draaien)

Afbeelding 18: Menu **MDI-werkstand** in de toepassing Draaien

- 1 Astoets
- 2 Actuele positie
- 3 Gekoppelde assen
- 4 Restweg
- 5 Statusbalk
- 6 Spiltoerental (gereedschapsmachine)

#### Dialoog MDI-regel

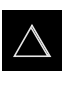

- In het hoofdmenu op MDI-werkstand tikken
- In de statusbalk op Aanmaken tikken
- De gebruikersinterface voor de MDI-werkstand wordt weergegeven

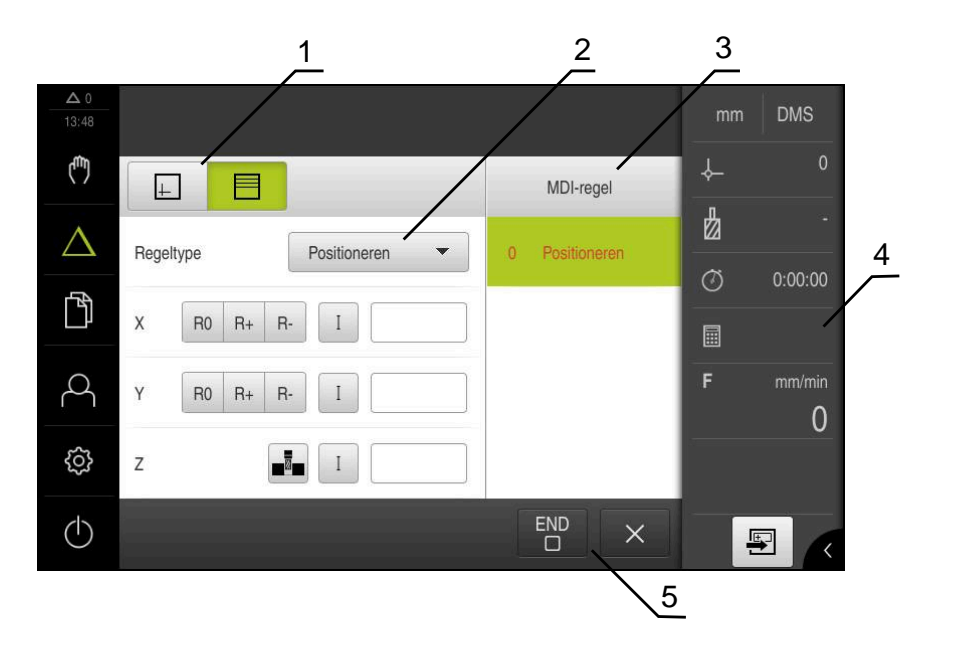

Afbeelding 19: Dialoog MDI-regel

- 1 Weergavebalk
- 2 Regelparameter
- 3 MDI-regel
- 4 Statusbalk
- 5 Regelgereedschap

In het menu **MDI-werkstand** kunt u de gewenste asverplaatsingen direct invoeren (Manual Data Input). Hiertoe de afstand tot het eindpunt instellen; het resterende gedeelte van de restweg wordt berekend en getoond.

In de statusbalk zijn aanvullende meetwaarden en functies beschikbaar.

**Verdere informatie:** "Frezen MDI-werkstand", Pagina 203 **Verdere informatie:** "Draaien MDI-werkstand", Pagina 215

#### 6.8.5 Menu Bestandsbeheer

#### Oproep

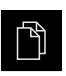

- In het hoofdmenu op Bestandsbeheer tikken
- De gebruikersinterface voor het beheren van bestanden wordt weergegeven

#### Korte omschrijving

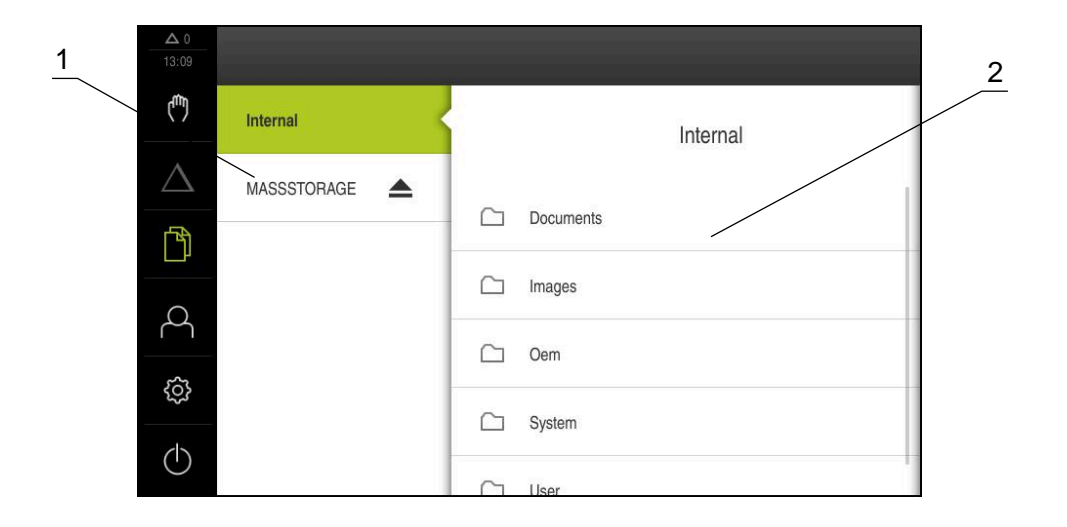

#### Afbeelding 20: Menu Bestandsbeheer

- 1 Lijst met beschikbare opslaglocaties
- 2 Lijst met mappen in de geselecteerde opslaglocatie

Het menu **Bestandsbeheer** toont een overzicht van de bestanden die zijn opgeslagen in het geheugen van het apparaat.

Eventueel aangesloten USB-massageheugens (FAT32-formaat) en beschikbare netwerkstations worden in de lijst met opslaglocaties weergegeven. De USB-massageheugens en netwerkstations worden weergegeven met de naam of de stationsaanduiding.

Verdere informatie: "Bestandsbeheer", Pagina 223

# 6.8.6 Menu Gebruikersaanmelding

#### Oproep

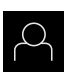

- In het hoofdmenu op Gebruikersaanmelding tikken
- De gebruikersinterface voor het aan- en afmelden van gebruikers wordt weergegeven

#### Korte omschrijving

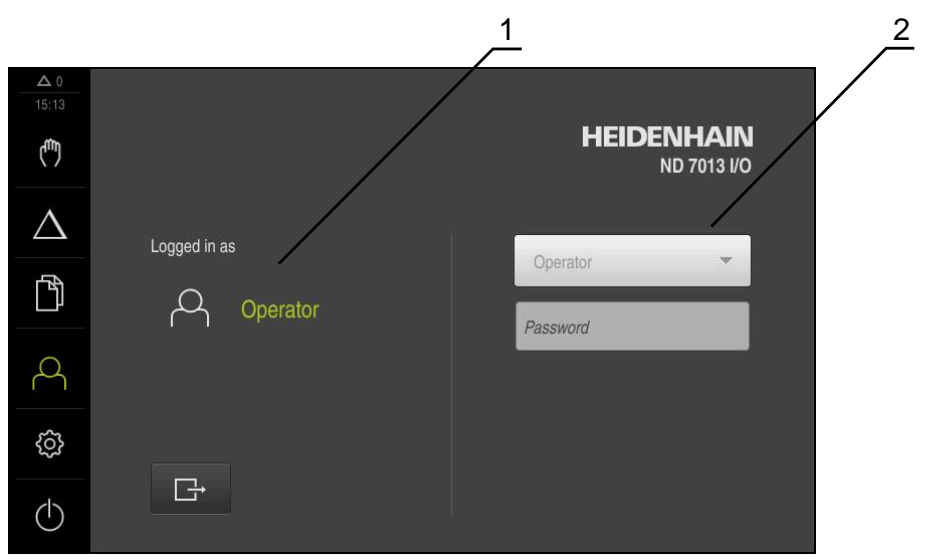

Afbeelding 21: Menu Gebruikersaanmelding

- 1 Weergave van de aangemelde gebruiker
- 2 Gebruikersaanmelding

Het menu **Gebruikersaanmelding** toont de aangemelde gebruiker in de linkerkolom. Het aanmelden van een nieuwe gebruiker wordt getoond in de rechterkolom.

Voordat een andere gebruiker zich kan aanmelden, moet de aangemelde gebruiker worden afgemeld.

Verdere informatie: "Gebruiker aan- en afmelden", Pagina 64

### 6.8.7 Menu Instellingen

#### Oproep

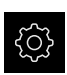

- In het hoofdmenu op Instellingen tikken
- De gebruikersinterface voor de apparaatinstellingen wordt weergegeven

#### Korte omschrijving

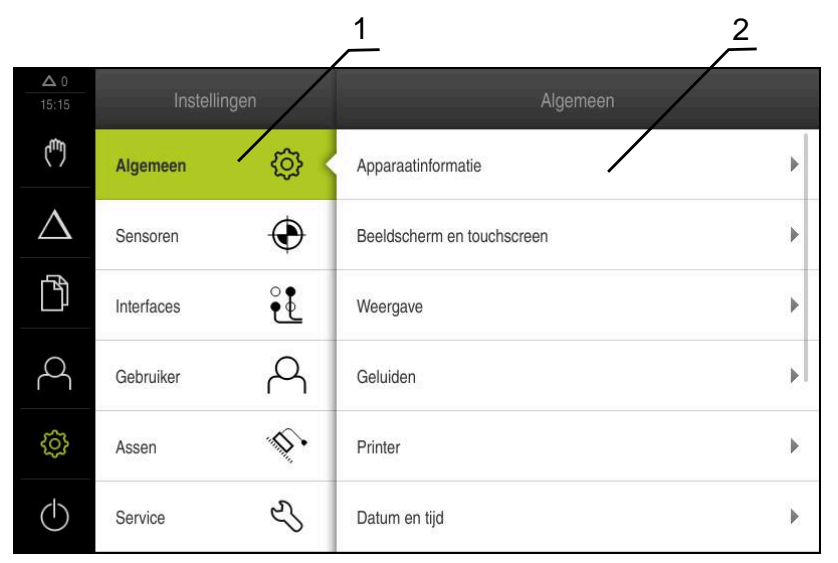

#### Afbeelding 22: Het menu Instellingen

1 Lijst met instellingsopties

i

2 Lijst met instellingsparameters

Het menu **Instellingen** toont alle opties voor het configureren van het apparaat. Met de instellingsparameters kunt u het apparaat aanpassen aan de vereisten voor de gebruikslocatie.

Verdere informatie: "Instellingen", Pagina 231

Het apparaat is voorzien van autorisatieniveaus, waarmee uitgebreide of beperkte rechten voor het beheren en bedienen door gebruikers worden vastgelegd.

# 6.8.8 Menu Uitschakelen

#### Oproep

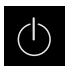

- In het hoofdmenu op Uitschakelen tikken
- De bedieningselementen voor het afsluiten van het besturingssysteem, het activeren van de energiebesparingsmodus en het activeren van de reinigingsmodus worden getoond

#### Korte omschrijving

Het menu Uitschakelen toont de volgende opties:

| Bedieningselement | Functie                                                                                  |
|-------------------|------------------------------------------------------------------------------------------|
|                   | Afsluiten                                                                                |
|                   | Sluit het besturingssysteem af                                                           |
|                   | Energiebesparingsmodus                                                                   |
| 3                 | Schakel het beeldscherm uit, zet het besturingssys-<br>teem in de energiebesparingsmodus |
|                   | Reinigingsmodus                                                                          |
|                   | Schakelt het beeldscherm uit, het besturingssysteem loopt ongewijzigd verder             |

Verdere informatie: "ND 7000 Inschakelen en uitschakelen", Pagina 63 Verdere informatie: "", Pagina 282

# 6.9 Digitale uitlezing

In de digitale uitlezing toont het apparaat de asposities en eventueel aanvullende informatie voor de geconfigureerde assen.

Daarnaast kunt u de weergave van assen koppelen hebt u toegang tot de spilfuncties.

# 6.9.1 Bedieningselementen van de digitale uitlezing

| Symbool | Betekenis                                                                                                    |  |  |
|---------|----------------------------------------------------------------------------------------------------|--|--|
|         | Astoets                                                                                                    |  |  |
| ×       | Functies van de astoets:                                                                                                    |  |  |
|         | <ul> <li>Op astoets tikken: opent het invoerveld voor de posi-<br/>tiewaarde (handbediening) of de dialoog MDI-regel (MDI-<br/>werkstand)</li> </ul> |  |  |
|         | <ul> <li>Astoets vasthouden: huidige positie als nulpunt instellen</li> </ul>                                                                        |  |  |
|         | <ul> <li>Astoets naar rechts slepen: opent het menu, als er functies<br/>voor de as beschikbaar zijn</li> </ul>                                      |  |  |
| Xø      | De digitale uitlezing toont de diameter van de radiale bewerkingsas ${\bf X}$                                                                        |  |  |
|         | Verdere informatie: "Weergave", Pagina 235                                                                                                    |  |  |

| Symbool  | Betekenis                                                                                                    |
|----------|----------------------------------------------------------------------------------------------------|
| R        | Zoeken naar referentiemerken met succes uitgevoerd                                                                                                    |
| Ø        | Zoeken naar referentiemerken niet uitgevoerd of geen referen-<br>tiemerken herkend                                                                                                    |
| +Z0      | As Zo is gekoppeld aan de as Z. De digitale uitlezing toont de som van de twee positiewaarden                                                                                                    |
| •        | <b>Verdere informatie:</b> "Assen koppelen (toepassing Draaien)",<br>Pagina 79                                                                                                    |
| +Z       | As Z is gekoppeld aan de as Zo. De digitale uitlezing toont de som van de twee positiewaarden                                                                                                    |
| ረጉ       | Geselecteerd aandrijfniveau van de aandrijfspil                                                                                                    |
| <b>₩</b> | <b>Verdere informatie:</b> "Aandrijfniveau instellen voor aandrijfspil",<br>Pagina 81                                                                                                    |
| €        | Spiltoerental kan niet worden bereikt met het geselecteerde<br>aandrijfniveau                                                                                                    |
|          | <ul> <li>Hoger aandrijfniveau selecteren</li> </ul>                                                                                                    |
| €        | Spiltoerental kan niet worden bereikt met het geselecteerde<br>aandrijfniveau                                                                                                    |
|          | <ul> <li>Lager aandrijfniveau selecteren</li> </ul>                                                                                                    |
| CSS      | Spilmodus CSS (constante snijsnelheid) is geactiveerd                                                                                                    |
| ¥        | <b>Verdere informatie:</b> "Spilmodus instellen (toepassing Draaien)",<br>Pagina 82                                                                                                    |
|          | Als het symbool knippert, ligt het berekende spiltoerental<br>buiten het gedefinieerde toerentalbereik. De gewenste snijsnel-<br>heid kan niet worden bereikt. De spil draait verder met het<br>maximale of minimale spiltoerental |
|          | In de MDI-werkstand wordt een schaalfactor op de as toege-<br>past                                                                                                    |
| •        | <b>Verdere informatie:</b> "Instellingen in het snelmenu aanpassen",<br>Pagina 84                                                                                                    |

# 6.9.2 Functies van de digitale uitlezing

### Assen koppelen (toepassing Draaien)

In de toepassing **Draaien** kunt u de weergave van de assen **Z** en **Zo** onderling koppelen. Bij gekoppelde assen toont de digitale uitlezing de positiewaarden van beide assen als som.

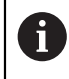

Het koppelen is identiek voor de as Z en Zo. In het onderstaande wordt alleen het koppelen van de as Z beschreven.

#### Assen koppelen

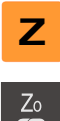

- In het werkgebied astoets Z naar rechts slepen
- Zo B
- Op **Koppelen** tikken
- > De as Zo wordt aan de as Z gekoppeld
- Het symbool voor de gekoppelde assen wordt naast de astoets Z getoond
- De positiewaarde voor de gekoppelde assen wordt als som getoond

#### Assen ontkoppelen

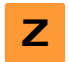

▶ In het werkgebied astoets Z naar rechts slepen

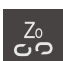

#### Op Ontkoppelen tikken

De positiewaarden van beide assen worden onafhankelijk van elkaar getoond

#### **Spiltoerental instellen**

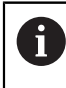

De onderstaande informatie geldt alleen voor apparaten met het identificatienummer 1089179-xx.

U kunt afhankelijk van de configuratie van de aangesloten gereedschapsmachine het spiltoerental regelen.

- 1250 +

- De gewenste waarde van het spiltoerental instellen door te tikken of door + of - vast te houden
- of
- In het invoerveld Spiltoerental tikken, de waarde invoeren en bevestigen met RET
- > Het ingevoerde spiltoerental wordt door het apparaat overgenomen als nominale waarde en aangestuurd

# Aandrijfniveau instellen voor aandrijfspil

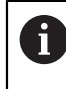

De onderstaande informatie geldt alleen voor apparaten met het identificatienummer 1089179-xx.

Als uw gereedschapsmachine een aandrijfspil gebruikt, kunt u het gebruikte aandrijfniveau selecteren.

| 1  | De selectie van de aandrijfniveaus kan ook door een extern signaal<br>worden aangestuurd.                                                    |
|----|----------------------------------------------------------------------------------------------------|
|    | Verdere informatie: "Spilas S", Pagina 262                                                                                                   |
| S  | ► In het werkgebied <b>astoets S</b> naar rechts slepen                                                                                      |
| £3 | Op Aandrijfniveau tikken                                                                                                    |
|    | > De dialoog St. inst. spil/toerent. inst. wordt getoond                                                                                     |
|    | <ul> <li>Op het gewenste aandrijfniveau tikken</li> </ul>                                                                                    |
| /  | Op Bevestigen tikken                                                                                                    |
|    | <ul> <li>Het geselecteerde aandrijfniveau wordt overgenomen als<br/>nieuwe waarde</li> </ul>                                                 |
|    | Astoets S naar links slepen                                                                                                    |
| €  | <ul> <li>Het symbool voor het geselecteerde aandrijfniveau wordt<br/>naast de astoets S getoond</li> </ul>                                   |
| 6  | Als het gewenste spiltoerental met het geselecteerde aandrijfniveau<br>niet kan worden bereikt, kninnert het symbool voor het aandrijfniveau |

Als het gewenste spiltoerental met het geselecteerde aandrijfniveau niet kan worden bereikt, knippert het symbool voor het aandrijfniveau met een pijl naar boven (hoger aandrijfniveau) of met een pijl naar beneden (lager aandrijfniveau).

# Spilmodus instellen (toepassing Draaien)

6

De onderstaande informatie geldt alleen voor apparaten met het identificatienummer 1089179-xx.

In de toepassing **Draaien** kunt u vastleggen of het apparaat voor de spilmodus de standaardtoerentalmodus of **CSS** (constante snijsnelheid) gebruikt.

In de spilmodus **CSS** berekent het apparaat het toerental van de spil op zo'n manier dat de snijsnelheid van het draaigereedschap onafhankelijk van de geometrie van het werkstuk constant blijft.

#### Spilmodus CSS activeren

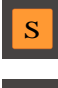

▶ In het werkgebied astoets S naar rechts slepen

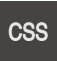

- Op CSS-modus tikken
- > De dialoog CSS activeren wordt getoond
- Waarde voor Maximaal spiltoerental invoeren
- Op Bevestigen tikken
- > De spilmodus CSS wordt geactiveerd
- > De spilsnelheid wordt in de eenheid m/min getoond
- Astoets S naar links slepen
- Het symbool voor de spilmodus CSS wordt naast de astoets S getoond

#### **Toerentalmodus activeren**

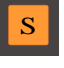

In het werkgebied astoets S naar rechts slepen

Waarde voor Maximaal spiltoerental invoeren

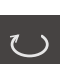

- Op Toerentalmodus tikken
- > De dialoog Toerentalmodus activeren wordt getoond
- $\checkmark$
- Op Bevestigen tikken
- > De toerentalmodus wordt geactiveerd
- > De spilsnelheid wordt in de eenheid 1/min getoond
- Astoets S naar links slepen

# 6.10 Statusbalk

In de statusbalk toont het apparaat de aanzet- en verplaatsingssnelheid. Bovendien hebt u met de bedieningselementen in de statusbalk direct toegang tot de referentiepunt- en gereedschapstabel en tot de hulpprogramma's Stopwatch en Rekenmachine.

# 6.10.1 Bedieningselementen in de statusbalk

In de statusbalk zijn de volgende bedieningselementen beschikbaar:

| Bedieningselement | Functie                                                                                                    |
|-------------------|----------------------------------------------------------------------------------------------------|
| mm Degree         | <b>Snelmenu</b><br>Instelling van de eenheden voor lineaire waarden<br>en hoekwaarden, configuratie van een schaalfactor,<br>configuratie van de digitale uitlezing voor radiale<br>bewerkingsassen (toepassing <b>Draaien</b> ); tikken opent<br>het snelmenu |
|                   | Verdere informatie: "Instellingen in het snelmenu aanpassen", Pagina 84                                                                                                    |
|                   | Referentiepunttabel                                                                                                    |
|                   | Toont het actuele referentiepunt; hierop tikken om de referentiepunttabel te openen                                                                                                    |
|                   | <b>Verdere informatie:</b> "Referentiepunttabel maken",<br>Pagina 146                                                                                                    |
| п                 | Gereedschapstabel                                                                                                    |
|                   | Toont het actuele gereedschap; hierop tikken om de<br>gereedschapstabel te openen                                                                                                    |
|                   | <b>Verdere informatie:</b> "Gereedschapstabel maken",<br>Pagina 142                                                                                                    |
|                   | Stopwatch                                                                                                    |
|                   | Tijdsaanduiding met start-/stopfunctie in de notatie<br>h:mm:ss                                                                                                    |
|                   | Verdere informatie: "Stopwatch", Pagina 85                                                                                                    |
|                   | Rekenmachine                                                                                                    |
|                   | Rekenmachine met de belangrijkste wiskundige functies, toerentalcalculator en conuscalculator                                                                                                    |
|                   | Verdere informatie: "Rekenmachine", Pagina 86                                                                                                    |

| Bedieningselement |                   | Functie                                                                                                    |
|-------------------|-------------------|----------------------------------------------------------------------------------------------------|
| F                 | <sup>mm/min</sup> | <b>Aanzetsnelheid</b><br>Toont de actuele aanzetsnelheid van de op dat moment<br>snelste as                               |
|                   |                   | <b>Additionele functies</b><br>Additionele functies in de handbediening, afhankelijk<br>van de geconfigureerde toepassing |
|                   |                   | <b>MDI-regel</b><br>Aanmaken van bewerkingsregels in de MDI-werkstand                                                     |

#### 6.10.2 Instellingen in het snelmenu aanpassen

Met behulp van het snelmenu kunnen de volgende instellingen worden aangepast:

- Eenheid voor lineaire waarden (Millimeter of Inch)
- Eenheid voor hoekwaarden (Radiant, Decimale graad of Graden-min-sec.)
- Weergave voor Radiale bewerkingsassen (Radius of Diameter)
- Schaalfactor, die bij het afwerken van een MDI-regel met de vastgelegde positie wordt vermenigvuldigd

#### Eenheden instellen

- In de statusbalk op het Snelmenu tikken
- Gewenste **Eenheid voor lineaire waarden** selecteren
- Gewenste Eenheid voor hoekwaarden selecteren

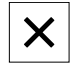

- Om het snelmenu te sluiten, op **Sluiten** tikken
- > De geselecteerde eenheden worden getoond in het snelmenu

#### Weergave voor Radiale bewerkingsassen

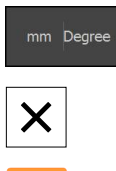

- In de statusbalk op het Snelmenu tikken
- Gewenste optie selecteren

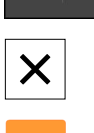

- Om het snelmenu te sluiten, op Sluiten tikken
- > Als de optie **Diameter** geselecteerd is, verschijnt het betreffende symbool in de digitale uitlezing

#### Schaalfactor activeren

De **Schaalfactor** wordt bij het afwerken van een **MDI-regel** met de in de regel vastgelegde positie vermenigvuldigd. Zo kunt u een **MDI-regel** op een of meerdere assen spiegelen of schalen zonder de regel te wijzigen.

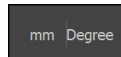

- In de statusbalk op het Snelmenu tikken
- Om naar de gewenste instelling te navigeren, aanzicht naar links slepen
- Schaalfactor met de schuifschakelaar ON/OFF activeren
- Voor iedere as de gewenste Schaalfactor invoeren
- De invoer telkens met RET bevestigen
- Om het snelmenu te sluiten, op Sluiten tikken

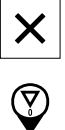

> Bij een actieve schaalfactor ≠ 1 verschijnt het betreffende symbool in de digitale uitlezing

### 6.10.3 Stopwatch

Voor het meten van onder andere de bewerkingstijden is in de statusbalk van het apparaat een stopwatch beschikbaar. De tijd wordt weergegeven in de notatie h:mm:ss en de werking is zoals bij een normale stopwatch, die de verstreken tijd registreert.

| Bedieningselement | Functie                                               |  |
|-------------------|-------------------------------------------------------|--|
|                   | Start                                                 |  |
|                   | Start de tijdmeting of hervat de tijdmeting na Pauze  |  |
|                   | Pauze                                                 |  |
|                   | Onderbreekt de tijdmeting                             |  |
|                   | Stop                                                  |  |
|                   | Stopt de tijdmeting en stelt de tijd terug op 0:00:00 |  |

# 6.10.4 Rekenmachine

Voor berekeningen is in de statusbalk van het apparaat een rekenmachine met de belangrijkste wiskundige functies standaard beschikbaar. U kunt daarnaast een toerentalcalculator en conuscalculator selecteren. De getalswaarden worden ingevoerd via de numerieke toetsen, zoals bij een normale rekenmachine.

| Calculator       | Functie                                             | Toepassing |
|------------------|-----------------------------------------------------|------------|
| Standaard        | Standaard                                           | Frezen     |
| Speed calculator | Beschikt over de belangrijkste wiskundige functies  | Draaien    |
| Taper calculator |                                                     |            |
| Standaard        | Toerentalcalculator                                 | Frezen     |
| Speed calculator | In de voorgedefinieerde velden Diameter (mm) en     | Draaien    |
| Taper calculator | Snijsnelheid (m/min) invoeren                       |            |
|                  | > Het toerental wordt automatisch berekend          |            |
| Standaard        | Conusberekening                                     | Draaien    |
| Speed calculator | In de voorgedefinieerde velden D1, D2 en L invoeren |            |
| Taper calculator | > De hoek wordt automatisch berekend                |            |
|                  |                                                     |            |

> De conus wordt grafisch weergegeven

# 6.10.5 Additionele functies in de handbediening

Afhankelijk van de geconfigureerde toepassing kunt u gebruikmaken van de volgende bedieningselementen:

| Bedieningselement | Functie                                                                               |
|-------------------|---------------------------------------------------------------------------------------|
|                   | Referentiemerken                                                                      |
|                   | Zoeken naar referentiemerken starten                                                  |
|                   | Verdere informatie: "Zoeken naar referentiemerken inschakelen", Pagina 98             |
|                   | Aantasten                                                                             |
|                   | Kant van een werkstuk tasten                                                          |
|                   | <b>Verdere informatie:</b> "Referentiepunten definiëren",<br>Pagina 190               |
|                   | Aantasten                                                                             |
|                   | Middellijn van een werkstuk bepalen                                                   |
|                   | <b>Verdere informatie:</b> "Referentiepunten definiëren",<br>Pagina 190               |
|                   | Aantasten                                                                             |
|                   | Middelpunt van een cirkelvorm (boring of cilinder) bepalen                            |
|                   | <b>Verdere informatie:</b> "Referentiepunten definiëren",<br>Pagina 190               |
|                   | Referentiepunten                                                                      |
|                   | Referentiepunten vastleggen                                                           |
| T                 | <b>Verdere informatie:</b> "Referentiepunten tasten (toepassing Draaien)", Pagina 150 |
|                   | GS-gegevens                                                                           |
|                   | Gereedschap inmeten (aanraken)                                                        |
|                   | <b>Verdere informatie:</b> "Gereedschap inmeten (toepassing Draaien)", Pagina 144     |

# 6.11 OEM-balk

A

Afhankelijk van de configuratie kunt u met de optionele OEM-balk de functies van de aangesloten gereedschapsmachine regelen.

# 6.11.1 Bedieningselementen in het OEM-menu

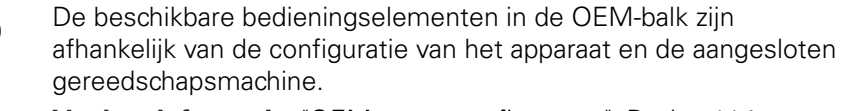

Verdere informatie: "OEM-menu configureren", Pagina 114

In het **OEM-menu** zijn doorgaans de volgende bedieningselementen beschikbaar:

| Bedieningselement | Functie                                                                                                    |  |
|-------------------|----------------------------------------------------------------------------------------------------|--|
|                   | Tikken op de rand toont of verbergt de OEM-balk                                                                            |  |
|                   | Spiltoerental                                                                                                    |  |
| 1500              | Toont een of meer ingestelde waarden voor het spiltoe-<br>rental van een aangesloten NC-geregelde gereed-<br>schapsmachine |  |
| <b>T</b> / 111111 | Verdere infermentier "Neminale woorden voor eniltee                                                                        |  |

**Verdere informatie:** "Nominale waarden voor spiltoerental configureren", Pagina 115

# 6.11.2 Functies van het OEM-menu oproepen

De beschikbare bedieningselementen in de OEM-balk zijn afhankelijk van de configuratie van het apparaat en de aangesloten gereedschapsmachine.

Verdere informatie: "OEM-menu configureren", Pagina 114

U kunt met de bedieningselementen in de OEM-balk speciale functies regelen, bijv. functies voor de spil.

Verdere informatie: "Speciale functies configureren", Pagina 117

#### Spiltoerental instellen

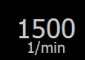

i

- In de OEM-balk op het gewenste veld Spiltoerental tikken
- Het apparaat stelt de spanningswaarde in waarmee bij een onbelaste spil het geselecteerde spiltoerental wordt bereikt op de aangesloten gereedschapsmachine

#### Spiltoerental programmeren

- 1500 +

- 1500 1/min
- Het gewenste toerental van de spil instellen door te tikken of door + of - vast te houden
- In de OEM-balk het gewenste veld Spiltoerental vasthouden
   De achtergrondkleur van het geactiveerde vakje wordt groen
- weergegeven
- Het actuele spiltoerental wordt door het apparaat overgenomen als nominale waarde en getoond in het veld Spiltoerental

# 6.12 Meldingen en audio-feedback

# 6.12.1 Meldingen

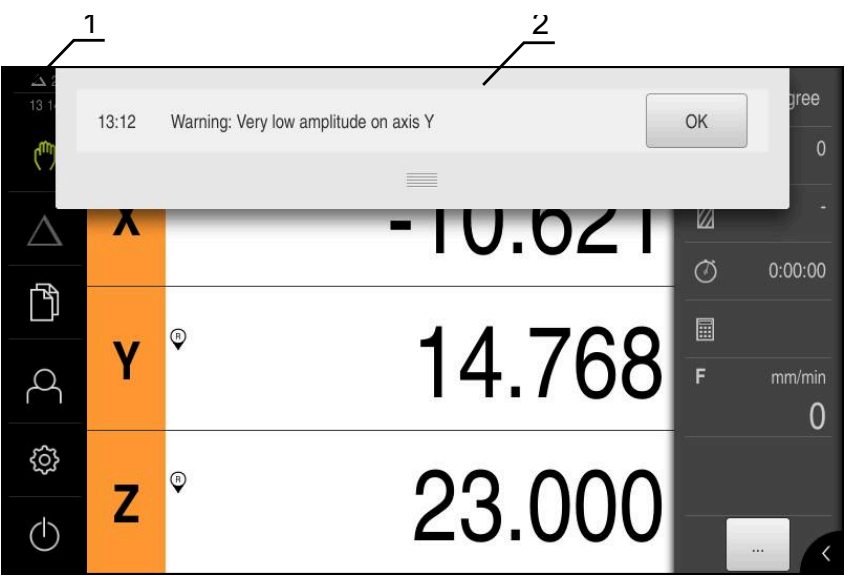

Afbeelding 23: Weergave van meldingen in het werkgebied

- 1 Weergavegebied voor meldingen
- 2 Lijst met meldingen

Meldingen boven in het werkgedeelte kunnen worden geactiveerd door bijvoorbeeld bedieningsfouten of niet-afgesloten processen.

De meldingen worden getoond wanneer de oorzaak van de melding zich voordoet of als u linksboven in het beeldscherm op het weergavegebied **Meldingen** tikt.

#### Meldingen oproepen

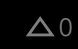

Op Meldingen tikken

> De lijst met meldingen wordt geopend

#### Weergavegebied aanpassen

- Om het weergavegebied voor meldingen te vergroten of verkleinen, de Verplaatsingsrand naar beneden of naar boven slepen
- Om het weergavegebied te sluiten, de Verplaatsingsrand naar boven uit het beeldscherm slepen
- Het aantal niet-gesloten meldingen wordt getoond in Meldingen

#### **Meldingen sluiten**

Afhankelijk van de inhoud van de meldingen kunt u de meldingen met de volgende bedieningselementen sluiten:

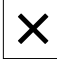

- Om een instruerende melding te sluiten, op Sluiten tikken
- > De melding wordt niet langer getoond

#### of

- Om een melding met een mogelijk effect op de toepassing te sluiten, op OK tikken
- > De toepassing houdt indien nodig rekening met de melding
- > De melding wordt niet langer getoond

# 6.12.2 Wizard

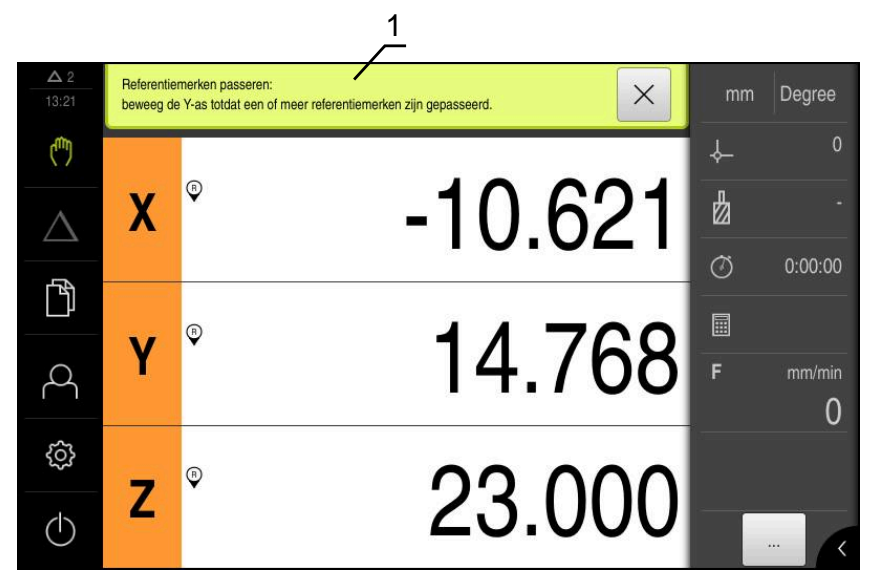

Afbeelding 24: Ondersteuning bij handelingsstappen door de wizard

1 Wizard (voorbeeld)

De wizard biedt u ondersteuning bij zowel het afwerken van handelingsstappen en programma's als bij leerprocedures.

De wizard kan, afhankelijk van de handelingsstap of procedure, de volgende bedieningselementen bevatten.

Om terug te gaan naar de laatste bewerkingsstap of de procedure te herhalen, op Ongedaan maken tikken

| /      |
|--------|
| $\sim$ |

- Om de getoonde bewerkingsstap te bevestigen, op Bevestigen tikken
- > De wizard gaat naar de volgende stap of sluit de procedure af

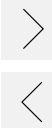

X

- Om verder te gaan naar de volgende weergave, op Volgende tikken
- Om terug te gaan naar de vorige weergave, op Vorige tikken
- Om de wizard te sluiten, op Sluiten tikken

# 6.12.3 Audio-feedback

Het apparaat kan feedback geven door middel van geluidssignalen om bedieningshandelingen, afgesloten processen of storingen kenbaar te maken. De beschikbare geluiden zijn thematisch onderverdeeld. Binnen een thema verschillen de geluiden van elkaar.

De instellingen voor de audio-feedback kunt u vastleggen in het menu **Instellingen**. **Verdere informatie:** "Geluiden", Pagina 238

# Inbedrijfstelling

# 7.1 Overzicht

Dit hoofdstuk bevat alle informatie voor de inbedrijfstelling van het apparaat.

Bij de inbedrijfstelling configureert de inbedrijfsteller (**OEM**) van de machinefabrikant het apparaat voor gebruik in combinatie met de desbetreffende gereedschapsmachine.

De instellingen van het apparaat kunnen worden teruggezet naar de fabrieksinstellingen.

Verdere informatie: "Terugzetten", Pagina 269

U dient het hoofdstuk "Algemene bediening" te lezen en te begrijpen voordat de onderstaande handelingen kunnen worden uitgevoerd..

Verdere informatie: "Algemene bediening", Pagina 57

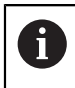

i

De onderstaande stappen mogen uitsluitend door deskundig personeel worden uitgevoerd.

Verdere informatie: "Kwalificatie van het personeel", Pagina 27

# 7.2 Voorafgaand aan de inbedrijfstelling aanmelden

#### Gebruiker aanmelden

Voorafgaand aan de inbedrijfstelling van het apparaat moet de gebruiker **OEM** zich aanmelden.

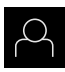

- In het hoofdmenu op Gebruikersaanmelding tikken
- Indien nodig de aangemelde gebruiker afmelden
- Gebruiker OEM selecteren
- In het invoerveld Wachtwoord tikken
- Wachtwoord "oem" invoeren

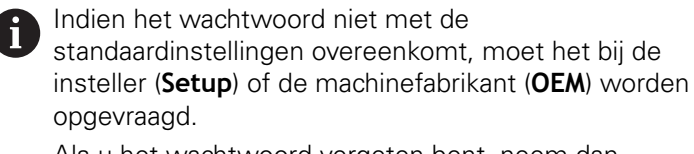

Als u het wachtwoord vergeten bent, neem dan contact op met een HEIDENHAIN-servicevestiging.

► Invoer met **RET** bevestigen

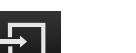

- Op Aanmelden tikken
- > De gebruiker wordt aangemeld
- > Het apparaat opent de werkstand Handbediening

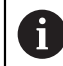

Als het apparaat met de toepassing **Draaien** en een **spilas S** geconfigureerd is, moet u vóór een eventuele bewerkingsprocedure een bovengrens voor het spiltoerental definiëren.

**Verdere informatie:** "Bovengrens voor spiltoerental definiëren (toepassing Draaien)", Pagina 197

7

Als het zoeken naar referentiemerken is ingeschakeld na het starten van het apparaat, worden alle functies van het apparaat geblokkeerd, totdat het zoeken naar referentiemerken is voltooid.

Verdere informatie: "Referentiemerken (Encoder)", Pagina 260

Als het zoeken naar referentiemerken is ingeschakeld op het apparaat, vraagt een wizard of de referentiemerken van de assen moeten worden gepasseerd.

- Na het aanmelden de instructies in de wizard volgen
- Wanneer het zoeken naar referentiemerken is voltooid, zal het symbool van de referentie niet meer knipperen

**Verdere informatie:** "Bedieningselementen van de digitale uitlezing", Pagina 78 **Verdere informatie:** "Zoeken naar referentiemerken inschakelen", Pagina 98

In de afleveringstoestand is de taal van de gebruikersinterface Engels. U kunt de gebruikersinterface in de gewenste taal wijzigen

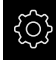

**i** )

In het hoofdmenu op Instellingen tikken

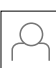

#### Op Gebruiker tikken

- > De aangemelde gebruiker wordt gemarkeerd met een vinkje
- De aangemelde gebruiker selecteren
- > De geselecteerde taal voor de gebruiker wordt in de dropdownlijst **Taal** getoond met de bijbehorende vlag
- In de drop-downlijst Taal de bijbehorende vlag van de gewenste taal selecteren
- De gebruikersinterface wordt weergegeven in de geselecteerde taal

#### Wachtwoord wijzigen

Om misbruik van de configuratie te voorkomen, dient u het wachtwoord te wijzigen.

Het wachtwoord is vertrouwelijk en mag niet aan anderen worden bekendgemaakt.

|   | ŝ          |
|---|------------|
| _ |            |
|   | $\bigcirc$ |

- In het hoofdmenu op Instellingen tikken
- Op Gebruiker tikken
- > De aangemelde gebruiker wordt gemarkeerd met een vinkje
- Aangemelde gebruiker selecteren
- Op Wachtwoord tikken
- Huidige wachtwoord invoeren
- ► Invoer met **RET** bevestigen
- Nieuw wachtwoord invoeren en herhalen
- ► Invoer met **RET** bevestigen
- Op OK tikken
- Melding sluiten met **OK**
- Het nieuwe wachtwoord is beschikbaar bij de volgende aanmelding

# 7.3 Afzonderlijke stappen voor de inbedrijfstelling

# AANWIJZING

### Verlies of beschadiging van de configuratiegegevens!

Wanneer het apparaat wordt losgekoppeld van de stroombron terwijl het is ingeschakeld, kunnen de configuratiegegevens verloren gaan of beschadigd raken.

Back-up van de configuratiegegevens maken en bewaren voor terugzetten

# 7.3.1 Toepassing selecteren

U kunt bij de inbedrijfstelling van het apparaat tussen **Frezen** en **Draaien** kiezen. In de afleveringstoestand van het apparaat is de toepassing **Frezen** geselecteerd.

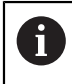

Als u de toepassingsmodus van het apparaat wijzigt, worden alle asinstellingen teruggezet.

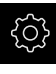

In het hoofdmenu op Instellingen tikken

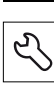

- Op Service tikken
- Achtereenvolgens openen:
  - OEM-gedeelte
  - Instellingen
- In de drop-downlijst **Toepassing** de gewenste toepassing selecteren:
  - Frezen: toepassingsmodus Frezen
  - Draaien: toepassingsmodus Draaien

# 7.3.2 Basisinstellingen

### Datum en tijd instellen

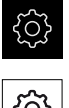

- In het hoofdmenu op Instellingen tikken
- Op Algemeen tikken
- Op **Datum en tijd** tikken
- De ingestelde waarden worden weergegeven in de notatievorm jaar, maand, dag, uur, minuut
- Om de datum en tijd in te stellen in de middelste regel, de kolommen naar boven of naar beneden slepen
- Ter bevestiging op Instellen tikken
- De gewenste Datumformaat selecteren in de lijst:
  - MM-DD-YYYY: weergave in de notatievorm maand, dag, jaar
  - DD-MM-YYY: weergave in de notatievorm dag, maand, jaar
  - YYYY-MM-DD: weergave in de notatievorm jaar, maand, dag

Verdere informatie: "Datum en tijd", Pagina 241

### Eenheden instellen

U kunt verschillende parameters instellen voor eenheden, afrondingsprocedures en decimalen.

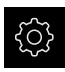

In het hoofdmenu op Instellingen tikken

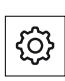

- Op Algemeen tikken
- Op Eenheden tikken
- Om eenheden in te stellen, op de desbetreffende dropdownlijst tikken en de optie Eenheid selecteren
- Om afrondingsprocedures in te stellen, op de desbetreffende drop-downlijst tikken en de optie Afrondingsprocedure selecteren
- Om het getoonde aantal decimalen in te stellen, op of + tikken

Verdere informatie: "Eenheden", Pagina 241

# 7.3.3 Assen configureren

### Zoeken naar referentiemerken inschakelen

Met behulp van de referentiemerken kan het apparaat de referentieprocedure voor de machinetafel ten opzichte van de machine uitvoeren. Indien het zoeken naar referentiemerken is ingeschakeld, verschijnt na het starten van het apparaat een wizard die vraagt om de assen voor het zoeken naar referentiemerken te verplaatsen.

**Voorwaarde:** de aanwezige meetsystemen beschikken over referentiemerken die zijn geconfigureerd in de asparameters.

Afhankelijk van de configuratie is het ook mogelijk het automatisch zoeken naar referentiemerken na het starten van het apparaat af te breken.

Verdere informatie: "Referentiemerken (Encoder)", Pagina 260

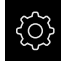

i

- In het hoofdmenu op Instellingen tikken
- Op Assen tikken
- Achtereenvolgens openen:
  - Algemene instellingen
  - Referentiemerken
- Naar referentiemerken zoeken na het starten van het apparaat met de schuifschakelaar ON/OFF activeren
- > De referentiemerken moeten telkens na het starten van het apparaat worden gepasseerd
- De functies van het apparaat zijn pas beschikbaar na het zoeken naar referentiemerken
- Wanneer het zoeken naar referentiemerken is voltooid, zal het symbool van de referentie niet meer knipperen
   Verdere informatie: "Bedieningselementen van de digitale uitlezing", Pagina 78

#### Asparameters voor meetsystemen configureren

Voordat de meting wordt gestart, moet u voor elke afzonderlijke as de parameters voor de aangesloten meetsystemen configureren.

De parameters van HEIDENHAIN-meetsystemen die doorgaans in combinatie met het apparaat worden gebruikt, kunt u vinden in het overzicht van vaak toegepaste meetsystemen.

**Verdere informatie:** "Overzicht van vaak toegepaste meetsystemen", Pagina 102

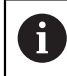

Het instellen verloopt bij alle assen op dezelfde wijze. In het volgende gedeelte wordt alleen het configureren van de X-as beschreven.

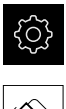

- Op Assen tikken
- Op **X** of eventueel **Niet gedef.** tikken

In het hoofdmenu op Instellingen tikken

- Eventueel in de drop-downlijst Asnaam de aanduiding van de as selecteren
- Op Astype tikken
- Astype Lineaire as selecteren

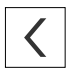

- Om terug te gaan naar de vorige weergave, op Terug tikken
- Op Encoder tikken
- In de drop-downlijst Meetsysteemingang de aansluiting instellen voor het betreffende meetsysteem:
  - X1
  - X2
  - **X**3
- In de drop-downlijst Incrementeel signaal het type incrementeel signaal selecteren:
  - **1 Vpp**: sinusvormig spanningssignaal
  - **11 µA**: sinusvormig stroomsignaal
- In de drop-downlijst Meetgereedschap type het type meetsysteem selecteren:
  - Lengtemeetsysteem: lineaire as
  - Hoekmeetsysteem: roterende as
  - Hoekmeet- als lengtemeetsysteem: roterende as wordt weergegeven als lineaire as
- Afhankelijk van de selectie verdere parameters invoeren:
  - Bij Lengtemeetsysteem de Signaalperiode invoeren (zie Pagina 102)
  - Bij Hoekmeetsysteem de Aantal strepen invoeren (zie Pagina 102)
  - Bij Hoekmeet- als lengtemeetsysteem het Aantal strepen en de Mechanische overzetting invoeren
- Invoer met RET bevestigen
- Op Referentiemerken tikken
- In de drop-downlijst **Referentiemerk** het referentiemerk selecteren:
  - Geen: geen referentiemerk aanwezig
  - Een: het meetsysteem beschikt over één referentiemerk
  - Gecodeerd: het meetsysteem beschikt over afstandsgecodeerde referentiemerken
- Indien het lengtemeetsysteem beschikt over gecodeerde referentiemerken, de Max. verplaatsing invoeren (zie Pagina 102)
- Indien het hoekmeetsysteem beschikt over gecodeerde referentiemerken, de parameters voor de Nom. afstand invoeren (zie Pagina 102)
- Invoer met RET bevestigen
- Inversie van de referentiemerkimpulsen met de schuifschakelaar ON/OFF activeren of deactiveren
- Op Referentiepuntverschuiving tikken
- Referentiepuntverschuiving (offset-berekening tussen referentiemerk en machinenulpunt) met de schuifschakelaar ON/OFF activeren of deactiveren

- Indien geactiveerd, de offset-waarde voor Referentiepuntverschuiving invoeren
- ► Invoer met **RET** bevestigen
- Als alternatief kunt u ook op Overnemen in Huidige positie voor referentiepuntverschuiving klikken om de actuele positie over te nemen als offset-waarde
- Om terug te gaan naar de vorige weergave, twee keer op Terug tikken
- In de drop-downlijst Analoge filterfrequentie de frequentie van het laagdoorlaatfilter voor onderdrukking van hoogfrequente stoorsignalen selecteren:
  - **33 kHz**: stoorfrequenties boven 33 kHz
  - 400 kHz: stoorfrequenties boven 400 kHz
- Afsluitweerstand met de schuifschakelaar ON/OFF activeren of deactiveren

Voor de incrementele signalen van het type stroomsignaal (11 µA<sub>SS</sub>) wordt de afsluitweerstand automatisch gedeactiveerd.

- In de drop-downlijst Foutbewaking het type foutbewaking selecteren:
  - Uit: foutbewaking niet actief
  - Amplitude: foutbewaking van de signaalamplitude
  - **Frequentie**: foutbewaking van de signaalfrequentie
  - Frequentie & amplitude: foutbewaking van de signaalamplitude en de signaalfrequentie
- In de drop-downlijst **Telrichting** de gewenste telrichting selecteren:
  - Positief: verplaatsingsrichting gelijk aan de telrichting van het meetsysteem
  - Negatief: verplaatsingsrichting tegengesteld aan de telrichting van het meetsysteem

Verdere informatie: "Assen X, Y, Z, Zo", Pagina 256

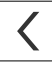

#### Overzicht van vaak toegepaste meetsystemen

Het volgende overzicht bevat de parameters van HEIDENHAIN-meetsystemen die doorgaans in combinatie met het apparaat worden gebruikt.

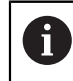

A

Indien andere meetsystemen worden aangesloten, zoekt u de vereiste parameters op in de documentatie van deze systemen.

#### Lengtemeetsystemen

| Meetsysteem-serie | Interface         | Signaalperiode | Referentiemerk | Max.<br>verplaatsing |
|-------------------|-------------------|----------------|----------------|----------------------|
| LS 388C/688C      | 1 V <sub>tt</sub> | 20 µm          | Gecodeerd      | 20 mm                |
| LS 187/487        | 1 V <sub>tt</sub> | 20 µm          | Gecodeerd      | 20 mm                |
| LB 382C           | 1 V <sub>tt</sub> | 40 µm          | Gecodeerd      | 80 mm                |

#### Hoekmeetsystemen en impulsgevers

| Meetsysteem-serie | Interface        | Aantal strepen/<br>uitgangssignalen<br>per omwenteling | Referentiemerk | Nom. afstand |
|-------------------|------------------|--------------------------------------------------------|----------------|--------------|
| RON 285           | 1V <sub>tt</sub> | 18.000                                                 | Een            | -            |
| RON 285C          | 1V <sub>tt</sub> | 18.000                                                 | Gecodeerd      | 20°          |
| ROD 280           | 1V <sub>tt</sub> | 18.000                                                 | Een            | -            |
| ROD 280C          | 1V <sub>tt</sub> | 18.000                                                 | Gecodeerd      | 20°          |
| ROD 480           | 1V <sub>tt</sub> | 1000 5000                                              | Een            | -            |
| ROD 486           | 1V <sub>tt</sub> | 1000 5000                                              | Een            | -            |
| ERN 180           | 1V <sub>tt</sub> | 1000 5000                                              | Een            | -            |
| ERN 480           | 1V <sub>tt</sub> | 1000 5000                                              | Een            | -            |

Met behulp van de volgende formules kunt u de nominale afstand van de afstandsgecodeerde referentiemerken bij hoekmeetsystemen berekenen:

Nominale afstand = 360° ÷ aantal referentiemerken × 2

Nominale afstand = (360° × nominale afstand in signaal perioden)  $\div$  aantal strepen

## **Spilas configureren**

Afhankelijk van de configuratie van de aangesloten gereedschapsmachine moet u vóór gebruik de in- en uitgangen en overige parameters van de spilas configureren. Als uw gereedschapsmachine een aandrijfspil gebruikt, kunt u ook de betreffende aandrijfniveaus configureren.

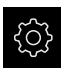

In het hoofdmenu op Instellingen tikken

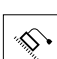

<

<

- Op Assen tikken
- Op S of eventueel Niet gedef. tikken
- Op Astype tikken
- **Astype** selecteren:
  - Spil
  - Spil toerentalbereik
- Om terug te gaan naar de vorige weergave, op Terug tikken
- Eventueel in de drop-downlijst Asnaam de asbenaming S voor de as selecteren
- Op Uitgangen tikken
- De parameters voor de gebruikte analoge uitgangen invoeren (zie Pagina 264)
- Om terug te gaan naar de vorige weergave, op **Terug** tikken
- Op Ingangen tikken
- De parameters voor de gebruikte digitale en analoge ingangen invoeren (zie Pagina 264)
- Om terug te gaan naar de vorige weergave, op Terug tikken
- Als onder Astype de optie Spil toerentalbereik geselecteerd is, op Stand instelling spil/toerenbereik tikken
- Op Add tikken
- Op de aandrijfniveaus tikken en de parameters voor de aandrijfniveaus invoeren (zie Pagina 266)
- Om terug te gaan naar de vorige weergave, op **Terug** tikken
- Als onder Astype de optie Spil toerentalbereik geselecteerd is, Selectie stand toerentalbereik door een extern signaal met de schuifschakelaar ON/OFF activeren of deactiveren
- In de velden Opstarttijd voor bovenste spiltoerentalbereik en Opstarttijd voor onderste spiltoerentalbereik de betreffende waarden invoeren
- Als onder Astype de optie Spil geselecteerd is, in de velden Karakteristiekknikpunt van de opstarttijden en Minimaal spiltoerental de betreffende waarden invoeren
- Eventueel in de velden Maximaal spiltoerental voor gerichte spilstop en Maximaal spiltoerental voor schroefdraad snijden de betreffende waarden invoeren

Verdere informatie: "Spilas S", Pagina 262

### Minimumconfiguratie voor uitgangen en ingangen

Om de spil te gebruiken, moet u aan de spilas minstens een analoge uitgang toewijzen. Een spilas kan ofwel via de **M-functies** M3/M4 ofwel handmatig gestart dan wel stopgezet worden.

Als er geen **M-functies** M3/M4 beschikbaar zijn, kan de spil alleen handmatig worden bediend. Hiertoe moet u de parameters van de digitale ingangen **Spil-start** en **Spil-stop** configureren. Dat levert de volgende minimumconfiguratie voor de uitgangen en ingangen op:

| Aansturing van             | Analoge uitgang | Ingangen       |                |
|----------------------------|-----------------|----------------|----------------|
| de spilas                  |                 | Spil-start     | Spil-stop      |
| Handmatig                  | toegewezen      | toegewezen     | toegewezen     |
| <b>M-functies</b><br>M3/M4 | toegewezen      | niet verbonden | niet verbonden |

## Foutcompensatie uitvoeren

Mechanische invloeden, bijvoorbeeld geleidingsfouten, kanteling in de eindposities, toleranties van het contactvlak of ongunstige montage (Abbe-fouten), kunnen in meetfouten resulteren. Met de foutcompensatie kan het apparaat systematische meetfouten al tijdens de bewerking van werkstukken automatisch compenseren. Via de vergelijking van ingestelde- en werkelijke waarden kunnen een of meerdere compensatiefactoren gedefinieerd worden.

Hiertoe dient een keuze te worden gemaakt uit de volgende methoden:

- Lineaire foutcompensatie (LEC): de compensatiefactor wordt uit de ingestelde lengte van een meetnormaal (ingestelde lengte) en de werkelijke verplaatsing (werkelijke lengte) berekend. De compensatiefactor wordt lineair over het gehele meetbereik toegepast.
- Stapsgewijze lineaire foutcompensatie (SLEC): de as wordt met behulp van maximaal 200 steunpunten in meerdere gedeeltes onderverdeeld. Voor elk gedeelte wordt een eigen compensatiefactor gedefinieerd en toegepast.

# AANWIJZING

# Latere wijzigingen in de instellingen van het meetsysteem kunnen tot meetfouten leiden

Wanneer de instellingen van het meetsysteem zoals meetsysteem-ingang, type meetsysteem, signaalperiode of referentiemerken worden gewijzigd, zijn eerder vastgestelde compensatiefactoren wellicht niet meer juist.

 Wanneer de instellingen van het meetsysteem worden gewijzigd, foutcompensatie opnieuw configureren

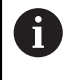

Bij alle methoden moet de werkelijke foutcurve exact worden gemeten, bijvoorbeeld met behulp van een vergelijkingsmeetsysteem of een kalibratiestandaard.

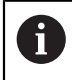

De lineaire foutcompensatie en de stapsgewijze lineaire foutcompensatie kunnen niet met elkaar worden gecombineerd.

### Lineaire foutcompensatie (LEC) configureren

Bij de lineaire foutcompensatie (LEC) past het apparaat een compensatiefactor toe, die uit de ingestelde lengte van een meetnormaal (ingestelde lengte) en de werkelijke verplaatsing (werkelijke lengte) wordt berekend. De compensatiefactor wordt over het gehele meetbereik toegepast.

| Ş | ŝ             |
|---|---------------|
| Z | $\mathcal{S}$ |

In het hoofdmenu op Instellingen tikken

| _ |               |
|---|---------------|
| Г |               |
| L | $\mathcal{A}$ |
| L | ` <b>∿</b> `  |
| L | 17            |

- Op Assen tikken
- As selecteren
- Achtereenvolgens openen:
  - Foutcompensatie
  - Lineaire foutcompensatie (LEC)
- Lengte van de meetnormaal invoeren (ingestelde lengte)
- ► Invoer met **RET** bevestigen
- De via meting bepaalde lengte van de werkelijke verplaatsing invoeren (werkelijke lengte)
- Invoer met RET bevestigen
- Compensatie met de schuifschakelaar ON/OFF activeren

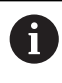

U kunt de **Lineaire foutcompensatie (LEC)** ook bij hoekmeetsystemen gebruiken, als de rotatiehoek kleiner dan 360° is.

Verdere informatie: "Lineaire foutcompensatie (LEC)", Pagina 261

### Stapsgewijze lineaire foutcompensatie (SLEC) configureren

Bij stapsgewijze lineaire foutcompensatie (SLEC) wordt de as met behulp van maximaal 200 steunpunten opgesplitst in korte banen. De afwijkingen van de werkelijke verplaatsing van de baanlengte in het betreffende baansegment leiden tot de compensatiewaarden die voortkomen uit de mechanische invloeden op de as.

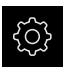

▶ In het hoofdmenu op Instellingen tikken

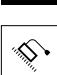

- Op Assen tikken
- As selecteren
- Achtereenvolgens openen:
  - Foutcompensatie
  - Stapsgewijze lineaire foutcompensatie (SLEC)
- **Compensatie** met de schuifschakelaar **ON/OFF** deactiveren
- Op Steunpunttabel maken tikken
- Het gewenste Aantal correctiepunten instellen (max. 200) door op + of - te tikken
- De gewenste Afstand van de correctiepunten invoeren
- Invoer met RET bevestigen
- Startpunt invoeren
- Invoer met RET bevestigen
- Om de steunpunttabel te genereren, op **Maken** tikken
- > De steunpunttabel wordt gegenereerd
- In de steunpunttabel worden de steunpuntposities (P) en de compensatiewaarden (D) van de betreffende baansegmenten getoond
- De compensatiewaarde (D) "0,0" voor steunpunt 0 invoeren
- Invoer met RET bevestigen
- De via meting verkregen compensatiewaarden onder Compensatiewaarde (D) invoeren voor de gegenereerde steunpunten
- Invoer met RET bevestigen

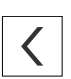

- Om terug te gaan naar de vorige weergave, twee keer op Terug tikken
- Compensatie met de schuifschakelaar ON/OFF activeren
- > De foutcompensatie voor de as wordt toegepast

Verdere informatie: "Stapsgewijze lineaire foutcompensatie (SLEC)", Pagina 261

#### Bestaande steunpunttabel aanpassen

Nadat een steunpunttabel is gegenereerd voor de stapsgewijze lineaire foutcompensatie, kan deze steunpunttabel zo nodig worden aangepast.

| ŝ |
|---|
|   |

- In het hoofdmenu op Instellingen tikken
- \$**`**
- Op Assen tikken
- As selecteren
- Achtereenvolgens openen:
  - Foutcompensatie
  - Stapsgewijze lineaire foutcompensatie (SLEC)
- **Compensatie** met de schuifschakelaar **ON/OFF** deactiveren
- Op Correctiepunttabel tikken
- In de steunpunttabel worden de steunpuntposities (P) en de compensatiewaarden (D) van de betreffende baansegmenten getoond
- **Compensatiewaarde (D)** voor de steunpunten aanpassen
- Ingevoerde gegevens met RET bevestigen

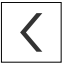

- Om terug te gaan naar de vorige weergave, op Terug tikken
   Compensatie met de schuifschakelaar ON/OFF activeren
- > De aangepaste foutcompensatie voor de as wordt toegepast

Verdere informatie: "Stapsgewijze lineaire foutcompensatie (SLEC)", Pagina 261

# 7.3.4 M-functies gebruiken

i

i

De onderstaande informatie geldt slechts gedeeltelijk voor apparaten met het identificatienummer 1089178-xx.

voor bewerkingen kunt u, afhankelijk van de configuratie van de gereedschapsmachine, ook M-functies (machinefuncties) gebruiken. Met Mfuncties kunt u de volgende factoren beïnvloeden:

- de functies van de gereedschapsmachine, zoals het in- en uitschakelen van de spilrotatie en het koelmiddel
- Toepassing **Frezen**: de baaninstelling van het gereedschap

In het apparaat wordt een onderscheid gemaakt tussen de standaard-M-functies en de fabrikantspecifieke M-functies.

# **Standaard-M-functies**

Het apparaat ondersteunt de volgende standaard-M-functies (georiënteerd op DIN 66025/ISO 6983):

| Code | Beschrijving                 |
|------|------------------------------|
| M3   | Spilrotatie met de klok mee  |
| M4   | Spilrotatie tegen de klok in |
| M5   | Spil STOP                    |
| M8   | Koelmiddel AAN               |
| M9   | Koelmiddel UIT               |

Deze M-functies zijn weliswaar machine-onafhankelijk, maar enkele M-functies zijn afhankelijk van de configuratie van de gereedschapsmachine (bijv. spilfuncties).

# Fabrikantspecifieke M-functies

De fabrikantspecifieke M-functies M100 t/m M120 zijn alleen beschikbaar als de gekoppelde uitgang van tevoren wordt geconfigureerd. **Verdere informatie:** "M-functies configureren", Pagina 255

Het apparaat ondersteunt ook fabrikantspecifieke M-functies met onderstaande eigenschappen op:

- nummerbereik definieerbaar van M100 t/m M120
- functie afhankelijk van de machinefabrikant
- gebruik in de knop van de OEM-balk

Verdere informatie: "OEM-menu configureren", Pagina 114
# 7.3.5 Tastsysteem configureren (toepassing Frezen)

De onderstaande informatie geldt alleen voor de toepassing Frezen.

De referentiepunten voor de tastfuncties van het apparaat kunt u instellen met behulp van de HEIDENHAIN-kantentaster KT 130. Bovendien kan de taststift van de kantentaster worden voorzien van een robijnkogel.

Voordat de kantentaster KT 130 wordt toegepast, moet u de desbetreffende parameters configureren. Het apparaat maakt gebruik van deze parameters voor de tastfuncties.

| Ę |  | } |  |
|---|--|---|--|
|   |  |   |  |

i

- In het hoofdmenu op Instellingen tikken
- $\odot$
- Op Sensors tikken
- Op Tastsysteem tikken
- In de drop-downlijst Tastsysteem het type KT 130 voor kanten tasten selecteren
- Eventueel de optie Kantentaster altijd voor het tasten gebruiken met de schuifschakelaar ON/OFF activeren of deactiveren
- Lengteverschil van de kantentaster in Lengte invoeren
- Invoer met RET bevestigen
- Diameter van de taststift van de kantentaster in Diameter invoeren
- Invoer met RET bevestigen

# 7.4 OEM-gedeelte

Het **OEM-gedeelte** biedt de inbedrijfsteller de mogelijkheid specifieke aanpassingen aan te brengen aan het apparaat:

- Documentatie: OEM-documentatie, bijvoorbeeld serviceaanwijzingen, toevoegen
- Startscherm: een startscherm met eigen bedrijfslogo definiëren
- **OEM-menu**: een OEM-balk met specifieke functies configureren
- Instellingen: toepassing selecteren en weergave-elementen aanpassen
- Schermafbeeldingen: apparaat voor het maken van schermafbeeldingen met het programma ScreenshotClient configureren

# 7.4.1 Documentatie toevoegen

De apparaatdocumentatie kunt u opslaan in het apparaat en rechtstreeks op het apparaat bekijken.

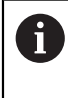

U kunt uitsluitend documenten in PDF-indeling (\*.pdf) toevoegen als documentatie. Documenten met een andere bestandsindeling worden niet weergegeven door het apparaat.

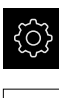

- In het hoofdmenu op Instellingen tikken
- Op Service tikken
  - Achtereenvolgens openen:
    - OEM-gedeelte
    - Documentatie
    - Documentatie selecteren
  - Eventueel USB-massageheugen (FAT32-formaat) in een USBinterface op het apparaat plaatsen
  - Om toegang te krijgen tot het gewenste bestand, op de desbetreffende opslaglocatie tikken

Wanneer u bij de selectie van de map een typefout hebt gemaakt, kunt u naar de oorspronkelijk map terug navigeren.

Op de bestandsnaam boven de lijst tikken

- Naar de map met het gewenste bestand navigeren
- Op de bestandsnaam tikken
- ► Op **Selecteren** tikken
- Het bestand wordt gekopieerd naar het gedeelte Serviceaanwijzingen van het apparaat
   Verdere informatie: "Service-aanwijzingen", Pagina 243
- De voltooide overdracht met OK bevestigen

Verdere informatie: "Documentatie", Pagina 278

#### USB-massageheugen veilig verwijderen

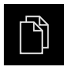

- In het hoofdmenu op **Bestandsbeheer** tikken
- Naar de lijst met opslaglocaties navigeren

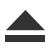

- Op Veilig verwijderen tikken
- > De melding **De gegevensdrager kan nu worden verwijderd.** verschijnt
- USB-massageheugen verwijderen

# 7.4.2 Startscherm toevoegen

Na het inschakelen van het apparaat kunt u een OEM-specifiek startscherm laten weergeven, bijvoorbeeld een bedrijfsnaam of bedrijfslogo. Om dit mogelijk te maken, slaat u in het apparaat een afbeeldingenbestand op met de volgende eigenschappen:

- Bestandsindeling: PNG of JPG
- Resolutie: 96 ppi
- Afbeeldingsformaat: 16:10 (afwijkende formaten worden proportioneel geschaald)
- Afbeeldingsgrootte: max. 1280 x 800 pixels

#### Startscherm toevoegen

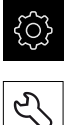

- In het hoofdmenu op Instellingen tikken
- Op Service tikken
- Achtereenvolgens openen:
  - OEM-gedeelte
  - Startscherm
  - Startscherm selecteren
- Eventueel USB-massageheugen (FAT32-formaat) in een USBinterface op het apparaat plaatsen
- Om toegang te krijgen tot het gewenste bestand, op de desbetreffende opslaglocatie tikken

Wanneer u bij de selectie van de map een typefout hebt gemaakt, kunt u naar de oorspronkelijk map terug navigeren.

- Op de bestandsnaam boven de lijst tikken
- Naar de map met het gewenste bestand navigeren
- Op de bestandsnaam tikken
- Op Selecteren tikken
- De afbeelding wordt gekopieerd naar het apparaat en zal bij de volgende inschakeling van het apparaat verschijnen als startscherm
- De voltooide overdracht met **OK** bevestigen

#### USB-massageheugen veilig verwijderen

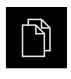

- In het hoofdmenu op Bestandsbeheer tikken
- Naar de lijst met opslaglocaties navigeren
- Op Veilig verwijderen tikken
- > De melding **De gegevensdrager kan nu worden verwijderd.** verschijnt
- USB-massageheugen verwijderen

## 7.4.3 Text database maken

U kunt voor verschillende arbeidsprocessen specifieke meldingen op het beeldscherm van het apparaat weergeven. Hiervoor maakt u met een computer een bestand van het type "\*.xml" als tekstdatabase aan. Het XML-bestand importeert u vervolgens met behulp van USB-massaopslag (FAT32-formaat) in het apparaat en slaat u op in bijvoorbeeld de map "oem".

Het XML-bestand moet de volgende eigenschappen bezitten:

- Bestandscodering: UTF-8
- Bestandstype: \*.xml

De onderstaande afbeelding geeft de juiste structuur van het XML-bestand weer:

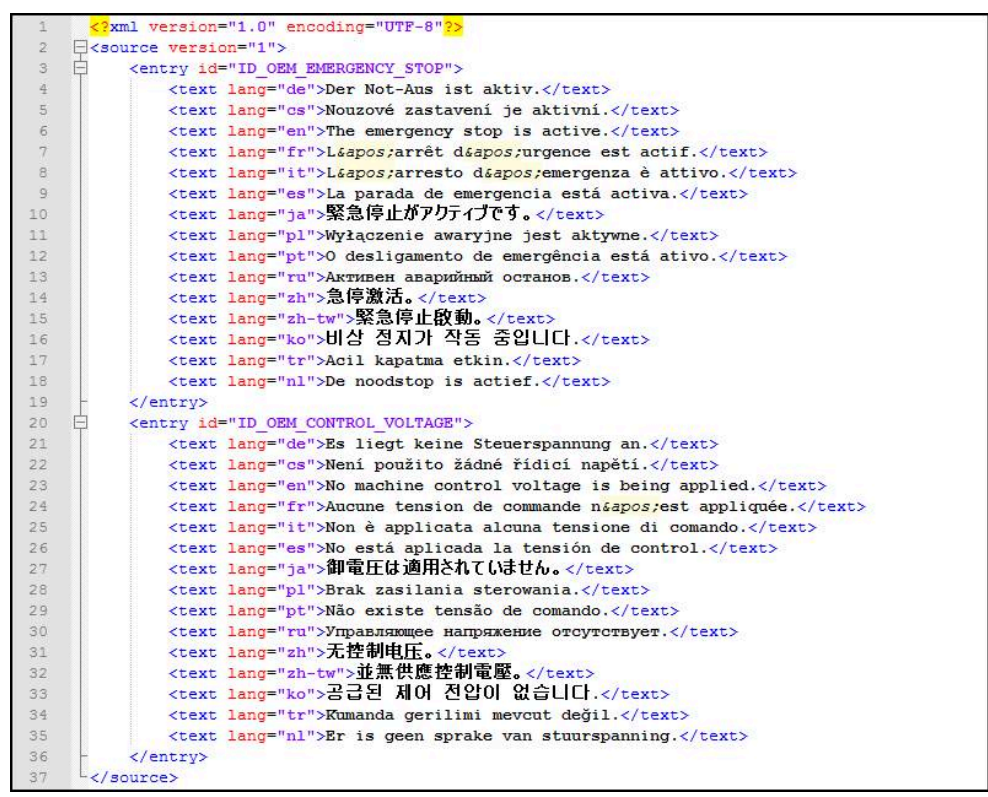

Afbeelding 25: XML-bestand als tekstdatabase

#### Text database selecteren

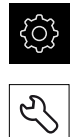

- In het hoofdmenu op Instellingen tikken
- Op Service tikken
- Achtereenvolgens openen:
  - OEM-gedeelte

#### Text database

 Om toegang te krijgen tot het gewenste bestand, op de desbetreffende opslaglocatie tikken

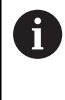

Wanneer u bij de selectie van de map een typefout hebt gemaakt, kunt u naar de oorspronkelijk map terug navigeren.

- Op de bestandsnaam boven de lijst tikken
- Naar de map met het XML-bestand navigeren
- Op de bestandsnaam tikken
- Op Selecteren tikken
- De voltooide overdracht met OK bevestigen
- > U hebt de **Text database** met succes geïmporteerd

Verdere informatie: "Text database", Pagina 276

# 7.4.4 OEM-menu configureren

U kunt de uiterlijke kenmerken en menuopties van de OEM-balk configureren.

6

Als u meer menuopties configureert dan in het **OEM-menu** kunnen worden getoond, kunt u het **OEM-menu** verticaal scrollen.

## OEM-menu weergeven of verbergen

| ŝ |
|---|
|---|

In het hoofdmenu op Instellingen tikken

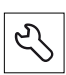

- Op Service tikken
- Achtereenvolgens openen:
  - OEM-gedeelte
  - OEM-menu
- Menu weergeven met de schuifschakelaar ON/OFF activeren of deactiveren

# **OEM-logo configureren**

In de OEM-balk kunt u een OEM-specifiek bedrijfslogo tonen. Indien gewenst kunt u een PDF-bestand met OEM-documentatie openen door op het logo te tikken.

# **OEM-logo configureren**

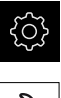

In het hoofdmenu op Instellingen tikken

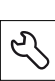

+

- Op Service tikken
- Achtereenvolgens openen:
  - OEM-gedeelte
  - OEM-menu
  - Menuopties

Op Add tikken

- ► In het invoerveld **Description** tikken
- Beschrijving van de menuoptie invoeren
- Invoer met RET bevestigen
- In de drop-downlijst Type op Logo tikken
- Eerder opgeslagen afbeeldingenbestand selecteren met Logo selecteren
- Evt. een nieuw afbeeldingenbestand selecteren met Afbeeldingenbestand uploaden Verdere informatie: "OEM-balkitem Logo", Pagina 272
- Naar de map met het afbeeldingenbestand navigeren en het betreffende bestand selecteren
- Op Selecteren tikken
- In de drop-downlijst Koppeling met documentatie de gewenste optie selecteren

# Nominale waarden voor spiltoerental configureren

In de OEM-balk kunt u menuopties definiëren om, afhankelijk van de configuratie van de gereedschapsmachine, de spiltoerentallen te regelen.

U kunt de geconfigureerde spiltoerentallen overschrijven met de waarde van het huidige ingestelde spiltoerental door een van de velden **Spiltoerental** vast te houden.

Verdere informatie: "Functies van het OEM-menu oproepen", Pagina 89

## Nominale waarden voor spiltoerental configureren

| ŝ |
|---|
|   |

i

- In het hoofdmenu op Instellingen tikken
- Ľ
- Op Service tikken
- Achtereenvolgens openen:
  - OEM-gedeelte
  - OEM-menu
  - Menuopties
- ► Op Add tikken
- In het invoerveld **Description** tikken
- Beschrijving van de menuoptie invoeren
- Invoer met RET bevestigen
- In de drop-downlijst Type op Spiltoerental tikken
- ▶ In de drop-downlijst **Spil** op de aanduiding van de spil tikken
- In het invoerveld Spiltoerental de gewenste nominale waarde invoeren

# **M**-functies configureren

6

De onderstaande informatie geldt slechts gedeeltelijk voor apparaten met het identificatienummer 1089178-xx.

In de OEM-balk kunt u menuopties definiëren om, afhankelijk van de configuratie van de gereedschapsmachine, het toepassen van M-functies te regelen.

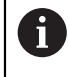

De fabrikantspecifieke M-functies M100 t/m M120 zijn alleen beschikbaar als de gekoppelde uitgang van tevoren wordt geconfigureerd.

Verdere informatie: "M-functies configureren", Pagina 255

## **M-functies configureren**

| ŝ |
|---|
|   |

- In het hoofdmenu op Instellingen tikken
- Ľ

+

- Op **Service** tikken
- Achtereenvolgens openen:
  - OEM-gedeelte
  - OEM-menu
  - Menuopties
- Op Add tikken
- In het invoerveld Description tikken
- Beschrijving van de menuoptie invoeren
- Invoer met RET bevestigen
- In de drop-downlijst Type op M-functie tikken
- Nummer in het invoerveld Nummer van de M-functie invoeren:
  - 100.T ... 120.T (TOGGLE schakelt tussen de toestanden bij activering)
  - 100.P ... 120.P (PULSE geeft een korte puls af bij activering, kan door instelling van de Pulse time worden verlengd)
- Invoer met RET bevestigen
- Voor elke M-functie kunt u bovendien met Afbeelding voor actieve functie selecteren en Afbeelding voor niet-actieve functie selecteren de bijbehorende afbeeldingen voor weergave van de status definiëren

Verdere informatie: "OEM-balkitem M-functie", Pagina 273

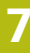

# Speciale functies configureren

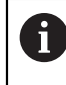

De onderstaande informatie geldt alleen voor apparaten met het identificatienummer 1089179-xx.

In de OEM-balk kunt u menuopties definiëren om speciale functies van de aangesloten gereedschapsmachine te regelen.

In het hoofdmenu op Instellingen tikken

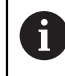

De beschikbare functies zijn afhankelijk van de configuratie van het apparaat en de aangesloten gereedschapsmachine.

#### Speciale functies configureren

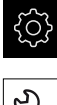

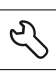

+

- Op Service tikken
- Achtereenvolgens openen:
  - OEM-gedeelte
  - OEM-menu
  - Menuopties
- Op Add tikken
- In het invoerveld Description tikken
- Beschrijving van de menuoptie invoeren
- Invoer met RET bevestigen
- In de drop-downlijst Type op speciale functies tikken
- In de drop-downlijst Functie de gewenste speciale functie tikken
  - Draadsnijden
  - Spilrichting
  - koelmiddel
  - Koelmiddel bij spilmodus
  - Assen klemmen: functie wordt bij apparaten van deze serie niet ondersteund
  - Gereedschapsas nullen
- Voor elke speciale functie kunt u aanvullend met Afbeelding voor actieve functie selecteren en Afbeelding voor nietactieve functie selecteren de bijbehorende afbeeldingen voor weergave van de status definiëren Verdere informatie: "OEM-balkitem speciale functies", Pagina 274

# Documenten configureren

In de OEM-balk kunt u menuopties definiëren om aanvullende documenten te tonen. Om dit mogelijk te maken, moet een bijbehorend bestand in PDF-indeling worden opgeslagen in het apparaat.

# Documenten configureren

- ŝ
- In het hoofdmenu op Instellingen tikken

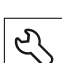

- Op Service tikken
- Achtereenvolgens openen:
  - OEM-gedeelte
  - OEM-menu
  - Menuopties
- Op Add tikken
- In het invoerveld Description tikken
- Beschrijving van de menuoptie invoeren
- ► Invoer met **RET** bevestigen
- In de drop-downlijst Type op Document tikken
- Eerder opgeslagen afbeeldingenbestand selecteren met Document selecteren
- Weer te geven afbeeldingenbestand selecteren met
   Afbeelding voor weergave selecteren
- Naar de map met het afbeeldingenbestand navigeren en het betreffende bestand selecteren
- Op Selecteren tikken

# Menuopties verwijderen

U kunt de bestaande menuopties van de OEM-balk afzonderlijk verwijderen.

# Menuopties verwijderen

| ŝ |  |
|---|--|
|   |  |
| 2 |  |

- In het hoofdmenu op Instellingen tikken
- Op Service tikken
- Achtereenvolgens openen:
  - OEM-gedeelte
  - OEM-menu
  - Menuopties
- Op de gewenste menuoptie tikken
- Op Menuoptie verwijderen tikken
- Om het verwijderen te bevestigen, op **OK** tikken
- > De menuoptie wordt verwijderd uit de OEM-balk

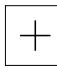

# 7.4.5 Weergave aanpassen

U kunt de override-weergave in de menu's **Handbediening** en **MDI-werkstand** aanpassen. Bovendien kunt u de toetsenindeling van het beeldschermtoetsenbord definiëren.

# Toetsenbordontwerp definiëren

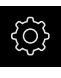

- In het hoofdmenu op Instellingen tikken
- Ľ
- Op Service tikken
- Achtereenvolgens openen:
  - OEM-gedeelte
  - Instellingen
- In de drop-downlijst Toetsenbordontwerp de gewenste toetsenindeling van het beeldschermtoetsenbord selecteren

# 7.4.6 Back up OEM specific folders and files

De OEM-specifieke directory's en bestanden van het apparaat kunnen worden opgeslagen in een bestand. Dit biedt het voordeel dat de instellingen beschikbaar zijn als het apparaat is teruggezet naar de fabrieksinstellingen of als u de configuratie wilt gebruiken voor meerdere apparaten.

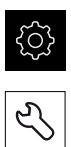

- In het hoofdmenu op Instellingen tikken
- Op Service tikken
- Achtereenvolgens openen:
  - OEM-gedeelte
  - Back-up maken van configuratie en terugzetten
  - Back up OEM specific folders and files
  - Als ZIP opslaan
- Eventueel USB-massageheugen (FAT32-formaat) in een USBinterface van het apparaat plaatsen
- Map selecteren waarin de gegevens moeten worden gekopieerd
- Gewenste naam van de gegevens invoeren, bijv. "<yyyy-mmdd>\_OEM\_config"
- Invoer met RET bevestigen
- Op Opslaan als tikken
- ▶ De voltooide back-up van de configuratie met OK bevestigen
- > De gegevens zijn opgeslagen

#### USB-massageheugen veilig verwijderen

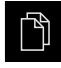

- In het hoofdmenu op **Bestandsbeheer** tikken
- Naar de lijst met opslaglocaties navigeren

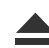

- Op Veilig verwijderen tikken
- De melding De gegevensdrager kan nu worden verwijderd. verschijnt
- USB-massageheugen verwijderen

1

# 7.4.7 Apparaat voor schermafbeeldingen configureren

## ScreenshotClient

Met de pc-software ScreenshotClient kunt u vanaf een computer schermafbeeldingen van het actieve scherm van het apparaat maken.

| ScreenshotClient                                                                                        |              |                 |          |
|----------------------------------------------------------------------------------------------------|--------------|-----------------|----------|
| Connection                                                                                              | 127.0.0.1    | Disconnect      |          |
| Identifier                                                                                              | C:\HEIDEN    | HAIN\screenshot |          |
| Language                                                                                                | 🔇 all 🛛      | de fr 🕥         |          |
|                                                                                                    | Snapshot     |                 |          |
| [2] Screenshot was taken successfully.<br>[1] Connection established.<br>[0] Screenshot Client started. |              |                 | $\sim$ 3 |
|                                                                                                    | $\mathbf{X}$ |                 |          |

Afbeelding 26: Gebruikersinterface van ScreenshotClient

- 1 Verbindingsstatus
- 2 Bestandspad en bestandsnaam
- 3 Taalselectie
- 4 Statusmeldingen

ScreenshotClient is in de standaardinstallatie van **ND 7000 Demo** inbegrepen.

M

Ĭ

Een gedetailleerde beschrijving vindt u in het **gebruikershandboek ND 7000 Demo**, dat zich in de downloadmap van de software bevindt.

Verdere informatie: "Demo-software voor het product", Pagina 16

# Toegang op afstand voor beeldschermfoto's activeren

Om ScreenshotClient vanaf de computer met het apparaat te kunnen verbinden, moet u op het apparaat **Toegang op afstand voor beeldschermfoto's** activeren.

| ŝ |
|---|
|   |

In het hoofdmenu op Instellingen tikken

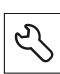

- Op Service tikken
- Op OEM-gedeelte tikken
- Toegang op afstand voor beeldschermfoto's Met de schuifschakelaar ON/OFF activeren

Verdere informatie: "OEM-gedeelte", Pagina 270

# 7.5 Back-up maken van configuratie

De instellingen van het apparaat kunnen worden opgeslagen in een bestand. Dit biedt het voordeel dat de instellingen beschikbaar zijn als het apparaat is teruggezet naar de fabrieksinstellingen of als u deze op meerdere apparaten wilt installeren.

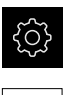

- In het hoofdmenu op Instellingen tikken
- Ľ
- Op Service tikken
- Achtereenvolgens openen:
  - Back-up maken van configuratie en terugzetten
  - Back-up maken van configuratie

# Volledige back-up maken

Bij een volledige back-up van de configuratie worden alle instellingen van het apparaat opgeslagen.

- Op Volledige back-up tikken
- Eventueel USB-massageheugen (FAT32-formaat) in een USBinterface van het apparaat plaatsen
- Map selecteren waarin u de kopie van de configuratiegegevens wilt opslaan
- Gewenste naam van de configuratiegegevens invoeren, bijvoorbeeld "<yyyy-mm-dd>\_config"
- Invoer met RET bevestigen
- Op Opslaan als tikken
- ▶ De voltooide back-up van de configuratie met **OK** bevestigen
- > Het configuratiebestand is opgeslagen

**Verdere informatie:** "Back-up maken van configuratie en terugzetten", Pagina 268

# USB-massageheugen veilig verwijderen

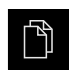

- In het hoofdmenu op Bestandsbeheer tikken
- Naar de lijst met opslaglocaties navigeren
   Op Veilig verwijderen tikken
  - Op Veilig verwijderen tikken
  - De melding De gegevensdrager kan nu worden verwijderd. verschijnt
  - USB-massageheugen verwijderen

# 7.6 Gebruikersbestanden opslaan

De gebruikersbestanden van het apparaat kunnen worden opgeslagen in een bestand. Dit biedt het voordeel dat de instellingen beschikbaar zijn als het apparaat is teruggezet naar de afleveringstoestand of als u deze op meerdere apparaten wilt installeren.

## Back-up uitvoeren

De gebruikersbestanden kunnen als ZIP-bestand op een USB-massageheugen of een aangesloten netwerkstation worden opgeslagen.

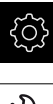

- In het hoofdmenu op Instellingen tikken
- Ľ
- Op **Service** tikken
- Achtereenvolgens openen:
  - Back-up maken van configuratie en terugzetten
  - Gebruikersbestanden opslaan
- Op **Als ZIP opslaan** tikken
- Eventueel USB-massageheugen (FAT32-formaat) in een USBinterface van het apparaat plaatsen
- Map selecteren waarnaar u het ZIP-bestand wilt kopiëren
- Gewenste naam van het ZIP-bestand invoeren, bijvoorbeeld "<yyyy-mm-dd>\_config"
- ▶ Invoer met **RET** bevestigen
- Op Opslaan als tikken
- De voltooide back-up van de gebruikersbestanden met OK bevestigen
- > De gebruikersbestanden zijn opgeslagen

**Verdere informatie:** "Back-up maken van configuratie en terugzetten", Pagina 268

## USB-massageheugen veilig verwijderen

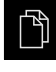

- In het hoofdmenu op Bestandsbeheer tikken
- Naar de lijst met opslaglocaties navigeren
- Op Veilig verwijderen tikken
   De melding De gegevensdrager kan nu worden verwijderd. verschijnt
- USB-massageheugen verwijderen

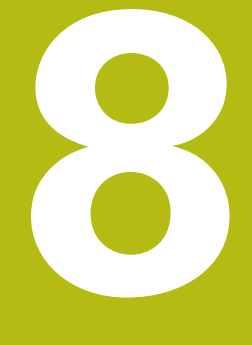

# Instellen

# 8.1 Overzicht

Dit hoofdstuk bevat alle informatie voor het instellen van het apparaat.

Tijdens het instellen configureert de insteller (**Setup**) het apparaat voor gebruik met de gereedschapsmachine in de beoogde toepassingen. Dit omvat bijv. het instellen van de operators en het genereren van een referentiepunt- en gereedschapstabel.

U dient het hoofdstuk "Algemene bediening" te lezen en te begrijpen voordat de onderstaande handelingen kunnen worden uitgevoerd.. **Verdere informatie:** "Algemene bediening", Pagina 57

6

A

De onderstaande stappen mogen uitsluitend door deskundig personeel worden uitgevoerd.

Verdere informatie: "Kwalificatie van het personeel", Pagina 27

# 8.2 Aanmelden voor het instellen

#### Gebruiker aanmelden

Voorafgaand aan het instellen van het apparaat moet de gebruiker **Setup** zich aanmelden.

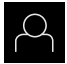

- In het hoofdmenu op Gebruikersaanmelding tikken
- Indien nodig de aangemelde gebruiker afmelden
- ► Gebruiker Setup selecteren
- ► In het invoerveld Wachtwoord tikken
- Wachtwoord "setup" invoeren

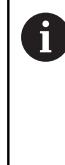

Indien het wachtwoord niet met de standaardinstellingen overeenkomt, moet het bij de insteller (**Setup**) of de machinefabrikant (**OEM**) worden opgevraagd.

Als u het wachtwoord vergeten bent, neem dan contact op met een HEIDENHAIN-servicevestiging.

- Invoer met RET bevestigen
- Op Aanmelden tikken

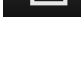

i

Als het apparaat met de toepassing **Draaien** en een **spilas S** geconfigureerd is, moet u vóór een eventuele bewerkingsprocedure een bovengrens voor het spiltoerental definiëren.

**Verdere informatie:** "Bovengrens voor spiltoerental definiëren (toepassing Draaien)", Pagina 197

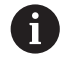

Als het zoeken naar referentiemerken is ingeschakeld na het starten van het apparaat, worden alle functies van het apparaat geblokkeerd, totdat het zoeken naar referentiemerken is voltooid.

Verdere informatie: "Referentiemerken (Encoder)", Pagina 260

Als het zoeken naar referentiemerken is ingeschakeld op het apparaat, vraagt een wizard of de referentiemerken van de assen moeten worden gepasseerd.

- Na het aanmelden de instructies in de wizard volgen
- > Wanneer het zoeken naar referentiemerken is voltooid, zal het symbool van de referentie niet meer knipperen

**Verdere informatie:** "Bedieningselementen van de digitale uitlezing", Pagina 78 **Verdere informatie:** "Zoeken naar referentiemerken inschakelen", Pagina 98

## Wachtwoord wijzigen

Om misbruik van de configuratie te voorkomen, dient u het wachtwoord te wijzigen.

Het wachtwoord is vertrouwelijk en mag niet aan anderen worden bekendgemaakt.

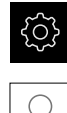

In het hoofdmenu op **Instellingen** tikken

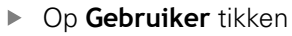

- > De aangemelde gebruiker wordt gemarkeerd met een vinkje
- ► Aangemelde gebruiker selecteren
- Op Wachtwoord tikken
- Huidige wachtwoord invoeren
- Invoer met RET bevestigen
- Nieuw wachtwoord invoeren en herhalen
- ► Invoer met **RET** bevestigen
- Op OK tikken
- ► Melding sluiten met **OK**
- Het nieuwe wachtwoord is beschikbaar bij de volgende aanmelding

# 8.3 Afzonderlijke stappen voor het instellen

# 8.3.1 Basisinstellingen

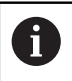

Het is mogelijk dat de inbedrijfsteller (**OEM**) al een aantal basisinstellingen heeft aangebracht.

# Datum en tijd instellen

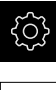

- ▶ In het hoofdmenu op Instellingen tikken
- ŝ
- Op Datum en tijd tikken

Op Algemeen tikken

- > De ingestelde waarden worden weergegeven in de notatievorm jaar, maand, dag, uur, minuut
- Om de datum en tijd in te stellen in de middelste regel, de kolommen naar boven of naar beneden slepen
- Ter bevestiging op Instellen tikken
- De gewenste Datumformaat selecteren in de lijst:
  - MM-DD-YYYY: weergave in de notatievorm maand, dag, jaar
  - DD-MM-YYY: weergave in de notatievorm dag, maand, jaar
  - YYYY-MM-DD: weergave in de notatievorm jaar, maand, dag

Verdere informatie: "Datum en tijd", Pagina 241

# Eenheden instellen

U kunt verschillende parameters instellen voor eenheden, afrondingsprocedures en decimalen.

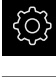

- In het hoofdmenu op Instellingen tikken
- ¢
- Op Algemeen tikken
- Op Eenheden tikken
- Om eenheden in te stellen, op de desbetreffende dropdownlijst tikken en de optie Eenheid selecteren
- Om afrondingsprocedures in te stellen, op de desbetreffende drop-downlijst tikken en de optie Afrondingsprocedure selecteren
- Om het getoonde aantal decimalen in te stellen, op of + tikken

Verdere informatie: "Eenheden", Pagina 241

# Gebruiker aanmaken en configureren

In de afleveringstoestand zijn op het apparaat de volgende gebruikerstypen met verschillende autorisaties gedefinieerd:

- OEM
- Setup
- Operator

# Gebruiker en wachtwoord aanmaken

U kunt nieuwe gebruikers van het type **Operator** aanmaken. Voor de gebruikers-ID en het wachtwoord zijn alle tekens toegestaan. Daarbij wordt onderscheid gemaakt tussen hoofdletters en kleine letters.

Voorwaarde: een gebruiker van het type OEM of Setup is aangemeld.

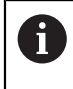

Nieuwe gebruikers van het type **OEM** of **Setup** kunnen niet worden aangemaakt.

| ŝ |
|---|
|   |

- In het hoofdmenu op Instellingen tikken
- ► Op **Gebruiker** tikken
- Op Toevoegen tikken
- ► In het invoerveld **Gebruikers-ID** tikken

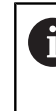

De **Gebruikers-ID** wordt getoond tijdens het kiezen van de gebruiker, bijvoorbeeld bij de gebruikersaanmelding.

De Gebruikers-ID kan later niet worden gewijzigd.

- ► Gebruikers-ID invoeren
- Invoer met RET bevestigen
- In het invoerveld Naam tikken
- Naam van de nieuwe gebruiker invoeren
- ▶ Invoer met RET bevestigen
- ► In het invoerveld Wachtwoord tikken
- ▶ Nieuw wachtwoord invoeren en herhalen
- Invoer met RET bevestigen

U kunt de inhoud van de wachtwoordvelden tonen als ongecodeerde tekst en weer verbergen.

- Met de schuifschakelaar ON/OFF weergeven of verbergen
- Op OK tikken
- > Er verschijnt een melding
- Melding sluiten met **OK**
- > De gebruiker is aangemaakt met de basisgegevens. Verdere aanpassingen kan de gebruiker later zelf doorvoeren

#### Gebruiker configureren

Nadat u een nieuwe gebruiker van het type **Operator** hebt aangemaakt, kunt u de volgende gebruikersinformatie toevoegen of wijzigen:

- Naam
- Voornaam
- Afdeling
- Wachtwoord
- Taal

i

Automatisch aanmelden

Indien voor een of meer gebruikers de automatische gebruikersaanmelding is geactiveerd, wordt na het inschakelen automatisch de laatst aangemelde gebruiker aangemeld op het apparaat. De gebruikers-ID en het wachtwoord hoeven daarbij niet te worden ingevoerd.

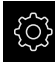

In het hoofdmenu op Instellingen tikken

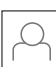

- Op Gebruiker tikken
- Gebruiker selecteren
- Op het veld tikken waarvan u de inhoud wilt bewerken: Naam, Voornaam, Afdeling
- Inhoud bewerken en met RET bevestigen
- Om het wachtwoord te wijzigen, op Wachtwoord tikken
- > De dialoog Wachtwoord wijzigen wordt weergegeven
- Als het wachtwoord van de aangemelde gebruiker moet worden gewijzigd, het huidige wachtwoord invoeren
- Invoer met RET bevestigen
- Nieuw wachtwoord invoeren en herhalen
- Ingevoerde gegevens met RET bevestigen
- ► Op **OK** tikken
- > Er verschijnt een melding
- Melding sluiten met OK
- Om de taal te wijzigen, in de drop-downlijst Taal de bijbehorende vlag van de gewenste taal selecteren
- Automatisch aanmelden met de schuifschakelaar ON/OFF activeren of deactiveren

# Gebruiker wissen

Niet langer benodigde gebruikers van het type **Operator** kunnen worden verwijderd.

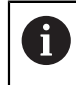

De gebruikers van het type **OEM** en **Setup** kunnen niet worden verwijderd.

Voorwaarde: een gebruiker van het type OEM of Setup is aangemeld.

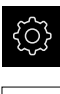

► In het hoofdmenu op Instellingen tikken

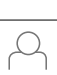

- Op Gebruiker tikken
- Op de te verwijderen gebruiker tikken
- Op Gebruikersaccount verwijderen tikken
- Wachtwoord van de bevoegde gebruiker (OEM of Setup) invoeren
- ► Op **OK** tikken
- > De gebruiker wordt verwijderd

# Bedieningshandleiding toevoegen

Het apparaat biedt de mogelijkheid de bijbehorende bedieningshandleiding te uploaden in de gewenste taal. U kunt de bedieningshandleiding kopiëren naar het apparaat vanaf het meegeleverde USB-massageheugen.

Daarnaast kunt u de meest recente versie van de bedieningshandleiding vinden op **www.heidenhain.de**.

Voorwaarde: de bedieningshandleiding is beschikbaar als PDF-bestand.

| <u></u> |
|---------|
|         |

- In het hoofdmenu op Instellingen tikken
- Op Service tikken
- Achtereenvolgens openen:
  - Documentatie
  - Bedieningshandleiding toevoegen
- Eventueel USB-massageheugen (FAT32-formaat) in een USBinterface op het apparaat plaatsen
- Naar de map navigeren waarin de nieuwe bedieningshandleiding staat

Wanneer u bij de selectie van de map een typefout hebt gemaakt, kunt u naar de oorspronkelijk map terug navigeren.

- Op de bestandsnaam boven de lijst tikken
- Bestand selecteren
- Op Selecteren tikken
- De bedieningshandleiding wordt gekopieerd naar het apparaat
- Een eventueel aanwezige bedieningshandleiding wordt overschreven
- De voltooide overdracht met OK bevestigen
- De bedieningshandleiding kan worden geopend en gelezen op het apparaat

# Netwerk configureren

## Netwerkinstellingen configureren

Neem contact op met uw netwerkbeheerder om de juiste netwerkinstellingen voor de configuratie van het apparaat te verkrijgen.

**Voorwaarde:** het apparaat is aangesloten op een netwerk. **Verdere informatie:** "Netwerk-randapparatuur aansluiten", Pagina 54

දිටු

F

- In het hoofdmenu op **Instellingen** tikken
- **●**€
- Op Interfaces tikken
- Op Netwerk tikken
- Op de interface X116 tikken
- > Het MAC-adres wordt automatisch herkend
- Afhankelijk van de netwerkomgeving DHCP met de schuifschakelaar ON/OFF activeren of deactiveren
- Als de optie DHCP is geactiveerd, wordt de netwerkinstelling automatisch uitgevoerd zodra het IP-adres is toegewezen
- Als de optie DHCP niet is geactiveerd, het IPv4-adres, IPv4subnetmasker en de IPv4-standaardgateway invoeren
- Ingevoerde gegevens met RET bevestigen
- Afhankelijk van de netwerkomgeving IPv6-SLAAC met de schuifschakelaar ON/OFF activeren of deactiveren
- Als de optie IPv6-SLAAC is geactiveerd, wordt de netwerkinstelling automatisch uitgevoerd zodra het IP-adres is toegewezen
- Als de optie IPv6-SLAAC niet is geactiveerd, het IPv6-adres, de IPv6-subnetprefixlengte en de IPv6-standaardgateway invoeren
- Ingevoerde gegevens met RET bevestigen
- Voorkeurs-DNS-server en eventueel Alternatieve DNSserver invoeren
- Ingevoerde gegevens met RET bevestigen
- De configuratie van de netwerkverbinding wordt overgenomen

Verdere informatie: "Netwerk", Pagina 245

## Netwerkstation configureren

Voor het configureren van het netwerkstation hebt u de volgende informatie nodig:

- Naam
- Server-IP-adres of hostnaam
- Vrijgegeven map
- Gebruikersnaam
- Wachtwoord
- Opties netwerkstation

Neem contact op met uw netwerkbeheerder om de juiste netwerkinstellingen voor de configuratie van het apparaat te verkrijgen.

**Voorwaarde:** het apparaat is aangesloten op een netwerk en er is een netwerkstation beschikbaar.

Verdere informatie: "Netwerk-randapparatuur aansluiten", Pagina 54

| ٢Ĵ |
|----|
|    |

۴Ł

i

In het hoofdmenu op Instellingen tikken

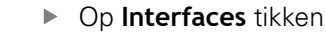

- Op Netstation tikken
- Gegevens van het netwerkstation invoeren
- Ingevoerde gegevens met RET bevestigen
- Wachtwoord weergeven met de schuifschakelaar ON/OFF activeren of deactiveren
- Indien gewenst Opties netwerkstation selecteren
  - Authenticatie voor encryptie van het wachtwoord in het netwerk selecteren
  - Verbindingsopties configureren
  - Op OK tikken
- Op Verbinden tikken
- De verbinding met het netwerkstation wordt tot stand gebracht

Verdere informatie: "Netstation", Pagina 246

## Printer configureren

Met een via USB of netwerk aangesloten printer kan het apparaat meetprotocollen en opgeslagen PDF-bestanden afdrukken. Het apparaat ondersteunt daarbij vele printertypen van verschillende fabrikanten. Een complete lijst met ondersteunde printers vindt u in het productgedeelte van **www.heidenhain.de**.

Als de gebruikte printer op deze lijst staat, is het desbetreffende stuurprogramma op het apparaat aanwezig en kunt u de printer direct configureren. Als dit niet het geval is, hebt u een printerspecifiek PPD-bestand nodig.

Verdere informatie: "PPD-bestanden vinden", Pagina 138

# **USB-printer toevoegen**

**Voorwaarde:** er is een USB-printer aangesloten op het apparaat. **Verdere informatie:** "Printer aansluiten", Pagina 53

{ु दुः

Х

- In het hoofdmenu op Instellingen tikken
- }
- Op Algemeen tikken
- Op Printer tikken
- Indien nog geen standaardprinter is ingesteld, verschijnt er een melding
- In de melding op Sluiten tikken
- Achtereenvolgens openen:
  - Printer toevoegen
  - USB-printer
- > Aangesloten USB-printers worden automatisch herkend
- Op Gevonden printer tikken
- > De lijst met gevonden printers wordt getoond
- Indien slechts één printer is aangesloten, wordt deze automatisch geselecteerd
- De gewenste printer selecteren
- Nogmaals op **Gevonden printer** tikken
- De beschikbare printergegevens zoals naam en beschrijving worden getoond
- Indien gewenst in het invoerveld Name de gewenste naam van de printer invoeren

De tekst mag geen schuine strepen ("/"), hekjes ("#") of spaties bevatten.

Invoer met RET bevestigen

i

- Indien gewenst in het invoerveld Beschrijving een optionele beschrijving van de printer invoeren, bijvoorbeeld "Kleurenprinter"
- Invoer met RET bevestigen
- Indien gewenst in het invoerveld Locatie een optionele printerlocatie invoeren, bijvoorbeeld "Kantoor"
- Invoer met RET bevestigen
- Eventueel in het invoerveld Verbinding de verbindingsparameters invoeren, indien dit niet automatisch plaatsvindt
- Invoer met RET bevestigen
- Op Driver selecteren tikken
- Geschikt stuurprogramma voor het printertype selecteren

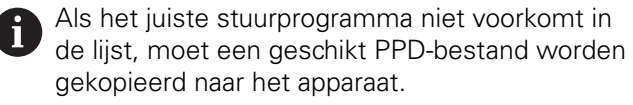

**Verdere informatie:** "PPD-bestanden vinden", Pagina 138

- > Het stuurprogramma wordt geactiveerd
- ► In de melding op **Sluiten** tikken
- Op Standaardwaarden instellen tikken
- Om de printerresolutie in te stellen, op **Resolutie** tikken
- Gewenste resolutie selecteren
- Nogmaals op Resolutie tikken
- Om het papierformaat in te stellen, op Papierformaat tikken
- Gewenste papierformaat selecteren
- Afhankelijk van het printertype evt. nog meer waarden zoals papiertype of duplexafdruk selecteren
- Op Eigenschappen tikken
- De ingevoerde waarden worden opgeslagen als standaardwaarden
- > De printer wordt toegevoegd en kan worden gebruikt

Om de uitgebreide instellingen van de aangesloten printer te configureren, gebruikt u de online interface van CUPS. Deze online interface kunt u ook gebruiken, als het configureren van de printer via het apparaat mislukt.

Verdere informatie: "CUPS gebruiken", Pagina 139

Verdere informatie: "Printer", Pagina 239

F

#### Netwerkprinter toevoegen

Voorwaarde: op het apparaat is een netwerkprinter of netwerk aangesloten.Verdere informatie: "Printer aansluiten", Pagina 53Verdere informatie: "Netwerk-randapparatuur aansluiten", Pagina 54

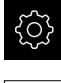

In het hoofdmenu op Instellingen tikken

| _ |     |
|---|-----|
| Γ | ~   |
|   | 22  |
|   | ۲U2 |
| L | 6-0 |

- Op Algemeen tikken
- Op Printer tikken
- Achtereenvolgens openen:
  - Printer toevoegen
  - Netwerkprinter
- In het netwerk aanwezige printers worden automatisch herkend
- Op Gevonden printer tikken
- > De lijst met gevonden printers wordt getoond
- Indien slechts één printer is aangesloten, wordt deze automatisch geselecteerd
- De gewenste printer selecteren
- Nogmaals op Gevonden printer tikken
- De beschikbare printergegevens zoals naam en beschrijving worden getoond
- Indien gewenst in het invoerveld Name de gewenste naam van de printer invoeren

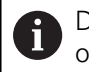

De tekst mag geen schuine strepen ("/"), hekjes ("#") of spaties bevatten.

- Invoer met RET bevestigen
- Indien gewenst in het invoerveld Beschrijving een optionele beschrijving van de printer invoeren, bijvoorbeeld "Kleurenprinter"
- Invoer met RET bevestigen
- Indien gewenst in het invoerveld Locatie een optionele printerlocatie invoeren, bijvoorbeeld "Kantoor"
- Invoer met RET bevestigen
- Eventueel in het invoerveld Verbinding de verbindingsparameters invoeren, indien dit niet automatisch plaatsvindt
- Invoer met RET bevestigen
- Op Driver selecteren tikken
- Geschikt stuurprogramma voor het printertype selecteren

Als het juiste stuurprogramma niet voorkomt in de lijst, moet een geschikt PPD-bestand worden gekopieerd naar het apparaat.

Verdere informatie: "PPD-bestanden vinden", Pagina 138

> Het stuurprogramma wordt geactiveerd

8

- In de melding op **Sluiten** tikken
- > Op Standaardwaarden instellen tikken
- Om de printerresolutie in te stellen, op **Resolutie** tikken
- Gewenste resolutie selecteren
- Nogmaals op Resolutie tikken
- Om het papierformaat in te stellen, op Papierformaat tikken
- Gewenste papierformaat selecteren
- Afhankelijk van het printertype evt. nog meer waarden zoals papiertype of duplexafdruk selecteren
- Op Eigenschappen tikken
- De ingevoerde waarden worden opgeslagen als standaardwaarden
- > De printer wordt toegevoegd en kan worden gebruikt

Om de uitgebreide instellingen van de aangesloten printer te configureren, gebruikt u de online interface van CUPS. Deze online interface kunt u ook gebruiken, als het configureren van de printer via het apparaat mislukt.

Verdere informatie: "CUPS gebruiken", Pagina 139

Verdere informatie: "Printer", Pagina 239

A

# **Niet-ondersteunde printers**

Voor het instellen van een niet-ondersteunde printer heeft het apparaat een zogenoemd PPD-bestand nodig, dat de informatie over printereigenschappen en stuurprogramma's bevat.

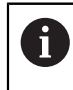

Het apparaat ondersteunt alleen stuurprogramma's die door Gutenprint (www.gutenprint.sourceforge.net) beschikbaar worden gesteld.

Als alternatief kunt u een soortgelijke printer uit de lijst met ondersteunde printers selecteren. Daarbij wordt de functionaliteit eventueel beperkt, maar in het algemeen zou afdrukken mogelijk moeten zijn.

## **PPD-bestanden vinden**

Het noodzakelijke PPD-bestand verkrijgt u als volgt:

- Op www.openprinting.org/printers de printerfabrikant en het printermodel zoeken
- ► Het desbetreffende PPD-bestand downloaden

of

- Op de website van de printerfabrikant een Linux-stuurprogramma voor het printermodel zoeken
- Het desbetreffende PPD-bestand downloaden

# **PPD-bestanden gebruiken**

Als u een niet-ondersteunde printer configureert, moet u bij stap van de stuurprogrammaselectie het gevonden PPD-bestand naar het apparaat kopiëren:

- Op Driver selecteren tikken
- ▶ In de dialoog Fabrikant selecteren op \*.ppd-bestand selecteren tikken
- Op Bestand selecteren tikken
- Om toegang te krijgen tot het gewenste PPD-bestand, op de desbetreffende opslaglocatie tikken
- ▶ Naar de map met het gedownloade PPD-bestand navigeren
- PPD-bestand selecteren
- Op **Selecteren** tikken
- > Het PPD-bestand wordt gekopieerd naar het apparaat
- Op Doorgaan tikken
- Het PPD-bestand wordt overgenomen en het stuurprogramma wordt geactiveerd
- In de melding op **Sluiten** tikken

#### Uitgebreide printerinstellingen

## **CUPS** gebruiken

Voor de printerbesturing gebruikt het apparaat het Common Unix Printing System (CUPS). In het netwerk maakt CUPS de instelling en het beheer van aangesloten printers mogelijk via een online interface. Deze functies zijn onafhankelijk van de vraag of het apparaat een USB-printer of een netwerkprinter gebruikt.

Via de online interface van CUPS kunt u uitgebreide instellingen van de op het apparaat aangesloten printers configureren. Als het instellen van een printer via het apparaat mislukt, kunt u deze online interface ook gebruiken.

**Voorwaarde:** het apparaat is aangesloten op een netwerk. **Verdere informatie:** "Netwerk-randapparatuur aansluiten", Pagina 54

- <br/>
  <br/>
  <br/>
  <br/>
  <br/>
  <br/>
  <br/>
  <br/>
  <br/>
  <br/>
  <br/>
  <br/>
  <br/>
  <br/>
  <br/>
  <br/>
  <br/>
  <br/>
  <br/>
  <br/>
  <br/>
  <br/>
  <br/>
  <br/>
  <br/>
  <br/>
  <br/>
  <br/>
  <br/>
  <br/>
  <br/>
  <br/>
  <br/>
  <br/>
  <br/>
  <br/>
  <br/>
  <br/>
  <br/>
  <br/>
  <br/>
  <br/>
  <br/>
  <br/>
  <br/>
  <br/>
  <br/>
  <br/>
  <br/>
  <br/>
  <br/>
  <br/>
  <br/>
  <br/>
  <br/>
  <br/>
  <br/>
  <br/>
  <br/>
  <br/>
  <br/>
  <br/>
  <br/>
  <br/>
  <br/>
  <br/>
  <br/>
  <br/>
  <br/>
  <br/>
  <br/>
  <br/>
  <br/>
  <br/>
  <br/>
  <br/>
  <br/>
  <br/>
  <br/>
  <br/>
  <br/>
  <br/>
  <br/>
  <br/>
  <br/>
  <br/>
  <br/>
  <br/>
  <br/>
  <br/>
  <br/>
  <br/>
  <br/>
  <br/>
  <br/>
  <br/>
  <br/>
  <br/>
  <br/>
  <br/>
  <br/>
  <br/>
  <br/>
  <br/>
  <br/>
  <br/>
  <br/>
  <br/>
  <br/>
  <br/>
  <br/>
  <br/>
  <br/>
  <br/>
  <br/>
  <br/>
  <br/>
  <br/>
  <br/>
  <br/>
  <br/>
  <br/>
  <br/>
  <br/>
  <br/>
  <br/>
  <br/>
  <br/>
  <br/>
  <br/>
  <br/>
  <br/>
  <br/>
  <br/>
  <br/>
  <br/>
  <br/>
  <br/>
  <br/>
  <br/>
  <br/>
  <br/>
  <br/>
  <br/>
  <br/>
  <br/>
  <br/>
  <br/>
  <br/>
  <br/>
  <br/>
  <br/>
  <br/>
  <br/>
  <br/>
  <br/>
  <br/>
  <br/>
  <br/>
  <br/>
  <br/>
  <br/>
  <br/>
  <br/>
  <br/>
  <br/>
  <br/>
  <br/>
  <br/>
  <br/>
  <br/>
  <br/>
  <br/>
  <br/>
  <br/>
  <br/>
  <br/>
  <br/>
  <br/>
  <br/>
  <br/>
  <br/>
  <br/>
  <br/>
  <br/>
  <br/>
  <br/>
  <br/>
  <br/>
  <br/>
  <br/>
  <br/>
  <br/>
  <br/>
  <br/>
  <br/>
  <br/>
  <br/>
  <br/>
  <br/>
  <br/>
  <br/>
  <br/>
  <br/>
  <br/>
  <br/>
  <br/>
  <br/>
  <br/>
  <br/>
  <br/>
  <br/>
  <br/>
  <br/>
  <br/>
  <br/>
  <br/>
  <br/>
  <br/>
  <br/>
  <br/>
  <br/>
  <br/>
  <br/>
  <br/>
  <br/>
  <br/>
  <br/>
  <br/>
  <br/>
  <br/>
  <br/>
  <br/>
  <br/>
  <br/>
  <br/>
  <br/>
  <br/>
  <br/>
  <br/>
  <br/>
  <br/>
  <br/>
  <br/>
  <br/>
  <br/>
  <br/>
  <br/>
  <br/>
  <br/>
  <br/>
  <br/>
  <br/>
  <br/>
  <br/>
  <br/>
  <br/>
  <br/>
  <br/>
  <br/>
  <br/>
  <br/>
  <br/>
  <br/>
  <br/>
  <br/>
  <br/>
  <br/>
  <br/>
  <br/>
  <br/>
  <br/>
  <br/>
  <br/>
  <br/>
  <br/>
  <br/>
  <br/>
  <br/>
  <br/>
  <br/>
  <br/>
  <br/>
  <br/>
  <br/>
  <br/>
  <br/>
  <br/>
  <br/>
  <br/>
  <br/>
  <br/>
  <br/>
  <br/>
  <br/>
  <br/>
  <br/>
  <br/>
  <br/>
  <br/>
  <br/>
  <br/>
  <br/>
  <br/>
  <br/>
  <br/>
  <br/>
  <br/>
  <br/>
  <br/>
  <br/>
  <br/>
  <br/>
  <br/>
  <br/>
  <br/>
  <br/>
  <br/>
  <br/>
  <br/>
  <br/>
  <br/>
  <br/>
  <br/>
  <br/>
  <br/>
  <br/>
  <br/>
  <br/>
  <br/>
  <br/>
  <br/>
  <br/>
  <br/>
  <br/>
  <br/>
  <br/>
  <br/>
  <br/>
  <br/>
  <br/>

In het hoofdmenu op Instellingen tikken

- •• ••
- Op Interfaces tikken
- Op Netwerk tikken
- Op de interface X116 tikken
- Het IP-adres van het apparaat bepalen aan de hand van het IPv4-adres en noteren
- Op een computer in het netwerk de online interface van CUPS met de volgende URL oproepen: http://[IP-adres van het apparaat]:631 (bijv. http://10.6.225.86:631)
- In de online interface op het tabblad Administration klikken en de gewenste actie selecteren

| rinters Si<br>dd Printer Find New Printers Manage Printers E<br>lasses Se<br>dd Class Manage Classes Ad<br>bbs | Edit Configuration File<br>erver Settings:<br>dvanced +<br>1 Show printers sha                       | View Access Log                                                                                                    | View Error Log                                              | View Page Log |
|----------------------------------------------------------------------------------------------------|----------------------------------------------------------------------------------------------------|----------------------------------------------------------------------------------------------------|-------------------------------------------------------------|---------------|
| dd Printer   Find New Printers   Manage Printers   El<br>lasses   Se<br>dd Class   Manage Classes   →<br>bbs   | Edit Configuration File<br>erver Settings:<br>dvanced +<br>1 Show printers sha<br>Share printers con | View Access Log                                                                                                    | View Error Log                                              | View Page Log |
| lasses Se<br>Ad<br>dd Class Manage Classes Ad                                                                  | erver Settings:<br>dvanced ト<br>1 Show printers sha                                                  |                                                                                                    |                                                             |               |
| anage Jobs C                                                                                                   | Allow remote adm<br>Allow users to car<br>Save debugging i<br>Change Settings                        | ared by other sys<br>nnected to this s<br>g from the Intern<br>ninistration<br>ncel any job (not<br>nformation for th | stems<br>ystem<br>iet<br>: just their own)<br>oubleshooting |               |

6

Meer informatie over de online interface van CUPS vindt u onder het tabblad **Online Help**.

# Resolutie en papierformaat wijzigen voor de printer

In het hoofdmenu op Instellingen tikken

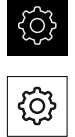

- Op Algemeen tikken
- Op **Printer** tikken
- Indien meerdere standaardprinters zijn ingesteld voor het apparaat, in de drop-downlijst Standaardprinter de gewenste printer selecteren
- Op Eigenschappen tikken
- Om de printerresolutie in te stellen, op **Resolutie** tikken
- De beschikbare resoluties in het stuurprogramma worden getoond
- Resolutie selecteren
- Nogmaals op Resolutie tikken
- Om het papierformaat in te stellen, op **Papierformaat** tikken
- De beschikbare papierformaten in het stuurprogramma worden getoond
- Papierformaat selecteren
- De ingevoerde waarden worden opgeslagen als standaardwaarden

Afhankelijk van het printertype kunt u onder **Eigenschappen** evt. nog meer waarden zoals papiertype of duplexafdruk selecteren.

# Verdere informatie: "Printer", Pagina 239

# Printer verwijderen

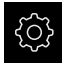

i)

In het hoofdmenu op Instellingen tikken

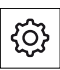

- Op Algemeen tikken
- Achtereenvolgens openen:
  - Printer
  - Printer verwijderen
- Niet langer benodigde printers in de drop-downlijst Printer selecteren
- Het type, de locatie en de aansluiting van de printer worden getoond
- Op **Verwijderen** tikken
- ► Met **OK** bevestigen
- De printer wordt verwijderd uit de lijst en kan niet langer worden gebruikt

# Bediening met muis of touchscreen configureren

Het apparaat kan via het touchscreen of via een aangesloten muis (USB) worden bediend. Als het apparaat zich in de afleveringstoestand bevindt, leidt het aanraken van het touchscreen ertoe dat de muis wordt gedeactiveerd. In plaats daarvan kunt u vastleggen dat het apparaat hetzij alleen via de muis hetzij alleen via het touchscreen kan worden bediend.

Voorwaarde: er is een USB-muis aangesloten op het apparaat.

Verdere informatie: "Invoerapparaten aansluiten", Pagina 54

| ŝ |
|---|
|   |

In het hoofdmenu op Instellingen tikken

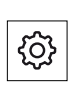

- Op Invoerapparaten tikken
- ▶ In de drop-downlijst Vervanging muis voor multitouchgebaren de gewenste optie selecteren

Verdere informatie: "Invoerapparaten", Pagina 238

# **USB-toetsenbord configureren**

In de afleveringstoestand is de taal van de toetsenbordtoewijzing Engels. U kunt de toetsenbordtoewijzing in de gewenste taal wijzigen.

**Voorwaarde:** er is een USB-toetsenbord aangesloten op het apparaat.

Verdere informatie: "Invoerapparaten aansluiten", Pagina 54

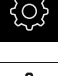

In het hoofdmenu op Instellingen tikken

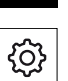

- Op Invoerapparaten tikken
- In de drop-downlijst USB-toetsenbordtoewijzing de bijbehorende vlag van de gewenste taal selecteren
- > De toetsenbordtoewijzing komt overeen met de geselecteerde taal

Verdere informatie: "Invoerapparaten", Pagina 238

# 8.3.2 Bewerkingsprocedures voorbereiden (optioneel)

Afhankelijk van het gebruiksdoel kan de insteller (**Setup**) het apparaat voorbereiden voor een speciale bewerkingsprocedure door gereedschaps- en referentiepunttabellen te genereren.

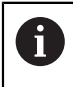

De volgende handelingen kunnen ook door gebruikers van het type **Operator** worden uitgevoerd.

# Gereedschapstabel maken

Normaal gesproken houdt u bij het invoeren van de coördinaten de maten aan van het werkstuk in de tekening.

In de toepassing **Frezen** kan het apparaat met behulp van de zogenoemde gereedschapsradiuscorrectie de baan van het gereedschapsmiddelpunt berekenen. Hiertoe moet u de **Gereedschapslengte** en de **Gereedschapsdiameter** voor ieder gereedschap invoeren.

In de toepassing **Draaien** moet de gereedschapscoördinaat **X** en de gereedschapscoördinaat **Z** van het gebruikte draaigereedschap invoeren. U kunt de gereedschappen met de functie **Gereedschapsgegevens vastleggen** direct aan de draaimachine inmeten.

Vanuit de statusbalk hebt u toegang tot de gereedschapstabel die de specifieke parameters voor elk gebruikt gereedschap bevat. Het apparaat kan maximaal 99 gereedschappen opslaan in de gereedschapstabel.

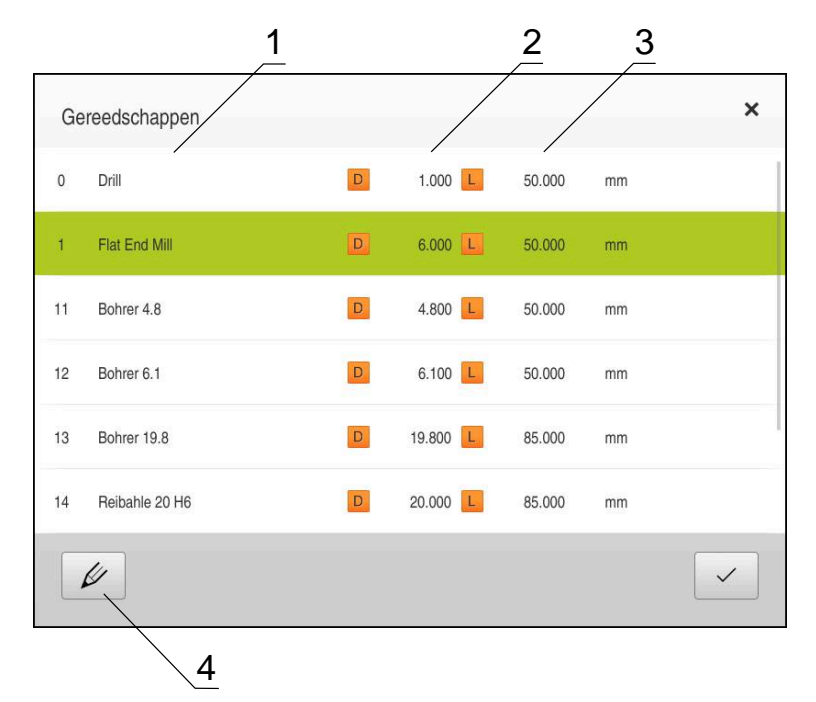

Afbeelding 27: Gereedschapstabel met gereedschapsparameter in de toepassing Frezen

- 1 Gereedschapstype
- 2 Gereedschapsdiameter
- 3 Gereedschapslengte
- 4 Gereedschapstabel bewerken

#### Gereedschapsparameters

U kunt de volgende parameters definiëren:

|            | Beschrijving                                                                | Parameter                                              |                                                            |
|------------|-----------------------------------------------------------------------------|--------------------------------------------------------|------------------------------------------------------------|
| Toepassing | Gereedschaptype                                                             | DiameterD                                              | LengteL                                                    |
| Frezen     | Aanduiding waarmee<br>het gereedschap<br>eenduidig wordt<br>geïdentificeerd | Diameter van het<br>contactvlak van<br>het gereedschap | Lengte van het<br>gereedschap<br>in de gereed-<br>schapsas |
| Toepassing | Gereedschaptype                                                             | Gereedschapsco-                                        | Gereedschapsco-                                            |
| Draaien    | Aanduiding waarmee                                                          | ördinaat <b>X</b>                                      | ördinaat <b>Z</b>                                          |
|            | het gereedschap<br>eenduidig wordt<br>geïdentificeerd                       | Snijpunt in de Z-<br>as                                | Snijpunt in de X-<br>as                                    |

#### Gereedschappen aanmaken

#### Toepassing Frezen

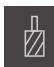

- In de statusbalk op Gereedschappen tikken
- > De dialoog Gereedschappen wordt getoond

#### Toepassing Draaien

| _ |    |
|---|----|
|   | _  |
|   | Ь  |
|   | [) |
|   | ٠. |

- In de statusbalk op Gereedschappen tikken
- > De dialoog Gereedschappen wordt getoond

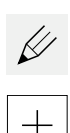

- Op Tabel openen tikken
- > De dialoog Gereedschapstabel wordt getoond
- Op Toevoegen tikken
- In het invoerveld Gereedschaptype een aanduiding invoeren
- Invoer met RET bevestigen
- In elk van de invoervelden tikken en de betreffende waarden invoeren
- Indien gewenst in het keuzemenu de maateenheid wijzigen
- > De ingevoerde waarden worden omgerekend
- Invoer met RET bevestigen
- Het gedefinieerde gereedschap wordt toegevoegd aan de gereedschapstabel

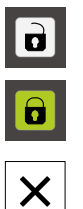

- Om de gegevens van een gereedschap te beveiligen tegen onbedoeld wijzigen of verwijderen, achter het item met het gereedschap op **Blokkeren** tikken
- > Het symbool wordt gewijzigd en het item is beveiligd
- Op Sluiten tikken
- > De dialoog Gereedschapstabel wordt gesloten

# Gereedschap inmeten (toepassing Draaien)

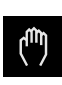

- In het hoofdmenu op Handbediening tikken
- > De gebruikersinterface voor handbediening wordt weergegeven
- In de statusbalk op Additionele functies tikken
- In de dialoog op GS-gegevens tikken
- De dialoog Gereedschapsgegevens vastleggen wordt geopend
- Het gereedschap naar de gewenste posities verplaatsen
- Op Positie onthouden tikken
- > De huidige positie van het gereedschap wordt opgeslagen
- Het gereedschap naar een veilige positie terugtrekken
- In de invoervelden de gewenste positiegegevens invoeren
- In de wizard op Bevestigen tikken
- > De dialoog Gereedschap selecteren wordt geopend
- In het invoerveld Geselecteerd gereedschap het gewenste gereedschap selecteren:
  - Om een bestaand gereedschap te overschrijven, een item in de gereedschapstabel selecteren
  - Om een nieuw gereedschap aan te maken, een nog niet toegekend nummer invoeren in de gereedschapstabel en met RET bevestigen
- In de wizard op Bevestigen tikken
- > De getaste coördinaten worden in het gereedschap overgenomen

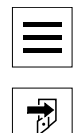
### Gereedschappen wissen

### Toepassing Frezen

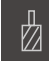

- In de statusbalk op Gereedschappen tikken
- > De dialoog Gereedschappen wordt getoond

### Toepassing Draaien

| ſУ |
|----|
| ~  |

- In de statusbalk op Gereedschappen tikken
- > De dialoog Gereedschappen wordt getoond

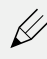

- Op Tabel openen tikken
- > De dialoog Gereedschapstabel wordt getoond
- Om een of meer gereedschappen te selecteren, op het vakje van de desbetreffende regel tikken
- De achtergrondkleur van het geactiveerde vakje wordt groen weergegeven
  - Een item met een gereedschap kan zijn geblokkeerd om het te beveiligen tegen onbedoeld wijzigen of verwijderen.
    - Achter het item op **Blokkering opheffen** tikken
    - Het symbool wordt gewijzigd en het item is vrijgegeven

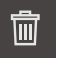

X

- Op Wissen tikken
- > Er verschijnt een melding
- Melding sluiten met **OK**
- Het geselecteerde gereedschap wordt verwijderd uit de gereedschapstabel
- Op Sluiten tikken
- > De dialoog Gereedschapstabel wordt gesloten

## **Referentiepunttabel maken**

Vanuit de statusbalk hebt u toegang tot de referentiepunttabel. De referentiepunttabel bevat de absolute posities van de referentiepunten met betrekking tot het referentiemerk. Het apparaat kan maximaal 99 referentiepunten opslaan in de referentiepunttabel.

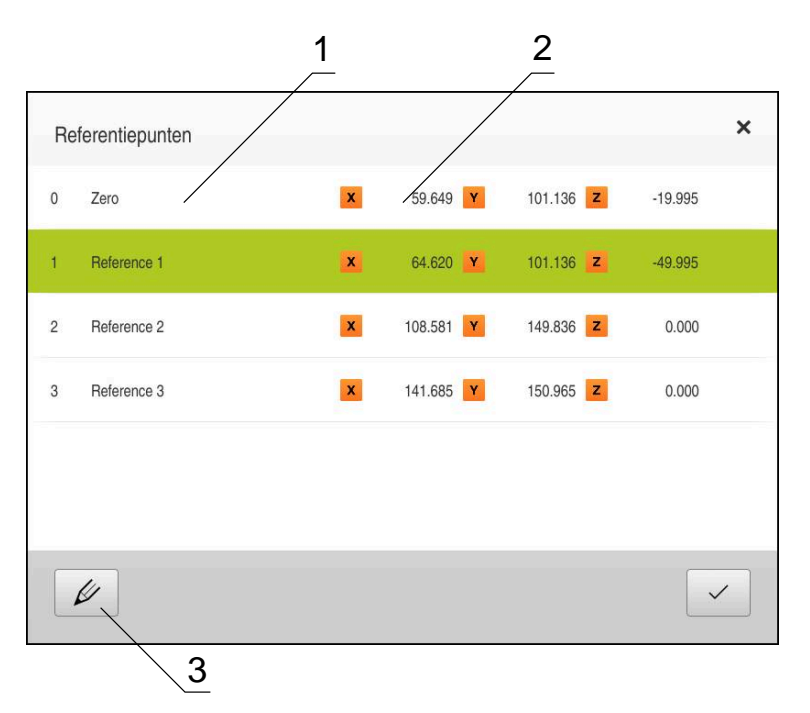

Afbeelding 28: Referentiepunttabel met absolute posities in de toepassing Frezen

- **1** Aanduiding
- 2 Coördinaten
- 3 Referentiepunttabel bewerken

### **Referentiepunt maken**

U kunt de referentiepunttabel definiëren via de volgenden methoden:

| Toepassing        | Aanduiding          | Beschrijving                                                                                                    |
|-------------------|---------------------|----------------------------------------------------------------------------------------------------|
| Frezen            | Tasten              | Tasten van een werkstuk met een HEIDEN-<br>HAIN-kantentaster KT 130. Het apparaat neemt<br>de referentiepunten automatisch over in de<br>referentiepunttabel |
| Frezen<br>Draaien | Aanraken            | Tasten van een werkstuk met een gereed-<br>schap. U moet de betreffende gereedschaps-<br>positie handmatig als referentiepunt definiëren                     |
| Frezen<br>Draaien | numerieke<br>invoer | U moet de numerieke waarden van de referen-<br>tiepunten handmatig in de referentiepunttabel<br>invoeren                                                     |
| Afhai             | nkelijk van de toej | passing worden referentiepunten ook door                                                                                                    |

Afhankelijk van de toepassing worden referentiepunten ook door gebruikers van het type **Operator** gedefinieerd.

### Functies voor het tasten van referentiepunten (toepassing Frezen)

Het apparaat biedt met een wizard ondersteuning voor het definiëren van referentiepunten door middel van tasten.

Voor het tasten van een werkstuk beschikt het apparaat over de volgende functies:

| Symbool | Functie                                                                                                    | Schema          |  |  |
|---------|----------------------------------------------------------------------------------------------------|-----------------|--|--|
|         | Kant van een werkstuk tasten<br>(1 tastprocedure)                                                                                         | Z A<br>V V<br>X |  |  |
|         | Middellijn van een werkstuk bepalen<br>(2 tastprocedures)                                                                                 |                 |  |  |
| 0       | Middelpunt van een cirkelvorm (boring<br>of cilinder) bepalen<br>(3 tastprocedures met gereedschap, 4<br>tastprocedures met kantentaster) |                 |  |  |

8

### Referentiepunten tasten (toepassing Frezen)

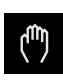

- In het hoofdmenu op Handbediening tikken
- De gebruikersinterface voor handbediening wordt weergegeven
- In de statusbalk op Additionele functies tikken
- In de dialoog onder Aantasten op de gewenste functie tikken:
- Kant tasten
- Middellijn bepalen
- of

of

- Cirkelmiddelpunt bepalen
- In de dialoog Gereedschap selecteren het ingespannen gereedschap selecteren:
  - Als een HEIDENHAIN-kantentaster KT 130 wordt gebruikt: Tastsysteem gebruiken activeren
  - Als een gereedschap wordt gebruikt:
    - **Tastsysteem gebruiken** deactiveren
    - In het invoerveld Gereedschapsdiameter de gewenste waarde invoeren
    - of
    - Desbetreffende gereedschap uit de gereedschapstabel selecteren
- In de wizard op Bevestigen tikken
- De instructies in de wizard volgen voor het tasten
- Let tijdens de bewerkingsstappen voor het tasten op het volgende:
  - Kantentaster tegen de zijkant van het werkstuk verplaatsen, totdat de rode LED in de kantentaster gaat branden
  - of
  - De kantentaster verplaatsen naar de kant van het werkstuk totdat aanraking plaatsvindt
  - Elk van de stappen bevestigen in de wizard
  - Na de laatste keer tasten de kantentaster of het gereedschap terugtrekken
- Nadat de laatste keer is getast, wordt de dialoog
   Referentiepunt selecteren getoond
- In het invoerveld Geselecteerd referentiepunt het gewenste referentiepunt selecteren:
  - Om een bestaand referentiepunt te overschrijven, een item in de referentiepunttabel selecteren
  - Om een nieuw referentiepunt aan te maken, een nog niet toegekend nummer invoeren in de referentiepunttabel
  - Invoer met RET bevestigen

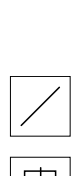

- In het invoerveld Positiewaarden instellen de gewenste waarde invoeren:
  - Om de gemeten waarde over te nemen, invoerveld leeg laten
  - Om een nieuwe waarde te definiëren, de gewenste waarde invoeren
  - Invoer met RET bevestigen
- In de wizard op **Bevestigen** tikken
- > De getaste coördinaat wordt overgenomen als referentiepunt

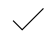

### Referentiepunten tasten (toepassing Draaien)

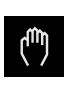

- In het hoofdmenu op Handbediening tikken
- > De gebruikersinterface voor handbediening wordt weergegeven
- In de statusbalk op Additionele functies tikken
- In de dialoog op Referentiepunten tikken
- De dialoog Referentiepuntgegevens vastleggen wordt geopend
- Het gereedschap naar de gewenste positie verplaatsen
- Op Positie onthouden tikken
- > De huidige positie van het gereedschap wordt opgeslagen
- Het gereedschap naar een veilige positie terugtrekken
- In de invoervelden de gewenste positiegegevens invoeren
- In de wizard op Bevestigen tikken
- > De dialoog Referentiepunt selecteren wordt geopend
- In het invoerveld Geselecteerd referentiepunt het gewenste referentiepunt selecteren:
  - Om een bestaand referentiepunt te overschrijven, een item in de referentiepunttabel selecteren
  - Om een nieuw referentiepunt aan te maken, een nog niet toegekend nummer invoeren in de referentiepunttabel en met RET bevestigen
- In de wizard op Bevestigen tikken
- > De getaste coördinaten worden als referentiepunt overgenomen

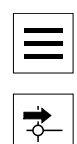

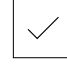

### Referentiepunten handmatig aanmaken

Als u handmatig referentiepunten in de referentiepunttabel aanmaakt, geldt het volgende:

- Door invoer in de referentiepunttabel worden de nieuwe positiewaarden toegewezen aan de actuele positie van de afzonderlijke assen
- Door de invoer te wissen met CE worden de positiewaarden voor de afzonderlijke assen weer op het machinenulpunt teruggezet. Daardoor zijn de nieuwe positiewaarden altijd aan het machinenulpunt gerelateerd
- .↓ ↓
- In de statusbalk op Referentiepunten tikken
- > De dialoog Referentiepunten wordt getoond
- ¥ +
- Op Tabel openen tikken
- > De dialoog Referentiepunttabel wordt getoond
- Op Toevoegen tikken
- ▶ In het invoerveld **Beschrijving** een aanduiding invoeren
- In het invoerveld voor een of meer gewenste assen tikken en de betreffende positiewaarde invoeren
- Invoer met RET bevestigen
- Het gedefinieerde referentiepunt wordt toegevoegd aan de referentiepunttabel
- Om de gegevens van een referentiepunt te beveiligen tegen onbedoeld wijzigen of verwijderen, achter het item met het referentiepunt op **Blokkeren** tikken
- > Het symbool wordt gewijzigd en het item is beveiligd
- Op Sluiten tikken
- > De dialoog Referentiepunttabel wordt gesloten

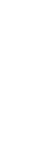

Х

### **Referentiepunten wissen**

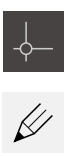

- In de statusbalk op Referentiepunten tikken
- > De dialoog Referentiepunten wordt getoond
- Op Tabel openen tikken
- > De dialoog Referentiepunttabel wordt getoond
- Om een of meer referentiepunten te selecteren, op het vakje van de desbetreffende regel tikken
- De achtergrondkleur van het geactiveerde vakje wordt groen weergegeven

Een item met een referentiepunt kan zijn geblokkeerd om het te beveiligen tegen onbedoeld wijzigen of verwijderen.

- Achter het item op Blokkering opheffen tikken
- Het symbool wordt gewijzigd en het item is vrijgegeven

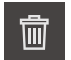

X

### Op Wissen tikken

- > Er verschijnt een melding
- ► Melding sluiten met **OK**
- > De geselecteerde referentiepunten (een of meerdere) worden verwijderd uit de referentiepunttabel
- Op Sluiten tikken
- > De dialoog Referentiepunttabel wordt gesloten

## 8.4 Back-up maken van configuratie

De instellingen van het apparaat kunnen worden opgeslagen in een bestand. Dit biedt het voordeel dat de instellingen beschikbaar zijn als het apparaat is teruggezet naar de fabrieksinstellingen of als u deze op meerdere apparaten wilt installeren.

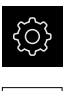

- In het hoofdmenu op Instellingen tikken
- Ľ
- Op Service tikken
- Achtereenvolgens openen:
  - Back-up maken van configuratie en terugzetten
  - Back-up maken van configuratie

### Volledige back-up maken

Bij een volledige back-up van de configuratie worden alle instellingen van het apparaat opgeslagen.

- Op Volledige back-up tikken
- Eventueel USB-massageheugen (FAT32-formaat) in een USBinterface van het apparaat plaatsen
- Map selecteren waarin u de kopie van de configuratiegegevens wilt opslaan
- Gewenste naam van de configuratiegegevens invoeren, bijvoorbeeld "<yyyy-mm-dd>\_config"
- Invoer met RET bevestigen
- Op Opslaan als tikken
- ▶ De voltooide back-up van de configuratie met OK bevestigen
- > Het configuratiebestand is opgeslagen

**Verdere informatie:** "Back-up maken van configuratie en terugzetten", Pagina 268

### USB-massageheugen veilig verwijderen

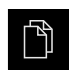

- In het hoofdmenu op Bestandsbeheer tikken
- Naar de lijst met opslaglocaties navigeren
   Op Veilig verwijderen tikken
  - Op Veilig verwijderen tikken
  - De melding De gegevensdrager kan nu worden verwijderd. verschijnt
  - USB-massageheugen verwijderen

### 8.5 Gebruikersbestanden opslaan

De gebruikersbestanden van het apparaat kunnen worden opgeslagen in een bestand. Dit biedt het voordeel dat de instellingen beschikbaar zijn als het apparaat is teruggezet naar de afleveringstoestand of als u deze op meerdere apparaten wilt installeren.

### **Back-up uitvoeren**

De gebruikersbestanden kunnen als ZIP-bestand op een USB-massageheugen of een aangesloten netwerkstation worden opgeslagen.

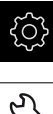

- In het hoofdmenu op Instellingen tikken
- Op Service tikken
- Achtereenvolgens openen:
  - Back-up maken van configuratie en terugzetten
  - Gebruikersbestanden opslaan
- Op Als ZIP opslaan tikken
- Eventueel USB-massageheugen (FAT32-formaat) in een USBinterface van het apparaat plaatsen
- Map selecteren waarnaar u het ZIP-bestand wilt kopiëren
- Gewenste naam van het ZIP-bestand invoeren, bijvoorbeeld "<yyyy-mm-dd>\_config"
- Invoer met RET bevestigen
- Op Opslaan als tikken
- De voltooide back-up van de gebruikersbestanden met OK bevestigen
- > De gebruikersbestanden zijn opgeslagen

Verdere informatie: "Back-up maken van configuratie en terugzetten", Pagina 268

### USB-massageheugen veilig verwijderen

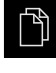

- In het hoofdmenu op Bestandsbeheer tikken
- Naar de lijst met opslaglocaties navigeren

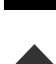

- Op Veilig verwijderen tikken
- > De melding De gegevensdrager kan nu worden verwijderd. verschijnt
- USB-massageheugen verwijderen

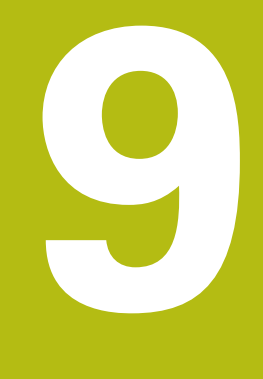

# Frezen – snelstart

## 9.1 Overzicht

In dit hoofdstuk wordt de vervaardiging van een voorbeeldwerkstuk beschreven. Terwijl u het voorbeeldwerkstuk maakt, voert dit hoofdstuk u aan de hand van verschillende bewerkingsmogelijkheden stap voor stap door de verschillende werkstanden van het apparaat. Om de flens te vervaardigen, moet u onderstaande bewerkingsstappen uitvoeren:

| Bewerkingsstap               | Werkstand     |
|------------------------------|---------------|
| Referentiepunt 0 bepalen     | Handbediening |
| Een doorlopend gat maken     | Handbediening |
| Een rechthoekige kamer maken | MDI-werkstand |
| Een passing maken            | MDI-werkstand |
| Referentiepunt 1 bepalen     | Handbediening |
| Een gatencirkel maken        | MDI-werkstand |
| Een gatenreeks maken         | MDI-werkstand |

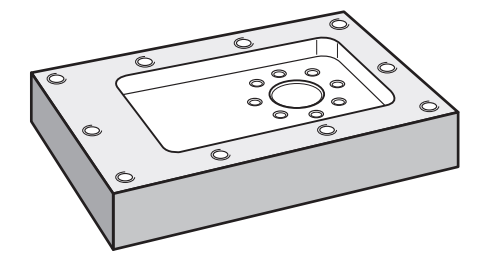

Afbeelding 29: Voorbeeldwerkstuk

In dit hoofdstuk wordt niet de fabricage van de buitencontour van het voorbeeldwerkstuk beschreven. Het uitgangspunt is dat de buitencontour reeds gemaakt is.

0

U dient het hoofdstuk "Algemene bediening" te lezen en te begrijpen voordat de onderstaande handelingen kunnen worden uitgevoerd.. **Verdere informatie:** "Algemene bediening", Pagina 57

## 9.2 Voor de snelstart aanmelden

### Gebruiker aanmelden

Voor de snelstart moet de gebruiker zich aanmelden als **Operator**.

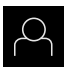

- In het hoofdmenu op Gebruikersaanmelding tikken
- Indien nodig de aangemelde gebruiker afmelden
- Gebruiker Operator selecteren
- ▶ In het invoerveld Wachtwoord tikken
- Wachtwoord "operator" invoeren

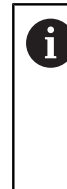

Indien het wachtwoord niet met de standaardinstellingen overeenkomt, moet het bij de insteller (**Setup**) of de machinefabrikant (**OEM**) worden opgevraagd. Als u het wachtwoord vergeten bent, neem dan contact op met een HEIDENHAIN-servicevestiging.

- ► Invoer met **RET** bevestigen
- Op Aanmelden tikken

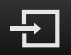

## 9.3 Voorwaarden

Voor het maken van de aluminium flens werkt u op een handmatig bediende gereedschapsmachine. Voor de flens geldt de volgende technische tekening met maatvoering:

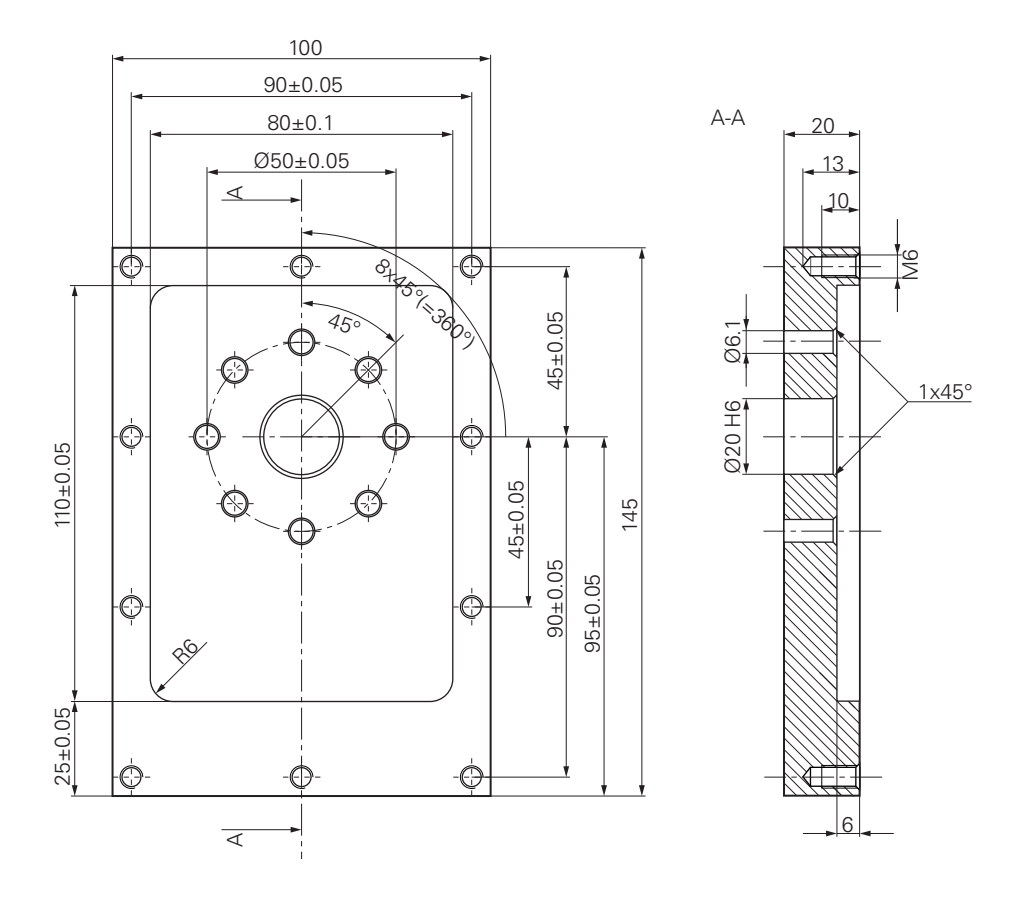

Afbeelding 30: Voorbeeldwerkstuk – technische tekening

### Gereedschapsmachine

- De gereedschapsmachine is ingeschakeld
- Er is een voorbewerkt, maar nog niet afgewerkt werkstuk ingespannen op de gereedschapsmachine

### Apparaat

- Een apparaat met het identificatienummer 1089179-xx en geconfigureerde spilas
- Het zoeken naar referentiemerken is uitgevoerd
   Verdere informatie: "Zoeken naar referentiemerken uitvoeren", Pagina 189
- Een HEIDENHAIN-kantentaster KT 130 is beschikbaar

### Gereedschappen

De volgende gereedschappen zijn beschikbaar:

- Boor Ø 5,0 mm
- Boor Ø 6.1 mm
- Boor Ø 19,8 mm
- Ruimer Ø 20 mm H6
- Stiftfrees Ø 12 mm
- Soevereinboor Ø 25 mm 90°
- Draadtap M6

### Gereedschapstabel

Voor het voorbeeld wordt ervan uitgegaan dat de gereedschappen nog niet voor de bewerking zijn gedefinieerd.

Voor elk gereedschap dat wordt gebruikt moet u daarom eerst de specifieke parameters in de gereedschapstabel van het apparaat definiëren. Bij de latere bewerking hebt u via de statusbalk toegang tot de parameters in de gereedschapstabel.

Verdere informatie: "Gereedschapstabel maken", Pagina 142

- In de statusbalk op Gereedschappen tikken
- > De dialoog Gereedschappen wordt getoond

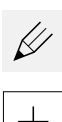

X

- Op Tabel openen tikken
- > De dialoog Gereedschapstabel wordt getoond
- Op Toevoegen tikken
- In het invoerveld Gereedschaptype de aanduiding boor 5,0 invoeren
- Invoer bevestigen met RET
- In het invoerveld Diameter de waarde 5,0 invoeren
- Invoer bevestigen met RET
- In het invoerveld **Lengte** de lengte van de boor invoeren
- Invoer bevestigen met RET
- > De gedefinieerde boor Ø 5,0 mm wordt toegevoegd aan de gereedschapstabel
- Procedure voor de overige gereedschappen herhalen, daarbij de naamconventie [type] [diameter] gebruiken
- Op Sluiten tikken
- > De dialoog Gereedschapstabel wordt gesloten

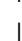

## 9.4 Referentiepunt bepalen (handbediening)

Eerst moet u het eerste referentiepunt bepalen. Het apparaat berekent, uitgaande van het referentiepunt, alle waarden voor het relatieve coördinatensysteem. Het referentiepunt bepalen met de HEIDENHAIN-kantentaster KT 130.

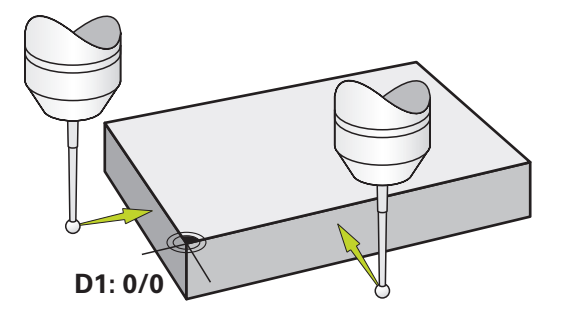

Afbeelding 31: Voorbeeldwerkstuk - referentiepunt D1 bepalen

### Oproep

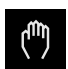

- In het hoofdmenu op Handbediening tikken
- De gebruikersinterface voor handbediening wordt weergegeven

### **Referentiepunt D1 tasten**

- Op de gereedschapsmachine HEIDENHAIN-kantentaster KT 130 in de spil plaatsen en op het apparaat aansluiten
   Verdere informatie: "Tastsysteem configureren (toepassing Frezen)", Pagina 109
- In de statusbalk op Additionele functies tikken

| [ | / |  |
|---|---|--|

- In de dialoog op Kant tasten tikken
- > De dialoog Gereedschap selecteren wordt geopend
- In de dialoog Gereedschap selecteren de optie Tastsysteem gebruiken activeren
- De instructies in de wizard volgen en referentiepunt door middel van tasten in X-richting definiëren
- De kantentaster tegen de zijkant van het werkstuk verplaatsen, totdat de rode LED van de kantentaster gaat branden
- > De dialoog Referentiepunt selecteren wordt geopend
- De kantentaster de zijkant van het werkstuk weer laten verlaten
- In het veld Geselecteerd referentiepunt het referentiepunt
   0 uit de referentiepunttabel selecteren
- In het veld Positiewaarden instellen de waarde 0 voor de Xrichting invoeren en bevestigen met RET
- In de wizard op Bevestigen tikken
- De getaste coördinaat wordt in referentiepunt 0 overgenomen
- Procedure herhalen en het referentiepunt door middel van tasten in Y-richting definiëren

## 9.5 Doorlopend gat maken (handbediening)

In de eerste bewerkingsstap boort u het doorlopende gat handmatig voor met de boor  $\emptyset$  5,0 mm. Vervolgens boort u het doorlopende gat uit met de boor  $\emptyset$  19,8 mm. U kunt de waarden uit de tekening met maatvoering overnemen en in de invoervelden invoeren.

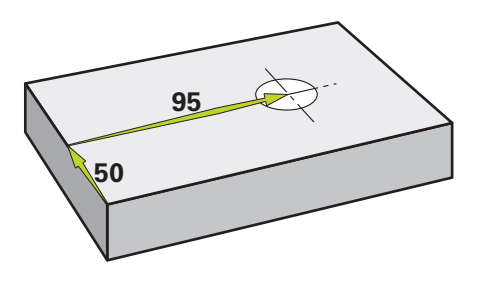

Afbeelding 32: Voorbeeldwerkstuk - doorlopend gat maken

### Oproep

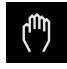

- In het hoofdmenu op Handbediening tikken
- > De gebruikersinterface voor handbediening wordt weergegeven

### 9.5.1 Doorlopend gat voorboren

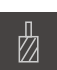

- Op de gereedschapsmachine de boor Ø 5,0 mm in de spil plaatsen
- In de statusbalk op Gereedschappen tikken
   De dialoog Gereedschappen wordt getoond

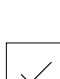

- Op boor 5,0 tikken
- Op Bevestigen tikken
- > De bijbehorende gereedschapsparameters worden automatisch overgenomen door het apparaat
- > De dialoog Gereedschappen wordt gesloten

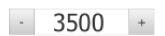

- Op het apparaat het spiltoerental 3500 1/min instellen
- Op de gereedschapsmachine de spil verplaatsen:
  - X-richting: 95 mm
  - Y-richting: 50 mm

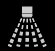

- In het OEM-menu: op Koelmiddel AAN tikken
- Doorlopend gat voorboren en spil weer terugtrekken
- Posities X en Y handhaven
- In het OEM-menu: op Koelmiddel UIT tikken
- > U hebt het doorlopende gat met succes voorgeboord

## 9.5.2 Doorlopend gat uitboren

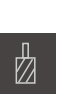

400

+

- Op de gereedschapsmachine de boor Ø 19,8 mm in de spil plaatsen
- In de statusbalk op Gereedschappen tikken
- > De dialoog Gereedschappen wordt getoond
- Op boor 19,8 tikken
- Op Bevestigen tikken
- > De bijbehorende gereedschapsparameters worden automatisch overgenomen door het apparaat
- > De dialoog Gereedschappen wordt gesloten
- Op het apparaat het spiltoerental 400 1/min instellen
- In het OEM-menu: op Koelmiddel AAN tikken
- Doorlopend gat uitboren en spil weer terugtrekken
- In het OEM-menu: op Koelmiddel UIT tikken
- > U hebt het doorlopende gat met succes uitgeboord

## 9.6 Rechthoekige kamer maken (MDI-werkstand

De rechthoekige kamer maakt u in de MDI-werkstand. U kunt de waarden uit de tekening met maatvoering overnemen en in de invoervelden invoeren.

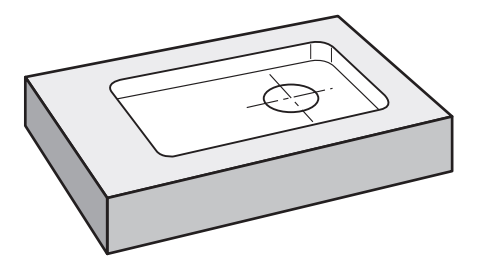

Afbeelding 33: Voorbeeldwerkstuk – rechthoekige kamer maken

### Oproep

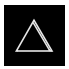

- In het hoofdmenu op MDI-werkstand tikken
- > De gebruikersinterface voor de MDI-werkstand wordt weergegeven

## 9.6.1 Rechthoekige kamer definiëren

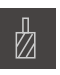

- In de statusbalk op Gereedschappen tikken
- > De dialoog Gereedschappen wordt getoond

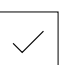

Op Stiftfrees tikken
 Op Bevestigen tikken

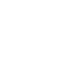

l <del>t</del>

END

- De bijbehorende gereedschapsparameters worden automatisch overgenomen door het apparaat
   De dialoog **Gereedschappen** wordt gesloten
- Z
- Het gereedschap het oppervlak van de flens laten aanraken
- In de digitale uitlezing astoets Z vasthouden
- > Het apparaat geeft bij de Z-as 0 weer
- In de statusbalk op Aanmaken tikken
- > Er wordt een nieuwe regel getoond
- In de drop-downlijst Regeltype het regeltype Rechthoekige kamer selecteren
- Overeenkomstig de maatgegevens de volgende parameters invoeren:
  - Veilige hoogte: 10
  - **Diepte**: -6
  - X-coördinaat middelpunt: 80
  - Y-coördinaat middelpunt: 50
  - Lengte zijde X: 110
  - Lengte zijde Y: 80
  - **Richting**: met de klok mee
  - Nabewerkingsovermaat: 0,2
- Ingevoerde gegevens telkens met RET bevestigen
- Om de regel af te werken, op END tikken
- > De positioneringshulp wordt getoond
- Indien het simulatievenster is geactiveerd, wordt de rechthoekige kamer gevisualiseerd

### 9.6.2 **Rechthoekige kamer frezen**

De waarden voor spiltoerental, freesdiepte en aanzetsnelheid zijn afhankelijk van de snijkracht van de stiftfrees en van de gereedschapsmachine.

- ▶ Op de gereedschapsmachine de stiftfrees Ø 12 mm in de spil plaatsen
- Op het apparaat het spiltoerental op een geschikte waarde instellen

X

i

- In het OEM-menu: op Koelmiddel AAN tikken
- De instructies in de wizard volgen ►
- Frees op de gewenste freesdiepte instellen
- Bewerking beginnen; volg daartoe de instructies in de wizard
- > Het apparaat doorloopt de afzonderlijke stappen van het freesproces
- In het OEM-menu: op Koelmiddel UIT tikken
- Spil weer terugtrekken
- Op Sluiten tikken
- > De afwerking wordt beëindigd
- > De wizard wordt gesloten
- > U hebt de rechthoekige kamer met succes gemaakt

## 9.7 Passing maken (MDI-werkstand)

De passing maakt u in de MDI-werkstand. U kunt de waarden uit de tekening met maatvoering overnemen en in de invoervelden invoeren.

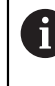

U moet het doorlopende gat vóór het ruimen afkanten. De afkanting maakt een betere aansnijding van de ruimer mogelijk en voorkomt braamvorming.

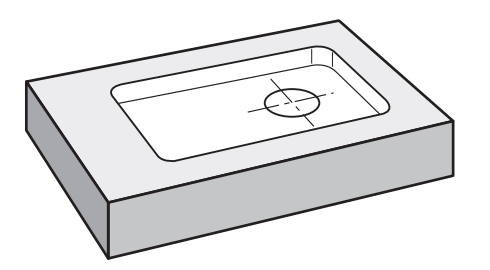

Afbeelding 34: Voorbeeldwerkstuk – passing maken

### Oproep

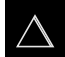

- In het hoofdmenu op MDI-werkstand tikken
- De gebruikersinterface voor de MDI-werkstand wordt weergegeven

### 9.7.1 Passing definiëren

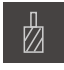

- In de statusbalk op Gereedschappen tikken
- > De dialoog Gereedschappen wordt getoond

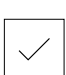

Op Bevestigen tikken
 De bijbehorende gereedschapsparameters worden

automatisch overgenomen door het apparaat

END

- De dialoog Gereedschappen wordt gesloten
   In de statusbalk op Aanmaken tikken
- > Er wordt een nieuwe regel getoond
- In de drop-downlijst Regeltype het regeltype Positioneren selecteren
- Overeenkomstig de maatgegevens de volgende parameters invoeren:
  - X-coördinaat: 95

Op Ruimer tikken

- Y-coördinaat: 50
- Z-coördinaat: doorboren
- Om de regel af te werken, op END tikken
- > De positioneringshulp wordt getoond
- Indien het simulatievenster is geactiveerd, worden positie en verplaatsing gevisualiseerd

166

## 9.7.2 Passing ruimen

|         | <ul> <li>Op de gereedschapsmachine ruimer Ø 20 mm H6 in de spil<br/>plaatsen</li> </ul> |
|---------|-----------------------------------------------------------------------------------------|
| - 250 + | <ul> <li>Op het apparaat het spiltoerental 250 1/min instellen</li> </ul>               |
|         | In het OEM-menu: op Koelmiddel AAN tikken                                               |
| Aix     | De instructies in de wizard volgen                                                      |

Doorlopend gat ruimen en spil weer terugtrekken

In het OEM-menu: op Koelmiddel UIT tikken

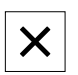

- Op Sluiten tikken
- > De afwerking wordt beëindigd
- > De wizard wordt gesloten
- > U hebt de passing met succes gemaakt

## 9.8 Referentiepunt bepalen (handbediening)

Om de gatencirkel en gatenkrans uit te lijnen, moet u het cirkelmiddelpunt van de passing als referentiepunt bepalen. Het apparaat berekent, uitgaande van het referentiepunt, alle waarden voor het relatieve coördinatensysteem. Het referentiepunt bepalen met de HEIDENHAIN-kantentaster KT 130.

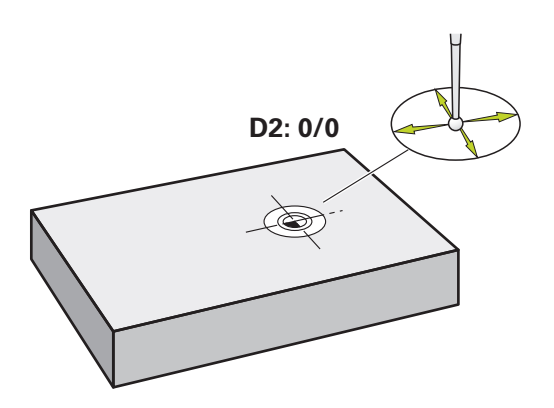

Afbeelding 35: Voorbeeldwerkstuk – referentiepunt D2 bepalen

### Oproep

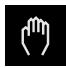

- In het hoofdmenu op Handbediening tikken
- De gebruikersinterface voor handbediening wordt weergegeven

### **Referentiepunt D2 tasten**

- Op de gereedschapsmachine HEIDENHAIN-kantentaster KT 130 in de spil plaatsen en op het apparaat aansluiten
   Verdere informatie: "Tastsysteem configureren (toepassing Frezen)", Pagina 109
- In de statusbalk op Additionele functies tikken

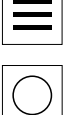

- In de dialoog Cirkelmiddelpunt bepalen tikken
- > De dialoog Gereedschap selecteren wordt geopend
- In de dialoog Gereedschap selecteren de optie Tastsysteem gebruiken activeren
- De instructies in de wizard volgen
- De kantentaster tegen de zijkant van het werkstuk verplaatsen, totdat de rode LED van de kantentaster gaat branden
- > De dialoog Referentiepunt selecteren wordt geopend
- De kantentaster de zijkant van het werkstuk weer laten verlaten
- In het veld Geselecteerd referentiepunt het referentiepunt
   1 selecteren
- In het veld Positiewaarden instellen de waarde 0 voor positiewaarde X en positiewaarde Y invoeren en bevestigen met RET
- In de wizard op Bevestigen tikken
- De getaste coördinaten worden in referentiepunt 1 overgenomen

### **Referentiepunt activeren**

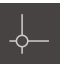

- In de statusbalk op **Referentiepunten** tikken
- > De dialoog Referentiepunten wordt geopend

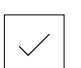

Op Bevestigen tikken

• Op referentiepunt **1** tikken

- > Het referentiepunt wordt ingesteld
- > In de statusbalk wordt bij referentiepunt 1 weergegeven

## 9.9 Gatencirkel maken (MDI-werkstand

De gatencirkel maakt u in de MDI-werkstand. U kunt de waarden uit de tekening met maatvoering overnemen en in de invoervelden invoeren.

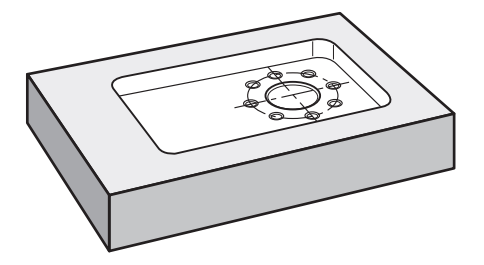

Afbeelding 36: Voorbeeldwerkstuk – gatencirkel maken

### Oproep

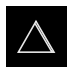

- In het hoofdmenu op MDI-werkstand tikken
- De gebruikersinterface voor de MDI-werkstand wordt weergegeven

## 9.9.1 Gatencirkel definiëren

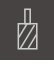

- In de statusbalk op Gereedschappen tikken
- > De dialoog Gereedschappen wordt getoond

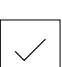

- Op Boor 6,1 tikken
  Op Bevestigen tikken
- De bijbehorende gereedschapsparameters worden automatisch overgenomen door het apparaat
- > De dialoog Gereedschappen wordt gesloten

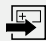

- In de statusbalk op Aanmaken tikken
   Er wordt een nieuwe regel getoond
- In de drop-downlijst Regeltype het regeltype Gatencirkel selecteren
- Overeenkomstig de maatgegevens de volgende parameters invoeren:
  - Aantal gaten: 8
  - X-coördinaat middelpunt: 0
  - Y-coördinaat middelpunt: 0
  - **Radius:** 25
- Ingevoerde gegevens telkens met RET bevestigen
- Alle andere waarden op de instelwaarden handhaven
- Om de regel af te werken, op END tikken
- > De positioneringshulp wordt getoond
- Indien het simulatievenster is geactiveerd, wordt de rechthoekige kamer gevisualiseerd

### 9.9.2 Gatencirkel boren

- 3500 +

- Op de gereedschapsmachine de boor Ø 6,1 mm in de spil plaatsen
- Op het apparaat het spiltoerental 3500 1/min instellen

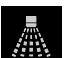

- In het OEM-menu: op Koelmiddel AAN tikken
- De instructies in de wizard volgen
- Gatencirkel boren en spil weer terugtrekken
- In het OEM-menu: op Koelmiddel UIT tikken

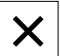

- Op Sluiten tikken
- > De afwerking wordt beëindigd
- > De wizard wordt gesloten
- U hebt de gatencirkel met succes gemaakt

9

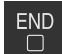

## 9.10 Gatenreeks maken (MDI-werkstand)

De gatenreeks maakt u in de MDI-werkstand. U kunt de waarden uit de tekening met maatvoering overnemen en in de invoervelden invoeren.

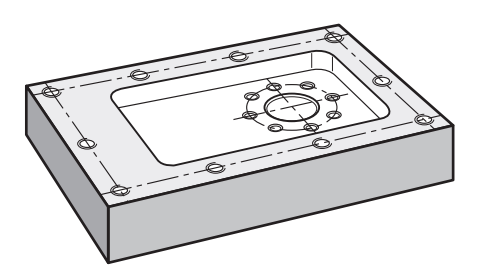

Afbeelding 37: Voorbeeldwerkstuk – gatenreeks maken

### Oproep

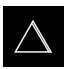

- In het hoofdmenu op MDI-werkstand tikken
- > De gebruikersinterface voor de MDI-werkstand wordt weergegeven

## 9.10.1 Gatenreeks definiëren

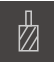

- In de statusbalk op Gereedschappen tikken
- > De dialoog Gereedschappen wordt getoond

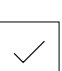

- Op boor 5,0 tikken
  Op Bevestigen tikken
- De bijbehorende gereedschapsparameters worden automatisch overgenomen door het apparaat
- > De dialoog Gereedschappen wordt gesloten

| -    | _ |
|------|---|
| 1.   |   |
| - 11 | + |
|      | _ |
|      |   |
|      |   |

- In de statusbalk op Aanmaken tikken
   Er wordt een nieuwe regel getoond
- In de drop-downlijst Regeltype het regeltype Gatenreeks selecteren
- Overeenkomstig de maatgegevens de volgende parameters invoeren:
  - X-coördinaat 1e gat: -90
  - Y-coördinaat 1e gat: -45
  - Gaten per rij: 4
  - Gatafstand: 45
  - Hoek: 0°
  - **Diepte**: -13
  - Aantal rijen: 3
  - Afstand van de rijen: 45
  - Vulmodus: gatenkrans
- Ingevoerde gegevens telkens met RET bevestigen

### Om de regel af te werken, op END tikken

- > De positioneringshulp wordt getoond
- Indien het simulatievenster is geactiveerd, wordt de rechthoekige kamer gevisualiseerd

### 9.10.2 Gatenreeks boren

- 3500 +

END

- Op de gereedschapsmachine de boor Ø 5,0 mm in de spil plaatsen
- Op het apparaat het spiltoerental 3500 1/min instellen

| 2010  |  |
|-------|--|
|       |  |
|       |  |
| 22235 |  |
|       |  |

In het OEM-menu: op Koelmiddel AAN tikken

Gatenreeks boren en spil weer terugtrekken
 In het OEM-menu: op Koelmiddel UIT tikken

- De instructies in de wizard volgen
- ×
- Op Sluiten tikken
- > De afwerking wordt beëindigd
- > De wizard wordt gesloten
- > U hebt de gatenreeks met succes gemaakt

# Draaien – Snelstart

## 10.1 Overzicht

In dit hoofdstuk wordt de vervaardiging van een voorbeeldwerkstuk beschreven. Terwijl u het voorbeeldwerkstuk maakt, voert dit hoofdstuk u stap voor stap door de verschillende bewerkingsmogelijkheden van het apparaat. Om de lagerzitting te vervaardigen, moet u onderstaande bewerkingsstappen uitvoeren:

| Bewerkingsstap             | Werkstand     |
|----------------------------|---------------|
| Draaimachine instellen     | Handbediening |
| Buitencontour voorbewerken | Handbediening |
| Insteekgroeven draaien     | Handbediening |
| Buitencontour nabewerken   | Handbediening |

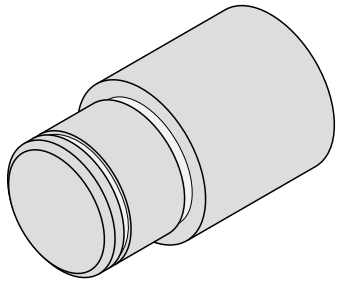

Afbeelding 38: Voorbeeldwerkstuk

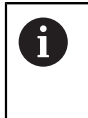

U dient het hoofdstuk "Algemene bediening" te lezen en te begrijpen voordat de onderstaande handelingen kunnen worden uitgevoerd.. **Verdere informatie:** "Algemene bediening", Pagina 57

## 10.2 Voor de snelstart aanmelden

### Gebruiker aanmelden

Voor de snelstart moet de gebruiker zich aanmelden als **Operator**.

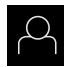

- In het hoofdmenu op Gebruikersaanmelding tikken
- Indien nodig de aangemelde gebruiker afmelden
- Gebruiker Operator selecteren
- ► In het invoerveld Wachtwoord tikken
- Wachtwoord "operator" invoeren

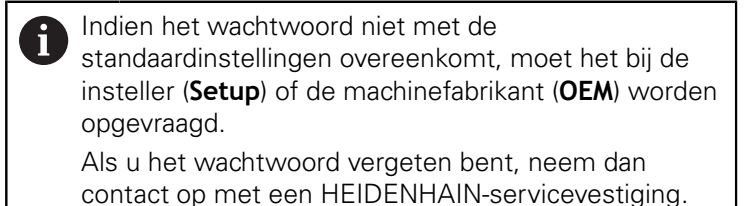

▶ Invoer met **RET** bevestigen

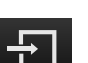

• Op **Aanmelden** tikken

## 10.3 Voorwaarden

Voor het maken van de lagerzitting werkt u op een handmatig bediende draaimachine. Voor de lagerzitting geldt de volgende technische tekening met maatvoering:

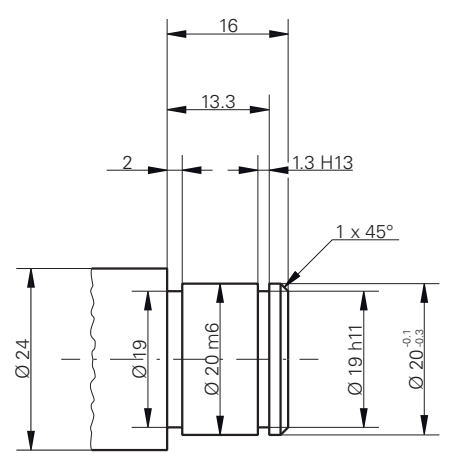

Afbeelding 39: Voorbeeldwerkstuk - technische tekening

### Draaimachine

- De draaimachine is ingeschakeld
- Een nog niet afgewerkt werkstuk met Ø 24 mm is in de draaimachine ingespannen

### Apparaat

Het zoeken naar referentiemerken is uitgevoerd
 Verdere informatie: "Zoeken naar referentiemerken uitvoeren", Pagina 189

### Gereedschappen

- De volgende gereedschappen zijn beschikbaar:
- Voorbewerkingsbeitel
- Nabewerkingsbeitel
- Insteekbeitel 1 mm
- Draaibeitel 45°

### Gereedschapstabel

Voor het voorbeeld wordt ervan uitgegaan dat de gereedschappen nog niet voor de bewerking zijn gedefinieerd.

U moet vooraf alle gebruikte gereedschappen aanmaken in de gereedschapstabel.

Verdere informatie: "Gereedschapstabel maken", Pagina 142

|  | 9 |  |
|--|---|--|
|  |   |  |

- In de statusbalk op Gereedschappen tikken
- > De dialoog Gereedschappen wordt getoond

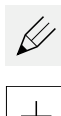

- Op Tabel openen tikken
- > De dialoog Gereedschapstabel wordt getoond
- Op Toevoegen tikken
- In het invoerveld Gereedschaptype de aanduiding nabewerkingsbeitel invoeren
- Invoer bevestigen met RET
- ▶ In het invoerveld X de waarde 0 invoeren
- Invoer bevestigen met RET
- In het invoerveld Z de waarde 0 invoeren
- Invoer bevestigen met RET
- > De gedefinieerde nabewerkingsbeitel wordt toegevoegd aan de gereedschapstabel
- Procedure voor de andere gereedschappen herhalen
- Op Sluiten tikken
- > De dialoog Gereedschapstabel wordt gesloten

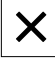

## 10.4 Draaimachine instellen

Eerst moet u in de volgende bewerkingsstap de draaimachine instellen. Het apparaat heeft voor de berekening voor het relatieve coördinatensysteem de parameters van de afzonderlijke gereedschappen nodig. Om een werkstuk te maken, hebt u een door u vastgelegd referentiepunt nodig.

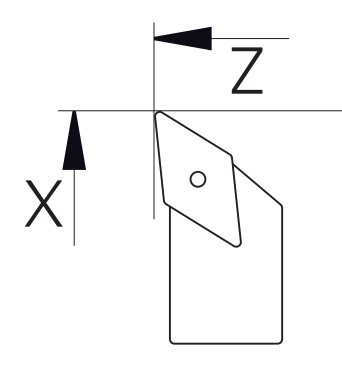

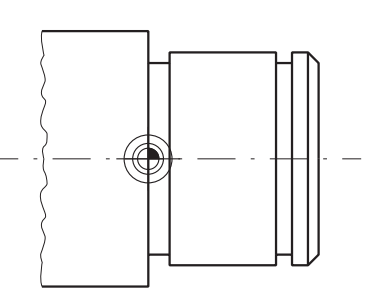

Afbeelding 40: Parameter nabewerkingsbei- Afbeelding 41: Nulpunt tel

### Oproep

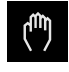

- In het hoofdmenu op Handbediening tikken
- De gebruikersinterface voor handbediening wordt weergegeven

### Assen koppelen

Bij een draaimachine met een bedslede **Z** en een bovenslede **Zo** hebt u de mogelijkheid om de twee assen **Z** en **Zo** te koppelen.

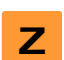

f

In het werkgebied astoets Z naar rechts slepen

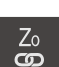

- Op Koppelen tikken
- > De as **Zo** wordt aan de as **Z** gekoppeld
- Het symbool voor de gekoppelde assen wordt naast de astoets Z getoond
- De positiewaarde voor de gekoppelde assen wordt als som getoond

## 10.4.1 Uitgangsgereedschap meten

Voor ieder gebruikt gereedschap moet u de positie van de snijkanten (voor X en/of Z) bepalen ten opzichte van het machinecoördinatensysteem of het referentiepunt van het werkstuk. Daartoe moet u eerst een gereedschap vastleggen waardoor alle verdere parameters van de andere gereedschappen worden berekend. In het voorbeeld wordt de nabewerkingsbeitel als uitgangsgereedschap gebruikt.

- Aan de draaimachine de nabewerkingsbeitel in de gereedschapshouder plaatsen
- In de statusbalk op Gereedschappen tikken
- > De dialoog Gereedschappen wordt getoond
- Op Nabewerkingsbeitel tikken
- Op Bevestigen tikken
- Het gereedschap nabewerkingsbeitel wordt getoond in de statusbalk
- Aan de draaimachine het spiltoerental op 1500 1/min instellen
- In de statusbalk op Additionele functies tikken

|  | Ор | GS- | geg | eve | ns | tikker |
|--|----|-----|-----|-----|----|--------|
|--|----|-----|-----|-----|----|--------|

- De dialoog Gereedschapsgegevens vastleggen wordt geopend
- Met de nabewerkingsbeitel het onafgewerkte werkstuk benaderen en aanraken
- Als een geschikte Z-waarde is bereikt, op Positie onthouden tikken
- Met de nabewerkingsbeitel vlakdraaien
- Het gereedschap naar een veilige positie terugtrekken
- In het invoerveld Z de waarde 0 invoeren
- Met de nabewerkingsbeitel het onafgewerkte werkstuk benaderen
- Als een geschikte X-waarde is bereikt, op Positie onthouden tikken
- Met de nabewerkingsbeitel een vertanding draaien op de buitendiameter van het onafgewerkte werkstuk
- Het gereedschap naar een veilige positie terugtrekken
- Spil uitschakelen
- Met een geschikt meetinstrument de gedraaide buitendiameter meten
- ► In het invoerveld X de gemeten waarde invoeren
- In de wizard op Bevestigen tikken
- > De dialoog Gereedschap selecteren wordt getoond
- Op Nabewerkingsbeitel tikken
- In de wizard op Bevestigen tikken
- De parameters worden in de gereedschapstabel overgenomen

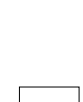
### 10.4.2 Gereedschap opmeten

U hebt de nabewerkingsbeitel reeds als uitgangsgereedschap vastgelegd. Voor ieder ander gebruikt gereedschap moet u de verspringing ten opzichte van het uitgangsgereedschap bepalen. De parameters van de gemeten gereedschappen worden tijdens het meten automatisch verrekend met de parameters van het uitgangsgereedschap. De vastgestelde parameters horen bij elk gereedschap afzonderlijk en blijven ook behouden, als u het uitgangsgereedschap wist. In het voorbeeld wordt de voorbewerkingsbeitel als gereedschap toegevoegd.

- Aan de draaimachine de voorbewerkingsbeitel in de gereedschapshouder plaatsen
- In de statusbalk op Gereedschappen tikken
- > De dialoog Gereedschappen wordt getoond
- Op Voorbewerkingsbeitel tikken
- Op Bevestigen tikken
- Het gereedschap voorbewerkingsbeitel wordt getoond in de statusbalk
- Aan de draaimachine het spiltoerental op 1500 1/min instellen
- In de statusbalk op Additionele functies tikken

| <b>_</b> |  |
|----------|--|
| 11       |  |

- Op GS-gegevens tikken
- De dialoog Gereedschapsgegevens vastleggen wordt geopend
- Het te bewerken vlak langzaam benaderen tot er kleine spaanders ontstaan
- Als een geschikte Z-waarde is bereikt, op Positie onthouden tikken
- Het gereedschap naar een veilige positie verplaatsen
- In het invoerveld Z de waarde 0 invoeren
- Met de voorbewerkingsbeitel het onafgewerkte werkstuk benaderen
- Als een geschikte X-waarde is bereikt, op Positie onthouden tikken
- Met de voorbewerkingsbeitel een vertanding draaien op de buitendiameter van het onafgewerkte werkstuk
- Het gereedschap naar een veilige positie terugtrekken
- Spil uitschakelen
- Met een geschikt meetinstrument de gedraaide buitendiameter meten
- ▶ In het invoerveld X de gemeten waarde invoeren
- In de wizard op Bevestigen tikken
- > De dialoog Gereedschap selecteren wordt getoond
- Op Voorbewerkingsbeitel tikken
- In de wizard op Bevestigen tikken
- > De parameters worden in de gereedschapstabel overgenomen
- Procedure voor de andere gereedschappen herhalen

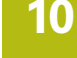

## 10.4.3 Referentiepunt bepalen

Om de lagerzitting te maken, moet u het referentiepunt bepalen. Volgens de tekening heeft de maatvoering betrekking op het contactvlak van het lager. Het contactvlak van het lager is in de tekening groen geaccentueerd. Het apparaat berekent, uitgaande van het referentiepunt, alle waarden voor het relatieve coördinatensysteem.

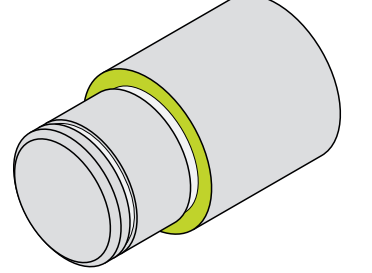

Afbeelding 42: Voorbeeldwerkstuk - referentiepunt bepalen

- Aan de draaimachine de nabewerkingsbeitel in de gereedschapshouder plaatsen
- In de statusbalk op Gereedschappen tikken
- > De dialoog Gereedschappen wordt getoond
- Op Nabewerkingsbeitel tikken
- Op Bevestigen tikken
- > Het gereedschap **nabewerkingsbeitel** wordt getoond in de statusbalk

|  | In de | statusbalk | ор | Additionele | functies | tikken |
|--|-------|------------|----|-------------|----------|--------|
|--|-------|------------|----|-------------|----------|--------|

|                  | , |
|------------------|---|
| <b></b>          |   |
| - <del>7</del> - |   |
| L '              |   |

ŀ]

- In de dialoog op Referentiepunten tikken
- De dialoog Referentiepuntgegevens vastleggen wordt geopend
- Met de nabewerkingsbeitel in verplaatsingsrichting
   Zca. 17 mm bij het ruwe werkstuk in negatieve richting verplaatsen
- Op Positie onthouden tikken
- > De huidige positie van het gereedschap wordt opgeslagen
- ▶ Het gereedschap naar een veilige positie terugtrekken
- ► In het invoerveld Z de waarde 0 invoeren
- In de wizard op Bevestigen tikken
- > De dialoog Referentiepunt selecteren wordt getoond
- In het invoerveld Geselecteerd referentiepunt het referentiepunt 0 selecteren

|  | In de w | izard op | Bevestigen | tikken |
|--|---------|----------|------------|--------|
|--|---------|----------|------------|--------|

> De getaste coördinaat wordt overgenomen als referentiepunt

## 10.5 Buitencontour voorbewerken

In de tweede bewerkingsstap bewerkt u de buitencontour voor. U moet de gehele contour met een overmaat draaien. Door de overmaat waarborgt u dat u in de laatste bewerkingsstap met de nabewerkingsbeitel een foutvrij vlak kunt maken.

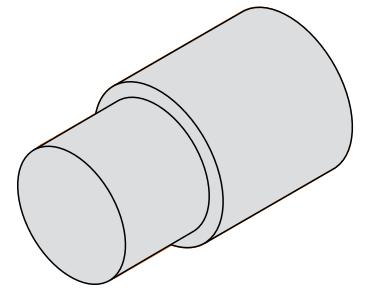

Afbeelding 43: Voorbeeldwerkstuk – buitencontour voorbewerken

- Aan de draaimachine de voorbewerkingsbeitel in de gereedschapshouder plaatsen
- In de statusbalk op Gereedschappen tikken
- > De dialoog Gereedschappen wordt getoond
- Op Voorbewerkingsbeitel tikken
- Op Bevestigen tikken
- > De bijbehorende gereedschapsparameters worden automatisch overgenomen door het apparaat
- > De dialoog Gereedschappen wordt gesloten
- Aan de draaimachine het spiltoerental op 1500 1/min instellen
- Aan de draaimachine het gereedschap verplaatsen naar positie:
  - X: 25,0 mm
  - Z: 16,2 mm
- Met de voorbewerkingsbeitel vlakdraaien
- Het gereedschap naar een veilige positie terugtrekken
- Aan de draaimachine het gereedschap verplaatsen naar positie:
  - X: 20,2 mm
  - Z: 17,0 mm
- Aan de draaimachine het gereedschap verplaatsen naar positie:
  - Z: 0,2 mm
- Aan de draaimachine het gereedschap verplaatsen naar positie:
  - X: 25,0 mm
- Het gereedschap naar een veilige positie terugtrekken
- Spil uitschakelen
- > U hebt de buitencontour met succes voorbewerkt

# 10.6 Insteekgroeven draaien

In de derde bewerkingsstap maakt u de twee insteekgroeven. Een van de insteekgroeven dient als achtersnijding voor het contactvlak, de tweede insteekgroef vormt de houder voor de borgring.

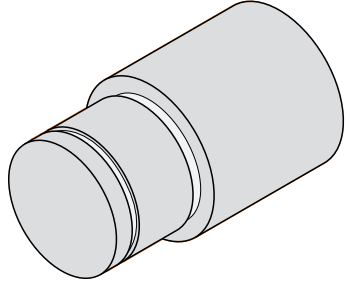

Afbeelding 44: Voorbeeldwerkstuk – insteekgroeven maken

- Aan de draaimachine de insteekbeitel in de gereedschapshouder plaatsen
- In de statusbalk op Gereedschappen tikken
- > De dialoog Gereedschappen wordt getoond
- Op Insteekbeitel 1 mm tikken
- Op Bevestigen tikken
- > De bijbehorende gereedschapsparameters worden automatisch overgenomen door het apparaat
- > De dialoog Gereedschappen wordt gesloten
- Aan de draaimachine het spiltoerental op 400 1/min instellen
- Aan de draaimachine het gereedschap verplaatsen naar positie:
  - X: 21,0 mm
  - Z: 12,3 mm
- Aan de draaimachine het gereedschap verplaatsen naar positie:
  - X: 18,935 mm
- Aan de draaimachine het gereedschap verplaatsen naar positie:
  - X: 21,0 mm
- Aan de draaimachine het gereedschap verplaatsen naar positie:
  - Z: 12,0 mm
- Aan de draaimachine het gereedschap verplaatsen naar positie:
  - X: 18,935 mm
- Aan de draaimachine het gereedschap verplaatsen naar positie:
  - X: 21,0 mm
- Het gereedschap naar een veilige positie terugtrekken
- Procedure voor de tweede insteekgroef herhalen
- Spil uitschakelen
- > U hebt de insteekgroeven met succes gemaakt

## 10.7 Buitencontour nabewerken

In de vierde en laatste bewerkingsstap bewerkt u de buitencontour met de nabewerkingsbeitel.

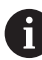

Vóór het nabewerken moet u de afkanting 1 x 45° en alle andere kanten lichtjes afschuinen. Deze maatregel voorkomt de vorming van bramen.

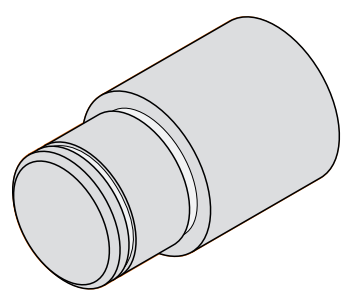

Afbeelding 45: Voorbeeldwerkstuk – buitencontour nabewerken

- Aan de draaimachine de nabewerkingsbeitel in de gereedschapshouder plaatsen
- In de statusbalk op Gereedschappen tikken
- > De dialoog Gereedschappen wordt getoond
- Op Nabewerkingsbeitel tikken
- Op Bevestigen tikken
- > De bijbehorende gereedschapsparameters worden automatisch overgenomen door het apparaat
- > De dialoog Gereedschappen wordt gesloten
- Aan de draaimachine het spiltoerental op 1500 1/min instellen
- Aan de draaimachine het gereedschap verplaatsen naar positie:
  - X: 25,0 mm
  - Z: 16,0 mm
- Met de nabewerkingsbeitel vlakdraaien
- Het gereedschap naar een veilige positie terugtrekken
- Aan de draaimachine het gereedschap verplaatsen naar positie:
  - X: 19,8 mm
  - Z: 17,0 mm
- Aan de draaimachine het gereedschap verplaatsen naar positie:
  - Z: 12,5 mm
- Aan de draaimachine het gereedschap verplaatsen naar positie:
  - X: 20,015 mm
- Aan de draaimachine het gereedschap verplaatsen naar positie:
  - Z: 1,5 mm
- Aan de draaimachine het gereedschap verplaatsen naar positie:
  - X: 19,5 mm

Aan de draaimachine het gereedschap verplaatsen naar positie:

Z: 0,0 mm

- Aan de draaimachine het gereedschap verplaatsen naar positie:
  - X: 25,0 mm
- Het gereedschap naar een veilige positie terugtrekken
- Spil uitschakelen
- > U hebt de buitencontour met succes nabewerkt

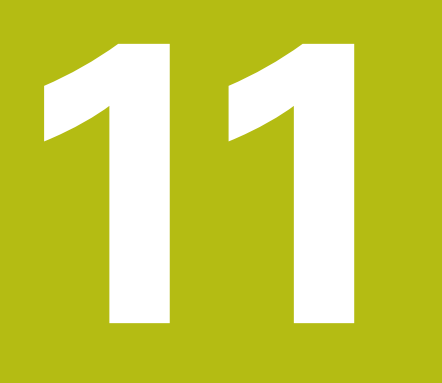

Frezen – handbediening

# 11.1 Overzicht

Dit hoofdstuk beschrijft de werkstand "Handbediening" en hoe u in deze werkstand eenvoudige bewerkingen van een werkstuk kunt uitvoeren.

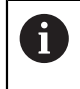

U dient het hoofdstuk "Algemene bediening" te lezen en te begrijpen voordat de onderstaande handelingen kunnen worden uitgevoerd.. **Verdere informatie:** "Algemene bediening", Pagina 57

### Korte omschrijving

Door de referentiemerken op de linialen van de meetsystemen te passeren, kan een absolute positie worden vastgelegd. In de handbediening stelt u na het zoeken van de referentiemerken de referentiepunten in die als uitgangspunt dienen voor een bewerking van het werkstuk conform de tekening.

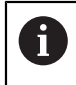

Het instellen van de referentiepunten in de handbediening is een voorwaarde voor gebruik van het apparaat in de MDI-werkstand.

In het kader van eenvoudige bewerkingen in de handbediening worden de positiemeting en de gereedschapskeuze beschreven.

### Oproep

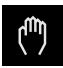

- In het hoofdmenu op Handbediening tikken
- > De gebruikersinterface voor handbediening wordt weergegeven

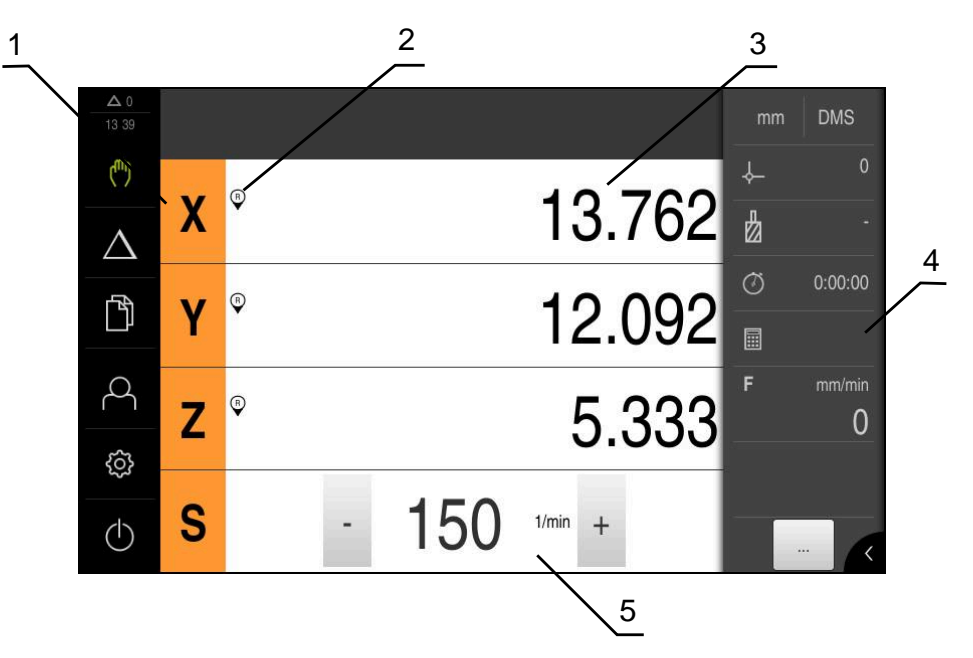

### Afbeelding 46: Menu Handbediening

- 1 Astoets
- 2 Referentie
- 3 Digitale uitlezing
- 4 Statusbalk
- 5 Spiltoerental (gereedschapsmachine)

## 11.2 Zoeken naar referentiemerken uitvoeren

Met behulp van de referentiemerken kan het apparaat de asposities van het meetsysteem toewijzen aan de machine.

Als het meetsysteem niet kan beschikken over referentiemerken door middel van een gedefinieerd coördinatensysteem, moet u voorafgaand aan de meting het zoeken naar referentiemerken uitvoeren.

Als het apparaat met de toepassing **Draaien** en een **spilas S** geconfigureerd is, moet u vóór een eventuele bewerkingsprocedure een bovengrens voor het spiltoerental definiëren.

**Verdere informatie:** "Bovengrens voor spiltoerental definiëren (toepassing Draaien)", Pagina 197

Als het zoeken naar referentiemerken is ingeschakeld na het starten van het apparaat, worden alle functies van het apparaat geblokkeerd, totdat het zoeken naar referentiemerken is voltooid.

Verdere informatie: "Referentiemerken (Encoder)", Pagina 260

Als het zoeken naar referentiemerken is ingeschakeld op het apparaat, vraagt een wizard of de referentiemerken van de assen moeten worden gepasseerd.

- Na het aanmelden de instructies in de wizard volgen
- > Wanneer het zoeken naar referentiemerken is voltooid, zal het symbool van de referentie niet meer knipperen

**Verdere informatie:** "Bedieningselementen van de digitale uitlezing", Pagina 78 **Verdere informatie:** "Zoeken naar referentiemerken inschakelen", Pagina 98

#### Zoeken naar referentiemerken handmatig starten

Als het zoeken naar referentiemerken niet na het starten is uitgevoerd, kunt u dit alsnog handmatig starten.

| ( <sub>l</sub> | ŋ |  |
|----------------|---|--|
|                |   |  |

i

i

- In het hoofdmenu op Handbediening tikken
- De gebruikersinterface voor handbediening wordt weergegeven

In de statusbalk op Additionele functies tikken

| Ð |  |
|---|--|

- Op Referentiemerken tikken
- > Bestaande referentiemerken worden gewist
- Het symbool van de referentie knippert
- De instructies in de wizard volgen
- Wanneer het zoeken naar referentiemerken is voltooid, zal het symbool van de referentie niet meer knipperen

# 11.3 Referentiepunten definiëren

In de handbediening kunt u de referentiepunten van een werkstuk definiëren via de volgenden methoden:

- Tasten van een werkstuk met een HEIDENHAIN-kantentaster KT 130. Hierbij neemt het apparaat automatisch de referentiepunten over in de referentiepunttabel.
- Tasten van een werkstuk met een gereedschap ('aanraken'). Hierbij moet u de betreffende gereedschapspositie definiëren als referentiepunt.

Het is mogelijk dat de insteller (**Setup**) reeds instellingen in de referentiepunttabel heeft aangebracht.

Verdere informatie: "Referentiepunttabel maken", Pagina 146

Tijdens het tasten ('aanraken') met een gereedschap maakt het apparaat gebruik van de parameters die zijn opgeslagen in de gereedschapstabel.

Verdere informatie: "Gereedschapstabel maken", Pagina 142

#### Voorwaarde:

i

î

- Er is een werkstuk ingespannen op de gereedschapsmachine
- Het zoeken naar referentiemerken is met succes uitgevoerd

# 11.3.1 Referentiepunten tasten (toepassing Frezen)

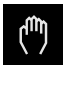

- In het hoofdmenu op Handbediening tikken
- De gebruikersinterface voor handbediening wordt weergegeven
- In de statusbalk op Additionele functies tikken
- In de dialoog onder Aantasten op de gewenste functie tikken:
- Kant tasten
- Middellijn bepalen
- of

of

- Cirkelmiddelpunt bepalen
- In de dialoog Gereedschap selecteren het ingespannen gereedschap selecteren:
  - Als een HEIDENHAIN-kantentaster KT 130 wordt gebruikt: Tastsysteem gebruiken activeren
  - Als een gereedschap wordt gebruikt:
    - Tastsysteem gebruiken deactiveren
    - In het invoerveld Gereedschapsdiameter de gewenste waarde invoeren
    - of
    - Desbetreffende gereedschap uit de gereedschapstabel selecteren
- In de wizard op Bevestigen tikken
- De instructies in de wizard volgen voor het tasten
- Let tijdens de bewerkingsstappen voor het tasten op het volgende:
  - Kantentaster tegen de zijkant van het werkstuk verplaatsen, totdat de rode LED in de kantentaster gaat branden
  - of
  - De kantentaster verplaatsen naar de kant van het werkstuk totdat aanraking plaatsvindt
  - Elk van de stappen bevestigen in de wizard
  - Na de laatste keer tasten de kantentaster of het gereedschap terugtrekken
- Nadat de laatste keer is getast, wordt de dialoog
   Referentiepunt selecteren getoond
- In het invoerveld Geselecteerd referentiepunt het gewenste referentiepunt selecteren:
  - Om een bestaand referentiepunt te overschrijven, een item in de referentiepunttabel selecteren
  - Om een nieuw referentiepunt aan te maken, een nog niet toegekend nummer invoeren in de referentiepunttabel
  - Invoer met RET bevestigen

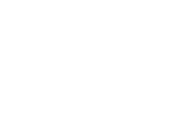

- In het invoerveld Positiewaarden instellen de gewenste waarde invoeren:
  - Om de gemeten waarde over te nemen, invoerveld leeg laten
  - Om een nieuwe waarde te definiëren, de gewenste waarde invoeren
  - Invoer met RET bevestigen
- In de wizard op Bevestigen tikken
- > De getaste coördinaat wordt overgenomen als referentiepunt

## 11.3.2 Posities instellen als referentiepunten

Bij het handmatig bewerken van een werkstuk op gereedschapsmachines verplaatst u de assen met de handwielen. Voor eenvoudige bewerkingen kunt u de actuele positie gebruiken als referentiepunt om eenvoudige positieberekeningen uit te voeren.

- Er is een werkstuk ingespannen op de gereedschapsmachine
- Het zoeken naar referentiemerken is met succes uitgevoerd

### Actuele positie instellen als nulpunt

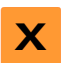

- Gewenste positie handmatig benaderen
- Astoets vasthouden
- > De actuele positie overschrijft in de referentiepunttabel het actieve referentiepunt
- > Het actieve referentiepunt wordt overgenomen als nieuwe waarde
- Gewenste bewerking uitvoeren

### Positiewaarden van de actuele positie definiëren

- X
- Gewenste positie handmatig benaderen
- ▶ In het werkgebied op de **astoets** of positiewaarde tikken
- Gewenste positiewaarde invoeren
- Invoer met RET bevestigen
- > De positiewaarde wordt overgenomen voor de actuele positie
- De ingevoerde positiewaarde wordt gekoppeld aan de actuele positie en overschrijft het referentiepunt in de referentiepunttabel
- Het actieve referentiepunt wordt overgenomen als nieuwe waarde
- Gewenste bewerking uitvoeren

# 11.4 Gereedschappen aanmaken

In de handbediening kunt u de gebruikte gereedschappen aanmaken in de gereedschapstabel.

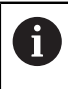

Het is mogelijk dat de insteller (**Setup**) reeds instellingen in de gereedschapstabel heeft aangebracht.

Verdere informatie: "Gereedschapstabel maken", Pagina 142

- Er is een werkstuk ingespannen op de gereedschapsmachine
- Het zoeken naar referentiemerken is met succes uitgevoerd

#### Toepassing Frezen

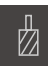

- In de statusbalk op Gereedschappen tikken
- > De dialoog Gereedschappen wordt getoond

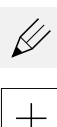

- Op Tabel openen tikken
- > De dialoog Gereedschapstabel wordt getoond
- Op Toevoegen tikken
- ▶ In het invoerveld Gereedschaptype een aanduiding invoeren
- ► Invoer met RET bevestigen
- In elk van de invoervelden tikken en de betreffende waarden invoeren
- Indien gewenst in het keuzemenu de maateenheid wijzigen
- > De ingevoerde waarden worden omgerekend
- Invoer met RET bevestigen
- Het gedefinieerde gereedschap wordt toegevoegd aan de gereedschapstabel

| ٦ |
|---|
| X |

- Om de gegevens van een gereedschap te beveiligen tegen onbedoeld wijzigen of verwijderen, achter het item met het gereedschap op **Blokkeren** tikken
- > Het symbool wordt gewijzigd en het item is beveiligd
- Op Sluiten tikken
- > De dialoog Gereedschapstabel wordt gesloten

# 11.5 Gereedschap selecteren

In de statusbalk wordt het momenteel geselecteerde gereedschap getoond. Hier hebt u ook toegang tot de gereedschapstabel waarin u het gewenste gereedschap kunt selecteren. De bijbehorende gereedschapsparameters worden automatisch overgenomen door het apparaat.

Doordat het apparaat is voorzien van een correctiefunctie voor de gereedschapsradius, kunt u de tekeningmaten direct invoeren. Het apparaat zal tijdens de bewerking automatisch een verplaatsing tonen die met de gereedschapsradius is verlengd (R+) of verkort (R–).

Het is mogelijk dat de insteller (**Setup**) reeds instellingen in de gereedschapstabel heeft aangebracht.

Verdere informatie: "Gereedschapstabel maken", Pagina 142

i

- In de statusbalk op Gereedschappen tikken
- > De dialoog **Gereedschappen** wordt getoond
- Op het gewenste gereedschap tikken
- Op Bevestigen tikken
- De bijbehorende gereedschapsparameters worden automatisch overgenomen door het apparaat
- Het geselecteerde gereedschap wordt getoond in de statusbalk
- Het gewenste gereedschap aanbrengen op de gereedschapsmachine

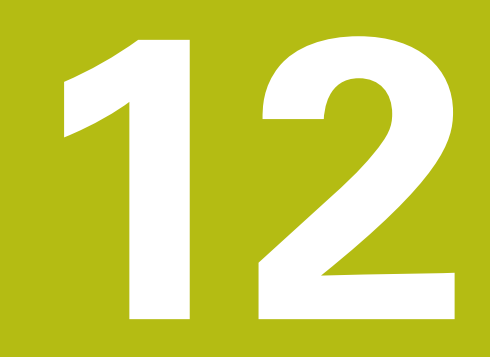

Draaien – handbediening

# 12.1 Overzicht

Dit hoofdstuk beschrijft de werkstand "Handbediening" en hoe u in deze werkstand eenvoudige bewerkingen van een werkstuk kunt uitvoeren.

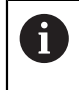

U dient het hoofdstuk "Algemene bediening" te lezen en te begrijpen voordat de onderstaande handelingen kunnen worden uitgevoerd.. **Verdere informatie:** "Algemene bediening", Pagina 57

### Korte omschrijving

Door de referentiemerken op de linialen van de meetsystemen te passeren, kan een absolute positie worden vastgelegd. In de handbediening stelt u na het zoeken van de referentiemerken de referentiepunten in die als uitgangspunt dienen voor een bewerking van het werkstuk conform de tekening.

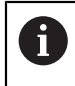

Het instellen van de referentiepunten in de handbediening is een voorwaarde voor gebruik van het apparaat in de MDI-werkstand.

In het kader van eenvoudige bewerkingen in de handbediening worden de positiemeting en de gereedschapskeuze beschreven.

### Oproep

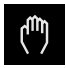

- In het hoofdmenu op Handbediening tikken
- De gebruikersinterface voor handbediening wordt weergegeven

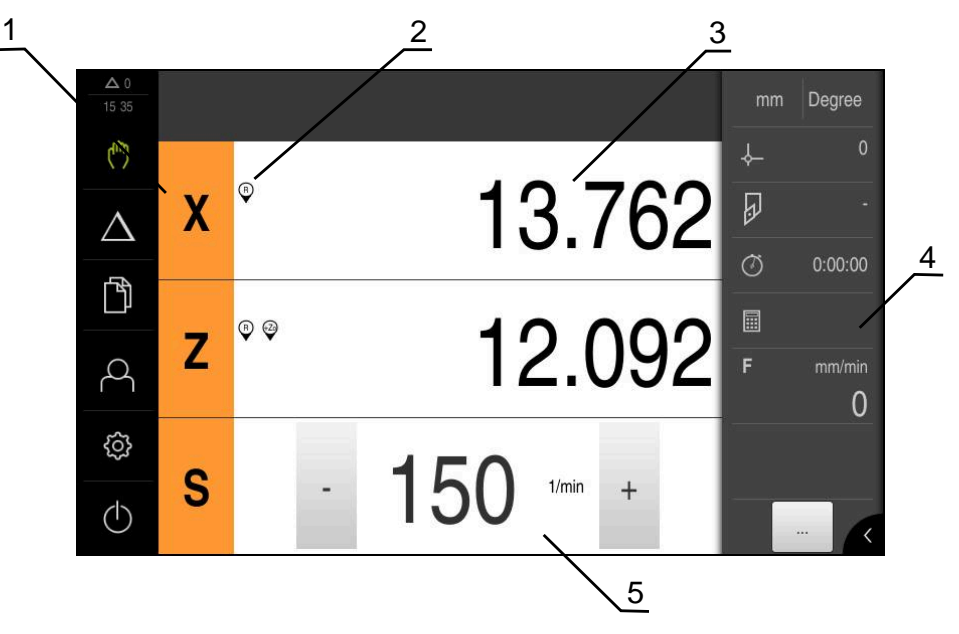

### Afbeelding 47: Menu Handbediening

- 1 Astoets
- 2 Referentie
- 3 Digitale uitlezing
- 4 Statusbalk
- 5 Spiltoerental (gereedschapsmachine)

# 12.2 Bovengrens voor spiltoerental definiëren (toepassing Draaien)

Als het apparaat met de toepassing **Draaien** en een **spilas S** geconfigureerd is, moet u vóór een eventuele bewerkingsprocedure een bovengrens voor het spiltoerental definiëren.

Daartoe wordt na iedere inschakeling van het apparaat de dialoog **Bovengrens** voor spiltoerental weergegeven.

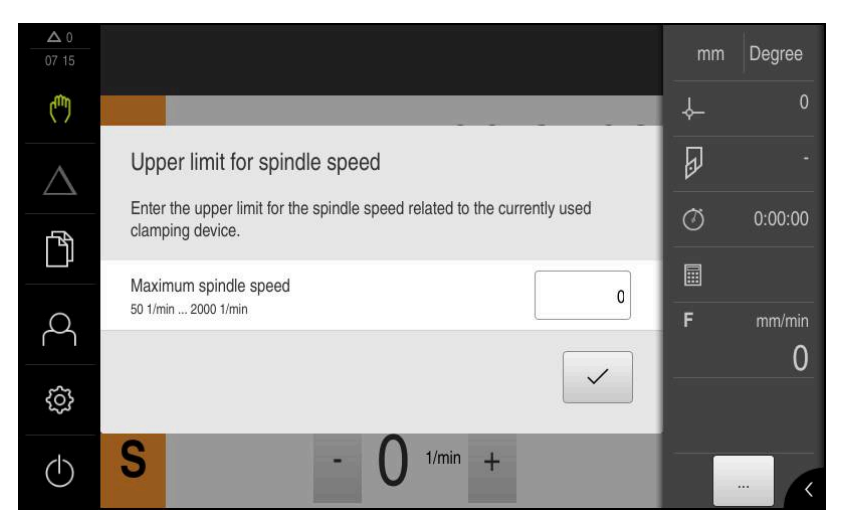

Afbeelding 48: Dialoog Bovengrens voor spiltoerental

- In het invoerveld Maximaal spiltoerental tikken
- Bovengrens voor het spiltoerental gerelateerd aan het op dat moment gebruikte spanmiddel invoeren
- Invoer met RET bevestigen

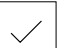

- Op Bevestigen tikken
- > De bovengrens wordt door het apparaat overgenomen
- > De dialoog Bovengrens voor spiltoerental wordt gesloten

# 12.3 Zoeken naar referentiemerken uitvoeren

Met behulp van de referentiemerken kan het apparaat de asposities van het meetsysteem toewijzen aan de machine.

Als het meetsysteem niet kan beschikken over referentiemerken door middel van een gedefinieerd coördinatensysteem, moet u voorafgaand aan de meting het zoeken naar referentiemerken uitvoeren.

Als het apparaat met de toepassing **Draaien** en een **spilas S** geconfigureerd is, moet u vóór een eventuele bewerkingsprocedure een bovengrens voor het spiltoerental definiëren.

**Verdere informatie:** "Bovengrens voor spiltoerental definiëren (toepassing Draaien)", Pagina 197

Als het zoeken naar referentiemerken is ingeschakeld na het starten van het apparaat, worden alle functies van het apparaat geblokkeerd, totdat het zoeken naar referentiemerken is voltooid.

Verdere informatie: "Referentiemerken (Encoder)", Pagina 260

Als het zoeken naar referentiemerken is ingeschakeld op het apparaat, vraagt een wizard of de referentiemerken van de assen moeten worden gepasseerd.

- Na het aanmelden de instructies in de wizard volgen
- > Wanneer het zoeken naar referentiemerken is voltooid, zal het symbool van de referentie niet meer knipperen

**Verdere informatie:** "Bedieningselementen van de digitale uitlezing", Pagina 78 **Verdere informatie:** "Zoeken naar referentiemerken inschakelen", Pagina 98

### Zoeken naar referentiemerken handmatig starten

Als het zoeken naar referentiemerken niet na het starten is uitgevoerd, kunt u dit alsnog handmatig starten.

i

i

- In het hoofdmenu op Handbediening tikken
- > De gebruikersinterface voor handbediening wordt weergegeven

In de statusbalk op Additionele functies tikken

- Op Referentiemerken tikken
- > Bestaande referentiemerken worden gewist
- > Het symbool van de referentie knippert
- De instructies in de wizard volgen
- Wanneer het zoeken naar referentiemerken is voltooid, zal het symbool van de referentie niet meer knipperen

# 12.4 Posities instellen als referentiepunten

Bij het handmatig bewerken van een werkstuk op gereedschapsmachines verplaatst u de assen met de handwielen. Voor eenvoudige bewerkingen kunt u de actuele positie gebruiken als referentiepunt om eenvoudige positieberekeningen uit te voeren.

- Er is een werkstuk ingespannen op de gereedschapsmachine
- Het zoeken naar referentiemerken is met succes uitgevoerd

#### Actuele positie instellen als nulpunt

Gewenste positie handmatig benaderen

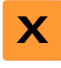

- Astoets vasthouden
- De actuele positie overschrijft in de referentiepunttabel het actieve referentiepunt
- Het actieve referentiepunt wordt overgenomen als nieuwe waarde
- Gewenste bewerking uitvoeren

#### Positiewaarden van de actuele positie definiëren

- X
- Gewenste positie handmatig benaderen
- ▶ In het werkgebied op de **astoets** of positiewaarde tikken
- Gewenste positiewaarde invoeren
- ► Invoer met **RET** bevestigen
- > De positiewaarde wordt overgenomen voor de actuele positie
- > De ingevoerde positiewaarde wordt gekoppeld aan de actuele positie en overschrijft het referentiepunt in de referentiepunttabel
- > Het actieve referentiepunt wordt overgenomen als nieuwe waarde
- Gewenste bewerking uitvoeren

# 12.5 Gereedschappen aanmaken

In de handbediening kunt u de gebruikte gereedschappen aanmaken in de gereedschapstabel.

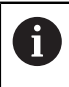

Het is mogelijk dat de insteller (**Setup**) reeds instellingen in de gereedschapstabel heeft aangebracht.

Verdere informatie: "Gereedschapstabel maken", Pagina 142

- Er is een werkstuk ingespannen op de gereedschapsmachine
- Het zoeken naar referentiemerken is met succes uitgevoerd

### Toepassing Draaien

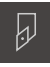

- In de statusbalk op Gereedschappen tikken
- > De dialoog Gereedschappen wordt getoond

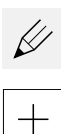

- Op Tabel openen tikken
- > De dialoog Gereedschapstabel wordt getoond
- Op Toevoegen tikken
- ▶ In het invoerveld Gereedschaptype een aanduiding invoeren
- Invoer met RET bevestigen
- In elk van de invoervelden tikken en de betreffende waarden invoeren
- Indien gewenst in het keuzemenu de maateenheid wijzigen
- > De ingevoerde waarden worden omgerekend
- Invoer met RET bevestigen
- Het gedefinieerde gereedschap wordt toegevoegd aan de gereedschapstabel

| ٦ |  |
|---|--|
| ٦ |  |
|   |  |

**^** |

- Om de gegevens van een gereedschap te beveiligen tegen onbedoeld wijzigen of verwijderen, achter het item met het gereedschap op **Blokkeren** tikken
- > Het symbool wordt gewijzigd en het item is beveiligd
- Op Sluiten tikken
- > De dialoog Gereedschapstabel wordt gesloten

# 12.6 Gereedschap selecteren

In de statusbalk wordt het momenteel geselecteerde gereedschap getoond. Hier hebt u ook toegang tot de gereedschapstabel waarin u het gewenste gereedschap kunt selecteren. De bijbehorende gereedschapsparameters worden automatisch overgenomen door het apparaat.

Het is mogelijk dat de insteller (**Setup**) reeds instellingen in de gereedschapstabel heeft aangebracht.

Verdere informatie: "Gereedschapstabel maken", Pagina 142

- In de statusbalk op Gereedschappen tikken
- > De dialoog Gereedschappen wordt getoond
- Op het gewenste gereedschap tikken
- $\checkmark$

T

- Op Bevestigen tikken
- De bijbehorende gereedschapsparameters worden automatisch overgenomen door het apparaat
- Het geselecteerde gereedschap wordt getoond in de statusbalk
- Het gewenste gereedschap aanbrengen op de gereedschapsmachine

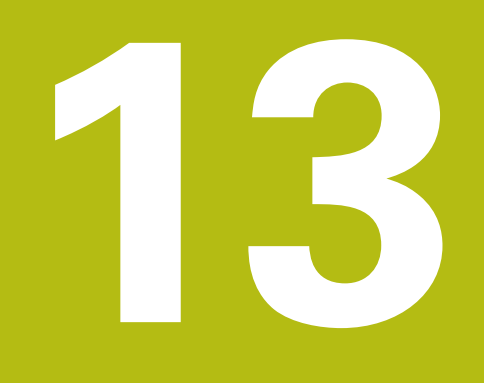

Frezen – MDI-werkstand

# 13.1 Overzicht

Dit hoofdstuk beschrijft de werkstand "MDI-werkstand (Manual Data Input)" en hoe u in deze werkstand bewerkingsstappen in afzonderlijke regels afwerkt.

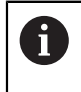

U dient het hoofdstuk "Algemene bediening" te lezen en te begrijpen voordat de onderstaande handelingen kunnen worden uitgevoerd.. **Verdere informatie:** "Algemene bediening", Pagina 57

### Korte omschrijving

De MDI-werkstand biedt de mogelijkheid om telkens precies één bewerkingsregel uit te voeren. De in te voeren waarden kunt u vanaf een eenduidig gedimensioneerde, productieklare tekening direct overnemen in de invoervelden.

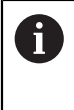

Voorwaarde voor gebruik van het apparaat in de MDI-werkstand is dat in de handbediening referentiepunten worden ingesteld. **Verdere informatie:** "Referentiepunten definiëren", Pagina 190

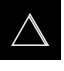

In het hoofdmenu op MDI-werkstand tikken

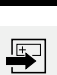

- In de statusbalk op Aanmaken tikken
- De gebruikersinterface voor de MDI-werkstand wordt weergegeven

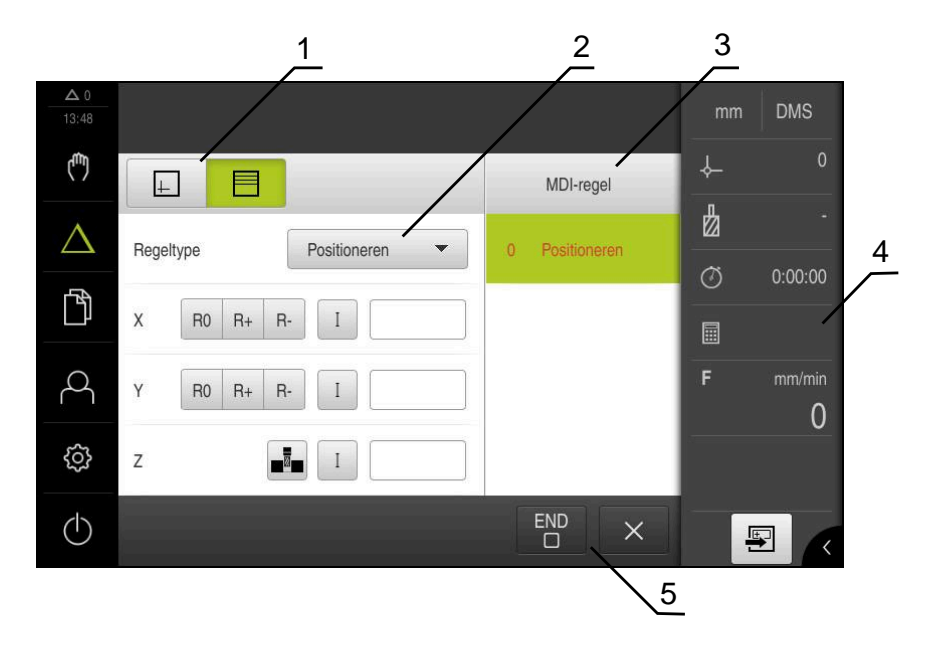

#### Afbeelding 49: Menu MDI-werkstand

- 1 Weergavebalk
- 2 Regelparameter
- 3 MDI-regel
- 4 Statusbalk
- 5 Regelgereedschap

## 13.2 Regeltypen

Voor bewerkingen in de MDI-werkstand kunt u de volgende regeltypen gebruiken:

- Positioneringsfuncties
- Bewerkingspatronen

### 13.2.1 Positioneringen

Voor het positioneren kunt u de positiewaarden handmatig definiëren. Afhankelijk van de configuratie van de aangesloten gereedschapsmachine kunt u deze posities vervolgens automatisch laten benaderen of zelf benaderen.

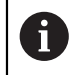

In de desbetreffende invoervelden kunt u de actuele aspositie overnemen met **Actuele positie overnemen**.

De volgende parameters zijn beschikbaar:

#### **Regel** Positioneren

| Parameter | Beschrijving                                                                                             |
|-----------|----------------------------------------------------------------------------------------------------|
| <b>R0</b> | Correctie van gereedschapsradius uitgeschakeld<br>(standaardinstelling)                                  |
| R+        | Correctie van gereedschapsradius positief, de verplaat-<br>sing wordt met de gereedschapsradius verlengd |
| R-        | Correctie van gereedschapsradius negatief, de verplaat-<br>sing wordt met de gereedschapsradius verkort  |
|           | Positiewaarde incrementeel, heeft betrekking op de<br>actuele positie                                    |
|           | Alleen voor Z-as: doorboren zonder opgave van een positiewaarde                                          |

## 13.2.2 Bewerkingspatronen

Voor het bewerken van complexe vormen kunt u diverse bewerkingspatronen definiëren. Het apparaat berekent op basis van de opgegeven specificaties de juiste geometrie van de bewerkingspatronen, die optioneel ook in het simulatievenster visueel worden weergegeven.

| 1 | <ul> <li>Voordat u een bewerkingspatroon definieert, moet u</li> <li>een geschikt gereedschap definiëren in de gereedschapstabel</li> <li>het gereedschap selecteren in de statusbalk</li> <li>Verdere informatie: "Gereedschapstabel maken", Pagina 142</li> </ul> |
|---|----------------------------------------------------------------------------------------------------|
| A | In de desbetreffende invoervelden kunt u de actuele aspositie                                                                                                    |

overnemen met Actuele positie overnemen.

# **Regel** Gatenboog

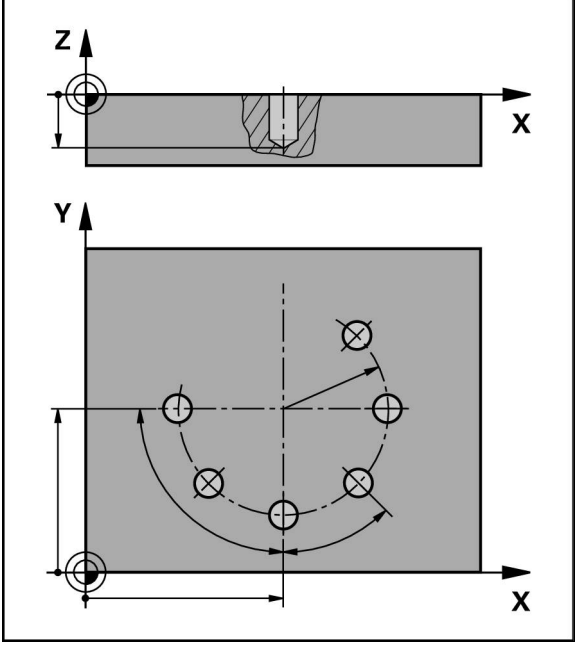

Afbeelding 50: Schematische weergave van de regel Gatencirkel

| Parameter                    | Beschrijving                                             |  |
|------------------------------|----------------------------------------------------------|--|
| Aantal gaten                 | Het aantal gaten                                         |  |
| X-coördinaat middel-<br>punt | Het middelpunt van de gatenboog in het X-vlak            |  |
| Y-coördinaat middel-<br>punt | Het middelpunt van de gatenboog in het Y-vlak            |  |
| Radius                       | De radius van de gatenboog                               |  |
| Starthoek                    | Hoek van het 1e gat van de gatenboog                     |  |
| Hoekstap                     | De hoek van het cirkelsegment       Default: gatencirkel |  |

Diepte

De einddiepte voor het boren in het Z-vlak Default: doorboren van de gaten

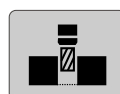

# **Regel** Gatenreeks

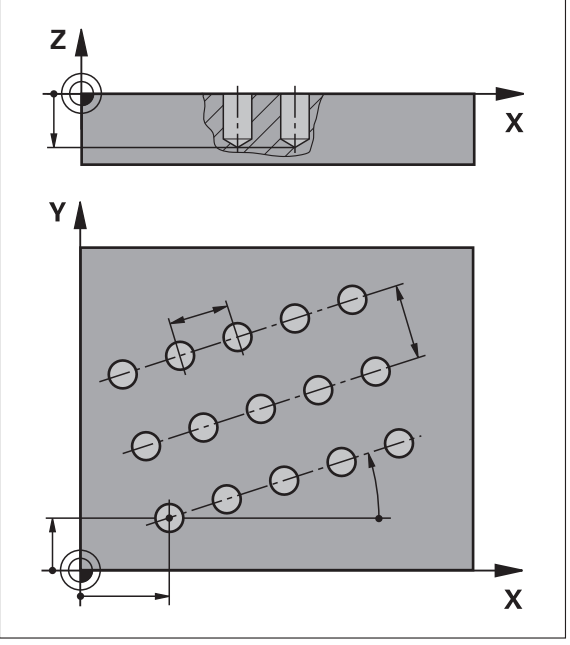

| Afbeelding 51: Schematisc | ne weergave van | de regel Gatenreeks |
|---------------------------|-----------------|---------------------|
|---------------------------|-----------------|---------------------|

| Parameter           | Beschrijving                                                                     |
|---------------------|----------------------------------------------------------------------------------|
| X-coördinaat 1e gat | 1e gat van de gatenreeks in het X-vlak                                           |
| Y-coördinaat 1e gat | 1e gat van de gatenreeks in het Y-vlak                                           |
| Gaten per rij       | Het aantal gaten in elk van de gatenreeksen                                      |
| Gatafstand          | De afstand of verspringing tussen de afzonderlijke<br>boringen van de gatenreeks |
| Hoek                | De rotatiehoek van de gatenreeks                                                 |
| Diepte              | De einddiepte voor het boren in het Z-vlak<br>Default: doorboren van de gaten    |
| Appendix rijon      | Hat contal actonriion in hat actonnetroon                                        |

| Aantal rijen         | Het aantal gatenrijen in het gatenpatroon             |
|----------------------|-------------------------------------------------------|
| Afstand van de rijen | De onderlinge afstand van de afzonderlijke gatenrijen |
| Vulmodus             | De verdeling van de gaten<br>Alle gaten<br>Gatenkrans |
|                      |                                                       |

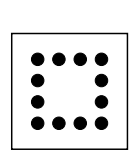

# Regel Rechthoekige kamer

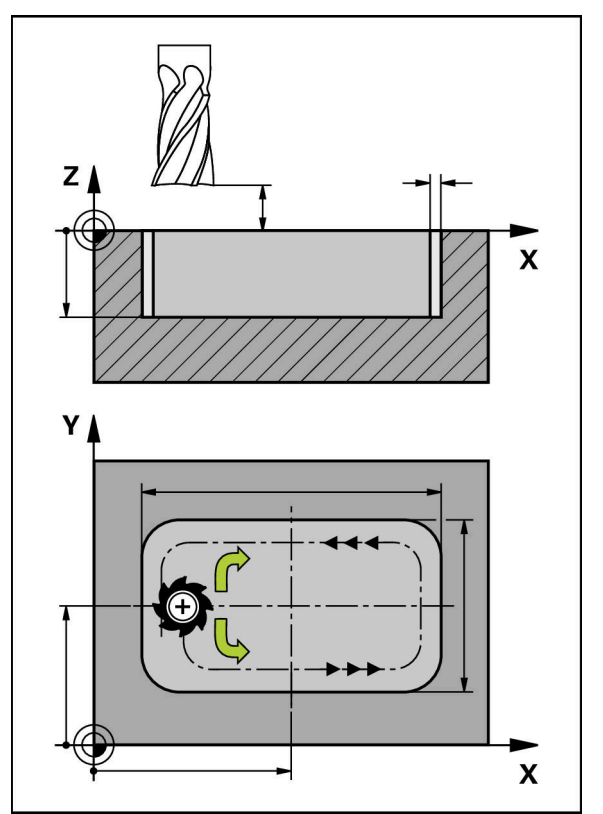

Afbeelding 52: Schematische weergave van de regel Rechthoekige kamer

| Parameter                    | Beschrijving                                                                                                    |
|------------------------------|----------------------------------------------------------------------------------------------------|
| Veilige hoogte               | De startdiepte voor het frezen in de gereedschapsas                                                                                                |
| Diepte                       | De einddiepte voor het frezen in de gereedschapsas<br>Default: doorboren                                                                           |
| X-coördinaat middel-<br>punt | Het middelpunt van de rechthoekige kamer in het X-<br>vlak                                                                                         |
| Y-coördinaat middel-<br>punt | Het middelpunt van de rechthoekige kamer in het Y-vlak                                                                                             |
| Lengte zijde X               | De lengte van de rechthoekige kamer in de richting van de X-as                                                                                     |
| Lengte zijde Y               | De lengte van de rechthoekige kamer in de richting van<br>de Y-as                                                                                  |
| Richting                     | De richting waarin de rechthoekige kamer wordt<br>geruimd (rechtsom of linksom)<br>Default: tegen de klok in                                       |
| Nabewerkingsover-<br>maat    | De overmaat voor nabewerking is het materiaal dat<br>rondom de rechthoekige kamer blijft staan en pas bij de<br>laatste bewerking wordt verwijderd |

- Het benaderen van de startpositie vindt plaats op veilige hoogte in ijlgang
- Wanneer een einddiepte is gedefinieerd, wordt aan het einde van de bewerking naar Veilige hoogte gepositioneerd

## 13.3 Regels uitvoeren

U kunt een positioneringsfunctie of een bewerkingspatroon selecteren en deze regel uitvoeren.

Wanneer niet alle vrijgavesignalen worden afgegeven, stopt het lopende programma en worden ook de aandrijvingen van de machine stopgezet.

Meer informatie: documentatie van de machinefabrikant

#### Regels uitvoeren

÷

END

 $\geq$ 

- In de statusbalk op Aanmaken tikken
- > Er wordt een nieuwe regel getoond
- of
- > De laatst geprogrammeerde MDI-regel en parameters worden geladen
- In de drop-downlijst **Regeltype** het gewenste regeltype selecteren
- Afhankelijk van het regeltype de bijbehorende parameters definiëren
- Om de actuele aspositie over te nemen, in de desbetreffende invoervelden op Actuele positie overnemen tikken
- Ingevoerde gegevens telkens met RET bevestigen
- Om de regel af te werken, op **END** tikken
- > De positioneringshulp wordt getoond
- Indien het simulatievenster is geactiveerd, wordt de actuele regel visueel weergegeven
- > Afhankelijk van de regel kan een handeling van de operator zijn vereist. In dat geval toont de wizard de bijbehorende instructie
- ► De instructies in de wizard volgen
- Bij regels met meerdere stappen, zoals bewerkingspatronen, naar de volgende instructie in de wizard gaan met Volgende

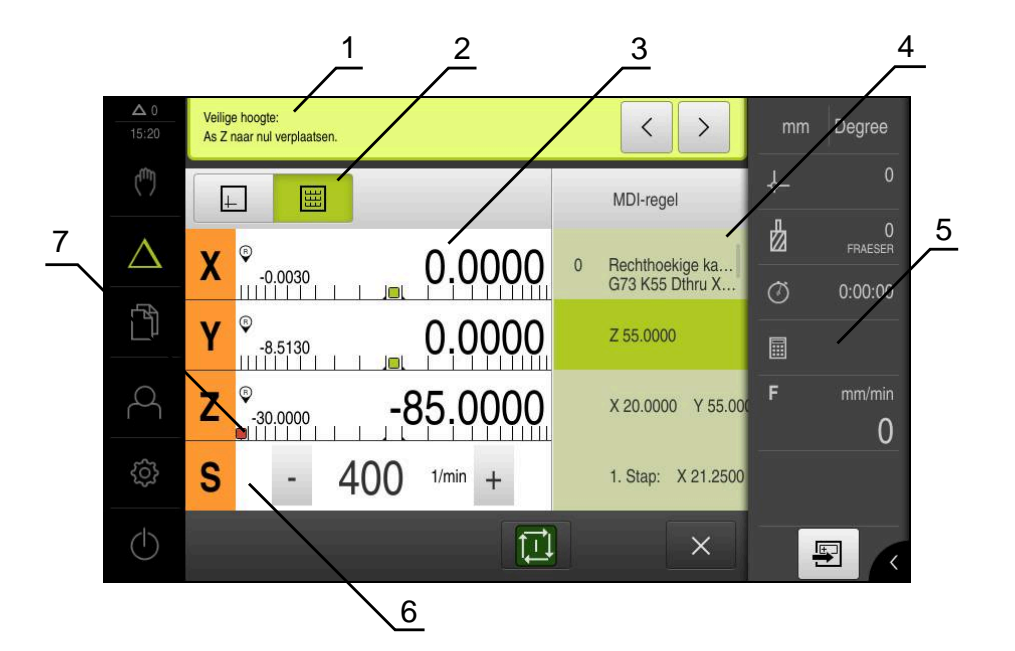

Afbeelding 53: Voorbeeld van een regel in de werkstand MDI

- 1 Wizard
- 2 Weergavebalk
- 3 Uitlezing van de restweg
- 4 MDI-regel
- 5 Statusbalk
- 6 Spiltoerental (gereedschapsmachine)
- 7 Positioneringshulp

# 13.4 Simulatievenster gebruiken

In het optionele simulatievenster kunt u de visuele weergave van een geselecteerde regel bekijken.

In de weergavebalk zijn de volgende opties beschikbaar:

| Bedieningselement | Functie                          |
|-------------------|----------------------------------|
|                   | Grafische weergave               |
| <u>+</u>          | Weergave van simulatie en regels |

| <br>Positie                                                               |
|---------------------------------------------------------------------------|
| Weergave van parameters (evt. positiewaarden bij<br>uitvoering) en regels |

## 13.4.1 Weergave als contouraanzicht

Het simulatievenster toont een contouraanzicht. Dit contouraanzicht komt van pas bij het exact positioneren van het gereedschap en bij de contourcorrectie in het bewerkingsvlak.

In het contouraanzicht worden de volgende kleuren (standaardwaarden) gebruikt:

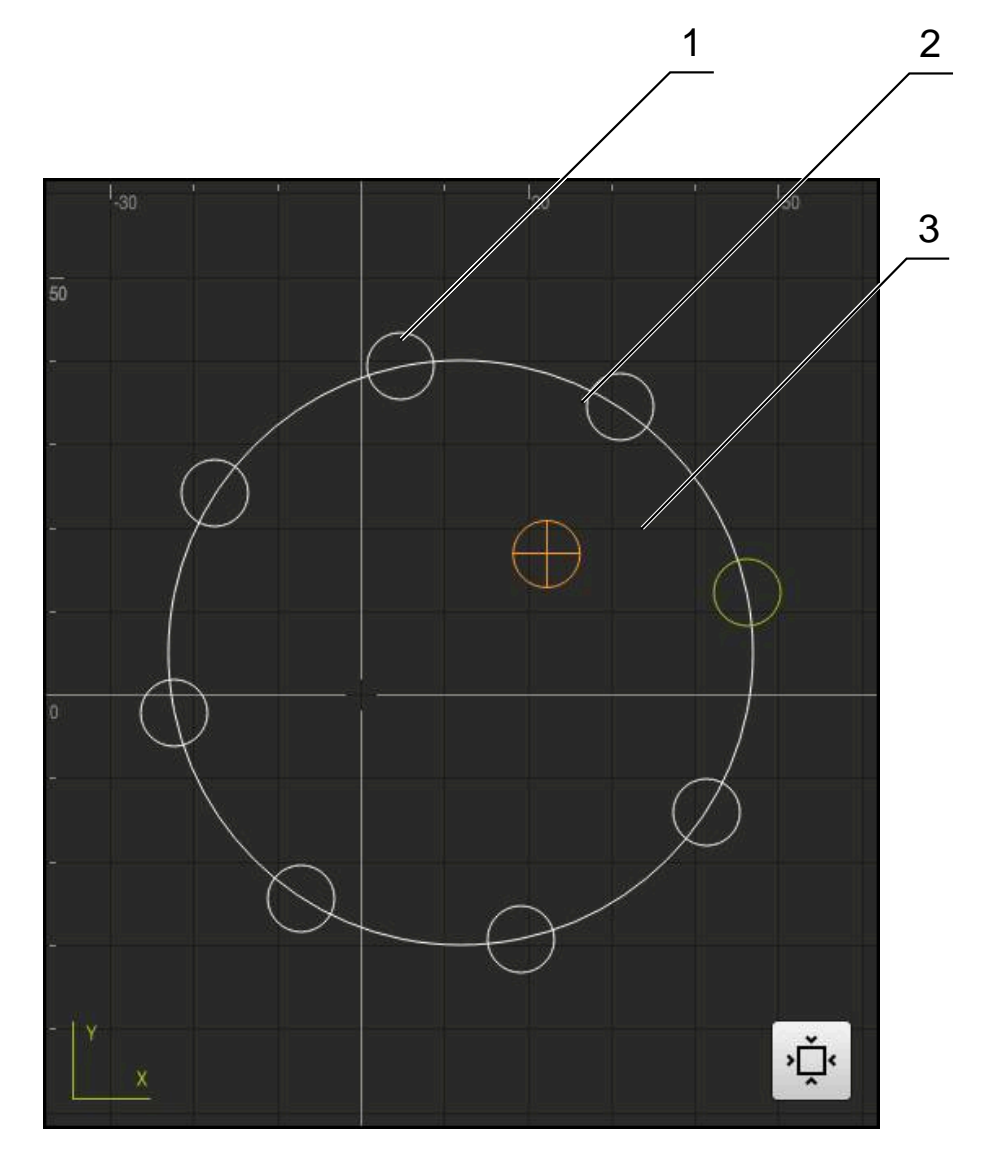

Afbeelding 54: Simulatievenster met contouraanzicht

- 1 Bewerkingspatroon (wit)
- 2 Actuele regel of bewerkingspositie (groen)
- 3 Gereedschapscontour, gereedschapspositie en gereedschapsspoor (oranje)

#### Simulatievenster activeren

| $\downarrow$ |
|--------------|
|--------------|

- Op Grafische weergave tikken
- Het simulatievenster en de huidige gemarkeerde regel worden getoond

## 13.5 Met de positioneringshulp werken

Het apparaat biedt ondersteuning bij het positioneren naar de volgende nominale positie, als een grafische positioneringshulp te tonen ('Naar nul verplaatsen'). Onder de assen toont het apparaat een maatverdeling die u naar nul verplaatst. Als grafische positioneringshulp wordt een klein vierkant getoond dat de het midden van het gereedschap aanduidt.

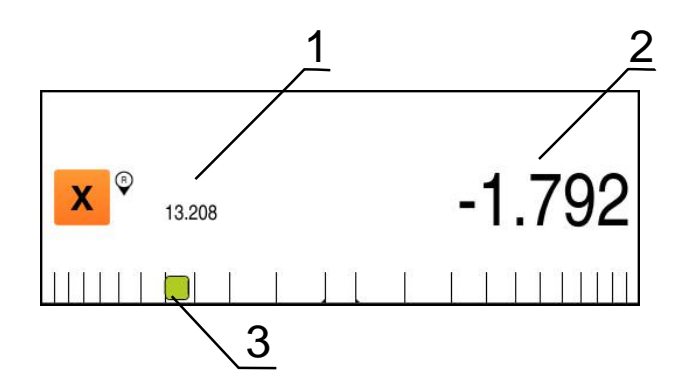

Afbeelding 55: Aanzicht Restweg met positie met grafische positioneringshulp

- 1 Werkelijke waarde
- 2 Restweg
- 3 Positioneringshulp (midden van het gereedschap)

De positioneringshulp verplaatst zich langs de maatverdeling wanneer de het midden van het gereedschap zich binnen ± 5 mm van de nominale positie bevindt. Bovendien verandert de kleur op de volgende wijze:

| Weergave van de<br>positioneringshulp | Betekenis                                                                         |
|---------------------------------------|-----------------------------------------------------------------------------------|
| Rood                                  | midden van het gereedschap verplaatst zich<br>van de nominale positie weg         |
| Groen                                 | midden van het gereedschap verplaatst zich in de richting van de nominale positie |

## 13.6 MDI-regel met Schaalfactor uitvoeren

Als voor een of meerdere assen een schaalfactor geactiveerd is, wordt deze schaalfactor bij het uitvoeren van een MDI-regel vermenigvuldig met de vastgelegde nominale positie. U kunt een MDI-regel spiegelen of schalen.

In het snelmenu kunt u een schaalfactor activeren.

Verdere informatie: "Instellingen in het snelmenu aanpassen", Pagina 84

### Voorbeeld:

De volgende MDI-regel is geprogrammeerd:

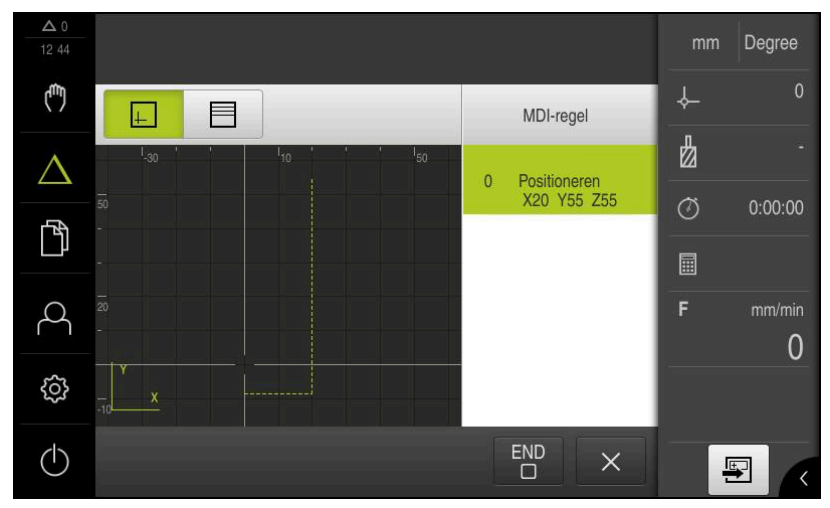

Afbeelding 56: Voorbeeld – MDI-regel

Voor de as **X** is een **Schaalfactor** van **-0.5** geactiveerd. Daarom wordt de volgende **MDI-regel** uitgevoerd:

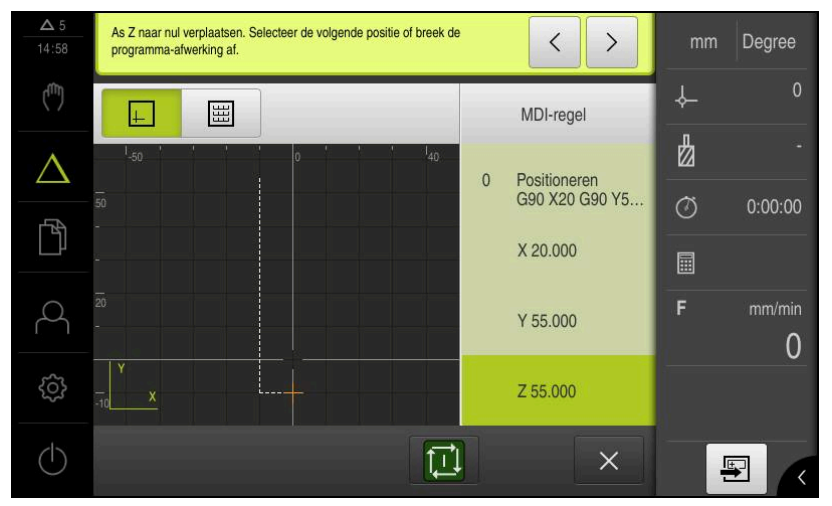

Afbeelding 57: Voorbeeld – uitvoering van een MDI-regel met schaalfactor

Als de berekende afmetingen met het geselecteerde gereedschap niet kunnen worden bereikt, wordt de uitvoering van de MDI-regel afgebroken.

Tijdens de uitvoering van een MDI-regel kan de schaalfactor niet worden gewijzigd.

i

A

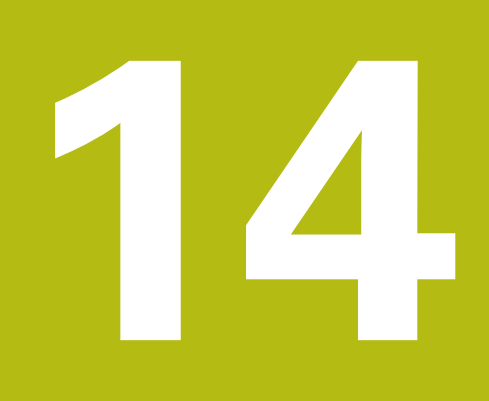

Draaien – MDI-werkstand

# 14.1 Overzicht

Dit hoofdstuk beschrijft de werkstand "MDI-werkstand (Manual Data Input)" en hoe u in deze werkstand bewerkingsstappen in afzonderlijke regels afwerkt.

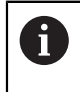

U dient het hoofdstuk "Algemene bediening" te lezen en te begrijpen voordat de onderstaande handelingen kunnen worden uitgevoerd.. **Verdere informatie:** "Algemene bediening", Pagina 57

### Korte omschrijving

De MDI-werkstand biedt de mogelijkheid om telkens precies één bewerkingsregel uit te voeren. De in te voeren waarden kunt u vanaf een eenduidig gedimensioneerde, productieklare tekening direct overnemen in de invoervelden.

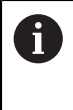

Voorwaarde voor gebruik van het apparaat in de MDI-werkstand is dat in de handbediening referentiepunten worden ingesteld. **Verdere informatie:** "Referentiepunten definiëren", Pagina 190

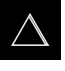

In het hoofdmenu op MDI-werkstand tikken

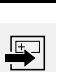

- In de statusbalk op Aanmaken tikken
- De gebruikersinterface voor de MDI-werkstand wordt weergegeven

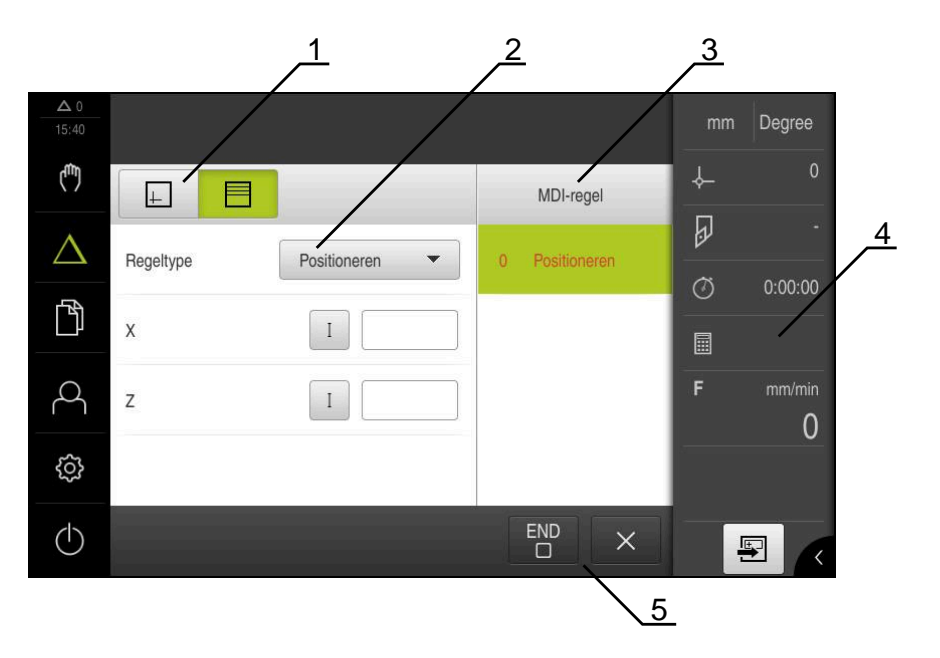

#### Afbeelding 58: Menu MDI-werkstand

- 1 Weergavebalk
- 2 Regelparameter
- 3 MDI-regel
- 4 Statusbalk
- 5 Regelgereedschappen
# 14.2 Bovengrens voor spiltoerental definiëren (toepassing Draaien)

Als het apparaat met de toepassing **Draaien** en een **spilas S** geconfigureerd is, moet u vóór een eventuele bewerkingsprocedure een bovengrens voor het spiltoerental definiëren.

Daartoe wordt na iedere inschakeling van het apparaat de dialoog **Bovengrens** voor spiltoerental weergegeven.

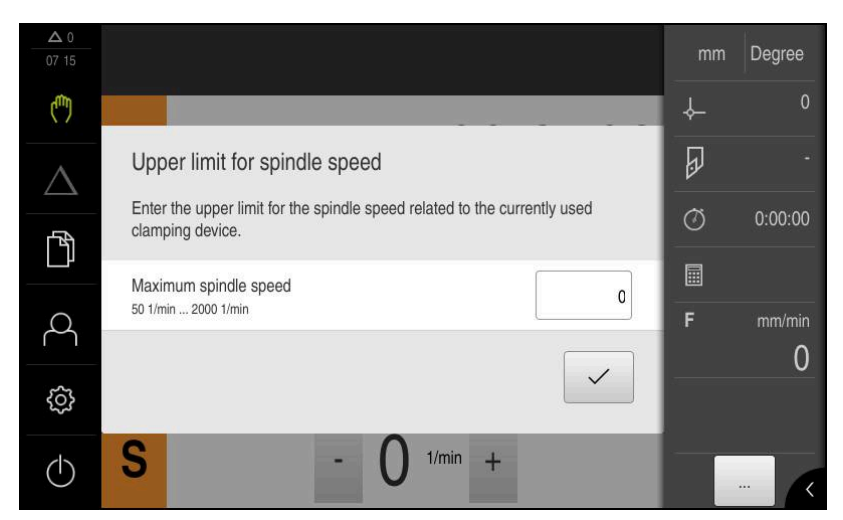

Afbeelding 59: Dialoog Bovengrens voor spiltoerental

- In het invoerveld Maximaal spiltoerental tikken
- Bovengrens voor het spiltoerental gerelateerd aan het op dat moment gebruikte spanmiddel invoeren
- Invoer met RET bevestigen

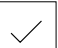

- Op Bevestigen tikken
- > De bovengrens wordt door het apparaat overgenomen
- > De dialoog Bovengrens voor spiltoerental wordt gesloten

# 14.3 Regeltypen

Voor bewerkingen in de MDI-werkstand kunt u de volgende regeltypen gebruiken:

Positioneringsfuncties

## 14.3.1 Positioneringen

Voor het positioneren kunt u de positiewaarden handmatig definiëren. Afhankelijk van de configuratie van de aangesloten gereedschapsmachine kunt u deze posities vervolgens automatisch laten benaderen of zelf benaderen.

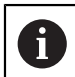

In de desbetreffende invoervelden kunt u de actuele aspositie overnemen met **Actuele positie overnemen**.

De volgende parameters zijn beschikbaar:

#### **Regel** Positioneren

| Parameter | Beschrijving                                                          |
|-----------|-----------------------------------------------------------------------|
| Ī         | Positiewaarde incrementeel, heeft betrekking op de<br>actuele positie |

# 14.4 Regels uitvoeren

U kunt een positioneringsfunctie selecteren en deze regel uitvoeren.

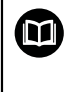

Wanneer niet alle vrijgavesignalen worden afgegeven, stopt het lopende programma en worden ook de aandrijvingen van de machine stopgezet.

Meer informatie: documentatie van de machinefabrikant

#### **Regels uitvoeren**

| E. |  |
|----|--|
|    |  |

END

>

- In de statusbalk op Aanmaken tikken
- > Er wordt een nieuwe regel getoond
- of
- > De laatst geprogrammeerde MDI-regel en parameters worden geladen
- In de drop-downlijst **Regeltype** het gewenste regeltype selecteren
- Afhankelijk van het regeltype de bijbehorende parameters definiëren
- Om de actuele aspositie over te nemen, in de desbetreffende invoervelden op Actuele positie overnemen tikken
- Ingevoerde gegevens telkens met RET bevestigen
- Om de regel af te werken, op END tikken
- > De positioneringshulp wordt getoond
- Indien het simulatievenster is geactiveerd, wordt de actuele regel visueel weergegeven
- > Afhankelijk van de regel kan een handeling van de operator zijn vereist. In dat geval toont de wizard de bijbehorende instructie
- De instructies in de wizard volgen
- Bij regels met meerdere stappen in de wizard met Volgende naar de volgende instructie gaan

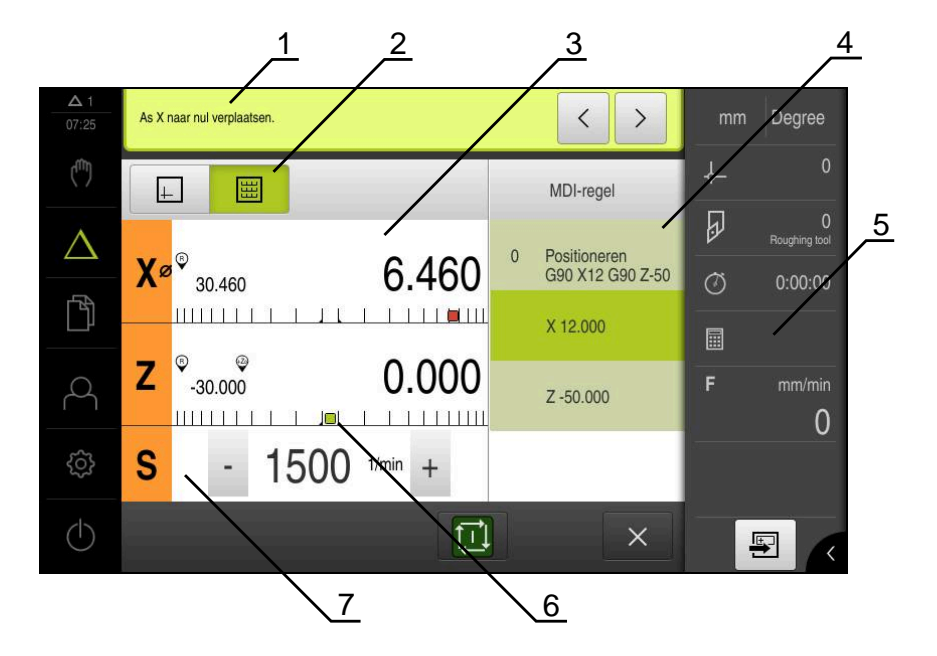

Afbeelding 60: Voorbeeld van een regel in de werkstand MDI

- 1 Wizard
- 2 Weergavebalk
- 3 Uitlezing van de restweg
- 4 MDI-regel
- 5 Statusbalk
- 6 Positioneringshulp
- 7 Spiltoerental (gereedschapsmachine)

# 14.5 Simulatievenster gebruiken

In het optionele simulatievenster kunt u de visuele weergave van een geselecteerde regel bekijken.

In de weergavebalk zijn de volgende opties beschikbaar:

| Bedieningselement | Functie                                                       |  |
|-------------------|---------------------------------------------------------------|--|
| <u>+</u>          | <b>Grafische weergave</b><br>Weergave van simulatie en regels |  |
|                   | Positie                                                       |  |

Weergave van parameters (evt. positiewaarden bij uitvoering) en regels

## 14.5.1 Weergave als contouraanzicht

Het simulatievenster toont een contouraanzicht. Dit contouraanzicht komt van pas bij het exact positioneren van het gereedschap en bij de contourcorrectie in het bewerkingsvlak.

In het contouraanzicht worden de volgende kleuren (standaardwaarden) gebruikt:

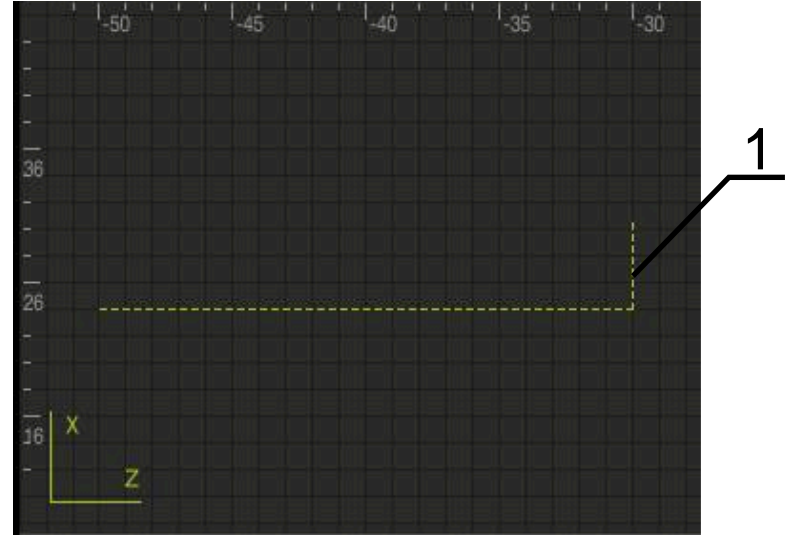

Afbeelding 61: Simulatievenster met contouraanzicht

1 Actuele regel of bewerkingspositie (groen)

#### Simulatievenster activeren

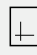

Op Grafische weergave tikken

 Het simulatievenster en de huidige gemarkeerde regel worden getoond

# 14.6 Met de positioneringshulp werken

Het apparaat biedt ondersteuning bij het positioneren naar de volgende nominale positie, als een grafische positioneringshulp te tonen ('Naar nul verplaatsen'). Onder de assen toont het apparaat een maatverdeling die u naar nul verplaatst. Als grafische positioneringshulp wordt een klein vierkant getoond dat de het midden van het gereedschap aanduidt.

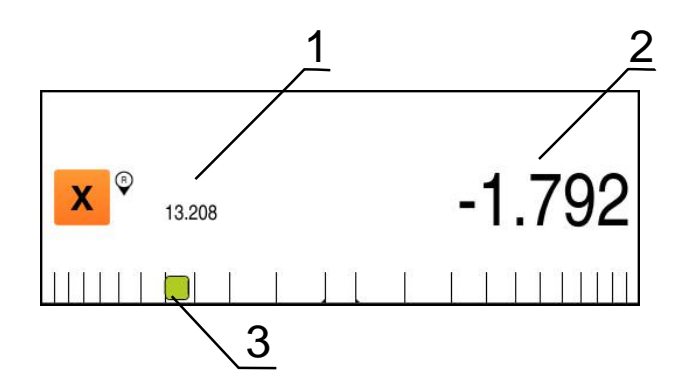

Afbeelding 62: Aanzicht Restweg met positie met grafische positioneringshulp

- 1 Werkelijke waarde
- 2 Restweg
- 3 Positioneringshulp (midden van het gereedschap)

De positioneringshulp verplaatst zich langs de maatverdeling wanneer de het midden van het gereedschap zich binnen ± 5 mm van de nominale positie bevindt. Bovendien verandert de kleur op de volgende wijze:

| Weergave van de<br>positioneringshulp | Betekenis                                                                         |
|---------------------------------------|-----------------------------------------------------------------------------------|
| Rood                                  | midden van het gereedschap verplaatst zich<br>van de nominale positie weg         |
| Groen                                 | midden van het gereedschap verplaatst zich in de richting van de nominale positie |

# 14.7 MDI-regel met Schaalfactor uitvoeren

Als voor een of meerdere assen een schaalfactor geactiveerd is, wordt deze schaalfactor bij het uitvoeren van een MDI-regel vermenigvuldig met de vastgelegde nominale positie. U kunt een MDI-regel spiegelen of schalen.

In het snelmenu kunt u een schaalfactor activeren.

Verdere informatie: "Instellingen in het snelmenu aanpassen", Pagina 84

#### Voorbeeld:

De volgende MDI-regel is geprogrammeerd:

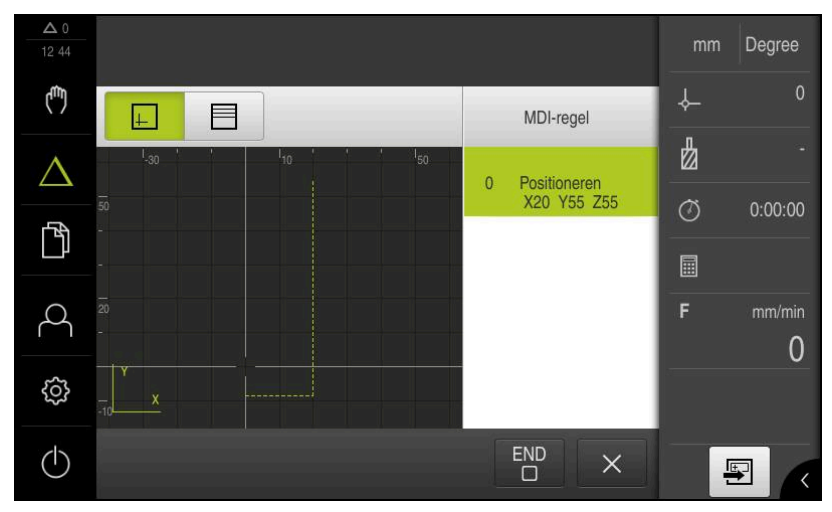

Afbeelding 63: Voorbeeld – MDI-regel

Voor de as **X** is een **Schaalfactor** van **-0.5** geactiveerd. Daarom wordt de volgende **MDI-regel** uitgevoerd:

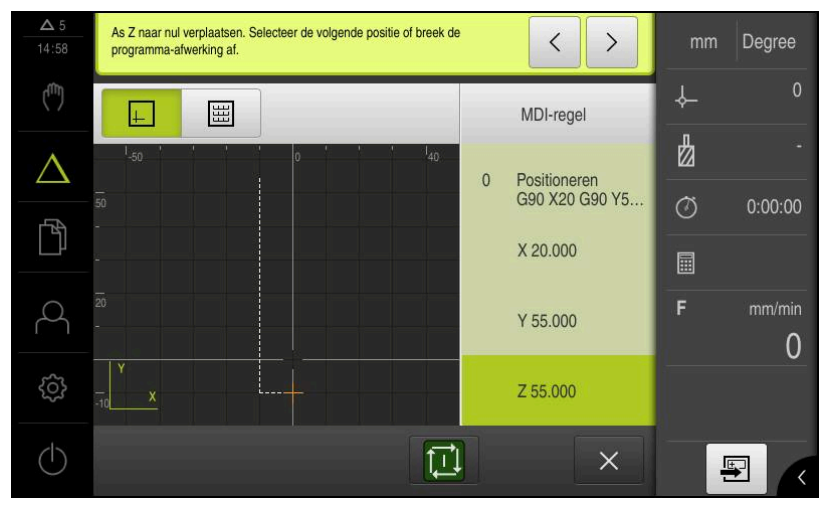

Afbeelding 64: Voorbeeld – uitvoering van een MDI-regel met schaalfactor

Als de berekende afmetingen met het geselecteerde gereedschap niet kunnen worden bereikt, wordt de uitvoering van de MDI-regel afgebroken.

Tijdens de uitvoering van een MDI-regel kan de schaalfactor niet worden gewijzigd.

i

A

15

# **Bestandsbeheer**

# 15.1 Overzicht

Dit hoofdstuk beschrijft het menu Bestandsbeheer en de functies van dit menu's.

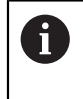

U dient het hoofdstuk "Algemene bediening" te lezen en te begrijpen voordat de onderstaande handelingen kunnen worden uitgevoerd.. **Verdere informatie:** "Algemene bediening", Pagina 57

## Korte omschrijving

Het menu **Bestandsbeheer** toont een overzicht van de bestanden die zijn opgeslagen in het geheugen van het apparaat.

Eventueel aangesloten USB-massageheugens (FAT32-formaat) en beschikbare netwerkstations worden in de lijst met opslaglocaties weergegeven. De USB-massageheugens en netwerkstations worden weergegeven met de naam of de stationsaanduiding.

#### Oproep

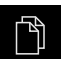

- In het hoofdmenu op Bestandsbeheer tikken
- > De gebruikersinterface voor het beheren van bestanden wordt weergegeven

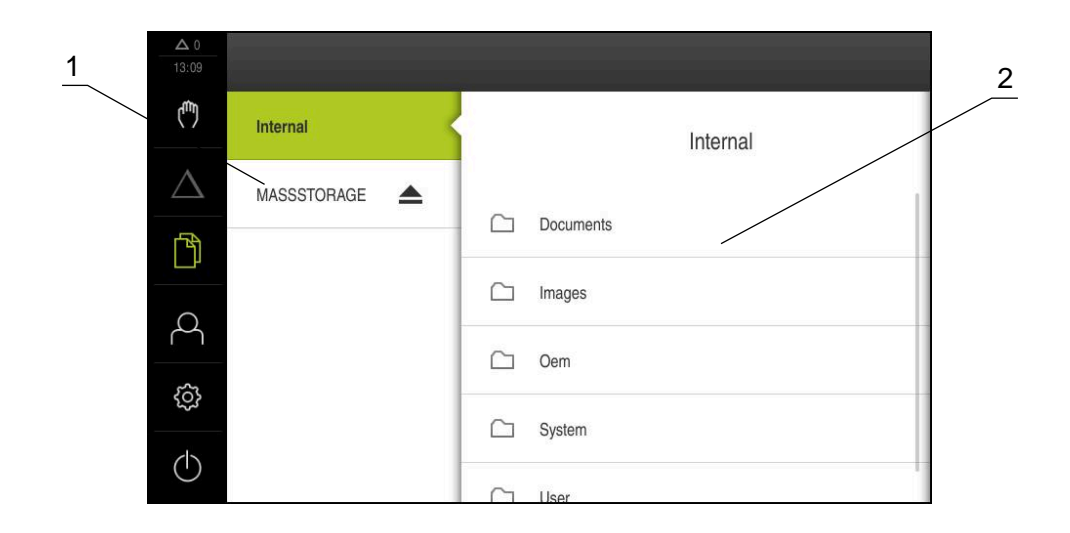

#### Afbeelding 65: Menu Bestandsbeheer

- 1 Lijst met beschikbare opslaglocaties
- 2 Lijst met mappen in de geselecteerde opslaglocatie

# 15.2 Bestandstypen

In het menu **Bestandsbeheer** kunt u met de volgende bestandstypen werken:

| Туре                   | Gebruik                    | Beheren      | Bekijken     | Openen | Afdrukken    |
|------------------------|----------------------------|--------------|--------------|--------|--------------|
| *.mcc                  | Configuratiebestanden      | $\checkmark$ | -            | _      | _            |
| *.dro                  | Firmware-bestanden         | $\checkmark$ | _            | _      | _            |
| *.svg, *.ppm           | Afbeeldingenbestan-<br>den | $\checkmark$ | _            | -      | _            |
| *.jpg, *.png,<br>*.bmp | Afbeeldingenbestan-<br>den | $\checkmark$ | $\checkmark$ | _      | _            |
| *.CSV                  | Tekstbestanden             | $\checkmark$ | _            | _      | _            |
| *.txt, *.log,<br>*.xml | Tekstbestanden             | $\checkmark$ | $\checkmark$ | -      | _            |
| *.pdf                  | PDF-bestanden              | $\checkmark$ | $\checkmark$ | _      | $\checkmark$ |

# 15.3 Mappen en bestanden beheren

#### Mapstructuur

In het menu **Bestandsbeheer** worden de bestanden op de opslaglocatie **Internal** opgeslagen in de volgende mappen:

| Ordner    | Gebruik                                                                                                    |  |
|-----------|----------------------------------------------------------------------------------------------------|--|
| Documents | Tekstbestanden met handleidingen en serviceadressen                                                        |  |
| Images    | Afbeeldingenbestanden                                                                                      |  |
| Oem       | Bestanden voor configuratie van de OEM-balk<br>(alleen zichtbaar voor gebruikers van het type <b>OEM</b> ) |  |
| System    | Audiobestanden en systeembestanden                                                                         |  |
| User      | Gebruikersgegevens                                                                                         |  |

#### Nieuwe map maken

- Symbool van de map waarin u een nieuwe map wilt maken, naar rechts slepen
- > De bedieningselementen worden weergegeven

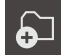

- Op **Nieuwe map maken** tikken
- In de dialoog op het invoerveld tikken en de nieuwe map een naam geven
- Invoer met RET bevestigen
- ► Op **OK** tikken
- > Er wordt een nieuwe map aangemaakt

#### Map verplaatsen

- Symbool van de map die u wilt verplaatsen, naar rechts slepen
- > De bedieningselementen worden weergegeven
- Op Verplaatsen naar tikken
- In de dialoog de map selecteren waarnaar u de map wilt verplaatsen
- Op Selecteren tikken
- > De map wordt verplaatst

#### Map kopiëren

- Symbool van de map die u wilt kopiëren, naar rechts slepen
- > De bedieningselementen worden weergegeven
- Op Kopiëren naar tikken
- In de dialoog de map selecteren waarnaar u de map wilt kopiëren
- Op Selecteren tikken
- > De map wordt gekopieerd

6

Wanneer u een map naar dezelfde map kopieert waarin deze is opgeslagen, wordt aan de bestandsnaam van de gekopieerde map "\_1" toegevoegd.

#### Map hernoemen

- Symbool van de map die u wilt hernoemen, naar rechts slepen
- > De bedieningselementen worden weergegeven

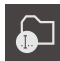

- In de dialoog op het invoerveld tikken en de nieuwe map een naam geven
- ► Invoer met **RET** bevestigen

Op Map hernoemen tikken

- Op OK tikken
- > De map wordt hernoemd

#### **Bestand verplaatsen**

- Symbool van het bestand dat u wilt verplaatsen, naar rechts slepen
- > De bedieningselementen worden weergegeven

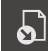

- In de dialoog de map selecteren waarnaar u het bestand wilt verplaatsen
- ► Op **Selecteren** tikken
- > Het bestand wordt verplaatst

Op Verplaatsen naar tikken

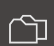

#### **Bestand kopiëren**

- Symbool van het bestand dat u wilt kopiëren, naar rechts slepen
- > De bedieningselementen worden weergegeven
- <u>\_</u>)
- In de dialoog de map selecteren waarnaar u het bestand wilt kopiëren
- Op **Selecteren** tikken

Op Kopiëren naar tikken

> Het bestand wordt gekopieerd

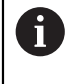

Wanneer u een bestand naar dezelfde map kopieert waarin deze is opgeslagen, wordt aan de bestandsnaam van het gekopieerde bestand "\_1" toegevoegd.

#### **Bestand hernoemen**

- Symbool van het bestand dat u wilt hernoemen, naar rechts slepen
- > De bedieningselementen worden weergegeven

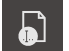

- Op Bestand hernoemen tikken
- In de dialoog op het invoerveld tikken en het nieuwe bestand een naam geven
- Invoer met RET bevestigen
- ► Op **OK** tikken
- > Het bestand wordt hernoemd

#### Map of bestand wissen

Wanneer u mappen of bestanden wist, worden de mappen en bestanden permanent gewist. Alle submappen en bestanden die in een gewiste map staan, worden ook gewist.

- Symbool van de map die of het bestand dat u wilt wissen, naar rechts slepen
- > De bedieningselementen worden weergegeven

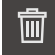

- Op Selectie wissen tikken
  Op Wissen tikken
- > De map of het bestand wordt gewist

# 15.4 Bestanden bekijken

### Bestanden bekijken

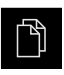

- In het hoofdmenu op Bestandsbeheer tikken
- Naar de opslaglocatie van het gewenste bestand navigeren
- Op het bestand tikken
- Een voorbeeld (alleen bij PDF- en afbeeldingenbestanden) en informatie over het bestand worden weergegeven

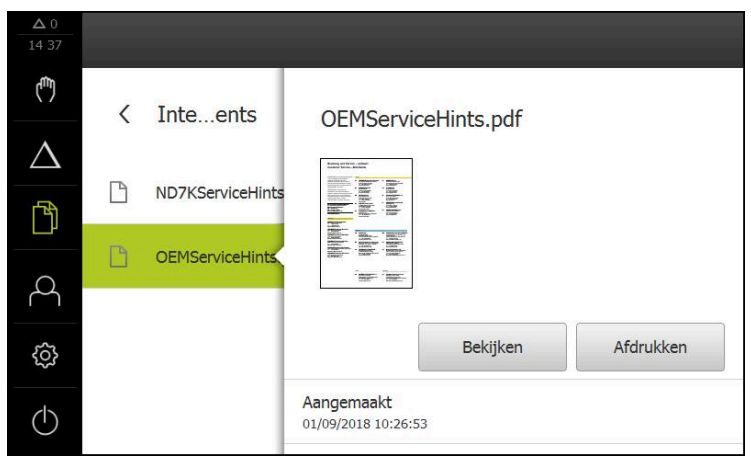

Afbeelding 66: Menu **Bestandsbeheer** met voorbeeld en bestandsinformatie

- Op Bekijken tikken
- > De inhoud van het bestand wordt weergegeven
- Om het aanzicht te sluiten, op Sluiten tikken

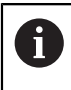

X

PDF-bestanden kunt u in dit aanzicht met **Afdrukken** via de op het apparaat geconfigureerde printer afdrukken.

# 15.5 Bestanden exporteren

U kunt bestanden naar een extern USB-massageheugen (FAT32-formaat) of netwerkstation exporteren. U kunt de bestanden kopiëren of verplaatsen:

- Wanneer u bestanden kopieert, blijven duplicaten van de bestanden op het apparaat staan
- Wanneer u bestanden verplaatst, worden de bestanden op het apparaat gewist

|  | Ą |
|--|---|
|  |   |

- In het hoofdmenu op Bestandsbeheer tikken
- In de opslaglocatie Internal naar het bestand navigeren dat u wilt exporteren
- Symbool van het bestand naar rechts slepen
- > De bedieningselementen worden weergegeven
- Om het bestand te kopiëren, op Bestand kopiëren tikken

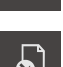

- Om het bestand te verplaatsen, op Bestand verplaatsen tikken
- In de dialoog de opslaglocatie selecteren waarnaar u het bestand wilt exporteren
- Op **Selecteren** tikken

#### USB-massageheugen veilig verwijderen

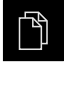

- In het hoofdmenu op Bestandsbeheer tikken
- Naar de lijst met opslaglocaties navigeren
- Op Veilig verwijderen tikken
- De melding De gegevensdrager kan nu worden verwijderd. verschijnt
- USB-massageheugen verwijderen

# 15.6 Bestanden importeren

U kunt vanaf een extern USB-massageheugen (FAT32-formaat) of vanaf een netwerkstation bestanden in het apparaat importeren. U kunt de bestanden kopiëren of verplaatsen:

- Wanneer u bestanden kopieert, blijven duplicaten van de bestanden op het USB-massageheugen of op het netwerkstation staan
- Wanneer u bestanden verplaatst, worden de bestanden van het USB-massageheugen of het netwerkstation gewist

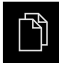

- In het hoofdmenu op Bestandsbeheer tikken
- In het USB-massageheugen of netwerkstation naar het bestand navigeren dat u wilt importeren
- Symbool van het bestand naar rechts slepen
- > De bedieningselementen worden weergegeven
- Om het bestand te kopiëren, op Bestand kopiëren tikken
- Om het bestand te verplaatsen, op Bestand verplaatsen tikken
- In de dialoog de opslaglocatie selecteren waar u het bestand wilt opslaan
- Op Selecteren tikken
- > Het bestand wordt op het apparaat opgeslagen

#### USB-massageheugen veilig verwijderen

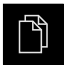

- In het hoofdmenu op Bestandsbeheer tikken
- Naar de lijst met opslaglocaties navigeren

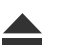

- Op Veilig verwijderen tikken
- De melding De gegevensdrager kan nu worden verwijderd. verschijnt
- USB-massageheugen verwijderen

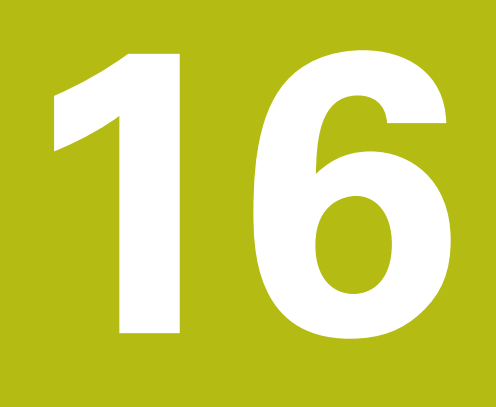

Instellingen

# 16.1 Overzicht

Dit hoofdstuk beschrijft de instellingsopties en de bijbehorende instellingsparameters voor het apparaat.

De elementaire instellingsopties en instellingsparameters voor de inbedrijfstelling en het instellen van het apparaat zijn reeds besproken in de desbetreffende hoofdstukken:

Verdere informatie: "Inbedrijfstelling", Pagina 93

Verdere informatie: "Instellen", Pagina 123

## Korte omschrijving

i

Afhankelijk van het type van de bij het apparaat aangemelde gebruiker kunnen instellingen en instellingsparameters bewerkt en gewijzigd (bewerkingsrechten) worden.

Wanneer een bij het apparaat aangemelde gebruiker geen bewerkingsrechten voor een instelling of een instellingsparameter heeft, wordt deze instelling of instellingsparameter grijs weergegeven en kan deze niet geopend of bewerkt worden.

| Functie    | tie Beschrijving                                                 |  |
|------------|------------------------------------------------------------------|--|
| Algemeen   | Algemene instellingen en informatie                              |  |
| Sensors    | Configuratie van de sensors en sensorgestuurde functies          |  |
| Interfaces | Configuratie van de interfaces en netwerkstations                |  |
| Gebruiker  | Configuratie van de gebruikers                                   |  |
| Assen      | Configuratie van de aangesloten meetsystemen en foutcompensaties |  |
| Service    | Configuratie van de servicefuncties en informatie                |  |

## Oproep

ŝ

In het hoofdmenu op Instellingen tikken

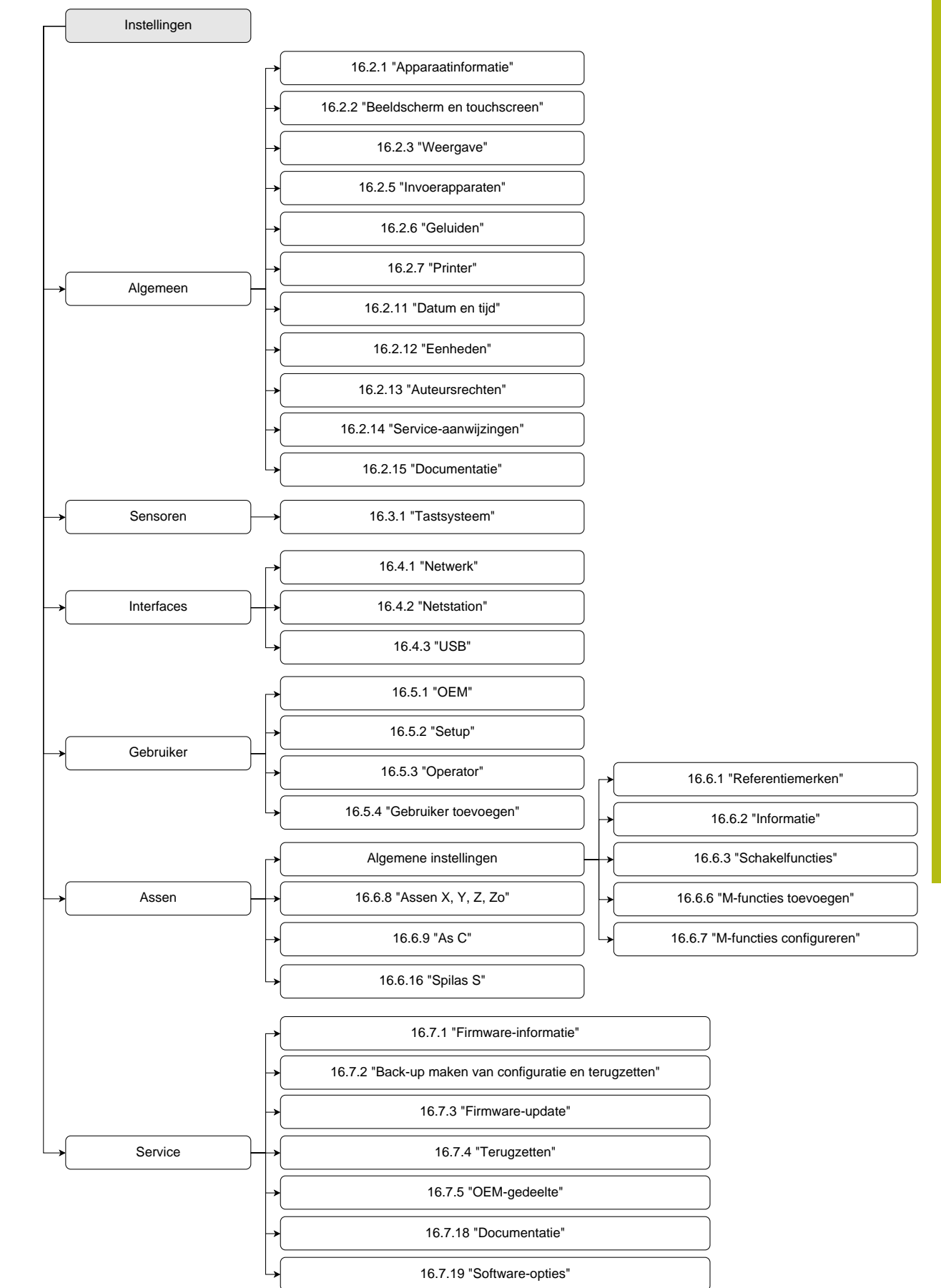

## 16.1.1 Overzicht menu Instellingen

# 16.2 Algemeen

Dit hoofdstuk beschrijft de instellingen voor de configuratie van de bediening en weergave en het instellen van printers.

## 16.2.1 Apparaatinformatie

#### Pad: Instellingen ► Algemeen ► Apparaatinformatie

Dit overzicht toont de fundamentele informatie over de software.

| Parameter                             | Toont de informatie                                        |
|---------------------------------------|------------------------------------------------------------|
| Apparaattype                          | Productaanduiding van het apparaat                         |
| Onderdeelnummer                       | ID-nummer van het apparaat                                 |
| Serienummer                           | Serienummer van het apparaat                               |
| Firmwareversie                        | Versienummer van de firmware                               |
| Firmware gebouwd op                   | Datum waarop de firmware is gemaakt                        |
| Laatste firmware-update op            | Datum van de laatste firmware-update                       |
| Vrije geheugenruimte                  | Vrije geheugenruimte van de interne opslaglocatie Internal |
| Vrije interne geheugenruimte<br>(RAM) | Vrij werkgeheugen van het systeem                          |
| Aantal starts van apparaat            | Aantal starts van het apparaat met de actuele firmware     |
| Bedrijfstijd                          | Bedrijfstijd van het apparaat met de actuele firmware      |

## 16.2.2 Beeldscherm en touchscreen

## Pad: Instellingen ► Algemeen ► Beeldscherm en touchscreen

| Parameter                                  | Uitleg                                                                                                    |
|--------------------------------------------|----------------------------------------------------------------------------------------------------|
| Helderheid                                 | Helderheid van het beeldscherm                                                                                |
|                                            | Instelbereik: 1 % 100 %                                                                                       |
|                                            | Standaardinstelling: 85 %                                                                                     |
| Activering van de                          | Tijdsduur totdat de energiebesparingsmodus wordt geactiveerd                                                  |
| energiebesparingsmodus                     | <ul> <li>Instelbereik: 0 120 min</li> <li>Waarde "0" deactiveert de energiebesparingsmodus</li> </ul>         |
|                                            | Standaardinstelling: 30 minuten                                                                               |
| Afsluiten van de<br>energiebesparingsmodus | Vereiste acties om het beeldscherm weer te activeren                                                          |
|                                            | <ul> <li>Tikken en Slepen: touchscreen aanraken en pijl van de<br/>onderste rand naar boven slepen</li> </ul> |
|                                            | Tikken: touchscreen aanraken                                                                                  |
|                                            | <ul> <li>Tikken of Asverplaatsing: touchscreen aanraken of as<br/>verplaatsen</li> </ul>                      |
|                                            | Standaardinstelling: Tikken en Slepen                                                                         |

# 16.2.3 Weergave

# Pad: Instellingen ► Algemeen ► Weergave

| Parameters         | Uitleg                                                                                                    |  |  |
|--------------------|----------------------------------------------------------------------------------------------------|--|--|
| Digitale uitlezing | Configuratie van de digitale uitlezing in de werkstand MDI. De configuratie bepaalt ook de handelingsverzoeken van de wizard in de werkstand MDI:           |  |  |
|                    | Positie met restweg - de wizard verzoekt de gebruiker om de<br>as naar de weergegeven positie te verplaatsen.                                               |  |  |
|                    | <ul> <li>Restweg met positie - de wizard verzoekt de gebruiker om<br/>de as naar 0 te verplaatsen en er verschijnt een positione-<br/>ringshulp.</li> </ul> |  |  |
|                    | Instellingen:                                                                                                    |  |  |
|                    | Positie: positie wordt groot weergegeven     x   50.0000                                                                                                    |  |  |
|                    | <ul> <li>Positie met restweg: positie wordt groot weergegeven, restweg wordt klein weergegeven</li> <li>\$50.0000</li> </ul>                                |  |  |
|                    | <ul> <li>Restweg met positie: restweg wordt groot weergegeven,<br/>positie wordt klein weergegeven</li> </ul>                                               |  |  |
|                    | <b>X 0.0000</b>                                                                                                    |  |  |
|                    | Standaardinstelling: Restweg met positie                                                                                                    |  |  |
| Positiewaarden     | De positiewaarden kunt de werkelijke waarden of de nominale                                                                                                 |  |  |
|                    | Instellingen:                                                                                                    |  |  |
|                    | <ul> <li>Werkelijke waarde</li> </ul>                                                                                                    |  |  |
|                    | <ul> <li>Nominale waarde</li> </ul>                                                                                                    |  |  |
|                    | Standaardinstelling: Werkelijke waarde                                                                                                    |  |  |
| Restwegindicator   | Weergave van de restwegindicator in de MDI-werkstand                                                                                                    |  |  |
|                    |                                                                                                    |  |  |
|                    | <ul> <li>Instellingen: ON of OFF</li> <li>Standaardwaarde: ON</li> </ul>                                                                                    |  |  |

| Parameters                                                             | Uitleg                                                                                                    |  |
|------------------------------------------------------------------------|----------------------------------------------------------------------------------------------------|--|
| Posities voor de komma voor<br>aan de grootte aangepaste<br>asweergave | Het aantal posities vóór het decimaalteken geeft aan in welke<br>grootte de positiewaarden worden weergegeven. Als het aantal<br>posities vóór het decimaalteken wordt overschreden, wordt de<br>weergave verkleind, zodat alle posities kunnen worden weerge-<br>geven. |  |
|                                                                        | Instelbereik: 0 6                                                                                                    |  |
|                                                                        | Standaardwaarde: 3                                                                                                    |  |
| Simulatievenster                                                       | Configuratie van het simulatievenster voor de MDI-werkstand.                                                                                                    |  |
|                                                                        | Verdere informatie: "Simulatievenster", Pagina 237                                                                                                    |  |
| Radiale bewerkingsassen                                                | Weergave van de radiale bewerkingsassen in de toepassing <b>Draaien</b>                                                                                                    |  |
|                                                                        | Instellingen:                                                                                                    |  |
|                                                                        | Radius                                                                                                    |  |
|                                                                        | Diameter                                                                                                    |  |
|                                                                        | Standaardwaarde: Radius                                                                                                    |  |

#### 16.2.4 Simulatievenster

#### Pad: Instellingen ► Algemeen ► Weergave ► Simulatievenster

| Parameters                              | Uitleg                                                                                                |
|-----------------------------------------|----------------------------------------------------------------------------------------------------|
| Lijndikte van de<br>gereedschapspositie | Lijndikte voor de weergave van de gereedschapspositie<br>Instellingen: <b>Standaard</b> of <b>Vet</b> |
|                                         | Standaardwaarde: Standaard                                                                            |
| Kleur van de<br>gereedschapspositie     | Definitie van de kleur voor de weergave van de gereedschapspo-<br>sitie                               |
|                                         | Instelbereik: Kleurenschaal                                                                           |
|                                         | Standaardinstelling: Oranje                                                                           |
| Lijndikte van het actuele               | Lijndikte voor de weergave van het actuele contourelement                                             |
| contourelement                          | Instellingen: Standaard of Vet                                                                        |
|                                         | Standaardwaarde: Standaard                                                                            |
| Kleur van het actuele<br>contourelement | Definitie van de kleur voor de weergave van het actuele contour-<br>element                           |
|                                         | Instelbereik: Kleurenschaal                                                                           |
|                                         | Standaardinstelling: Groen                                                                            |
| Gereedschapsspoor                       | Gebruik van het gereedschapsspoor                                                                     |
|                                         | Instellingen: ON of OFF                                                                               |
|                                         | Standaardwaarde: ON                                                                                   |
| Horizontale uitlijning                  | Horizontale uitlijning van het coördinatensysteem in het simula-<br>tievenster                        |
|                                         | Instellingen:                                                                                         |
|                                         | Naar rechts: waarden naar rechts oplopend                                                             |
|                                         | Naar links: waarden naar links oplopend                                                               |
|                                         | Standaardwaarde: Naar rechts                                                                          |
| Verticale uitlijning                    | Verticale uitlijning van het coördinatensysteem in het simulatie-<br>venster                          |
|                                         | Instellingen:                                                                                         |
|                                         | Omhoog: waarden naar boven oplopend                                                                   |
|                                         | Omlaag: waarden naar beneden oplopend                                                                 |
|                                         | Standaardwaarda: Ombaag                                                                               |

t de knoppen **Undo** kunnen de kleurdefinities voor het simulatievenster weer naar de fabrieksinstellingen teruggezet worden.

## 16.2.5 Invoerapparaten

## Pad: Instellingen ► Algemeen ► Invoerapparaten

| Parameters                                 | Uitleg                                                                                                    |
|--------------------------------------------|----------------------------------------------------------------------------------------------------|
| Vervanging muis voor<br>multitouch-gebaren | Vastleggen of muisbediening de bediening via het touchscreen<br>(multitouch) moet vervangen                                 |
|                                            | Instellingen:                                                                                                    |
|                                            | Auto (tot eerste multitouch): aanraking van het touchscreen<br>leidt tot deactivering van de muis                           |
|                                            | Aan (geen multitouch): bediening is alleen met de muis<br>mogelijk, het touchscreen is gedeactiveerd                        |
|                                            | <ul> <li>Uit (alleen multitouch): bediening is alleen via het<br/>touchscreen mogelijk, de muis is gedeactiveerd</li> </ul> |
|                                            | Standaardinstelling: Auto (tot eerste multitouch)                                                                           |
| USB-toetsenbordtoewijzing                  | Als een USB-toetsenbord aangesloten is:                                                                                     |
|                                            | <ul> <li>Taalselectie van de toetsenbordtoewijzing</li> </ul>                                                               |

## 16.2.6 Geluiden

## Pad: Instellingen ► Algemeen ► Geluiden

De beschikbare geluiden zijn thematisch onderverdeeld. Binnen een thema verschillen de geluiden van elkaar.

| Parameter         | Uitleg                                                                            |
|-------------------|-----------------------------------------------------------------------------------|
| Luidspreker       | Gebruik van de ingebouwde luidspreker aan de achterzijde van<br>het apparaat      |
|                   | Instellingen: ON of OFF                                                           |
|                   | Standaardinstelling: ON                                                           |
| Geluidsvolume     | Volume van de luidspreker van het apparaat                                        |
|                   | Instelbereik: 0 % 100 %                                                           |
|                   | Standaardinstelling: 50 %                                                         |
| Message and Error | Thema van het geluidssignaal wanneer een melding wordt<br>getoond                 |
|                   | Tijdens het selecteren klinkt het geluidssignaal van het geselec-<br>teerde thema |
|                   | Instellingen: Standaard, Guitar, Robot, Outer space, Geen geluid                  |
|                   | Standaardinstelling: Standaard                                                    |
| Toetsgeluid       | Thema van het geluidssignaal bij het werken op een bedienings-<br>paneel          |
|                   | Tijdens het selecteren klinkt het geluidssignaal van het geselec-<br>teerde thema |
|                   | Instellingen: Standaard, Guitar, Robot, Outer space, Geen geluid                  |
|                   | Standaardinstelling: Standaard                                                    |

## 16.2.7 Printer

## Pad: Instellingen ► Algemeen ► Printer

| Parameter           | Uitleg                                                                                                    |
|---------------------|----------------------------------------------------------------------------------------------------|
| Standaardprinter    | Lijst met ingestelde printers voor het apparaat                                                                         |
| Eigenschappen       | Instellingen van de geselecteerde standaardprinter<br><b>Verdere informatie:</b> "Eigenschappen", Pagina 239            |
| Printer toevoegen   | Voegt een <b>USB-printer</b> of <b>Netwerkprinter</b> toe<br><b>Verdere informatie:</b> "Printer toevoegen", Pagina 240 |
| Printer verwijderen | Verwijdert een op het apparaat aangesloten <b>USB-printer</b> of <b>Netwerkprinter</b>                                  |
|                     | Verdere informatie: "Printer verwijderen", Pagina 240                                                                   |

# 16.2.8 Eigenschappen

# Pad: Instellingen ► Algemeen ► Printer ► Eigenschappen

| Parameter       | Uitleg                                                                                                    |
|-----------------|----------------------------------------------------------------------------------------------------|
| Resolutie       | <ul> <li>Printerresolutie in dpi</li> <li>Instelbereik en standaardinstelling zijn afhankelijk van het printertype</li> </ul>                                 |
| Papierformaat   | <ul> <li>Aanduiding van de papierafmetingen, opgave van de maten</li> <li>Instelbereik en standaardinstelling zijn afhankelijk van het printertype</li> </ul> |
| Invoermagazijn  | <ul> <li>Opgave van het invoermagazijn</li> <li>Instelbereik en standaardinstelling zijn afhankelijk van het printertype</li> </ul>                           |
| Papiertype      | <ul> <li>Aanduiding van het papiertype</li> <li>Instelbereik en standaardinstelling zijn afhankelijk van het printertype</li> </ul>                           |
| Duplexafdruk    | <ul> <li>Opties voor duplexafdruk</li> <li>Instelbereik en standaardinstelling zijn afhankelijk van het printertype</li> </ul>                                |
| Kleur/zwart-wit | Opgave van afdrukmodus<br>Instelbereik en standaardinstelling zijn afhankelijk van het<br>printertype                                                         |

## 16.2.9 Printer toevoegen

## Pad: Instellingen Algemeen Printer Printer toevoegen

De volgende parameters zijn beschikbaar voor USB-printer en Netwerkprinter.

| Parameter         | Uitleg                                                                                |
|-------------------|---------------------------------------------------------------------------------------|
| Gevonden printer  | Automatisch herkende printer (USB of netwerk) die is aangeslo-<br>ten op het apparaat |
| Name              | Vrij te kiezen benaming van de printer voor gemakkelijke identifi-<br>catie           |
|                   | De tekst mag geen schuine strepen ("/"), hekjes ("#") of spaties bevatten.            |
| Beschrijving      | Algemene beschrijving van de printer (optioneel, vrij te kiezen)                      |
| Locatie           | Algemene beschrijving van de locatie (optioneel, vrij te kiezen)                      |
| Verbinding        | Type printeraansluiting                                                               |
| Driver selecteren | Geschikt stuurprogramma voor de printer selecteren                                    |

## 16.2.10 Printer verwijderen

## Pad: Instellingen ► Algemeen ► Printer ► Printer verwijderen

| Parameter                            | Uitleg                                            |
|--------------------------------------|---------------------------------------------------|
| Printer                              | Lijst met ingestelde printers voor het apparaat   |
| Туре                                 | Toont het type van de ingestelde printer          |
| Locatie                              | Toont de locatie van de ingestelde printer        |
| Verbinding                           | Toont de aansluiting van de ingestelde printer    |
| Geselecteerde printer<br>verwijderen | Verwijdert de ingestelde printer uit het apparaat |

# 16.2.11 Datum en tijd

## Pad: Instellingen ► Algemeen ► Datum en tijd

| Parameter     | Uitleg                                                      |
|---------------|-------------------------------------------------------------|
| Datum en tijd | Huidige datum en tijd van het apparaat                      |
|               | Instellingen: jaar, maand, dag, uur, minuut                 |
|               | Standaardinstelling: huidige systeemtijd                    |
| Datumformaat  | Notatie van de datumweergave                                |
|               | Instellingen:                                               |
|               | MM-DD-YYYY: maand, dag, jaar                                |
|               | DD-MM-YYYY: dag, maand, jaar                                |
|               | YYYY-MM-DD: jaar, maand, dag                                |
|               | Standaardinstelling: YYYY-MM-DD (bijvoorbeeld '2016-01-31') |

## 16.2.12 Eenheden

Pad: Instellingen ► Algemeen ► Eenheden

| Parameter                                    | Uitleg                                                                                                    |
|----------------------------------------------|----------------------------------------------------------------------------------------------------|
| Eenheid voor lineaire waarden                | De eenheid voor lineaire waarden                                                                                                    |
|                                              | Standaardinstelling: Millimeter                                                                                                    |
| Afrondingsprocedure voor<br>lineaire waarden | De afrondingsprocedure voor lineaire waarden<br>Instellingen:                                                                                   |
|                                              | <ul> <li>Commercieel: decimalen van 1 t/m 4 worden naar beneden<br/>afgerond en decimalen van 5 t/m 9 worden naar boven<br/>afgerond</li> </ul> |
|                                              | <ul> <li>Afronden: decimalen van 1 t/m 9 worden naar beneden<br/>afgerond</li> </ul>                                                            |
|                                              | <ul> <li>Omhoog afronden: decimalen van 1 t/m 9 worden naar boven<br/>afgerond</li> </ul>                                                       |
|                                              | <ul> <li>Afbreken: decimalen vervallen zonder afronden naar beneden<br/>of boven</li> </ul>                                                     |
|                                              | ■ Afron. op 0 en 5: decimalen ≤ 24 of ≥ 75 worden op 0<br>afgerond en decimalen ≥ 25 of ≤ 74 worden op 5 afgerond<br>("Rappen-afronding")       |
|                                              | Standaardinstelling: Commercieel                                                                                                    |
| Posities achter de komma voor                | Aantal decimalen bij lineaire waarden                                                                                                    |
| lineaire waarden                             | Instelbereik:                                                                                                    |
|                                              | Millimeter: 0 5                                                                                                    |
|                                              | Inch: 0 7                                                                                                    |
|                                              | Standaardwaarde:                                                                                                    |
|                                              | Millimeter: 4                                                                                                    |
|                                              | Inch: 6                                                                                                    |

| Parameter                               | Uitleg                                                                                                    |
|-----------------------------------------|----------------------------------------------------------------------------------------------------|
| Eenheid voor hoekwaarden                | De eenheid voor hoekwaarden                                                                                                    |
|                                         | Instellingen:                                                                                                    |
|                                         | Radiant: hoek in radianten (rad)                                                                                                    |
|                                         | Decimale graad: hoek in graden (°) met decimalen                                                                                                |
|                                         | <ul> <li>Graden-min-sec.: hoek in graden (°), minuten (') en<br/>seconden (")</li> </ul>                                                        |
|                                         | Standaardinstelling: Decimale graad                                                                                                    |
| Afrondingsprocedure voor<br>hoekwaarden | De afrondingsprocedure voor decimale hoekwaarden<br>Instellingen:                                                                               |
|                                         | <ul> <li>Commercieel: decimalen van 1 t/m 4 worden naar beneden<br/>afgerond en decimalen van 5 t/m 9 worden naar boven<br/>afgerond</li> </ul> |
|                                         | <ul> <li>Afronden: decimalen van 1 t/m 9 worden naar beneden<br/>afgerond</li> </ul>                                                            |
|                                         | <ul> <li>Omhoog afronden: decimalen van 1 t/m 9 worden naar boven<br/>afgerond</li> </ul>                                                       |
|                                         | Afbreken: decimalen vervallen zonder afronden naar beneden<br>of boven                                                                          |
|                                         | Afron. op 0 en 5: decimalen ≤ 24 of ≥ 75 worden op 0<br>afgerond en decimalen ≥ 25 of ≤ 74 worden op 5 afgerond<br>("Rappen-afronding")         |
|                                         | Standaardinstelling: Commercieel                                                                                                    |
| Posities achter de komma voor           | Aantal decimalen bij hoekwaarden                                                                                                    |
| hoekwaarden                             | Instelbereik:                                                                                                    |
|                                         | Radiant: 0 7                                                                                                    |
|                                         | Decimale graad: 0 5                                                                                                    |
|                                         | ■ Graden-min-sec.: 0 2                                                                                                    |
|                                         | Standaardwaarde:                                                                                                    |
|                                         | Radiant: 5                                                                                                    |
|                                         | Decimale graad: 3                                                                                                    |
|                                         | ■ Graden-min-sec.: 0                                                                                                    |
| Decimaal scheidingsteken                | Het scheidingsteken in de getoonde waarden                                                                                                    |
|                                         | Instellingen: Punt of Komma                                                                                                    |
|                                         | Standaardinstelling: Punt                                                                                                    |

# 16.2.13 Auteursrechten

## Pad: Instellingen ► Algemeen ► Auteursrechten

| Parameter            | Betekenis en functie                          |
|----------------------|-----------------------------------------------|
| Open-source-software | Toont de licenties voor de gebruikte software |

# 16.2.14 Service-aanwijzingen

## Pad: Instellingen ► Algemeen ► Service-aanwijzingen

| Parameter                      | Betekenis en functie                                                    |
|--------------------------------|-------------------------------------------------------------------------|
| HEIDENHAIN - advies en service | Toont een document met HEIDENHAIN-serviceadressen                       |
| Service-aanwijzingen OEM       | Toont een document met serviceaanwijzingen van de machinefa-<br>brikant |
|                                | Standaard: document met HEIDENHAIN-serviceadressen                      |
|                                | Verdere informatie: "Documentatie toevoegen", Pagina 110                |

## 16.2.15 Documentatie

## Pad: Instellingen ► Algemeen ► Documentatie

| Parameter             | Betekenis en functie                                                                                                    |
|-----------------------|----------------------------------------------------------------------------------------------------|
| Bedieningshandleiding | <ul> <li>Toont de in het apparaat opgeslagen bedieningshandleiding</li> <li>Standaard: geen document aanwezig, maar document in de gewenste taal kan worden toegevoegd</li> </ul> |
|                       | Verdere informatie: "Documentatie", Pagina 278                                                                                                    |

# 16.3 Sensors

In dit hoofdstuk worden instellingen voor de configuratie van de sensoren beschreven.

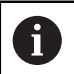

De onderstaande informatie geldt alleen voor de toepassing Frezen.

# 16.3.1 Tastsysteem

## Pad: Instellingen ► Sensoren ► Tastsysteem

| Parameter                                        | Uitleg                                                                                       |
|--------------------------------------------------|----------------------------------------------------------------------------------------------|
| Tastsysteem                                      | Selectie van de kantentaster                                                                 |
|                                                  | Instellingen:                                                                                |
|                                                  | NONE                                                                                         |
|                                                  | KT 130                                                                                       |
|                                                  | Standaardwaarde: NONE                                                                        |
| Kantentaster altijd voor het<br>tasten gebruiken | Mogelijkheid om in te stellen of de kantentaster altijd moet worden gebruikt voor het tasten |
|                                                  | Instelbereik: ON of OFF                                                                      |
|                                                  | Standaardinstelling: OFF                                                                     |
| Lengte                                           | De lengteverstelling van de kantentaster                                                     |
|                                                  | Instelbereik: ≥ 0.0001                                                                       |
|                                                  | Standaardwaarde: 0.0000                                                                      |
| Diameter                                         | De diameter van de kantentaster                                                              |
|                                                  | Instelbereik: ≥ 0.0001                                                                       |
|                                                  | Standaardwaarde: 6.0000                                                                      |

# 16.4 Interfaces

Dit hoofdstuk beschrijft instellingen voor de configuratie van netwerken, netwerkstations en USB-massageheugens.

## 16.4.1 Netwerk

#### Pad:

8

Instellingen ► Interfaces ► Netwerk ► X116

Neem contact op met uw netwerkbeheerder om de juiste netwerkinstellingen voor de configuratie van het apparaat te verkrijgen.

| Parameter               | Uitleg                                                                                                    |  |
|-------------------------|----------------------------------------------------------------------------------------------------|--|
| MAC-adres               | Uniek hardwareadres van de netwerkadapter                                                                                                    |  |
| DHCP                    | Dynamisch toegewezen netwerkadres van het apparaat <ul> <li>Instellingen: <b>ON</b> of <b>OFF</b></li> <li>Standaardwaarde: <b>ON</b></li> </ul>                                                                                                    |  |
| IPv4-adres              | Netwerkadres met een lengte van vier cijferblokken<br>Als DHCP is geactiveerd, wordt het netwerkadres automatisch<br>toegekend, maar het kan ook handmatig worden ingevoerd<br>Instelbereik: 0.0.0.1 255.255.255.255                                  |  |
| IPv4-subnetmasker       | Identificatie binnen het netwerk met een lengte van vier cijfer-<br>blokken<br>Als DHCP is geactiveerd, wordt het subnetmasker automatisch<br>toegekend, maar het kan ook handmatig worden ingevoerd.<br>Instelbereik: <b>0.0.0.0 255.255.255.255</b> |  |
| IPv4-standaardgateway   | Netwerkadres van de router die een netwerk verbindt<br>Als DHCP is geactiveerd, wordt het netwerkadres automatisch toegekend, maar het kan ook handmatig worden ingevoerd.                                                                            |  |
|                         | Instelbereik: 0.0.0.1 255.255.255.255                                                                                                    |  |
| IPv6-SLAAC              | Netwerkadres met uitgebreide adresruimte<br>Alleen vereist indien ondersteund door het netwerk<br>Instellingen: <b>ON</b> of <b>OFF</b><br>Standaardwaarde: <b>OFF</b>                                                                                |  |
| IPv6-adres              | Wordt automatisch toegekend als IPv6-SLAAC is geactiveerd                                                                                                    |  |
| IPv6-subnetprefixlengte | Subnetprefix in IPv6-netwerken                                                                                                    |  |
| IPv6-standaardgateway   | Netwerkadres van de router die een netwerk verbindt                                                                                                    |  |
| Voorkeurs-DNS-server    | Primaire server voor omzetting van het IP-adres                                                                                                    |  |
| Alternatieve DNS-server | Optionele server voor omzetting van het IP-adres                                                                                                    |  |

## 16.4.2 Netstation

8

#### Pad: Instellingen Interfaces Netstation

Neem contact op met uw netwerkbeheerder om de juiste netwerkinstellingen voor de configuratie van het apparaat te verkrijgen.

| Parameters                  | Uitleg                                                                                                    |  |
|-----------------------------|----------------------------------------------------------------------------------------------------|--|
| Naam                        | Mapnaam voor weergave in het bestandsbeheer<br>Standaardwaarde: <b>Share</b> (kan niet worden gewijzigd)                                                                                                    |  |
| Server-IP-adres of hostnaam | Naam of netwerkadres van de server                                                                                                    |  |
| Vrijgegeven map             | Naam van de vrijgegeven map                                                                                                    |  |
| Gebruikersnaam              | Naam van de geautoriseerde gebruiker                                                                                                    |  |
| Wachtwoord                  | Wachtwoord van de geautoriseerde gebruiker                                                                                                    |  |
| Wachtwoord weergeven        | <ul> <li>Weergave van het wachtwoord in ongecodeerde tekst</li> <li>Instellingen: <b>ON</b> of <b>OFF</b></li> <li>Standaardwaarde: <b>OFF</b></li> </ul>                                                                                                    |  |
| Opties netwerkstation       | Configuratie van de <b>Authenticatie</b> voor encryptie van het wacht-<br>woord in het netwerk<br>Instellingen:<br><b>Geen</b><br>Kerberos V5 authenticatie<br>Kerberos V5 authenticatie en pakketondertekening<br>NTLM wachtwoord-hashing<br>NTLM wachtwoord-hashing met ondertekening<br>NTLMv2 wachtwoord-hashing met ondertekening<br>NTLMv2 wachtwoord-hashing met ondertekening<br>Standaardwaarde: Geen<br>Configuratie van de Verbindingsopties<br>Instellingen:<br>Standaardwaarde: nounix.noserverino |  |

## 16.4.3 USB

| Pad: | Instellingen 🕨 | Interfaces ► | USB |
|------|----------------|--------------|-----|
|------|----------------|--------------|-----|

| Parameters                    | Uitleg                                          |
|-------------------------------|-------------------------------------------------|
| Aangesloten USB-massageheugen | Automatisch herkennen van een USB-massageheugen |
| automatisch herkennen         | Instellingen: ON of OFF                         |
|                               | Standaardinstelling: ON                         |

# 16.4.4 Assen (schakelfuncties)

## Pad: Instellingen Interfaces Schakelfuncties Assen

| Parameter             | Uitleg                                                                                    |  |  |
|-----------------------|-------------------------------------------------------------------------------------------|--|--|
| Algemene instellingen | Toewijzing van de digitale ingang volgens penbezetting om alle assen op nul in te stellen |  |  |
|                       | Standaardinstelling: Niet verbinden                                                       |  |  |
| X                     | Toewijzing van de digitale ingang volgens penbezetting om de                              |  |  |
| Y                     | assen op nul in te stellen                                                                |  |  |
| Z                     | Standaardinstelling: Niet verbinden                                                       |  |  |
| Zo                    | De beschikbaarheid van de assen is afhankelijk van de configuratie van het apparaat.      |  |  |

# 16.4.5 Position-dependent switching functions

## Pad: Instellingen Interfaces Position-dependent switching functions

Met positieafhankelijke schakelfuncties kunt u, afhankelijk van de positie van een as, in een bepaald referentiesysteem logische uitgangen instellen. Hiervoor zijn schakelposities en intervallen van posities beschikbaar.

| Parameter          | Uitleg                                                                                                    |
|--------------------|----------------------------------------------------------------------------------------------------|
| Naam               | Naam van de schakelfunctie                                                                                                    |
| Switching function | <ul> <li>Selectie of de schakelfunctie is geactiveerd of gedeactiveerd</li> <li>Instellingen: <b>ON</b> of <b>OFF</b></li> <li>Standaardinstelling: <b>ON</b></li> </ul>                                                                                      |
| Reference system   | <ul> <li>Selectie van het gewenste referentiesysteem</li> <li>Machine coordinate system</li> <li>Preset</li> <li>Target position</li> <li>Tool tip</li> </ul>                                                                                                 |
| As                 | Selectie van de gewenste as<br>X<br>Y<br>Z<br>Zo                                                                                                    |
| Switching point    | Selectie van de aspositie van het schakelpunt                                                                                                    |
| Type of switching  | <ul> <li>Selectie van het gewenste type schakeling</li> <li>Flank van low naar high</li> <li>Flank van high naar low</li> <li>Interval van low naar high</li> <li>Interval van high naar low</li> <li>Standaardinstelling: flank van low naar high</li> </ul> |
| Output             | <ul> <li>Selectie van de gewenste uitgang</li> <li>X105.13 X105.16 (Dout 0, Dout 2, Dout 4, Dout 6)</li> <li>X105.32 X105.35 (Dout 1, Dout 3, Dout 5, Dout 7)</li> <li>X113.04 (Dout 0)</li> </ul>                                                            |
| Puls               | <ul> <li>Selectie of Puls is geactiveerd of gedeactiveerd</li> <li>Instellingen: <b>ON</b> of <b>OFF</b></li> <li>Standaardinstelling: <b>ON</b></li> </ul>                                                                                                   |
| Pulse time         | Selectie van de gewenste lengte van de puls<br>0.1 s 999 s<br>Standaardinstelling: 0.0 s                                                                                                    |
| Lower limit        | Selectie van de onderste grens van de aspositie waarop moet<br>worden geschakeld (alleen schakeltype Interval)                                                                                                    |
| Upper limit        | Selectie van de bovenste grens van de aspositie waarop moet<br>worden geschakeld (alleen schakeltype Interval)                                                                                                    |
| ltem wissen        | Verwijderen van de positieafhankelijke schakelfunctie                                                                                                    |

# 16.5 Gebruiker

Dit hoofdstuk beschrijft instellingen voor de configuratie van gebruikers en gebruikersgroepen.

## 16.5.1 OEM

#### Pad: Instellingen > Gebruiker > OEM

De gebruiker **OEM** (Original Equipment Manufacturer) beschikt over het hoogste autorisatieniveau. Deze persoon mag de hardwareconfiguratie van het apparaat (bijvoorbeeld het aansluiten van camera's en sensors) uitvoeren. Hij kan gebruikers van het type **Setup** en **Operator** aanmaken en de gebruikers **Setup** en **Operator** configureren. De gebruiker **OEM** kan niet worden gedupliceerd of verwijderd. Hij kan niet automatisch aangemeld worden.

| Parameter                        | Uitleg                                                                                                   | Bewerkingsrechten |
|----------------------------------|----------------------------------------------------------------------------------------------------|-------------------|
| Naam                             | Naam van de gebruiker                                                                                    | _                 |
|                                  | Standaardwaarde: OEM                                                                                     |                   |
| Voornaam                         | Voornaam van de gebruiker                                                                                | _                 |
|                                  | Standaardwaarde: –                                                                                       |                   |
| Afdeling                         | Afdeling van de gebruiker                                                                                | _                 |
|                                  | Standaardwaarde: –                                                                                       |                   |
| Groep                            | Groep van de gebruiker                                                                                   | _                 |
|                                  | Standaardwaarde: <b>oem</b>                                                                              |                   |
| Wachtwoord                       | wachtwoord van de gebruiker                                                                              | OEM               |
|                                  | Standaardwaarde: <b>oem</b>                                                                              |                   |
| Taal                             | Taal van de gebruiker                                                                                    | OEM               |
| Automatisch aanmelden            | Als het apparaat opnieuw wordt gestart:<br>automatische aanmelding van de laatst<br>aangemelde gebruiker | _                 |
|                                  | Standaardwaarde: OFF                                                                                     |                   |
| Gebruikersaccount<br>verwijderen | Verwijderen van gebruikersaccount                                                                        | -                 |

## 16.5.2 Setup

## Pad: Instellingen ► Gebruiker ► Setup

De gebruiker **Setup** configureert het apparaat voor toepassing op de gebruikslocatie. Hij kan gebruikers van het type **Operator** aanmaken. De gebruiker **Setup** kan niet worden gedupliceerd of verwijderd. Hij kan niet automatisch aangemeld worden.

| Parameter                        | Uitleg                                                                                                   | Bewerkingsrechten |
|----------------------------------|----------------------------------------------------------------------------------------------------|-------------------|
| Naam                             | Naam van de gebruiker                                                                                    | _                 |
|                                  | Standaardwaarde: Setup                                                                                   |                   |
| Voornaam                         | Voornaam van de gebruiker                                                                                | _                 |
|                                  | Standaardwaarde: –                                                                                       |                   |
| Afdeling                         | Afdeling van de gebruiker                                                                                | _                 |
|                                  | Standaardwaarde: –                                                                                       |                   |
| Groep                            | Groep van de gebruiker                                                                                   | _                 |
|                                  | Standaardwaarde: setup                                                                                   |                   |
| Wachtwoord                       | wachtwoord van de gebruiker                                                                              | Setup, OEM        |
|                                  | Standaardwaarde: setup                                                                                   |                   |
| Taal                             | Taal van de gebruiker                                                                                    | Setup, OEM        |
| Automatisch aanmelden            | Als het apparaat opnieuw wordt gestart:<br>automatische aanmelding van de laatst<br>aangemelde gebruiker | _                 |
|                                  | Standaardwaarde: <b>OFF</b>                                                                              |                   |
| Gebruikersaccount<br>verwijderen | Verwijderen van gebruikersaccount                                                                        | -                 |

## 16.5.3 Operator

#### Pad: Instellingen > Gebruiker > Operator

De gebruiker **Operator** beschikt over de bevoegdheid om de basisfuncties van het apparaat uit te voeren.

Een gebruiker van het type **Operator** kan geen andere gebruikers aanmaken, maar mag bijvoorbeeld wel de eigen naam of taal wijzigen. Een gebruiker uit de groep **Operator** kan automatisch worden aangemeld zodra het apparaat wordt ingeschakeld.

| Parameter                        | Uitleg                                                                                                   | Bewerkingsrechten    |
|----------------------------------|----------------------------------------------------------------------------------------------------|----------------------|
| Naam                             | Naam van de gebruiker                                                                                    | Operator, Setup, OEM |
|                                  | Standaardwaarde: Operator                                                                                |                      |
| Voornaam                         | Voornaam van de gebruiker                                                                                | Operator, Setup, OEM |
| Afdeling                         | Afdeling van de gebruiker                                                                                | Operator, Setup, OEM |
|                                  | Standaardwaarde: –                                                                                       |                      |
| Groep                            | Groep van de gebruiker                                                                                   | -                    |
|                                  | Standaardwaarde: operator                                                                                |                      |
| Wachtwoord                       | wachtwoord van de gebruiker                                                                              | Operator, Setup, OEM |
|                                  | Standaardwaarde: operator                                                                                |                      |
| Taal                             | Taal van de gebruiker                                                                                    | Operator, Setup, OEM |
| Automatisch aanmelden            | Als het apparaat opnieuw wordt gestart:<br>automatische aanmelding van de laatst<br>aangemelde gebruiker | Operator, Setup, OEM |
|                                  | Instellingen: ON of OFF                                                                                  |                      |
|                                  | Standaardwaarde: OFF                                                                                     |                      |
| Gebruikersaccount<br>verwijderen | Verwijderen van gebruikersaccount                                                                        | Setup, OEM           |

## 16.5.4 Gebruiker toevoegen

## Pad: Instellingen ► Gebruiker ► +

| Parameters | Uitleg                                                                                      |
|------------|---------------------------------------------------------------------------------------------|
|            | Toevoegen van een nieuwe gebruiker van het type <b>Operator</b>                             |
|            | <b>Verdere informatie:</b> "Gebruiker aanmaken en configureren",<br>Pagina 128              |
|            | Er kunnen geen andere gebruikers van het type <b>OEM</b> en <b>Setup</b> worden toegevoegd. |

# 16.6 Assen

Dit hoofdstuk beschrijft instellingen voor de configuratie van de assen en toegewezen apparaten.

## 16.6.1 Referentiemerken

## Pad: Instellingen Assen Algemene instellingen Referentiemerken

| Parameter                                                       | Uitleg                                                                                                    |
|-----------------------------------------------------------------|----------------------------------------------------------------------------------------------------|
| Naar referentiemerken zoeken<br>na het starten van het apparaat | Instelling voor het zoeken naar referentiemerken na het starten<br>van het apparaat                               |
|                                                                 | Instellingen:                                                                                                    |
|                                                                 | <ul> <li>ON: het zoeken naar referentiemerken moet na het starten<br/>worden uitgevoerd</li> </ul>                |
|                                                                 | <ul> <li>OFF: het zoeken naar referentiemerken hoeft na het starten<br/>niet te worden uitgevoerd</li> </ul>      |
|                                                                 | Standaardwaarde: <b>ON</b>                                                                                        |
| Annuleren ref.merken zoeken<br>voor alle gebruikers mogelijk    | Hiermee wordt vastgelegd of het zoeken naar referentiemerken<br>door alle gebruikers mag worden afgebroken        |
|                                                                 | Instellingen                                                                                                    |
|                                                                 | <ul> <li>ON: elk type gebruiker mag het zoeken naar referentiemerken<br/>afbreken</li> </ul>                      |
|                                                                 | <ul> <li>OFF: alleen het type gebruiker OEM of Setup mag het zoeken<br/>naar referentiemerken afbreken</li> </ul> |
|                                                                 | Standaardwaarde: <b>OFF</b>                                                                                       |
| Referentiemerk zoeken                                           | Met <b>Starten</b> wordt het zoeken naar referentiemerken gestart en het werkgebied geopend                       |
| Status van zoeken naar<br>referentiemerken                      | Toont of het zoeken naar referentiemerken is gelukt                                                               |
|                                                                 | Uitlezing:                                                                                                    |
|                                                                 | Succesvol                                                                                                    |
|                                                                 | Mislukt                                                                                                    |
| Zoeken naar referentiemerken<br>annuleren                       | Toont of het zoeken naar referentiemerken is afgebroken                                                           |
|                                                                 | Uitlezing:                                                                                                    |
|                                                                 | ■ Ja                                                                                                    |
|                                                                 | Nee                                                                                                    |
### 16.6.2 Informatie

A

Het apparaat is beschikbaar in varianten met een verschillende uitrusting. De weergegeven elementen van de gebruikersinterface en beschikbare functies van het apparaat zijn afhankelijk van de uitrusting van het apparaat.

### Pad: Instellingen > Assen > Algemene instellingen > Informatie

| Parameter                                          | Uitleg                                                      |
|----------------------------------------------------|-------------------------------------------------------------|
| Toewijzing van de<br>meetsysteemingangen aan assen | Toont de toewijzing van de meetsysteemingangen aan de assen |
| Toewijzing van de analoge<br>uitgangen aan assen   | Toont de toewijzing van de analoge uitgangen aan de assen   |
| Toewijzing van de analoge<br>ingangen aan assen    | Toont de toewijzing van de analoge ingangen aan de assen    |
| Toewijzing van de digitale<br>uitgangen aan assen  | Toont de toewijzing van de digitale uitgangen aan de assen  |
| Toewijzing van de digitale<br>ingangen aan assen   | Toont de toewijzing van de digitale ingangen aan de assen   |

Met de knoppen **Terugzetten** kunnen de toewijzingen voor de ingangen en uitgangen weer worden teruggezet.

### 16.6.3 Schakelfuncties

A

#### Pad: Instellingen > Assen > Algemene instellingen > Schakelfuncties

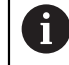

De schakelfuncties mogen niet als onderdeel van een veiligheidsfunctie worden gebruikt.

| Parameter | Uitleg                                                                                          |
|-----------|-------------------------------------------------------------------------------------------------|
| Ingangen  | Toewijzing van de digitale ingang voor de betreffende schakel-<br>functie volgens penbezetting  |
|           | Verdere informatie: "Ingangen (Schakelfuncties)", Pagina 254                                    |
| Uitgangen | Toewijzing van de digitale uitgang voor de betreffende schakel-<br>functie volgens penbezetting |
|           | Verdere informatie: "Uitgangen (Schakelfuncties)", Pagina 254                                   |

# 16.6.4 Ingangen (Schakelfuncties)

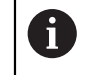

i

De schakelfuncties zijn alleen voor apparaten met het identificatienummer 1089179-xx beschikbaar.

De schakelfuncties mogen niet als onderdeel van een veiligheidsfunctie worden gebruikt.

### Pad: Instellingen > Assen > Algemene instellingen > Schakelfuncties > Ingangen

| Parameters        | Uitleg                                                                                                    |
|-------------------|----------------------------------------------------------------------------------------------------|
| Stuurspanning aan | Toewijzing van de digitale ingang voor het opvragen van de exter-<br>ne stuurspanning (bijv. voor de aan te sturen machine)<br>Standaardwaarde: <b>Niet verbinden</b> |
| Noodstop actief   | Toewijzing van de digitale ingang voor het opvragen of een<br>extern aangesloten noodstopschakelaar geactiveerd is<br>Standaardwaarde: <b>Niet verbinden</b>          |

# 16.6.5 Uitgangen (Schakelfuncties)

De schakelfuncties zijn alleen voor apparaten met het identificatienummer 1089179-xx beschikbaar.

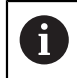

i

De schakelfuncties mogen niet als onderdeel van een veiligheidsfunctie worden gebruikt.

#### Pad: Instellingen Assen Algemene instellingen Schakelfuncties Uitgangen

| Parameters                                     | Uitleg                                                                                                    |
|------------------------------------------------|----------------------------------------------------------------------------------------------------|
| koelmiddel                                     | Toewijzing van de digitale uitgang voor de activering of deactive-<br>ring van de koelsmeermiddelvoorziening van de gereedschaps-<br>machine                                                                                                    |
|                                                | Standaardwaarde: Niet verbinden                                                                                                    |
| Noodstop                                       | Toewijzing van de relaisuitgang die wordt ingesteld als er een<br>fout (bijv. positioneerfout, stilstandfout) op een as optreedt. De<br>fout leidt ertoe dat de asbesturing onderbroken wordt en de<br>geconfigureerde analoge uitgangen van de as spanningsloos<br>worden geschakeld.                                                                                                    |
|                                                | Standaardwaarde: Niet verbinden                                                                                                    |
| Door gebruiker gedefinieerde<br>schakelfunctie | Toewijzing van de relaisuitgang die enkele seconden na het<br>afsluiten van het apparaat wordt geactiveerd. Het relais is op een<br>schakeling met houdfunctie aangesloten die bij aanwezigheid van<br>dit signaal het apparaat en de gereedschapsmachine spannings-<br>loos schakelt.<br>Deze schakeling kan het in- en uitschakelen van het apparaat aan<br>het in- en uitschakelen van de aan te sturen gereedschapsmachi-<br>ne koppelen. |
|                                                | Standaardwaarde: Niet verbinden                                                                                                    |

# 16.6.6 M-functies toevoegen

Pad: Instellingen 
Assen 
Algemene instellingen 
M-functies +

| Parameter | Uitleg                                                 |
|-----------|--------------------------------------------------------|
| Naam      | Invoer van de naam van de nieuwe M-functie             |
|           | Instelbereik: M100 M120                                |
|           | Configuratie zie "M-functies configureren", Pagina 255 |

# 16.6.7 M-functies configureren

Pad: Instellingen ► Assen ► Algemene instellingen ► M-functies ► M100 ... M120

| Parameter        | Uitleg                                                                    |
|------------------|---------------------------------------------------------------------------|
| Naam             | Invoer van de naam van de M-functie                                       |
|                  | Instelbereik: M100 M120                                                   |
| Digitale uitgang | Toewijzing van de digitale uitgang voor de M-functie volgens penbezetting |
|                  | Standaardwaarde: Niet verbinden                                           |
| Verwijderen      | Verwijderen van de geselecteerde M-functie                                |

# 16.6.8 Assen X, Y, Z, Zo

### Pad: Instellingen ► Assen ► X, Y, Z, Zo

| Parameter          | Uitleg                                                                                                    |
|--------------------|----------------------------------------------------------------------------------------------------|
| Asnaam             | Toepassing <b>Frezen</b> :<br>Definitie van de asbenaming die in de positie-preview wordt<br>getoond<br>Instellingen:<br><b>Niet gedef.</b><br><b>X</b><br><b>Y</b><br><b>Z</b><br>Standaardinstelling: X, Y, Z                                                                                  |
|                    | Toepassing <b>Draaien</b> :<br>Definitie van de asbenaming die in de positie-preview wordt<br>getoond<br>Instellingen:<br><b>Niet gedef.</b>                                                                                                    |
|                    | = X<br>= Z<br>= Zo                                                                                                    |
| Astype             | Definitie van astype<br>Instellingen:<br><b>Niet gedef.</b><br><b>Lineaire as</b><br><b>Spil</b><br><b>Spil toerentalbereik</b><br>Standaardinstelling: <b>Lineaire as</b>                                                                                                    |
| Encoder            | Configuratie van het aangesloten meetsysteem<br><b>Verdere informatie:</b> "Encoder", Pagina 258                                                                                                    |
| Foutcompensatie    | Configuratie van de lineaire foutcompensatie <b>LEC</b> of van de<br>stapsgewijze lineaire foutcompensatie <b>SLEC</b><br><b>Verdere informatie:</b> "Lineaire foutcompensatie (LEC)",<br>Pagina 261<br><b>Verdere informatie:</b> "Stapsgewijze lineaire foutcompensatie<br>(SLEC)", Pagina 261 |
| Positioneervenster | Invoer van de schaalfactor voor de positioneringshulp in de MDI-<br>werkstand Instelbereik: 0020 mm 2.000 mm Standaardwaarde: 0.100                                                                                                    |

# 16.6.9 As C

De hulpas C is de naam van de rotatieas om de Z-as en wordt gebruikt voor de hoekmeting (bijv. voor draadsnijden). Als de as C in het apparaat is geconfigureerd, kan de positie van de as C in de digitale uitlezing worden afgelezen.

### Pad: Instellingen ► Assen ► C

| Parameters         | Uitleg                                                                                                    |
|--------------------|----------------------------------------------------------------------------------------------------|
| Asnaam             | Definitie van de asbenaming die in de positie-preview wordt<br>getoond                                              |
|                    | Instellingen:                                                                                                    |
|                    | Niet gedef.                                                                                                    |
|                    | = C                                                                                                    |
|                    | Standaardinstelling: Niet gedef.                                                                                    |
| Astype             | Definitie van astype                                                                                                |
|                    | Instellingen:                                                                                                    |
|                    | Niet gedef.                                                                                                    |
|                    | Lineaire as                                                                                                    |
|                    | Standaardinstelling: Lineaire as                                                                                    |
| Encoder            | Configuratie van het aangesloten meetsysteem                                                                        |
|                    | Verdere informatie: "Encoder", Pagina 258                                                                           |
| Foutcompensatie    | Configuratie van de lineaire foutcompensatie <b>LEC</b> of van de stapsgewijze lineaire foutcompensatie <b>SLEC</b> |
|                    | <b>Verdere informatie:</b> "Lineaire foutcompensatie (LEC)", Pagina 261                                             |
|                    | <b>Verdere informatie:</b> "Stapsgewijze lineaire foutcompensatie (SLEC)", Pagina 261                               |
| Positioneervenster | Invoer van de schaalfactor voor de positioneringshulp in de MDI-<br>werkstand                                       |
|                    | Instelbereik: 0020 mm 2.000 mm                                                                                      |
|                    | Standaardwaarde: 0.100                                                                                              |

# 16.6.10 Encoder

### Pad: Instellingen ► Assen ► X of Y of Z of Zo of C ► Encoder

### Meetsysteeminstellingen voor as

| Parameter                | Uitleg                                                                                                    |
|--------------------------|----------------------------------------------------------------------------------------------------|
| Meetsysteemingang        | Toewijzing van de meetsysteemingang aan de as van het<br>apparaat<br>Instellingen:<br>Niet verbinden<br>X1 (1 Vpp)<br>X2 (1 Vpp)<br>X3 (1 Vpp)                                                                                                    |
| Incrementeel signaal     | Signaal van het aangesloten meetsysteem<br>Instellingen:<br><b>1 Vpp</b> : sinusvormig spanningssignaal<br><b>11 μA</b> : sinusvormig stroomsignaal<br>Standaardwaarde: <b>1 Vpp</b>                                                                                                    |
| Meetgereedschap type     | <ul> <li>Type van het aangesloten meetsysteem</li> <li>Instellingen:</li> <li>Lengtemeetsysteem: lineaire as</li> <li>Hoekmeetsysteem: roterende as</li> <li>Hoekmeet- als lengtemeetsysteem: roterende as wordt weergegeven als lineaire as</li> <li>Standaardwaarde: afhankelijk van het aangesloten meetsysteem</li> </ul> |
| Signaalperiode           | Voor lengtemeetsystemen:<br>Lengte van een signaalperiode<br>Instelbereik: <b>0.001 μm 1000000.000 μm</b><br>Standaardwaarde: <b>20.000</b>                                                                                                    |
| Aantal strepen           | Voor hoekmeetsystemen en weergave van een roterende as als<br>lineaire as:<br>Aantal strepen<br>Instelbereik: <b>1 1000000</b><br>Standaardwaarde: <b>1000</b>                                                                                                    |
| Mechanische overzetting  | Voor weergave van een roterende as als lineaire as:<br>verplaatsing in mm per omwenteling<br>Instelbereik: <b>0.1 mm 1000 mm</b><br>Standaardwaarde: <b>1.0</b>                                                                                                    |
| Referentiemerken         | Configuratie van de <b>Referentiemerken</b><br><b>Verdere informatie:</b> "Referentiemerken (Encoder)",<br>Pagina 260                                                                                                    |
| Analoge filterfrequentie | <ul> <li>Frequentiewaarde van het analoge laagdoorlaatfilter (niet bij TTL)<br/>Instellingen:</li> <li>33 kHz: Onderdrukking van stoorfrequenties boven 33 kHz</li> <li>400 kHz: onderdrukking van stoorfrequenties boven 400 kHz</li> <li>Standaardwaarde: 400 kHz</li> </ul>                                                |

| Parameter        | Uitleg                                                                                                    |
|------------------|----------------------------------------------------------------------------------------------------|
| Afsluitweerstand | Equivalente belasting ter voorkoming van reflecties                                                                             |
|                  | Instellingen: ON of OFF                                                                                                    |
|                  | Standaardwaarde: ON                                                                                                    |
| Foutbewaking     | Bewaking van signaalfouten                                                                                                    |
|                  | Instellingen:                                                                                                    |
|                  | Uit: foutbewaking niet actief                                                                                                   |
|                  | Amplitude: foutbewaking van de signaalamplitude                                                                                 |
|                  | Frequentie: foutbewaking van de signaalfrequentie                                                                               |
|                  | Frequentie & amplitude: foutbewaking van de signaal-<br>amplitude en de signaalfrequentie                                       |
|                  | Standaardwaarde: Frequentie & amplitude                                                                                         |
|                  | Als een van de grenswaarden voor de foutbewaking wordt overschreden, verschijnt er een waarschuwingsmelding of een foutmelding. |
|                  | De grenswaarden zijn afhankelijk van het signaal van het aange-<br>sloten meetsysteem:                                          |
|                  | Signaal 1 Vpp, instelling Amplitude                                                                                             |
|                  | ■ Waarschuwing bij spanning ≤ 0,45 V                                                                                            |
|                  | ■ Foutmelding bij spanning ≤ 0,18 V of ≥ 1,34 V                                                                                 |
|                  | Signaal 1 Vpp, instelling Frequentie                                                                                            |
|                  | ■ Foutmelding bij frequentie ≥ 400 kHz                                                                                          |
|                  | Signaal 11 µA, instelling Amplitude                                                                                             |
|                  | ■ Waarschuwing bij stroom ≤ 5,76 µA                                                                                             |
|                  | ■ Foutmelding bij stroom ≤ 2,32 µA of ≥ 17,27 µA                                                                                |
|                  | Signaal 11 µA, instelling Frequentie                                                                                            |
|                  | ■ Foutmelding bij frequentie ≥ 150 kHz                                                                                          |
| Telrichting      | Signaalherkenning tijdens de asverplaatsing                                                                                     |
|                  | Instellingen:                                                                                                    |
|                  | <ul> <li>Positief: verplaatsingsrichting gelijk aan de telrichting van het<br/>meetsysteem</li> </ul>                           |
|                  | <ul> <li>Negatief: verplaatsingsrichting niet gelijk aan de telrichting<br/>van het meetsysteem</li> </ul>                      |
|                  | Standaardwaarde: Positief                                                                                                    |

# 16.6.11 Referentiemerken (Encoder)

**f** 

### Pad: Instellingen ► Assen ► X of Y of Z of Zo of C ► Encoder ► Referentiemerken

De volgende parameters zijn afhankelijk van het type van het aangesloten meetsysteem en de instelling van het referentiemerk. **Verdere informatie:** "Encoder", Pagina 258

| Parameter                  | Uitleg                                                                                                    |
|----------------------------|----------------------------------------------------------------------------------------------------|
| Referentiemerk             | Vastleggen van het type referentiemerk                                                                                     |
|                            | Instellingen:                                                                                                    |
|                            | Geen: geen referentiemerk aanwezig                                                                                         |
|                            | Een: het meetsysteem beschikt over één referentiemerk                                                                      |
|                            | <ul> <li>Gecodeerd: het meetsysteem beschikt over afstandsge-<br/>codeerde referentiemerken</li> </ul>                     |
|                            | Standaardwaarde: Een                                                                                                    |
| Max. verplaatsing          | Voor lengtemeetsystemen met gecodeerde referentiemerken:<br>Maximale verplaatsing voor de bepaling van de absolute positie |
|                            | Instelbereik: 0.1 mm 10000.0 mm                                                                                            |
|                            | Standaardwaarde: 20.0                                                                                                    |
| Nom. afstand               | Voor hoekmeetsystemen met gecodeerde referentiemerken:<br>Maximale basisafstand voor de bepaling van de absolute positie   |
|                            | Instelbereik: > 0° 360°                                                                                                    |
|                            | Standaardwaarde: 10.0                                                                                                    |
| Referentiepuntverschuiving | Configuratie van de offset tussen referentiepunt en nulpunt                                                                |
|                            | Verdere informatie: "Referentiepuntverschuiving", Pagina 260                                                               |
|                            |                                                                                                    |

### 16.6.12 Referentiepuntverschuiving

# Pad: Instellingen ► Assen ► X of Y of Z of Zo of C ► Encoder ► Referentiemerken ► Referentiepuntverschuiving

| Parameter                                          | Uitleg                                                                                                    |
|----------------------------------------------------|----------------------------------------------------------------------------------------------------|
| Referentiepuntverschuiving                         | Activering van de offset-berekening tussen referentiepunt en nulpunt van de machine                                                                                 |
|                                                    | Instelbereik: ON of OFF                                                                                                    |
|                                                    | Standaardwaarde: <b>OFF</b>                                                                                                    |
| Referentiepuntverschuiving                         | Handmatige invoer van de offset (in mm of graden, afhankelijk<br>van het geselecteerde type meetsysteem) tussen referentiepunt<br>en nulpunt                        |
|                                                    | Standaardwaarde: 0.00000                                                                                                    |
| Huidige positie voor<br>referentiepuntverschuiving | <b>Overnemen</b> neemt de huidige positie van de offset (in mm of graden, afhankelijk van het geselecteerde type meetsysteem) over tussen referentiepunt en nulpunt |

# 16.6.13 Lineaire foutcompensatie (LEC)

# Pad: Instellingen ► Assen ► X of Y of Z of Zo of C ► Foutcompensatie ► Lineaire foutcompensatie (LEC)

| Parameters        | Uitleg                                                                                                    |
|-------------------|----------------------------------------------------------------------------------------------------|
| Compensatie       | Mechanische invloeden op de assen van de machine worden<br>gecompenseerd                                                                        |
|                   | Instellingen:                                                                                                    |
|                   | ON: Compensatie is actief                                                                                                    |
|                   | OFF: Compensatie is niet actief                                                                                                    |
|                   | Standaardwaarde: OFF                                                                                                    |
|                   | Als de <b>Compensatie</b> actief is, kunnen de<br><b>Ingestelde lengte</b> en de <b>Werkelijke lengte</b> niet<br>bewerkt of aangemaakt worden. |
| Ingestelde lengte | Invoerveld voor <b>Ingestelde lengte</b> in mm                                                                                                  |
| Werkelijke lengte | Invoerveld voor <b>Werkelijke lengte</b> in mm                                                                                                  |

### **16.6.14** Stapsgewijze lineaire foutcompensatie (SLEC)

# Pad: Instellingen ► Assen ► X of Y of Z of Zo of C ► Foutcompensatie ► Stapsgewijze lineaire foutcompensatie (SLEC)

| Parameter            | Uitleg                                                                                                    |
|----------------------|----------------------------------------------------------------------------------------------------|
| Compensatie          | Mechanische invloeden op de assen van de machine worden<br>gecompenseerd                                        |
|                      | Instellingen:                                                                                                   |
|                      | ON: Compensatie is actief                                                                                       |
|                      | OFF: Compensatie is niet actief                                                                                 |
|                      | Standaardwaarde: <b>OFF</b>                                                                                     |
|                      | Als de <b>Compensatie</b> actief is, kan de<br><b>Correctiepunttabel</b> niet worden bewerkt of<br>gegenereerd. |
| Correctiepunttabel   | Opent de steunpunttabel voor handmatige bewerking                                                               |
| Steunpunttabel maken | Opent het menu voor het maken van een nieuwe <b>Correctie-</b><br>punttabel                                     |
|                      | Verdere informatie: "Steunpunttabel maken", Pagina 262                                                          |

### 16.6.15 Steunpunttabel maken

#### Pad: Instellingen ► Assen ► X of Y of Z of Zo of C ► Foutcompensatie ► Stapsgewijze lineaire foutcompensatie (SLEC) ► Steunpunttabel maken

| Parameter                      | Uitleg                                                                                                    |
|--------------------------------|----------------------------------------------------------------------------------------------------|
| Aantal correctiepunten         | <ul> <li>Aantal steunpunten op de mechanische as van de machine</li> <li>Instelbereik: 2 200</li> <li>Standaardwaarde: 2</li> </ul> |
| Afstand van de correctiepunten | Afstand van de steunpunten op de mechanische as van de machine<br>Standaardwaarde: <b>100.00000</b>                                 |
| Startpunt                      | Het startpunt definieert vanaf welke positie de compensatie op<br>de as wordt toegepast<br>Standaardwaarde: <b>0.00000</b>          |
| Maken                          | Maakt aan de hand van de invoer een nieuwe steunpunttabel                                                                           |

# 16.6.16 Spilas S

| 1 | De schakelfuncties zijn alleen voor apparaten met het<br>identificatienummer 1089179-xx beschikbaar. |
|---|----------------------------------------------------------------------------------------------------|
|---|----------------------------------------------------------------------------------------------------|

### Pad: Instellingen ► Assen ► Spilas S

| Parameter | Uitleg                                                                 |
|-----------|------------------------------------------------------------------------|
| Asnaam    | Definitie van de asbenaming die in de positie-preview wordt<br>getoond |
|           | Instellingen:                                                          |
|           | Niet gedef.                                                            |
|           | = S                                                                    |
|           | Standaardinstelling: S                                                 |
| Astype    | Definitie van astype                                                   |
|           | Instellingen:                                                          |
|           | Niet gedef.                                                            |
|           | Lineaire as                                                            |
|           | Spil                                                                   |
|           | Spil toerentalbereik                                                   |
|           | Standaardinstelling: Spil                                              |
| Uitgangen | Configuratie van de <b>Uitgangen</b> voor de spil                      |
|           | Verdere informatie: "Uitgangen (S)", Pagina 264                        |
| Ingangen  | Configuratie van de <b>Ingangen</b> voor de spil                       |
|           | Verdere informatie: "Ingangen (S)", Pagina 264                         |

| Parameter                                                 | Uitleg                                                                                                    |
|-----------------------------------------------------------|----------------------------------------------------------------------------------------------------|
| Stand instelling spil/toerenbe-<br>reik                   | Configuratie van <b>Stand instelling spil/toerenbereik</b> voor <b>Spil</b><br>toerentalbereik                                                                                                 |
|                                                           | Verdere informatie: "Stand instelling spil/toerenbereik configure-<br>ren", Pagina 266                                                                                                    |
| Selectie stand toerentalbereik<br>door een extern signaal | Selectie van Stand instelling spil/toerenbereik van Spil<br>toerentalbereik door externe signalen<br>Instellingen<br>ON: selectie van Stand instelling spil/toerenbereik gebeurt               |
|                                                           | <ul> <li>via externe signalen</li> <li>OFF: selectie van Stand instelling spil/toerenbereik gebeurt<br/>handmatig in de werkstanden</li> <li>Standaardwaarde: OFF</li> </ul>                   |
| Opstarttijd voor bovenste<br>spiltoerentalbereik          | Instelling van de vereiste <b>Opstarttijd</b> totdat <b>Smax</b> is bereikt <ul> <li>Instelbereik: <b>50 ms 10000 ms</b></li> <li>Standaardwaarde: <b>500</b></li> </ul>                       |
| Opstarttijd voor onderste<br>spiltoerentalbereik          | Instelling van de vereiste <b>Opstarttijd</b> totdat <b>Smax</b> is bereikt <ul> <li>Instelbereik: <b>50 ms 10000 ms</b></li> <li>Standaardwaarde: <b>500</b></li> </ul>                       |
| Karakteristiekknikpunt van de<br>opstarttijden            | Instelling van het spiltoerental dat de overgang van het bovenste<br>naar het onderste spiltoerentalbereik markeert<br>Instelbereik: <b>0 1/min 2000 1/min</b><br>Standaardwaarde: <b>1500</b> |
| Minimaal spiltoerental                                    | Instelling van het minimale spiltoerental <ul> <li>Instelbereik: 0 1/min 500 1/min</li> <li>Standaardwaarde: 50</li> </ul>                                                                     |
| Maximaal spiltoerental voor<br>gerichte spilstop          | Instelling van het maximale spiltoerental voor de gerichte<br>spilstop<br>Instelbereik: <b>0 1/min 500 1/min</b><br>Standaardwaarde: <b>30</b>                                                 |
| Maximaal spiltoerental voor<br>schroefdraad snijden       | <ul> <li>Instelling van het maximale spiltoerental voor het snijden van schroefdraad</li> <li>Instelbereik: 100 1/min 2000 1/min</li> <li>Standaardwaarde: 1000</li> </ul>                     |

# 16.6.17 Uitgangen (S)

6

De schakelfuncties zijn alleen voor apparaten met het identificatienummer 1089179-xx beschikbaar.

### Pad: Instellingen ► Assen ► S ► Uitgangen

| Parameter                       | Uitleg                                                                                                    |
|---------------------------------|----------------------------------------------------------------------------------------------------|
| Analoge uitgang                 | Toewijzing van de analoge uitgang volgens penbezetting <ul> <li>Standaardwaarde: Niet verbinden</li> </ul>                                                                 |
| Analoge uitgang is geïnverteerd | Als deze functie is geactiveerd, wordt het analoge signaal in de<br>uitgang geïnverteerd<br>Standaardwaarde: Niet geactiveerd                                              |
| Smax                            | <ul> <li>Definitie van het Spiltoerental dat bij Umax wordt bereikt</li> <li>Instelbereik: 100 1/min 10000 1/min</li> <li>Standaardwaarde: 2000</li> </ul>                 |
| Umax                            | <ul> <li>Maximale spanning die in de analoge uitgang wordt afgegeven om Smax te bereiken</li> <li>Instelbereik: 1000 mV 10000 mV</li> <li>Standaardwaarde: 9000</li> </ul> |
| Vrijgave spil rechtsom          | Toewijzing van de digitale uitgang voor vrijgave van de spil<br>rechtsom volgens penbezetting<br>Standaardwaarde: <b>Niet verbinden</b>                                    |
| Vrijgave spil linksom           | Toewijzing van de digitale uitgang voor vrijgave van de spil links-<br>om volgens penbezetting<br>Standaardwaarde: <b>Niet verbinden</b>                                   |

# 16.6.18 Ingangen (S)

6

De schakelfuncties zijn alleen voor apparaten met het identificatienummer 1089179-xx beschikbaar.

Pad: Instellingen ► Assen ► S ► Ingangen

| Parameter                              | Uitleg                                                                                    |
|----------------------------------------|-------------------------------------------------------------------------------------------|
| Digitale bewegingscommando's vriigeven | Toepassing van digitale verplaatsingsopdrachten                                           |
|                                        | <ul> <li>Standaardwaarde: OFF</li> </ul>                                                  |
| Spil-start                             | Toewijzing van de digitale ingang voor het starten van de spil<br>volgens penbezetting    |
|                                        | Standaardwaarde: Niet verbinden                                                           |
| Spil-stop                              | Toewijzing van de digitale ingang voor het stopzetten van de spil<br>volgens penbezetting |
|                                        | Standaardwaarde: Niet verbinden                                                           |
| Digitale vrijgave-ingangen             | Configuratie van de digitale ingangen voor vrijgave van de spil                           |

| Parameter            | Uitleg                                                                                                    |
|----------------------|----------------------------------------------------------------------------------------------------|
| Spil gereed          | Toewijzing van een digitale ingang; geeft aan dat de spil zich in<br>een foutloze toestand bevindt                                                                                                    |
|                      | Standaardwaarde: Niet verbinden                                                                                                    |
| Spilonderbreking     | Toewijzing van een digitale ingang; schakelt indien geactiveerd<br>de geconfigureerde analoge uitgang van de spil direct spannings-<br>loos. Een spilbeweging wordt zonder flank gestopt, evt. worden<br>automatisch bewegende assen gestopt en wordt het activeren<br>van de spil voorkomen. |
|                      | Voor het direct stoppen van de spil is de machinefabrikant verantwoordelijk.                                                                                                    |
|                      | Standaardwaarde: <b>Niet verbinden</b>                                                                                                    |
| Spilbeveiliging      | Toewijzing van een digitale ingang; geeft aan of een aanwezige<br>spilbeveiligingsvoorziening geopend of gesloten is. Dit signaal<br>beïnvloedt foutmeldingen en de programma-afloop.                                                                                                    |
|                      | Voor het direct stoppen van de spil bij<br>geopende spilbeveiliging is de machinefabrikant<br>verantwoordelijk.                                                                                                    |
|                      | Standaardwaarde: Niet verbinden                                                                                                    |
| Eindpositie pinole + | Toewijzing van een digitale ingang voor de bovenste eindschake-<br>laar van de pinole. De ingang wordt voor het omkeren van de spil<br>bij het draadsnijden gebruikt.                                                                                                    |
|                      | Standaardwaarde: Niet verbinden                                                                                                    |
| -Eindpositie pinole  | Toewijzing van een digitale ingang voor de onderste eindschake-<br>laar van de pinole. De ingang wordt voor het omkeren van de spil<br>bij het draadsnijden gebruikt.<br>Standaardwaarde: <b>Niet verbinden</b>                                                                               |
| Spilpositie          | Toewijzing van een digitale ingang; de spil positioneert de spil bij<br>laag toerental bij het stoppen in een gewenste positie<br>Standaardwaarde: <b>Niet verbinden</b>                                                                                                    |

# 16.6.19 Stand instelling spil/toerenbereik toevoegen

# Pad: Instellingen ► Assen ► S ► Stand instelling spil/toerenbereik ► +

| Parameters | Uitleg                                                                                        |
|------------|-----------------------------------------------------------------------------------------------|
|            | Toevoegen van een nieuw aandrijfniveau met defaultnaam                                        |
|            | <b>Verdere informatie:</b> "Stand instelling spil/toerenbereik configure-<br>ren", Pagina 266 |

# 16.6.20 Stand instelling spil/toerenbereik configureren

# Pad: Instellingen > Assen > S > Stand instelling spil/toerenbereik

| Parameters                                       | Uitleg                                                                                                    |
|--------------------------------------------------|----------------------------------------------------------------------------------------------------|
| Naam                                             | Invoer van de naam van het aandrijfniveau<br>Standaardwaarde: <b>Stage [n]</b>                                                                                                    |
| Stand instelling spil/<br>toerenbereik actief    | Toewijzing van de digitale ingang voor de selectie van het<br>aandrijfniveau via een extern signaal<br>Standaardwaarde: <b>Niet verbinden</b>                                                                     |
| Smax                                             | Definitie van het <b>Spiltoerental</b> dat bij <b>Umax</b> wordt bereikt <ul> <li>Instelbereik: <b>100 1/min 10000 1/min</b></li> <li>Standaardwaarde: <b>2000</b></li> </ul>                                     |
| Opstarttijd voor bovenste<br>spiltoerentalbereik | <ul> <li>Instelling van de vereiste Opstarttijd totdat Smax is bereikt</li> <li>Instelbereik: 50 ms 10000 ms</li> <li>Standaardwaarde: 500</li> </ul>                                                             |
| Opstarttijd voor onderste<br>spiltoerentalbereik | <ul> <li>Instelling van de vereiste Opstarttijd totdat Smax is bereikt</li> <li>Instelbereik: 50 ms 10000 ms</li> <li>Standaardwaarde: 500</li> </ul>                                                             |
| Karakteristiekknikpunt van de<br>opstarttijden   | <ul> <li>Instelling van het spiltoerental dat de overgang van het bovenste<br/>naar het onderste spiltoerentalbereik markeert</li> <li>Instelbereik: 0 1/min 2000 1/min</li> <li>Standaardwaarde: 1500</li> </ul> |
| Minimaal spiltoerental                           | Instelling van het minimale spiltoerental<br>Instelbereik: <b>0 1/min 500 1/min</b><br>Standaardwaarde: <b>50</b>                                                                                                 |
| Verwijderen                                      | Verwijderen van de geselecteerde aandrijfniveaus                                                                                                    |

# 16.7 Service

Dit hoofdstuk beschrijft instellingen voor de apparaatconfiguratie, voor het onderhoud van de firmware en voor de vrijschakeling van software-opties.

### 16.7.1 Firmware-informatie

### Pad: Instellingen > Service > Firmware-informatie

Voor service- en onderhoudsdoeleinden wordt de volgende informatie over de afzonderlijke softwaremodules getoond.

| Parameter                        | Uitleg                                                       |
|----------------------------------|--------------------------------------------------------------|
| Core version                     | Versienummer van de microkernel                              |
| Microblaze bootloader version    | Versienummer van het Microblaze-startprogramma               |
| Microblaze firmware version      | Versienummer van de Microblaze-firmware                      |
| Extension PCB bootloader version | Versienummer van het startprogramma (uitbreidingsprintplaat) |
| Extension PCB firmware version   | Versienummer van de firmware (uitbreidingsprintplaat)        |
| Boot ID                          | Identificatienummer van de startprocedure                    |
| HW Revision                      | Revisienummer van de hardware                                |
| C Library Version                | Versienummer van de C-bibliotheek                            |
| Compiler Version                 | Versienummer van de compiler                                 |
| Touchscreen Controller version   | Versienummer van de touchscreen-regelaar                     |
| Number of unit starts            | Aantal keren dat het apparaat is ingeschakeld                |
| Qt build system                  | Versienummer van het Qt-compilatieprogramma                  |
| Qt runtime libraries             | Versienummer van de Qt-runtime-bibliotheek                   |
| Kernel                           | Versienummer van de Linux-kernel                             |
| Login status                     | Informatie over de aangemelde gebruiker                      |
| SystemInterface                  | Versienummer van de module Systeeminterface                  |
| BackendInterface                 | Versienummer van de module Back-end-interface                |
| Guilnterface                     | Versienummer van de module Gebruikersinterface               |
| TextDataBank                     | Versienummer van de module Tekstdatabase                     |
| Optical edge detection           | Versienummer van de module Optisch kanten tasten             |
| NetworkInterface                 | Versienummer van de module Netwerkinterface                  |
| OSInterface                      | Versienummer van de module Besturingssysteeminterface        |
| PrinterInterface                 | Versienummer van de module Printerinterface                  |
| system.xml                       | Versienummer van de systeemparameters                        |
| axes.xml                         | Versienummer van de asparameters                             |
| encoders.xml                     | Versienummer van de meetsysteemparameters                    |
| ncParam.xml                      | Versienummer van de NC-parameters                            |
| spindle.xml                      | Versienummer van de spilasparameters                         |
| io.xml                           | Versienummer van de parameters voor in- en uitgangen         |

| Parameter                | Uitleg                                                                              |
|--------------------------|-------------------------------------------------------------------------------------|
| mFunctions.xml           | Versienummer van de parameters voor M-functies                                      |
| peripherals.xml          | Versienummer van de parameters voor periferieën                                     |
| slec.xml                 | Versienummer van de parameters van de stapsgewijze lineaire<br>foutcompensatie SLEC |
| lec.xml                  | Versienummer van de parameters van de lineaire foutcompensa-<br>tie LEC             |
| microBlazePVRegister.xml | Versienummer van het "Processor Version Register" van Micro-<br>Blaze               |
| info.xml                 | Versienummer van de informatieparameters                                            |
| audio.xml                | Versienummer van de audioparameters                                                 |
| network.xml              | Versienummer van de netwerkparameters                                               |
| os.xml                   | Versienummer van de besturingssysteemparameters                                     |
| runtime.xml              | Versienummer van de runtime-parameters                                              |
| serialPort.xml           | Versienummer van de parameters voor de seriële interface                            |
| users.xml                | Versienummer van de gebruikersparameters                                            |
| GI Patch Level           | Patch-versie van Golden Image (GI)                                                  |

### 16.7.2 Back-up maken van configuratie en terugzetten

#### Pad: Instellingen > Service > Back-up maken van configuratie en terugzetten

De instellingen of gebruikersbestanden van het apparaat kunnen worden opgeslagen in een bestand. Dit biedt het voordeel dat de instellingen beschikbaar zijn als het apparaat is teruggezet naar de fabrieksinstellingen of als u de configuratie wilt gebruiken voor meerdere apparaten.

| Parameter                      | Uitleg                                                                     |
|--------------------------------|----------------------------------------------------------------------------|
| Configuratie terugzetten       | Terugzetten van de opgeslagen instellingen                                 |
|                                | Verdere informatie: "Configuratie terugzetten", Pagina 286                 |
| Back-up maken van configuratie | Back-up maken van de instellingen van het apparaat                         |
|                                | <b>Verdere informatie:</b> "Back-up maken van configuratie",<br>Pagina 121 |
| Gebruikersbestanden opslaan    | Back-up maken van de gebruikersbestanden van het apparaat                  |
|                                | Verdere informatie: "Gebruikersbestanden opslaan", Pagina 122              |

### 16.7.3 Firmware-update

#### Pad: Instellingen Service Firmware-update

De firmware is het besturingssysteem van het apparaat. U kunt nieuwe firmwareversies via de USB-aansluiting van het apparaat of via de netwerkverbinding importeren.

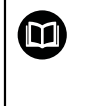

Vóór de firmware-update moet u de release-notes voor de betreffende firmware-versie en de daarin opgenomen informatie over de terugwaartse compatibiliteit in acht nemen.

6

Wanneer de firmware van het apparaat wordt geactualiseerd, moet voor de zekerheid een back-up van de huidige instellingen worden gemaakt.

Verdere informatie: "Firmware actualiseren", Pagina 284

### 16.7.4 Terugzetten

#### Pad: Instellingen Service Terugzetten

U kunt de instellingen van het apparaat eventueel terugzetten naar de fabrieksinstellingen of de afleveringstoestand. Software-opties worden gedeactiveerd en moeten met de aanwezige licentiesleutel vervolgens opnieuw worden geactiveerd.

| Parameters                     | Uitleg                                                                                                    |
|--------------------------------|----------------------------------------------------------------------------------------------------|
| Alle instellingen terugzetten  | Terugzetten van de instellingen naar de fabrieksinstellingen<br><b>Verdere informatie:</b> "Alle instellingen terugzetten", Pagina 287          |
| Afleveringstoestand herstellen | Terugzetten van de instellingen naar de fabrieksinstellingen en<br>wissen van de gebruikersbestanden uit het geheugengebied van<br>het apparaat |
|                                | <b>Verdere informatie:</b> "Afleveringstoestand herstellen",<br>Pagina 287                                                                      |

# 16.7.5 OEM-gedeelte

### Pad: Instellingen Service OEM-gedeelte

| Parameter                                    | Uitleg                                                                                                    |
|----------------------------------------------|----------------------------------------------------------------------------------------------------|
| Documentatie                                 | Toevoegen van OEM-documentatie, bijvoorbeeld serviceaanwij-<br>zingen                                                                                        |
|                                              | Verdere informatie: "Documentatie toevoegen", Pagina 110                                                                                                    |
| Startscherm                                  | Aanpassen van het startscherm, bijv. met eigen bedrijfslogo                                                                                                  |
|                                              | Verdere informatie: "Startscherm toevoegen", Pagina 111                                                                                                    |
| OEM-menu                                     | Aanpassen van de OEM-balk met specifieke functies                                                                                                    |
|                                              | Verdere informatie: "OEM-menu", Pagina 270                                                                                                    |
| Instellingen                                 | Aanpassen van de toepassingsmodus, de override-weergave en het toetsenbordontwerp                                                                            |
|                                              | <b>Verdere informatie:</b> "Instellingen (OEM-gedeelte)",<br>Pagina 275                                                                                      |
| Toegang op afstand voor<br>beeldschermfoto's | Een netwerkverbinding met het programma ScreenshotClient toestaan, zodat ScreenshotClient vanaf een computer beeld-schermfoto's van het apparaat kan opnemen |
|                                              | Instellingen:                                                                                                    |
|                                              | ON: toegang op afstand is mogelijk                                                                                                    |
|                                              | <ul> <li>OFF: toegang op afstand is niet mogelijk</li> </ul>                                                                                                 |
|                                              | Standaardwaarde: OFF                                                                                                    |
|                                              | Bij het afsluiten van het apparaat wordt de <b>Toegang</b><br>op afstand voor beeldschermfoto's automatisch<br>gedeactiveerd.                                |

## 16.7.6 OEM-menu

### Pad: Instellingen Service OEM-gedeelte OEM-menu

| Parameter      | Uitleg                                                                                                    |
|----------------|----------------------------------------------------------------------------------------------------|
| Menu weergeven | Weergave van het <b>OEM-menu</b>                                                                          |
|                | Instellingen:                                                                                             |
|                | <ul> <li>ON: het OEM-menu wordt weergegeven in de interface van<br/>de betreffende werkstanden</li> </ul> |
|                | OFF: het OEM-menu wordt niet weergegeven                                                                  |
|                | Standaardwaarde: <b>OFF</b>                                                                               |
| Menuopties     | Configuratie van de <b>Menuopties</b> in het <b>OEM-menu</b>                                              |
|                | <b>Verdere informatie:</b> "OEM-Menuopties toevoegen",<br>Pagina 271                                      |

# 16.7.7 OEM-Menuopties toevoegen

Pad: Instellingen ► Service ► OEM-gedeelte ► OEM-menu ► Menuopties ► +

| Parameter             | Uitleg                                                                                                    |
|-----------------------|----------------------------------------------------------------------------------------------------|
| Beschrijving          | Beschrijving van het balkitem in het <b>OEM-menu</b>                                                                                                    |
| Туре                  | Selecteren van een nieuw balkitem in het <b>OEM-menu</b><br>Instellingen:<br><b>Leeg</b><br><b>Logo</b><br><b>Spiltoerental</b><br><b>M-functie</b><br><b>speciale functies</b><br><b>Document</b><br>Standaardwaarde: <b>Leeg</b>                                                                                                    |
| Parameter             | <ul> <li>De beschikbare parameters zijn afhankelijk van het type van het geselecteerde balkitem:</li> <li>Logo:<br/>Verdere informatie: "OEM-balkitem Logo", Pagina 272</li> <li>Spiltoerental:<br/>Verdere informatie: "OEM-balkitem Spiltoerental",<br/>Pagina 272</li> <li>M-functies:<br/>Verdere informatie: "OEM-balkitem M-functie", Pagina 273</li> <li>speciale functies:<br/>Verdere informatie: "OEM-balkitem speciale functies",<br/>Pagina 274</li> <li>Document:<br/>Verdere informatie: "OEM-balkitem Document",<br/>Pagina 275</li> </ul> |
| Menuoptie verwijderen | Verwijderen van het balkitem in het <b>OEM-menu</b>                                                                                                    |

# 16.7.8 OEM-balkitem Logo

### Pad: Instellingen Service OEM-gedeelte OEM-menu Menuopties Logo

| Parameter                    | Uitleg                                                                                                    |
|------------------------------|----------------------------------------------------------------------------------------------------|
| Beschrijving                 | Beschrijving van het balkitem in het OEM-menu                                                                                                    |
| Туре                         | Logo                                                                                                    |
| Logo selecteren              | De gewenste afbeelding voor de weergave selecteren                                                                                                    |
| Koppeling met documentatie   | Het logo gebruiken voor het oproepen van gekoppelde documen-<br>tatie<br>Instellingen:<br>Geen<br>Bedieningshandleiding<br>Service-aanwijzingen OEM<br>Standaardwaarde: Geen            |
| Afbeeldingenbestand uploaden | Kopiëren van een geselecteerd afbeeldingenbestand naar de<br>opslaglocatie <b>/Oem/Images</b><br>Bestandsformaat: PNG, JPG, PPM, BMP of SVG<br>Afbeeldingsgrootte: max. 140 x 70 pixels |
| Menuoptie verwijderen        | Verwijderen van het balkitem in het <b>OEM-menu</b>                                                                                                    |

# 16.7.9 OEM-balkitem Spiltoerental

Pad: Instellingen 
Service 
OEM-gedeelte 
OEM-menu 
Menuopties 
Spiltoerental

| Parameter             | Uitleg                                                        |
|-----------------------|---------------------------------------------------------------|
| Beschrijving          | Beschrijving van het balkitem in het <b>OEM-menu</b>          |
| Туре                  | Spiltoerental                                                 |
| Spil                  | S                                                             |
| Spiltoerental         | Instellen van het spiltoerental                               |
|                       | Instelbereik: afhankelijk van de configuratie van de spilas S |
|                       | Standaardwaarde: 0                                            |
| Menuoptie verwijderen | Verwijderen van het balkitem in het <b>OEM-menu</b>           |

### 16.7.10 OEM-balkitem M-functie

Pad: Instellingen 
Service 
OEM-gedeelte 
OEM-menu 
Menuopties 
M-functie

| Parameter                                       | Uitleg                                                                                                    |
|-------------------------------------------------|----------------------------------------------------------------------------------------------------|
| Beschrijving                                    | Beschrijving van het balkitem in het <b>OEM-menu</b>                                                                                                    |
| Туре                                            | M-functie                                                                                                    |
| Nummer van de M-functie                         | <ul> <li>Selecteren van de gewenste M-functie</li> <li>Instelbereiken</li> <li>100.T 120.T (TOGGLE: schakelt tussen de toestanden bij activering)</li> <li>100.P 120.P (PULSE: lengte kan via worden Pulse time ingesteld)</li> <li>Standaardwaarde: Leeg</li> </ul> |
| Pulse time                                      | Lengte van de high-actieve puls selecteren<br>Instelbereik<br>8 ms 1500 ms<br>Standaardwaarde: 500 ms                                                                                                    |
| Opnieuw starten                                 | Herstart van de pulsduur <ul> <li>Instellingen: <b>ON</b> of <b>OFF</b></li> <li>Standaardwaarde: <b>OFF</b></li> </ul>                                                                                                    |
| Afbeelding voor actieve functie selecteren      | De gewenste afbeelding voor weergave van de actieve functie selecteren                                                                                                    |
| Afbeelding voor niet-actieve functie selecteren | De gewenste afbeelding voor weergave van de niet-actieve functie selecteren                                                                                                    |
| Afbeeldingenbestand uploaden                    | <ul> <li>Kopiëren van een geselecteerd afbeeldingenbestand naar de opslaglocatie /Oem/Images</li> <li>Bestandsformaat: PNG, JPG, PPM, BMP of SVG</li> <li>Afbeeldingsgrootte: max. 100 x 70 pixels</li> </ul>                                                        |
| Menuoptie verwijderen                           | Verwijderen van het balkitem in het OEM-menu                                                                                                    |

# 16.7.11 OEM-balkitem speciale functies

# Pad: Instellingen ► Service ► OEM-gedeelte ► OEM-menu ► Menuopties ► speciale functies

| Parameter                                       | Uitleg                                                                                     |
|-------------------------------------------------|--------------------------------------------------------------------------------------------|
| Beschrijving                                    | Beschrijving van het balkitem in het OEM-menu                                              |
| Туре                                            | speciale functies                                                                          |
| Functie                                         | Selectie van de gewenste speciale functie                                                  |
|                                                 | Instellingen:                                                                              |
|                                                 | Draadsnijden                                                                               |
|                                                 | Spilrichting                                                                               |
|                                                 | koelmiddel                                                                                 |
|                                                 | Koelmiddel bij spilmodus                                                                   |
|                                                 | Assen klemmen: functie wordt bij apparaten van deze serie<br>niet ondersteund              |
|                                                 | Gereedschapsas nullen                                                                      |
|                                                 | Standaardwaarde: Draadsnijden                                                              |
| Spil                                            | Uitsluitend bij de functie <b>Spilrichting</b> :                                           |
|                                                 | S                                                                                          |
| Afbeelding voor spilrichting                    | Uitsluitend bij de functie Spilrichting:                                                   |
| rechtsom selecteren                             | Afbeelding voor spilrichting rechtsom selecteren                                           |
| Afbeelding voor spilrichting                    | Uitsluitend bij de functie <b>Spilrichting</b> :                                           |
| linksom selecteren                              | Afbeelding voor spilrichting linksom selecteren                                            |
| Afbeelding voor actieve functie selecteren      | De gewenste afbeelding voor weergave van de actieve functie selecteren                     |
| Afbeelding voor niet-actieve functie selecteren | De gewenste afbeelding voor weergave van de niet-actieve functie selecteren                |
| Afbeeldingenbestand uploaden                    | Kopiëren van een geselecteerd afbeeldingenbestand naar de opslaglocatie <b>/Oem/Images</b> |
|                                                 | Bestandsformaat: PNG, JPG, PPM, BMP of SVG                                                 |
|                                                 | Afbeeldingsgrootte: max. 100 x 70 pixels                                                   |
| Menuoptie verwijderen                           | Verwijderen van het balkitem in het OEM-menu                                               |

### 16.7.12 OEM-balkitem Document

### Pad: Instellingen Service OEM-gedeelte OEM-menu Menuopties Document

| Parameter                           | Uitleg                                                                                     |
|-------------------------------------|--------------------------------------------------------------------------------------------|
| Beschrijving                        | Beschrijving van het balkitem in het OEM-menu                                              |
| Туре                                | Document                                                                                   |
| Document selecteren                 | Het gewenste document selecteren                                                           |
| Afbeelding voor weergave selecteren | De gewenste afbeelding voor weergave van de functie selecte-<br>ren                        |
| Afbeeldingenbestand uploaden        | Kopiëren van een geselecteerd afbeeldingenbestand naar de opslaglocatie <b>/Oem/Images</b> |
| Menuoptie verwijderen               | Verwijderen van het balkitem in het <b>OEM-menu</b>                                        |

# 16.7.13 Instellingen (OEM-gedeelte)

### Pad: Instellingen Service OEM-gedeelte Instellingen

| Parameter            | Uitleg                                                                                |
|----------------------|---------------------------------------------------------------------------------------|
| Toepassing           | Type toepassingsmodus, een wijziging wordt pas actief na opnieuw opstarten            |
|                      | Instellingen:                                                                         |
|                      | Frezen                                                                                |
|                      | Draaien                                                                               |
|                      | Standaardwaarde: Frezen                                                               |
| Override-weergave    | De huidige firmware van de apparaten van deze serie<br>ondersteunt deze functie niet. |
| Toetsenbordontwerp   | Selectie van de toetsenbordindeling                                                   |
|                      | Instellingen:                                                                         |
|                      | Standaard: invoerbevestiging met (Return)                                             |
|                      | TNC: invoerbevestiging met (Enter)                                                    |
|                      | Standaardwaarde: Standaard                                                            |
| Programma-uitvoering | Aanpassen van de programma-uitvoering                                                 |
|                      | Verdere informatie: "Programma-uitvoering", Pagina 276                                |

# 16.7.14 Programma-uitvoering

#### Pad: Instellingen ► Service ► OEM-gedeelte ► Instellingen ► Programma-uitvoering

| Parameters                                                                      | Uitleg                                                                                                    |  |
|---------------------------------------------------------------------------------|----------------------------------------------------------------------------------------------------|--|
| Automatisch doorschakelen<br>bij bereiken van de bovenste<br>eindpositie pinole | <ul> <li>Automatisch doorschakelen bij het afwerken van gatenpatronen vindt altijd plaats als de bovenste eindpositie van de pinole wordt bereikt</li> <li>Instellingen: ON of OFF</li> <li>Standaardwaarde: OFF</li> </ul> |  |
| M-functies                                                                      | Configuratie zie "M-functies configureren", Pagina 278                                                                                                    |  |

### 16.7.15 Text database

### Pad: Instellingen Service OEM-gedeelte Instellingen Text database

Het apparaat biedt de mogelijkheid om een eigen tekstdatabase te importeren. Met Meldingen kunt u diverse meldingen laten weergeven.

| Parameter              | <b>Uitleg</b><br>Selectie van een in het apparaat opgeslagen tekstdatabase van<br>het bestandstype "*.xml" |  |  |
|------------------------|----------------------------------------------------------------------------------------------------|--|--|
| Select text database   |                                                                                                    |  |  |
| Deselect text database | Deselectie van de op dat moment geselecteerde tekstdatabase                                                |  |  |

# 16.7.16 Messages

### Pad: Instellingen Service OEM-gedeelte Instellingen Messages

Het apparaat biedt de mogelijkheid om meldingen te laten weergeven. Daarvoor kunt u de teksten van uw tekstdatabase selecteren of een tekst direct invoeren.

| Parameter       | Uitleg                                                                                                    |  |  |
|-----------------|----------------------------------------------------------------------------------------------------|--|--|
| Naam            | Beschrijving van de melding                                                                                      |  |  |
| Text ID or text | Selectie van de weer te geven melding                                                                            |  |  |
|                 | Instellingen:                                                                                                    |  |  |
|                 | <ul> <li>Gewenste tekst-ID uit het in de tekstdatabase geselecteerde<br/>bestand invoeren</li> </ul>             |  |  |
|                 | Verdere informatie: "Text database", Pagina 276                                                                  |  |  |
|                 | Weer te geven foutmelding invoeren                                                                               |  |  |
| Message type    | Selectie van het gewenste type melding                                                                           |  |  |
|                 | Instellingen:                                                                                                    |  |  |
|                 | <ul> <li>Standaard: Wanneer ingang niet meer actief is, wordt<br/>melding niet meer weergegeven</li> </ul>       |  |  |
|                 | <ul> <li>Acknowledgment by user: Gebruiker moet de melding<br/>bevestigen om deze te laten verdwijnen</li> </ul> |  |  |
|                 | Standaardwaarde: Standaard                                                                                       |  |  |
| Input           | Selectie van de gewenste ingang                                                                                  |  |  |
|                 | Instelbereik                                                                                                    |  |  |
|                 | X105.1 X105.12 (Din 1 Din 12)                                                                                    |  |  |
|                 | X105.20 X105.31 (Din 20 Din 23)                                                                                  |  |  |
|                 | X113.07, X113.09, X113.10, X113.14 (Din 0 Din 3)                                                                 |  |  |
| ltem wissen     | Verwijderen van de meldinginvoer                                                                                 |  |  |

### 16.7.17 M-functies configureren

Pad: Instellingen ► Service ► OEM-gedeelte ► Instellingen ► Programma-uitvoering ► M-functies

| Parameters                                                     | Uitleg                                                                                                    |  |  |
|----------------------------------------------------------------|----------------------------------------------------------------------------------------------------|--|--|
| Nummer van de M-functie                                        | Het nummer van de nieuwe M-functie invoeren                                                                                                |  |  |
|                                                                | Instelbereik: M2.0 M120.0 (0: de aan de M-functie<br>toegewezen uitgang wordt gedeactiveerd)                                               |  |  |
|                                                                | Instelbereik: M2.1 M120.1 (1: de aan de M-functie<br>toegewezen uitgang wordt geactiveerd)                                                 |  |  |
|                                                                | <ul> <li>Instelbereik: M2.2 M120.2 (2: de aan de M-functie<br/>toegewezen uitgang geeft een hoogactieve impuls van 8 ms<br/>af)</li> </ul> |  |  |
| Afbeelding voor dialoog tijdens<br>programma-afloop selecteren | De gewenste afbeelding voor weergave tijdens de program-<br>ma-afloop selecteren                                                           |  |  |
| Afbeeldingenbestand uploaden                                   | Kopiëren van een geselecteerd afbeeldingenbestand naar de opslaglocatie <b>/Oem/Images</b>                                                 |  |  |
|                                                                | Bestandsformaat: PNG, JPG, PPM, BMP of SVG                                                                                                 |  |  |
|                                                                | Afbeeldingsgrootte: max. 100 x 70 pixels                                                                                                   |  |  |
| ltem wissen                                                    | De invoer wissen                                                                                                    |  |  |

### 16.7.18 Documentatie

#### Pad: Instellingen Service Documentatie

Het apparaat biedt de mogelijkheid de bijbehorende bedieningshandleiding te uploaden in de gewenste taal. De bedieningshandleiding kan vanaf het bijgeleverde USB-massageheugen worden gekopieerd naar het apparaat.

De meest recente versie kan via het downloadgedeelte van **www.heidenhain.de** worden gedownload.

| Parameter                     | Uitleg                                                     |
|-------------------------------|------------------------------------------------------------|
| Bedieningshandleiding toevoe- | Invoegen van de bedieningshandleiding in een gewenste taal |
| gen                           |                                                            |

### 16.7.19 Software-opties

#### Pad: Instellingen Service Software-opties

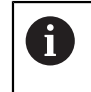

De huidige firmware van de apparaten van deze serie ondersteunt deze functie niet.

# **16.7.20** Back-up maken van configuratie en terugzetten (OEMconfiguratie)

Pad: Instellingen ► Service ► OEM-gedeelte ► Back-up maken van configuratie en terugzetten

| Parameter                              | Uitleg                                                                                        |  |
|----------------------------------------|-----------------------------------------------------------------------------------------------|--|
| Back up OEM specific folders and files | Configuratie van het OEM-bereik wordt als ZIP-bestand opgeslagen                              |  |
|                                        | Configuratie van het OEM-bereik kan uit het ZIP-bestand worden uitgepakt en worden teruggezet |  |

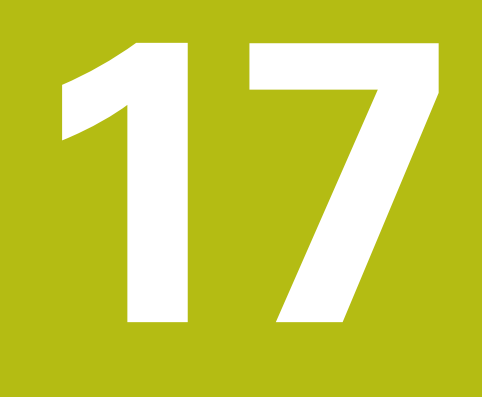

Service en onderhoud

# 17.1 Overzicht

Dit hoofdstuk beschrijft de algemene onderhoudswerkzaamheden aan het apparaat.

De onderstaande stappen mogen uitsluitend door deskundig personeel worden uitgevoerd.

Verdere informatie: "Kwalificatie van het personeel", Pagina 27

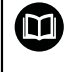

ĭ

Dit hoofdstuk bevat slechts de beschrijving van de onderhoudswerkzaamheden aan het apparaat. Voorkomende onderhoudswerkzaamheden aan randapparatuur worden in dit hoofdstuk niet beschreven.

**Meer informatie:** documentatie van de fabrikant van de desbetreffende randapparatuur

# 17.2 Reiniging

# AANWIJZING

Reiniging met scherpe voorwerpen of met agressieve reinigingsmiddelen

Het apparaat is beschadigd door verkeerde reiniging.

- Geen schurende of agressieve reinigingsmiddelen of oplosmiddelen gebruiken
- > Hardnekkige verontreinigingen niet met scherpe voorwerpen verwijderen

### Behuizing reinigen

 Buitenvlakken met een met water en een mild reinigingsmiddel bevochtigde doek reinigen

### Beeldscherm reinigen

Om het beeldscherm te reinigen, dient u de reinigingsmodus activeren. In dat geval gaat het apparaat naar een inactieve toestand, zonder de stroomtoevoer te onderbreken. In deze toestand wordt het beeldscherm uitgeschakeld.

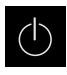

 Om de reinigingsmodus te activeren, in het hoofdmenu op Uitschakelen tikken

| A ADA |
|-------|
| 5 2   |
|       |

- Op Reinigingsmodus tikken
- Het beeldscherm wordt uitgeschakeld
- Beeldscherm reinigen met een pluisvrije doek en een in de handel verkrijgbaar glasreinigingsmiddel
- Om de reinigingsmodus te deactiveren, op een willekeurige plaats op het touchscreen tikken
- > Onder in het beeldscherm verschijnt een pijl
- Pijl naar boven slepen
- Het beeldscherm wordt ingeschakeld en de laatst getoonde gebruikersinterface wordt weergegeven

# 17.3 Onderhoudsschema

Het apparaat is in hoge mate onderhoudsvrij.

# AANWIJZING

#### Bedrijf met defecte apparaten

Bedrijf met defecte apparaten kan tot ernstige gevolgschade leiden.

- Het apparaat in geval van beschadiging niet repareren en niet langer gebruiken
- Defecte apparaten onmiddellijk vervangen of contact opnemen met een HEIDENHAIN-servicevestiging

1

De onderstaande stappen mogen uitsluitend worden uitgevoerd door een elektrotechnicus.

Verdere informatie: "Kwalificatie van het personeel", Pagina 27

| Onderhoudsstap |                                                                                                    | Interval  |   | Verhelpen van fouten                                                                             |  |
|----------------|----------------------------------------------------------------------------------------------------|-----------|---|--------------------------------------------------------------------------------------------------|--|
|                | Controleren of<br>alle aanduidingen,<br>opschriften en<br>symbolen op het<br>apparaat goed leesbaar<br>zijn | jaarlijks | • | Contact opnemen met<br>HEIDENHAIN-servicevestiging                                               |  |
| •              | Elektrische<br>verbindingen<br>controleren op<br>beschadigingen en<br>werking                               | jaarlijks | • | Defecte kabels vervangen.<br>Indien nodig contact<br>opnemen met HEIDENHAIN-<br>servicevestiging |  |
|                | Netkabel op defecte<br>isolatie of zwakke<br>punten controleren                                             | jaarlijks |   | Netkabel overeenkomstig de specificatie vervangen                                                |  |

# 17.4 Bedrijf hervatten

Wanneer het bedrijf wordt hervat, bijv. bij het opnieuw installeren na een reparatie of na hermontage, gelden voor het apparaat dezelfde maatregelen en eisen aan het personeel als bij de montage en installatie.

Verdere informatie: "Montage", Pagina 35

Verdere informatie: "Installatie", Pagina 41

De exploitant moet bij het aansluiten van randapparatuur (bijv. meetsystemen) ervoor zorgen dat de aan te sluiten apparaten weer veilig in bedrijf worden genomen en hiervoor bevoegd personeel met de juiste kwalificatie inzetten.

Verdere informatie: "Verplichtingen van de exploitant", Pagina 28

# 17.5 Firmware actualiseren

De firmware is het besturingssysteem van het apparaat. U kunt nieuwe firmwareversies via de USB-aansluiting van het apparaat of via de netwerkverbinding importeren.

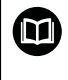

Vóór de firmware-update moet u de release-notes voor de betreffende firmware-versie en de daarin opgenomen informatie over de terugwaartse compatibiliteit in acht nemen.

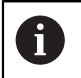

Wanneer de firmware van het apparaat wordt geactualiseerd, moet voor de zekerheid een back-up van de huidige instellingen worden gemaakt.

### Voorwaarde

- De nieuwe firmware is beschikbaar als \*.dro-bestand
- Voor een firmware-update via de USB-interface moet de huidige firmware op een USB-massageheugen (FAT32-formaat) zijn opgeslagen
- Voor een firmware-update via de netwerkinterface moet de huidige firmware in een map op het netwerkstation beschikbaar zijn

### Firmware-update starten

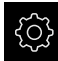

- In het hoofdmenu op Instellingen tikken
- ► Op Service tikken
- Achtereenvolgens openen:
  - Firmware-update
  - Doorgaan
- > De servicetoepassing wordt gestart

#### Firmware-update uitvoeren

Een firmware-update kan vanaf een USB-massageheugen (FAT32-formaat) of via een netwerkstation plaatsvinden.

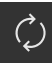

Op Firmware-update tikken

#### Op Selecteren tikken

- Eventueel USB-massageheugen in een USB-interface op het apparaat plaatsen
- Naar de map navigeren die de nieuwe firmware bevat

Wanneer u bij de selectie van de map een typefout hebt gemaakt, kunt u naar de oorspronkelijk map terug navigeren.

- Op de bestandsnaam boven de lijst tikken
- Firmware selecteren
- Om de selectie te bevestigen, op Selecteren tikken
- > De versie-informatie van de firmware wordt getoond
- Om de dialoog te sluiten, op OK tikken

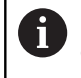

De firmware-update kan na de start van de gegevensoverdracht niet meer geannuleerd worden.

- Om de update te starten, op Start tikken
- > Het beeldscherm toont de voortgang van de update
- Om de voltooide update te bevestigen, op **OK** tikken
- Om de servicetoepassing te beëindigen, op Finish tikken
- > De servicetoepassing wordt beëindigd
- > De hoofdtoepassing wordt gestart
- > Wanneer de automatische gebruikersaanmelding is geactiveerd, verschijnt de gebruikersinterface in het menu Handbedrijf
- > Wanneer de automatische gebruikersaanmelding niet is geactiveerd, verschijnt de Gebruikersaanmelding

#### USB-massageheugen veilig verwijderen

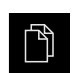

In het hoofdmenu op Bestandsbeheer tikken

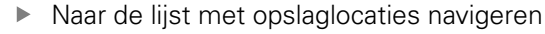

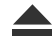

- Op Veilig verwijderen tikken
- De melding De gegevensdrager kan nu worden verwijderd. verschijnt
- USB-massageheugen verwijderen

# 17.6 Configuratie terugzetten

Back-ups van instellingen kunnen weer in het apparaat worden geladen. De huidige configuratie van het apparaat wordt daarbij vervangen.

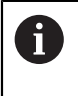

Software-opties die bij het maken van een back-up van de instellingen geactiveerd zijn, moeten voorafgaand aan het terugzetten van de instellingen op het apparaat worden geactiveerd.

In de volgende gevallen kan terugzetten noodzakelijk zijn:

 Bij de inbedrijfstelling worden de instellingen op een apparaat ingesteld en naar alle identieke apparaten verzonden

Verdere informatie: "Afzonderlijke stappen voor de inbedrijfstelling", Pagina 96

Na het terugzetten worden de instellingen weer naar het apparaat gekopieerd Verdere informatie: "Alle instellingen terugzetten", Pagina 287

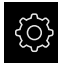

- In het hoofdmenu op Instellingen tikken
- Achtereenvolgens oproepen:
  - Service
  - Back-up maken van configuratie en terugzetten
  - Configuratie terugzetten
- Op Volledig terugzetten tikken
- Eventueel USB-massageheugen (FAT32-formaat) in een USBinterface op het apparaat plaatsen
- Naar de map navigeren waarin het back-upbestand staat
- Back-upbestand selecteren
- Op Selecteren tikken
- De voltooide overdracht met OK bevestigen
- > Het systeem wordt afgesloten
- Om het apparaat met de verzonden configuratiegegevens opnieuw te starten, het apparaat uitschakelen en weer inschakelen

#### USB-massageheugen veilig verwijderen

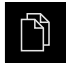

- In het hoofdmenu op Bestandsbeheer tikken
- Naar de lijst met opslaglocaties navigeren
- Op Veilig verwijderen tikken
- De melding De gegevensdrager kan nu worden verwijderd. verschijnt
- USB-massageheugen verwijderen

# 17.7 Alle instellingen terugzetten

U kunt de instellingen van het apparaat eventueel terugzetten naar de fabrieksinstellingen. De software-opties worden gedeactiveerd en moeten met de aanwezige licentiesleutel vervolgens opnieuw worden geactiveerd.

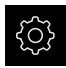

- In het hoofdmenu op Instellingen tikken
- ► Op Service tikken
- Achtereenvolgens openen:
  - Terugzetten
  - Alle instellingen terugzetten
- Wachtwoord invoeren
- ▶ Invoer met **RET** bevestigen
- Om het wachtwoord in klaartekst weer te geven,
   Wachtwoord weergeven activeren
- Om de actie te bevestigen, op OK tikken
- Om het terugzetten te bevestigen, op OK tikken
- Om het afsluiten van het apparaat te bevestigen, op OK tikken
- > Het apparaat wordt afgesloten
- > Alle instellingen worden teruggezet
- Om het apparaat opnieuw te starten, het apparaat uitschakelen en weer inschakelen

# 17.8 Afleveringstoestand herstellen

U kunt de instellingen van het apparaat eventueel terugzetten naar de fabrieksinstellingen en de gebruikersbestanden uit het geheugengebied van het apparaat wissen. De software-opties worden gedeactiveerd en moeten met de aanwezige licentiesleutel vervolgens opnieuw worden geactiveerd.

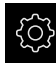

- In het hoofdmenu op Instellingen tikken
- Op Service tikken
- Achtereenvolgens openen:
  - Terugzetten
  - Afleveringstoestand herstellen
- Wachtwoord invoeren
- Invoer met RET bevestigen
- Om het wachtwoord in klaartekst weer te geven,
   Wachtwoord weergeven activeren
- Om de actie te bevestigen, op OK tikken
- Om het terugzetten te bevestigen, op **OK** tikken
- Om het afsluiten van het apparaat te bevestigen, op OK tikken
- > Het apparaat wordt afgesloten
- Alle instellingen worden teruggezet en de gebruikersbestanden worden gewist
- Om het apparaat opnieuw te starten, het apparaat uitschakelen en weer inschakelen
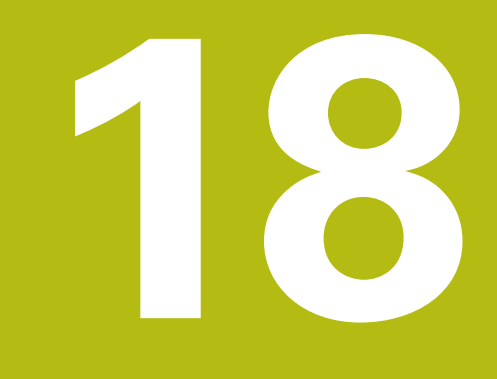

Wat te doen, als ...

## 18.1 Overzicht

Dit hoofdstuk beschrijft de oorzaken van storingen in de werking van het apparaat en maatregelen om deze storingen te verhelpen.

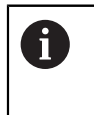

U dient het hoofdstuk "Algemene bediening" te lezen en te begrijpen voordat de onderstaande handelingen kunnen worden uitgevoerd..

Verdere informatie: "Algemene bediening", Pagina 57

## 18.2 Systeem- of stroomuitval

De gegevens van het besturingssysteem kunnen in de volgende gevallen beschadigd raken:

- Systeem- of stroomuitval
- Uitschakelen van het apparaat zonder het besturingssysteem af te sluiten

Bij een beschadiging van de firmware start het apparaat een Recovery System, dat op het beeldscherm een korte handleiding weergeeft.

Bij een herstel overschrijft het Recovery System de beschadigde firmware met een nieuwe firmware die vooraf op een USB-massageheugen is opgeslagen. Bij deze procedure worden de instellingen van het apparaat gewist.

### 18.2.1 Firmware terugzetten

- Op een computer in een USB-massageheugen (FAT32-formaat) de map "heidenhain" aanmaken
- In de map "heidenhain" de map "update" aanmaken
- Nieuwe firmware naar de map "update" kopiëren
- Firmware hernoemen naar "recovery.dro"
- Apparaat uitschakelen
- USB-massageheugen in een USB-interface op het apparaat plaatsen
- Apparaat inschakelen
- > Het apparaat start het Recovery System
- > Het USB-massageheugen wordt automatisch herkend
- > De firmware wordt automatisch geïnstalleerd
- Na een succesvolle update wordt de firmware automatisch naar "recovery.dro.[yyyy.mm.dd.hh.mm]" hernoemd
- Nadat de installatie is afgesloten, het apparaat opnieuw starten
- > Het apparaat wordt met de fabrieksinstellingen gestart

#### 18.2.2 Configuratie terugzetten

Door de installatie van de nieuwe firmware wordt het apparaat naar de fabrieksinstellingen teruggezet. Hiermee zijn de instellingen inclusief de foutcorrectiewaarden gewist. Dat geldt niet voor de in het geheugen opgeslagen gebruikersbestanden of bestanden die ook na de installatie van nieuwe firmware behouden blijven.

Om de instellingen te herstellen, moet u hetzij de instellingen op het apparaat opnieuw invoeren hetzij van tevoren opgeslagen instellingen op het apparaat herstellen.

Instellingen herstellen

Verdere informatie: "Configuratie terugzetten", Pagina 286

## 18.3 Storingen

Bij storingen of belemmeringen tijdens gebruik die niet in de onderstaande tabel "Storingen verhelpen" zijn vermeld, moet u gebruikmaken van de documentatie van de machinefabrikant of contact opnemen met een HEIDENHAIN-servicevestiging.

## 18.3.1 Storingen verhelpen

A

De volgende handelingen voor het verhelpen van storingen mogen uitsluitend door het in de tabel genoemde personeel worden uitgevoerd.

Verdere informatie: "Kwalificatie van het personeel", Pagina 27

| Fout                                                                                                  | Foutoorzaak                                      | R | Remedie Personeel                                                                                                    |                                          |
|----------------------------------------------------------------------------------------------------|--------------------------------------------------|---|----------------------------------------------------------------------------------------------------|------------------------------------------|
| Status-LED blijft na<br>inschakeling donker                                                           | Voedingsspanning<br>ontbreekt                    |   | Netkabel controleren                                                                                                    | Elektrotechnicus                         |
|                                                                                                    | Apparaat werkt niet<br>goed                      | • | Contact opnemen met<br>een HEIDENHAIN-<br>servicevestiging                                                                                                    | Deskundig<br>personeel                   |
| Er verschijnt een<br>bluescreen bij het<br>starten van het apparaat                                   | Firmware-fout bij<br>het starten                 | • | Wanneer dit voor het eerst<br>gebeurt, het apparaat uit-<br>een weer inschakelen<br>Bij herhaaldelijk optreden<br>contact opnemen met<br>een HEIDENHAIN-<br>servicevestiging | Deskundig<br>personeel                   |
| Na het starten van het<br>apparaat worden geen<br>ingevoerde gegevens<br>op de touchscreen<br>herkend | Verkeerde<br>initialisatie van de<br>hardware    | • | Apparaat uit- en weer<br>inschakelen                                                                                                    | Deskundig<br>personeel                   |
| Assen tellen niet<br>ondanks beweging van<br>het meetsysteem                                          | Verkeerde<br>aansluiting van het<br>meetsysteem  | • | Aansluiting corrigeren<br>Contact opnemen met de<br>servicevestiging van de<br>meetsysteemfabrikant                                                                          | Deskundig<br>personeel                   |
| Assen tellen verkeerd                                                                                 | Verkeerde<br>instellingen van het<br>meetsysteem | • | Instellingen van het<br>meetsysteem controleren<br>Pagina 99                                                                                                    | Deskundig<br>personeel                   |
| Spilfout                                                                                              | Verkeerde instelling<br>van de spilas            | • | Instellingen van de spilas<br>controleren<br>Pagina 262                                                                                                    | Deskundig<br>personeel,<br>eventueel OEM |
|                                                                                                    | Externe<br>randapparatuur                        | • | Systematische opsporing van storingen uitvoeren                                                                                                    | Deskundig<br>personeel,<br>eventueel OEM |
| Netwerkverbinding niet<br>mogelijk                                                                    | Defecte aansluiting                              | • | Aansluitkabel en correcte<br>aansluiting op X116<br>controleren                                                                                                    | Deskundig<br>personeel                   |
|                                                                                                    | Verkeerde instelling<br>van het netwerk          | • | Instellingen van het netwerk<br>controleren<br>Pagina 132                                                                                                    | Deskundig<br>personeel                   |
| Aangesloten USB-<br>massageheugen wordt<br>niet herkend                                               | Defecte USB-<br>aansluiting                      | • | Correcte positie van het<br>USB-massageheugen in de<br>aansluiting controleren<br>Andere USB-aansluiting<br>gebruiken                                                        | Deskundig<br>personeel                   |

| Fout                                                           | Foutoorzaak                                                                        | Remedie                                                                                                    | Personeel              |
|----------------------------------------------------------------|------------------------------------------------------------------------------------|----------------------------------------------------------------------------------------------------|------------------------|
|                                                                | Type of formattering<br>van het USB-<br>massageheugen<br>wordt niet<br>ondersteund | <ul> <li>Ander USB-massageheugen<br/>gebruiken</li> <li>USB-massageheugen met<br/>FAT32 formatteren</li> </ul>                                                                                                    | Deskundig<br>personeel |
| Apparaat start in de<br>restore-modus (alleen-<br>tekst-modus) | Firmware-fout bij<br>het starten                                                   | <ul> <li>Wanneer dit voor het eerst<br/>gebeurt, het apparaat uit-<br/>een weer inschakelen</li> <li>Bij herhaaldelijk optreden<br/>contact opnemen met<br/>een HEIDENHAIN-<br/>servicevestiging</li> </ul>                         | Deskundig<br>personeel |
| Aanmelding van<br>gebruiker is niet<br>mogelijk                | Wachtwoord niet<br>beschikbaar                                                     | <ul> <li>Als gebruiker met hoger<br/>autorisatieniveau het<br/>wachtwoord resetten<br/>Pagina 128</li> <li>Voor het resetten van<br/>het OEM-wachtwoord<br/>contact opnemen met<br/>een HEIDENHAIN-<br/>servicevestiging</li> </ul> | Deskundig<br>personeel |

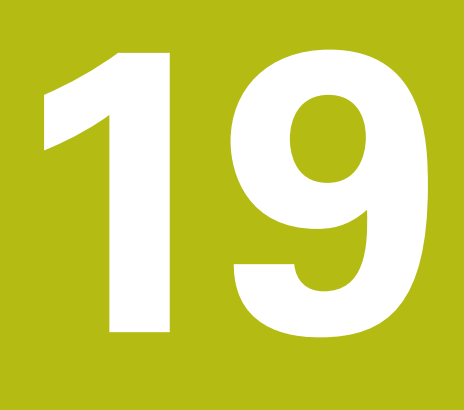

Demontage en afvoer

# 19.1 Overzicht

Dit hoofdstuk bevat instructies en wettelijke voorschriften op het gebied van milieubescherming die u voor een correcte demontage en afvoer van het apparaat in acht moet nemen.

## 19.2 Demontage

i

De demontage van het apparaat mag uitsluitend door deskundig personeel worden uitgevoerd.

Verdere informatie: "Kwalificatie van het personeel", Pagina 27

Afhankelijk van de aangesloten randapparatuur kan voor de demontage een elektrotechnicus vereist zijn.

Tevens moet rekening worden gehouden met de veiligheidsaanwijzingen die bij de montage en installatie van de desbetreffende componenten zijn aangegeven.

#### Apparaat demonteren

Demonteer het apparaat in omgekeerde volgorde van installatie en montage. Verdere informatie: "Installatie", Pagina 41 Verdere informatie: "Montage", Pagina 35

## 19.3 Afvoer

## AANWIJZING

#### Onjuiste afvoer van het apparaat!

Wanneer u het apparaat niet op de juiste manier afvoert, kan dit leiden tot milieuschade.

 Elektronisch afval en elektronische componenten niet met huishoudelijk afval afvoeren

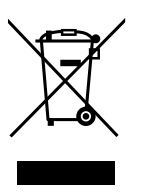

 verwijderen
 Apparaat en bufferbatterij overeenkomstig de plaatselijke afvalverwijderingsvoorschriften afvoeren voor recycling

Ingebouwde bufferbatterij scheiden van het apparaat als afval

 Bij vragen over het afvoeren van het apparaat moet u contact opnemen met een HEIDENHAIN-servicevestiging

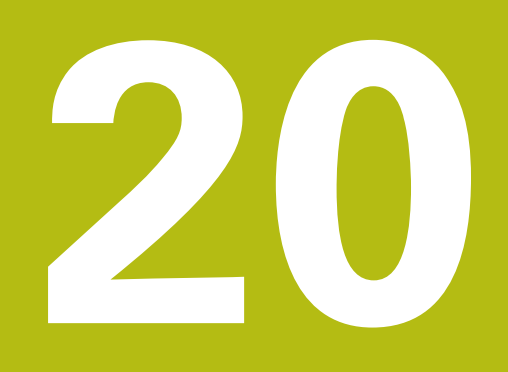

Technische gegevens

## 20.1 Overzicht

Dit hoofdstuk bevat een overzicht van de apparaatgegevens en tekeningen met de afmetingen van het apparaat en aansluitmaten.

## 20.2 Apparaatgegevens

| Apparaat                            |                                                                                                    |
|-------------------------------------|----------------------------------------------------------------------------------------------------|
| Behuizing                           | Gegoten aluminium behuizing                                                                                                    |
| Afmetingen van behuizing            | 200 mm x 169 mm x 41 mm<br>Bij apparaten met ID 1089179-xx:<br>200 mm x 169 mm x 47 mm                                                                                                    |
| Bevestigingswijze,<br>aansluitmaten | Bevestigingsgatmodel<br>50 mm x 50 mm                                                                                                    |
| Weergave                            |                                                                                                    |
| Beeldscherm                         | <ul> <li>LCD Widescreen (15:9)<br/>kleurenbeeldscherm 17,8 cm (7")</li> <li>800 x 480 pixels</li> </ul>                                                                                                    |
| Weergavestap                        | instelbaar, min. 0,00001 mm                                                                                                    |
| Gebruikersinterface                 | Gebruikersinterface (GUI) met touchscreen                                                                                                    |
| Elektrische gegevens                |                                                                                                    |
| Voedingsspanning                    | <ul> <li>AC 100 V 240 V (±10%)</li> <li>50 Hz 60 Hz (±5 %)</li> <li>Ingangsvermogen max. 38 W</li> </ul>                                                                                                    |
| Bufferbatterij                      | Lithiumbatterij type CR2032; 3,0 V                                                                                                    |
| Overspanningscategorie              | II                                                                                                    |
| Aantal<br>meetsysteem-ingangen      | 3                                                                                                    |
| Meetsysteeminterfaces               | <ul> <li>11 µA: maximale stroom 300 mA,<br/>max. ingangsfrequentie 150 kHz</li> <li>1 V<sub>tt</sub>: maximale stroom 300 mA,<br/>max. ingangsfrequentie 400 kHz</li> </ul>                                      |
| Interpolatie bij 1 V <sub>tt</sub>  | 4096-voudig                                                                                                    |
| Tastsysteemaansluiting              | <ul> <li>Voedingsspanning DC 5 V of DC 12 V</li> <li>Schakeluitgang 5 V of spanningsvrij</li> <li>4 digitale ingangen</li> <li>1 digitale uitgang</li> <li>Max. kabellengte met HEIDENHAIN-kabel 30 m</li> </ul> |

| Elektrische gegevens  |                                                                                                    |                                                                                                 |                                  |  |
|-----------------------|----------------------------------------------------------------------------------------------------|-------------------------------------------------------------------------------------------------|----------------------------------|--|
| Digitale ingangen     | Bij apparaten met ID 1089179-xx:<br>TTL DC 0 V +5 V                                                                                                    |                                                                                                 |                                  |  |
|                       | Niveau<br>High                                                                                                    | Spanningsbereik<br>DC 11 V 30 V                                                                 | Stroombereik<br>2,1 mA<br>6,0 mA |  |
|                       | Low                                                                                                    | DC 3 V 2,2 V                                                                                    | 0,43 mA                          |  |
| Digitale uitgangen    | Bij apparater<br>TTL DC 0 V<br>Maximale be<br>Spanningsbe<br>Uitgangsstro                                                                                                    | n met ID 1089179-»<br>+5 V<br>elasting 1 k <b>Ω</b><br>ereik DC 24 V (20,4<br>pom max. 150 mA p | V 28,8 V)<br>Der kanaal          |  |
| Relaisuitgangen       | <ul> <li>Bij apparaten met ID 1089179-xx:</li> <li>max. schakelspanning AC 30 V / DC 30 V</li> <li>max. schakelstroom 0,5 A</li> <li>max. schakelvermogen 15 W</li> <li>max. continustroom 0,5 A</li> </ul> |                                                                                                 |                                  |  |
| Analoge ingangen      | Bij apparate<br>Spanningsbe<br>Weerstand 7                                                                                                    | n met ID 1089179-»<br>ereik DC 0 V +5 \<br>100 Ω ≤ R ≤ 50 kΩ                                    | x:<br>V                          |  |
| Analoge uitgangen     | Bij apparater<br>Spanningsbe<br>Maximale be                                                                                                    | n met ID 1089179-»<br>ereik DC –10 V +<br>elasting 1 k <b>Ω</b>                                 | x:<br>10 V                       |  |
| 5V-spanningsuitgangen | Bij apparaten met ID 1089179-xx:<br>Spanningstolerantie ±5 %,<br>maximale stroom 100 mA                                                                                                    |                                                                                                 |                                  |  |

| Elektrische gegevens       |                                                                                                |  |  |  |
|----------------------------|------------------------------------------------------------------------------------------------|--|--|--|
| Data-interface             | <ul> <li>1 USB 2.0 Hi-Speed (Typ A), maximale stroom<br/>500 mA per USB-aansluiting</li> </ul> |  |  |  |
|                            | 1 Ethernet 10/100 MBit/1 GBit (RJ45)                                                           |  |  |  |
| Omgeving                   |                                                                                                |  |  |  |
| Bedrijfstemperatuur        | 0 °C +45 °C                                                                                    |  |  |  |
| Opslagtemperatuur          | -20 °C +70 °C                                                                                  |  |  |  |
| Relatieve luchtvochtigheid | 10 % 80 % relatieve luchtvochtigheid, niet condenserend                                        |  |  |  |
| Hoogte                     | ≤ 2000 m                                                                                       |  |  |  |
| Algemeen                   |                                                                                                |  |  |  |
| Richtlijnen                | EMC-richtlijn 2014/30/EU                                                                       |  |  |  |
|                            | Laagspanningsrichtlijn 2014/35/EU                                                              |  |  |  |
|                            | RoHS-richtlijn 2011/65/EU                                                                      |  |  |  |
| Vervuilingsgraad           | 2                                                                                              |  |  |  |
| Beschermingsklasse         | <ul> <li>Voorkant en zijkanten: IP65</li> </ul>                                                |  |  |  |
| EN 60529                   | Achterkant: IP40                                                                               |  |  |  |
| Gewicht                    | ■ 1,3 kg                                                                                       |  |  |  |
|                            | Met steunvoet Single-Pos: 1,35 kg                                                              |  |  |  |
|                            | Met steunvoet Duo-Pos: 1,45 kg                                                                 |  |  |  |
|                            | Met steunvoet Multi-Pos: 1,95 kg                                                               |  |  |  |
|                            | Met houder Multi-Pos: 1,65 kg                                                                  |  |  |  |
|                            | Bij apparaten met ID 1089179-xx                                                                |  |  |  |
|                            | ■ 1,5 kg                                                                                       |  |  |  |
|                            | Met steunvoet Single-Pos: 1,55 kg                                                              |  |  |  |
|                            | Met steunvoet Duo-Pos: 1,65 kg                                                                 |  |  |  |
|                            | Met steunvoet Multi-Pos: 2,15 kg                                                               |  |  |  |
|                            | Met houder Multi-Pos: 1,85 kg                                                                  |  |  |  |

## 20.3 Afmetingen van apparaat en aansluitmaten

Alle afmetingen in de tekeningen zijn in millimeter aangegeven.

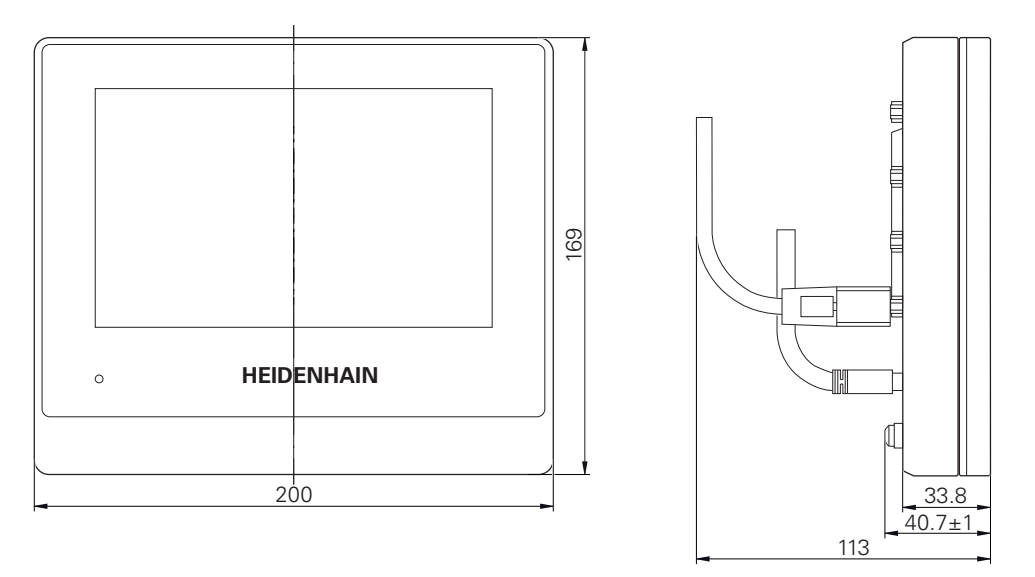

Afbeelding 67: Maatvoeringen van de behuizing van de apparaten met ID 1089178-xx

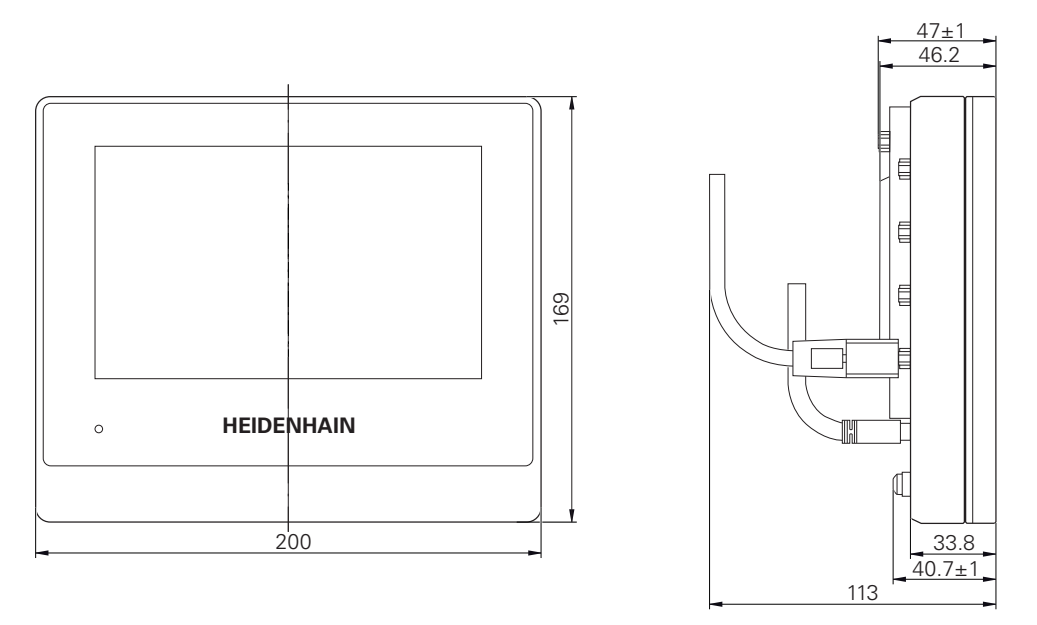

Afbeelding 68: Maatvoeringen van de behuizing van de apparaten met ID 1089179-xx

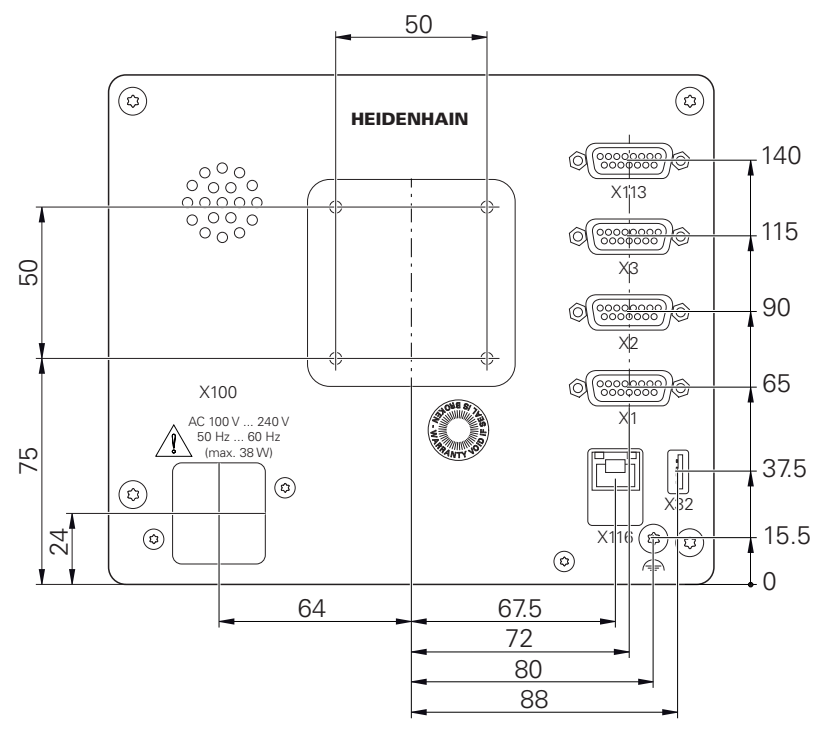

Afbeelding 69: Maatvoeringen van de achterzijde van het apparaat van de apparaten met ID 1089178-xx

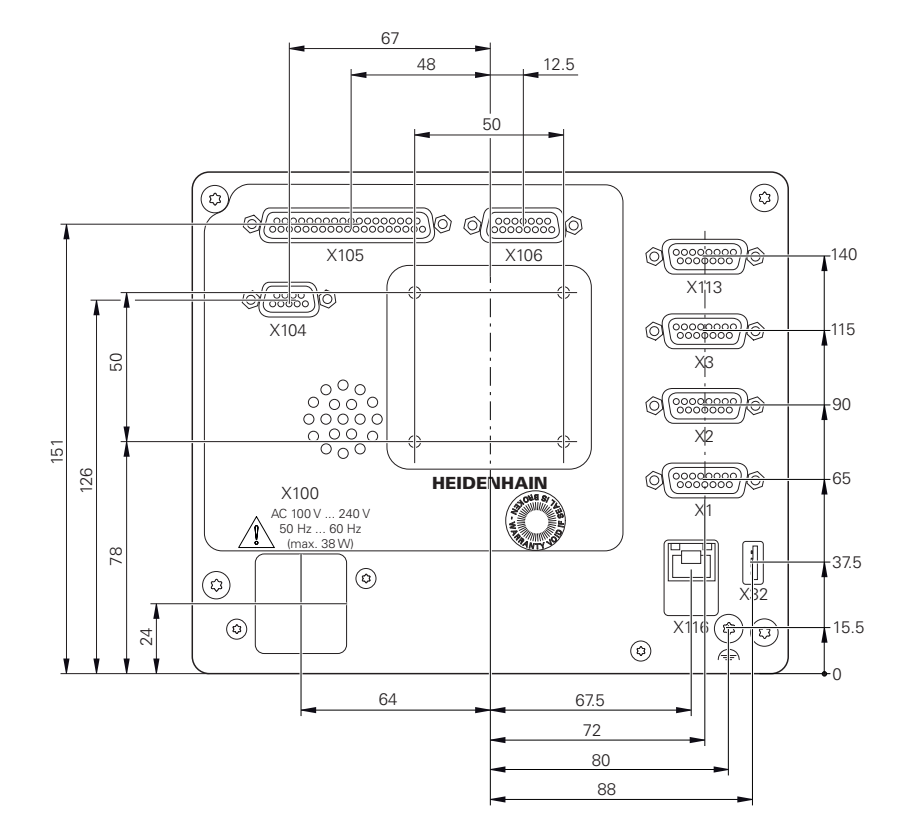

Afbeelding 70: Maatvoeringen van de achterzijde van het apparaat van de apparaten met ID 1089179-xx

## 20.3.1 Apparaatafmetingen met steunvoet Single-Pos

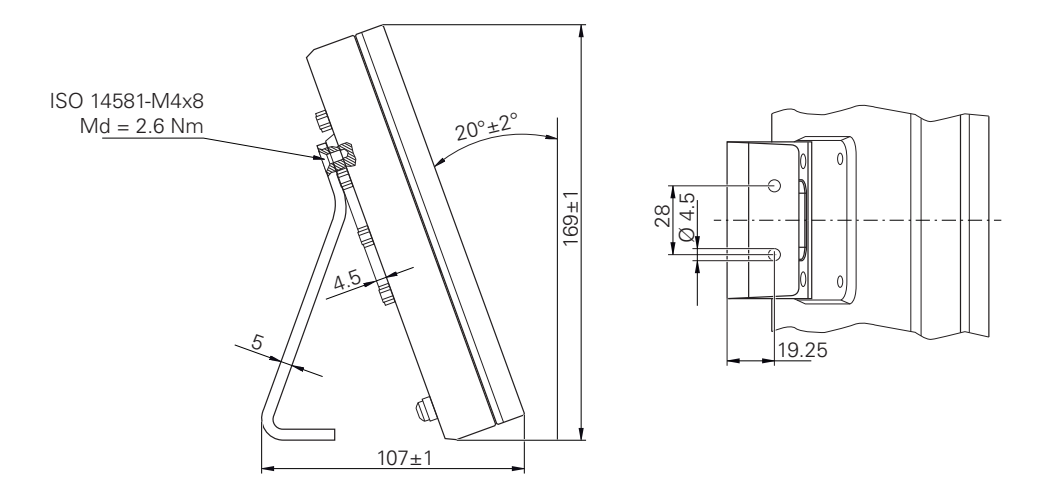

Afbeelding 71: Apparaatafmetingen met steunvoet Single-Pos

20

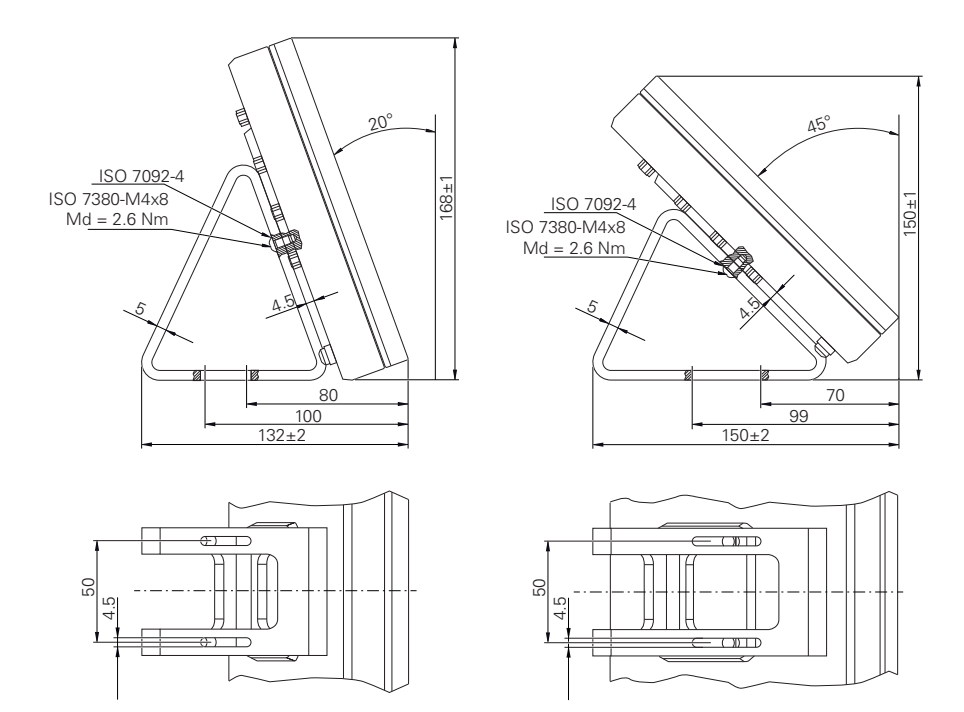

## 20.3.2 Apparaatafmetingen met steunvoet Duo-Pos

Afbeelding 72: Apparaatafmetingen met steunvoet Duo-Pos

### 20.3.3 Apparaatafmetingen met steunvoet Multi-Pos

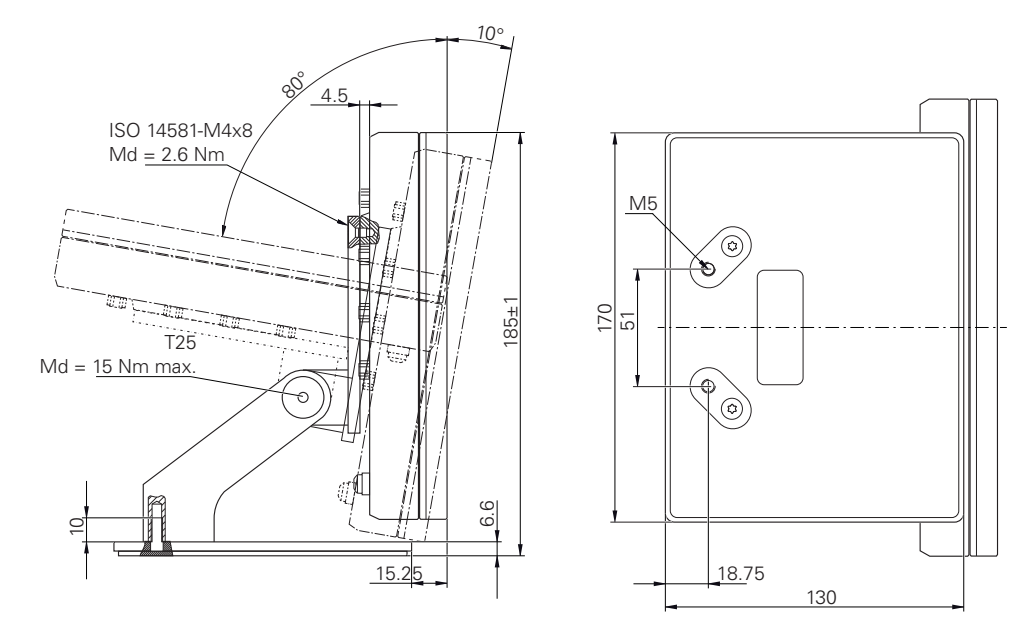

Afbeelding 73: Apparaatafmetingen met steunvoet Multi-Pos

## 20.3.4 Apparaatafmetingen met houder Multi-Pos

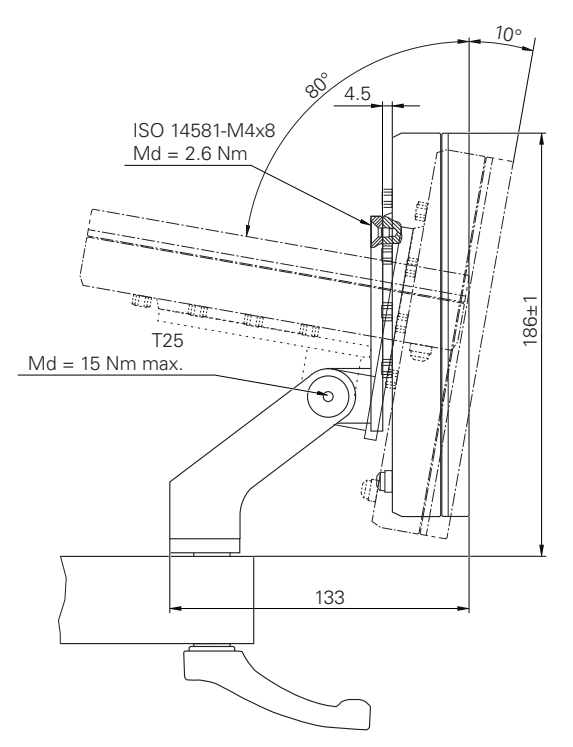

Afbeelding 74: Apparaatafmetingen met houder Multi-Pos

#### 21 Index

Α

| Aandriifniveaus                  |
|----------------------------------|
| configureren 266                 |
| Aandriifspil 103                 |
| Aansluitbezetting                |
| Ethernet-printer 53              |
| meetsystemen 46                  |
| netspanning 55                   |
| netwerk 54                       |
| schakelingangen /8               |
| LISB-printer 54                  |
| Aansluithezetting USB-printer 53 |
| Aansluiting                      |
| Computer 54                      |
| Appluitovorzieht 44              |
| Adrisiuloverzichi                |
| Apparent                         |
| Apparaat                         |
| in gebruik hemen                 |
| Inschakelen                      |
| installeren 42                   |
| instellen 127                    |
| uitschakelen                     |
| Apparaatgegevens                 |
| Asparameters                     |
| Assen                            |
| C 257                            |
| X, Y, Z 256                      |
| audio-feedback                   |

#### В l. <u>ما: م</u>

| be | diening                          |                |
|----|----------------------------------|----------------|
|    | algemene bedieningaudio-feedback | 58<br>92<br>61 |
|    | aparaiabaaparingamadua           | 62             |
|    |                                  | 50             |
|    |                                  | 09             |
|    | 58                               | 211.           |
|    | wizard                           | 91             |
| be | dieningselementen                |                |
|    | beeldschermtoetsenbord           | 61             |
|    | bevestigen                       | 62             |
|    | drop-downlijst                   | 62             |
|    | hoofdmenu                        | 68             |
|    | knop plus/min                    | 61             |
|    | omschakelaar                     | 61             |
|    | ongedaan                         | 62             |
|    | schuifschakelaar                 | 62             |
|    | sluiten                          | 62             |
|    | teruq                            | 62             |
|    | toevoegen                        | 62             |
| Βe | dieningshandleiding              | 18             |
|    | actualiseren 1                   | 31             |
| be | dienuna                          |                |
|    | meldingen                        | 90             |
|    |                                  |                |

| beeldscherm reinigen<br>Bestand | 282  |
|---------------------------------|------|
| ovportorop                      | 220  |
|                                 | 223  |
| hernoemen                       | 227  |
| importeren                      | 230  |
| kopiëren                        | 227  |
| openen                          | 228  |
| verplaatsen                     | 226  |
| wissen                          | 227  |
| bestandsbeheer                  |      |
| bestandstypen                   | 225  |
| korte omschrijving              | 224  |
| menu                            | . 75 |
| Bijlage                         | . 18 |
| C                               |      |

| Computer        |    | . 54 |
|-----------------|----|------|
| Contouraanzicht | 2, | 220  |
| CUPS            |    | 139  |

### D

| Datum en tijd 97, 127, 241    |
|-------------------------------|
| decimalen                     |
| Decimale scheidingstekens 241 |
| Deskundig personeel 27        |
| Documentatie                  |
| bijlage 18                    |
| download 17                   |
| OEM 110                       |
| Draaimachine                  |
| gereedschap meten 180         |
| Duo-Pos 38                    |
|                               |

## Е

| eenheden              | 97, | 127, | 241  |
|-----------------------|-----|------|------|
| Elektrotechnicus      |     |      | . 27 |
| energiebesparingsmode | us  |      | . 63 |
| Ethernet-printer      |     |      | . 53 |
|                       |     |      |      |

## F

| Firmware-update 284           |
|-------------------------------|
| Foutcompensatie               |
| lineaire foutcompensatie 105, |
| 261                           |
| methoden 104                  |
| stapsgewijze lineaire         |
| foutcompensatie 106, 26       |
| steunpunttabel                |
| uitvoeren 104                 |
|                               |

#### G

| gebaren    |    |
|------------|----|
| bediening  | 59 |
| slepen     | 60 |
| tikken     | 59 |
| vasthouden | 59 |
| gebruiker  |    |
| aanmaken 1 | 28 |
| aanmelden  | 65 |

| afmelden 65                  | 5 |
|------------------------------|---|
| configureren 129             | 9 |
| gebruikersaanmelding         | 4 |
| gebruikerstypen 128          | 8 |
| wissen 130                   | 0 |
| gebruikersaanmelding64       | 4 |
| menu                         | 6 |
| Gebruikersbestanden          |   |
| opslaan 122, 154             | 4 |
| Gebruikers-ID 128            | 8 |
| gebruikersinterface          |   |
| hoofdmenu 68                 | 8 |
| in afleveringstoestand       | 7 |
| menu bestandsbeheer          | 5 |
| menu gebruikersaanmelding 76 | 6 |
| menu handbediening           | 0 |
| menu instellingen            | 7 |
| menu MDI-werkstand 72        | 2 |
| menu uitschakelen            | 8 |
| na het starten               | 7 |
| Gereedschapstabel            |   |
| maken 159, 178               | 8 |
| ,                            |   |

#### н

| handbediening7             | '0 |
|----------------------------|----|
| menu 7                     | '0 |
| voorbeeld 160, 161, 16     | 38 |
| HEIDENHAIN-meetsystemen 10 | )2 |
| Herverpakking 3            | 34 |
| hoofdmenu 6                | 38 |
|                            |    |

#### I

| inbedrijfstelling 9         | 96 |
|-----------------------------|----|
| Informatieve aanwijzingen 2 | 22 |
| Installatie 4               | 2  |
| Installatiehandleiding 1    | 8  |
| instellen 12                | 27 |
| instellingen                |    |
| back-up maken 121, 15       | 53 |
| herstellen 28               | 36 |
| menu 7                      | 7  |
| Invoerapparaten             |    |
| aansluiten 5                | 54 |
| bediening 5                 | 58 |
|                             |    |

### Κ

L

Kwalificatie van het personeel.... 27

Leveringsomvang...... 32 Lineaire foutcompensatie (LEC).... 105

#### Μ

| Мар         |     |
|-------------|-----|
| hernoemen   | 226 |
| kopiëren    | 226 |
| maken       | 225 |
| verplaatsen | 226 |

21

| wissen 227                     |
|--------------------------------|
| Mappen                         |
| beheren 225                    |
| Mapstructuur 225               |
| Massa-aansluiting, 3-aderig 55 |
| MDI-werkstand                  |
| menu 72                        |
| schaalfactor 213, 221          |
| voorbeeld 163, 166, 170, 172   |
| Meetsystemen                   |
| asparameters configureren 99   |
| HEIDENHAIN 102                 |
| Meetsystemen aansluiten 46     |
| meldingen                      |
| oproepen                       |
| sluiten                        |
| menu                           |
| bestandsbeheer75               |
| gebruikersaanmelding           |
| handbediening 70, 188, 196     |
| instellingen77                 |
| MDI-werkstand 72, 204, 216     |
| uitschakelen 78                |
| M-functies                     |
| configureren 116, 255, 278     |
| fabrikantspecifiek 108         |
| overzicht 108                  |
| standaard 108                  |
| montage 36, 36                 |
| houder Multi-Pos 40            |
| steunvoet Duo-Pos              |
| steunvoet Multi-Pos            |
| steunvoet Single-Pos           |
| muisacties                     |
| bediening 59                   |
| slepen 60                      |
| tikken 59                      |
| vasthouden 59                  |
| Multi-Pos                      |
| Ν                              |

| Netstekker          | . 55 |
|---------------------|------|
| Netwerkinstellingen | 132  |
| Netwerkstation      | 133  |

## 0

| OEM                                                     |
|---------------------------------------------------------|
| documentatie toevoegen 110<br>startscherm aanpassen 111 |
| toetsenbordontwerp definiëren<br>119                    |
| weergave aanpassen                                      |
| OEM-balk                                                |
| bedieningselementen                                     |
| configureren 114                                        |
| functies                                                |
| M-functies configureren 116                             |
| OEM-logo weergeven 114                                  |

| OEM-logo configureren   | 114  |
|-------------------------|------|
| Omgevingsomstandigheden | 300  |
| onderhoudsschema        | 283  |
| Operator                | . 27 |
| Opslag                  | . 34 |
|                         |      |

## Ρ

| PPD-bestand              | 138  |
|--------------------------|------|
| Printer                  |      |
| aansluiten               | . 53 |
| netwerkprinter           | 136  |
| niet ondersteund         | 138  |
| uitgebreide instellingen | 139  |
| USB-printer              | 134  |
| Printerstuurprogramma    | 138  |

#### S

| Schakelingangen en -uitgangen |    |
|-------------------------------|----|
| bekabelen                     | 48 |
| ScreenshotClient              |    |
| Informatie 1                  | 20 |
| Single-Pos                    | 37 |
| slepen                        | 60 |
| Snelstart 156, 1              | 76 |
| Spil                          |    |
| in- en uitgangen configureren | •• |
| 103                           |    |
| Spilas 1                      | 03 |
| Spiltoerental                 |    |
| instellen                     | 89 |
| programmeren                  | 89 |
| Stapsgewijze lineaire         |    |
| foutcompensatie (SLEC) 1      | 06 |
| Startscherm1                  | 11 |
| statusbalk                    | 83 |
| bedieningselementen           | 83 |
| computer                      | 86 |
| instellingen snelmenu         |    |
| aanpassen                     | 84 |
| stopwatch                     | 85 |
| Steunpunttabel                |    |
| aanpassen 1                   | 07 |
| maken                         | 06 |
| Storingen 2                   | 91 |
| Symbolen op het apparaat      | 28 |
| -,                            |    |

#### Т taal

| instellen               | 65 |
|-------------------------|----|
| Tastsystemen aansluiten | 47 |
| Tekstaccentueringen     | 23 |
| tikken                  | 59 |
| Toebehoren              | 33 |
| Toepassing selecteren   | 96 |
| touchscreen             |    |
| bediening               | 58 |
| Transportschade         | 34 |
|                         |    |

### U

| Uitgebreide printerinstellingen. 1 | 39 |
|------------------------------------|----|
| uitschakelen                       |    |
| menu                               | 78 |
| USB-printer                        | 53 |
|                                    |    |

## V

| vasthouden 59                        |
|--------------------------------------|
| Veiligheidsinstructies 22            |
| algemeen 28                          |
| Randapparatuur                       |
| Veiligheidsvoorzieningen             |
| Verplichtingen van de exploitant. 28 |
| Voorbeeld                            |
| buitencontour nabewerken. 185        |
| 183                                  |
| doorlopend gat (handbediening).      |
| draaimaching installen 170           |
| atencirkel (MDLwerkstand) 170        |
| gatenreeks (MDI-werkstand)           |
| 172                                  |
| insteekgroeven draaien 184           |
| passing (MDI-werkstand) 166          |
| rechthoekige kamer (MDI-             |
| werkstand) 163                       |
| referentiepunt 182                   |
| referentiepunt (handbediening)       |
| 160, 168                             |
| tekening flens 158                   |
| tekening lagerzitting 1//            |
| Werksluk 156, 176                    |
| W                                    |
| Wachtwoord                           |

| vvac | IIIVVC  | oru    |           |          |      |
|------|---------|--------|-----------|----------|------|
| a    | anma    | ken    |           |          | 128  |
| S    | tanda   | ardins | tellinger | ۱        |      |
| 6    | 5,      | 94,    | 125,      | 157,     | 176  |
| V    | /ijzige | en     | 9         | 95, 126, | 129  |
| wiza | ard     |        |           |          | . 91 |
|      |         |        |           |          |      |

#### Ζ

| Zoeken naar referentiemerken | ı  | 98   |
|------------------------------|----|------|
| na start uitvoeren           |    | . 66 |
| zoeken naar referentiemerken |    |      |
| uitvoeren 189                | Э, | 198  |

# 22 Afbeeldingenregister

| Afbeelding 1:  | Maatvoeringen van de achterzijde van het apparaat                          |     |
|----------------|----------------------------------------------------------------------------|-----|
| Afbeelding 2:  | Apparaat gemonteerd op steunvoet Single-Pos                                |     |
| Afbeelding 3:  | Geleiden van de kabel op steunvoet Single-Pos                              | 37  |
| Afbeelding 4:  | Apparaat gemonteerd op steunvoet Duo-Pos                                   |     |
| Afbeelding 5:  | Geleiden van de kabel op steunvoet Duo-Pos                                 | 38  |
| Afbeelding 6:  | Apparaat gemonteerd op steunvoet Multi-Pos                                 | 39  |
| Afbeelding 7:  | Geleiden van de kabel op steunvoet Multi-Pos                               |     |
| Afbeelding 8:  | Apparaat gemonteerd op houder Multi-Pos                                    | 40  |
| Afbeelding 9:  | Geleiden van de kabel op houder Multi-Pos                                  | 40  |
| Afbeelding 10: | Achterzijde van het apparaat bij apparaten met ID 1089178-xx               | 44  |
| Afbeelding 11: | Achterzijde van het apparaat bij apparaten met ID 1089179-xx               | 45  |
| Afbeelding 12: | Beeldschermtoetsenbord                                                     | 61  |
| Afbeelding 13: | Gebruikersinterface in afleveringstoestand van het apparaat                | 67  |
| Afbeelding 14: | Gebruikersinterface (bij handbediening)                                    | 68  |
| Afbeelding 15: | Menu Handbediening in de toepassing Frezen                                 | 70  |
| Afbeelding 16: | Menu Handbediening in de toepassing Draaien                                | 71  |
| Afbeelding 17: | Menu MDI-werkstand in de toepassing Frezen                                 |     |
| Afbeelding 18: | Menu <b>MDI-werkstand</b> in de toepassing Draaien                         | 73  |
| Afbeelding 19: | Dialoog <b>MDI-regel</b>                                                   | 74  |
| Afbeelding 20: | Menu Bestandsbeheer                                                        | 75  |
| Afbeelding 21: | Menu Gebruikersaanmelding                                                  | 76  |
| Afbeelding 22: | Het menu <b>Instellingen</b>                                               | 77  |
| Afbeelding 23: | Weergave van meldingen in het werkgebied                                   |     |
| Afbeelding 24: | Ondersteuning bij handelingsstappen door de wizard                         |     |
| Afbeelding 25: | XML-bestand als tekstdatabase                                              | 112 |
| Afbeelding 26: | Gebruikersinterface van ScreenshotClient                                   | 120 |
| Afbeelding 27: | Gereedschapstabel met gereedschapsparameter in de toepassing <b>Frezen</b> |     |
| Afbeelding 28: | Referentiepunttabel met absolute posities in de toepassing <b>Frezen</b>   | 146 |
| Afbeelding 29: | Voorbeeldwerkstuk                                                          | 156 |
| Afbeelding 30: | Voorbeeldwerkstuk – technische tekening                                    |     |
| Afbeelding 31: | Voorbeeldwerkstuk – referentiepunt D1 bepalen                              |     |
| Afbeelding 32: | Voorbeeldwerkstuk – doorlopend gat maken                                   |     |
| Afbeelding 33: | Voorbeeldwerkstuk – rechthoekige kamer maken                               | 163 |
| Afbeelding 34: | Voorbeeldwerkstuk – passing maken                                          |     |
| Afbeelding 35: | Voorbeeldwerkstuk – referentiepunt D2 bepalen                              |     |
| Afbeelding 36: | Voorbeeldwerkstuk – gatencirkel maken                                      |     |
| Afbeelding 37: | Voorbeeldwerkstuk – gatenreeks maken                                       | 172 |
| Afbeelding 38: | Voorbeeldwerkstuk                                                          | 176 |
| Afbeelding 39: | Voorbeeldwerkstuk – technische tekening                                    | 177 |
| Afbeelding 40: | Parameter nabewerkingsbeitel                                               | 179 |
| Afbeelding 41: | Nulpunt                                                                    | 179 |
| Afbeelding 42: | Voorbeeldwerkstuk – referentiepunt bepalen                                 |     |
| Afbeelding 43: | Voorbeeldwerkstuk – buitencontour voorbewerken                             |     |
| Afbeelding 44: | Voorbeeldwerkstuk – insteekgroeven maken                                   |     |
|                |                                                                            |     |

| Afbeelding 45: | Voorbeeldwerkstuk – buitencontour nabewerken                                      |         |
|----------------|-----------------------------------------------------------------------------------|---------|
| Afbeelding 46: | Menu Handbediening                                                                | 188     |
| Afbeelding 47: | Menu Handbediening                                                                | 196     |
| Afbeelding 48: | Dialoog Bovengrens voor spiltoerental                                             | 197     |
| Afbeelding 49: | Menu MDI-werkstand                                                                |         |
| Afbeelding 50: | Schematische weergave van de regel Gatencirkel                                    | 206     |
| Afbeelding 51: | Schematische weergave van de regel Gatenreeks                                     | 207     |
| Afbeelding 52: | Schematische weergave van de regel Rechthoekige kamer                             | 208     |
| Afbeelding 53: | Voorbeeld van een regel in de werkstand <b>MDI</b>                                | 210     |
| Afbeelding 54: | Simulatievenster met contouraanzicht                                              | 212     |
| Afbeelding 55: | Aanzicht <b>Restweg met positie</b> met grafische positioneringshulp              | 213     |
| Afbeelding 56: | Voorbeeld – MDI-regel                                                             | 214     |
| Afbeelding 57: | Voorbeeld – uitvoering van een MDI-regel met schaalfactor                         | 214     |
| Afbeelding 58: | Menu MDI-werkstand                                                                | 216     |
| Afbeelding 59: | Dialoog Bovengrens voor spiltoerental                                             | 217     |
| Afbeelding 60: | Voorbeeld van een regel in de werkstand <b>MDI</b>                                | 219     |
| Afbeelding 61: | Simulatievenster met contouraanzicht                                              |         |
| Afbeelding 62: | Aanzicht Restweg met positie met grafische positioneringshulp                     | 221     |
| Afbeelding 63: | Voorbeeld – MDI-regel                                                             | 222     |
| Afbeelding 64: | Voorbeeld – uitvoering van een MDI-regel met schaalfactor                         |         |
| Afbeelding 65: | Menu Bestandsbeheer                                                               | 224     |
| Afbeelding 66: | Menu Bestandsbeheer met voorbeeld en bestandsinformatie                           | 228     |
| Afbeelding 67: | Maatvoeringen van de behuizing van de apparaten met ID 1089178-xx                 | 301     |
| Afbeelding 68: | Maatvoeringen van de behuizing van de apparaten met ID 1089179-xx                 | 302     |
| Afbeelding 69: | Maatvoeringen van de achterzijde van het apparaat van de apparaten met ID 1089178 | -xx 302 |
| Afbeelding 70: | Maatvoeringen van de achterzijde van het apparaat van de apparaten met ID 1089179 | -xx 303 |
| Afbeelding 71: | Apparaatafmetingen met steunvoet Single-Pos                                       | 303     |
| Afbeelding 72: | Apparaatafmetingen met steunvoet Duo-Pos                                          | 304     |
| Afbeelding 73: | Apparaatafmetingen met steunvoet Multi-Pos                                        |         |
| Afbeelding 74: | Apparaatafmetingen met houder Multi-Pos                                           |         |

# HEIDENHAIN

**DR. JOHANNES HEIDENHAIN GmbH** 

Dr.-Johannes-Heidenhain-Straße 5 83301 Traunreut, Germany +49 8669 31-0 FAX +49 8669 32-5061 E-mail: info@heidenhain.de

 
 Technical support
 FAX
 +49 8669 32-1000

 Measuring systems
 1 +49 8669 31-3104
 +49 8669 31-3104
 Measuring systems @ +49 8669 31-3104 E-mail: service.ms-support@heidenhain.de NC support @ +49 8669 31-3101 E-mail: service.nc-support@heidenhain.de NC programming @ +49 8669 31-3103 E-mail: service.nc-pgm@heidenhain.de PLC programming @ +49 8669 31-3102 E-mail: service.plc@heidenhain.de **APP programming** <sup>(2)</sup> +49 8669 31-3106 E-mail: service.app@heidenhain.de

www.heidenhain.de